# 無線 LAN JRL-800 シリーズ ユーザーズマニュアル (ソフトウェア Ver07.87 用)

Global Communications

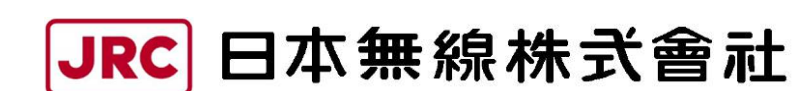

http://www.jrc.co.jp

# 登録商標/著作権について

記載されている会社名及び商品名は、それぞれ各社の商標及び登録商標です。 本書の著作権は、すべて日本無線株式会社に帰属します。 本書の内容の一部、又は全部を無断で複写/転用することは、禁止されています。

#### 無線 LAN 製品ご使用時におけるセキュリティに関するご注意 (お客様の権利(プライバシー保護)に関する重要な事項です!)

無線LANでは、LANケーブルを使用する代わりに、電波を利用してパソコンなどと無線アクセスポイント間で 情報をやり取りするため、電波の届く範囲であれば自由にLAN接続が可能であるという利点があります。

その反面,電波はある範囲内であれば障害物(壁など)を越えてすべての場所に届くため,セキュリティを設定しない場合,以下のような問題が発生する可能性があります。

• 通信内容を盗み見られる

悪意ある第三者が、電波を故意に傍受し、

ID やパスワード又はクレジットカード番号などの個人情報

メールの内容

などの通信内容を盗み見られる可能性があります。

不正に侵入される

悪意ある第三者が、無断で個人や会社内のネットワークへアクセスし、

個人情報や機密情報を取り出す(情報漏洩)

特定の人物になりすまして通信し、不正な情報を流す(なりすまし)

傍受した通信内容を書き換えて発信する(改ざん)

パソコンウィルスなどを流しデータやシステムを破壊する(破壊)

本来,無線LANカードや無線アクセスポイントは、これらの問題に対応するためのセキュリティの仕組みを持っていますので、無線LAN製品のセキュリティを設定して製品を使用することで、その問題が発生する可能性は少なくなります。

無線LANは、購入直後の状態においては、セキュリティに関する設定が施されていない場合があります。

したがって、お客様がセキュリティ問題発生の可能性を少なくするためには、無線 LAN カードや無線 LAN アク セスポイントをご使用になる前に、マニュアルにしたがって無線 LAN のセキュリティを設定してください。

無線LANの仕様上,特殊な方法によりセキュリティ設定が破られることもあり得ますので,ご理解の上,ご使用 ください。

セキュリティの設定などについて、お客様ご自身で対処できない場合には、販売店までお問い合わせください。 当社では、お客様がセキュリティを設定しないで使用した場合の問題を充分理解した上で、お客様自身の判断と責 任においてセキュリティを設定し、製品を使用することをお奨めします。

# 目 次

| 1 はじめに                           | 1  |
|----------------------------------|----|
| 1.1 無線 LAN 装置の種類                 |    |
| 1.2 無線 LAN 装置の内部構成               |    |
| 1.3 無線ネットワーク構成                   |    |
| 1.4 設置までの流れ                      |    |
| 2 設定の準備                          |    |
| 2.1 各部の名称と働き                     |    |
| 2.2 設定機材の準備                      |    |
| 2.3 設定用パソコンの操作手順                 |    |
| 2.4 ログイン                         |    |
| 2.5 画面の基本構成                      |    |
| 2.6 基本設定操作                       |    |
| 2.7 設定内容の反映操作                    |    |
| 3 基本設定                           |    |
| 3.1 P-P(Point to Point)通信        |    |
| 3.2 P-MP(Point to Multi Point)通信 |    |
| 3.3 メッシュネットワーク                   |    |
| 3.4 リピータ通信                       |    |
| 3.5 Wi-Fi スポットのアクセスポイント          |    |
| 3.6 設定の保存と復元                     |    |
| 3.7 机上試験                         |    |
| 4 回線診断方法                         |    |
| 4.1 事前確認                         |    |
| 4.2 アンテナ方向調整                     |    |
| 4.3 診断手順                         |    |
| 5 高度な利用方法                        |    |
| 5.1 有線 LAN 側機器の接続確認機能            |    |
| 5.1.1 システム構成                     |    |
| 5.1.2 設定方法                       |    |
| 5.2 セキュリティ設定                     |    |
| 5.3 通信チャンネル・通信レートの設定             |    |
| 5.4 マルチ SSID                     |    |
| 5.5 フラッディング転送                    | 63 |
| 5.6 マルチキャスト転送                    |    |
| 5.7 MAC アドレスフィルタ                 |    |
| 5.8 VLAN                         |    |
| 5.8.1 VLAN 中継通信                  |    |
| 5.8.2 VLAN 上での無線 LAN 監視          |    |

| 5.8.3 VLAN 非対応機器との通信                   |  |
|----------------------------------------|--|
| 5.8.4 複数 VLAN 中継通信                     |  |
| 5.9 QoS                                |  |
| 5.10 SNMP アクセス機能                       |  |
| 5.10.1 機器構成                            |  |
| 5.10.2 設定方法                            |  |
| 5.11 WLC(Wireless LAN Controller)を使用する |  |
| 5.11.1 システム構成                          |  |
| 5.11.2 設定方法                            |  |
| 6 故障かな?と思ったら                           |  |
| 6.1 障害発生時のチェックポイント                     |  |
| 6.1.1 GUI 画面上部装置状態ステータス                |  |
| 6.2 ログの取得方法                            |  |
| <ul><li>6.2.1 お問い合わせ時のログ取得方法</li></ul> |  |
| 6.3 サポート部門への連絡内容                       |  |
| 付録 1 パソコンの IP アドレスの確認                  |  |
| 付録2 パソコンの IP アドレスの変更                   |  |
| 付録3 設定した IP アドレスを忘れてしまったら              |  |
| 付録 4 接続の確認(PING コマンド)                  |  |
| 付録 5 CH 番号と通信周波数                       |  |
| 付録 6 通信モードと通信速度                        |  |
| 付録7 ソフトウェアバージョンアップ方法                   |  |
| 付録8SNMP MⅠB 資料- 使用例(監視・制御)             |  |
| 付録 9 SNMP MIB 資料 - 使用例(設定)             |  |
| 付録 10 SNMP MIB 資料 - ログー覧               |  |
| 付録 11 SNMP MIB 資料 - TRAP 一覧            |  |

# 1 はじめに

本書では、無線 LAN JRL-800 シリーズを適切に運用していただくために、機能の解説や取扱い手順が記載されています。本装置は多くの機能を有しており、システムに応じて機能・パラメータを設定する必要があります。

基本的な通信機能のセットアップについては P.21「3 基本設定」,より高度な機能をご利用になりたい 場合は, P.50「5 高度な利用方法」を参照してください。

(1) 対応機種とソフトウェアバージョン

本書は、下記の対応装置上で動作しているソフトウェアに対応しています。

| u-boot | 07.49H / 07.49L | ※07.49L は JRL-820AP 専用バージョン |  |  |
|--------|-----------------|-----------------------------|--|--|
| ソフトウェア | 07.87           |                             |  |  |

| 表 1-2 対応装置      |               |  |
|-----------------|---------------|--|
| 型名              | 型名            |  |
| (2.4/5GHz 対応製品) | (4.9GHz 対応製品) |  |
| JRL-820E        | JRL-849E      |  |
| JRL-820AP       | JRL-849AP     |  |
| -               | JRL-849ST     |  |
| JRL-820AP2      | JRL-849AP2    |  |
| -               | JRL-849AX     |  |
| -               | JRL-849SX     |  |
| -               | JRL-849AXS    |  |
| GNS-6812        | GNS-6814      |  |

#### 表 1-1 対応ソフトウェア

#### [注意]

- ●使用中の装置ソフトウェアと本書対応ソフトウェアバージョンが異なる場合,画面や設定項目等の画面表示,初期値動作等が異なる可能性があります。
- ●メッシュネットワークを使用する場合は、VerO8.00のソフトウェアを使用してください。
- ●メッシュネットワークを使用しない場合は、VerO7.87のソフトウェアの使用を推奨します。
- ●システム全体では同じバージョンのソフトを使用してください。

#### [お知らせ]

●装置動作ソフトウェアバージョンに関しては、GUI 上の以下の画面で確認することが可能ですできます。

- ログイン画面
- ステータス画面([Status > General > Device]項目)
- 管理画面 ([Control > Software Version] 項目)

●当社 HP ソフトウェア,マニュアルダウンロードページ <u>http://www.jrc.co.jp/jp/product/city/wireless\_lan/download/index.html</u> ダウンロード ファイル一覧

- ソフトウェア > JRL-800 シリーズ共通ソフトウェア
- マニュアル > JRL-800 シリーズ ユーザーズマニュアル 第 \*\* 版

# 1.1 無線 LAN 装置の種類

無線 LAN JRL-800 シリーズのラインナップを「表 1-3 JRL-800 シリーズ 形名と対応周波数」 に示します。

装置毎に内蔵する無線部の数、及び対応する周波数が異なります。

- 無線部 I (W1): 802.11n 2x2MIMO (無線伝送速度最大 300Mbps)
- 無線部Ⅱ(W2):802.11ac 3x3MIMO(※1)(無線伝送速度最大 1.3Gbps)

※1: 2.4GHz 帯及び 4.9GHz 帯は 2x2MIMO 動作となります。

|    | 周波数        | 無             | 照線部]          | (W1)          | 2 x 2         | 2             | 無              | ₹<br>ていていてい ていしん しんしょう しんしん しんしん しんしん しんしん しんしん しんしん し | I (W2)         | 3 x 3          | 3              |
|----|------------|---------------|---------------|---------------|---------------|---------------|----------------|--------------------------------------------------------|----------------|----------------|----------------|
| 筐体 | (規格)<br>形名 | 2.4G<br>(11n) | 4.9G<br>(11n) | 5.2G<br>(11n) | 5.3G<br>(11n) | 5.6G<br>(11n) | 2.4G<br>(11ac) | 4.9G<br>(11n)                                          | 5.2G<br>(11ac) | 5.3G<br>(11ac) | 5.6G<br>(11ac) |
| 組込 | JRL-820E   | 0             |               | 0             | 0             | 0             |                |                                                        |                |                |                |
|    | JRL-849E   |               | 0             |               |               |               |                |                                                        |                |                |                |
| 据置 | JRL-820AP  | 0             |               | 0             | 0             | 0             |                |                                                        |                |                |                |
|    | JRL-849AP  |               | 0             |               |               |               |                |                                                        |                |                |                |
|    | JRL-849ST  |               | 0             |               |               |               |                |                                                        |                |                |                |
|    | JRL-820AP2 | 0             |               | 0             | 0             | 0             | 0              |                                                        | 0              | 0              | 0              |
|    | JRL-849AP2 | 0             | 0             | 0             | 0             | 0             | 0              | 0                                                      | 0              | 0              | 0              |
| 屋外 | JRL-849AX  |               | 0             |               |               |               |                |                                                        |                |                |                |
|    | JRL-849SX  |               | 0             |               |               |               |                |                                                        |                |                |                |
|    | JRL-849AXS |               | 0             |               |               |               |                |                                                        |                |                |                |
|    | GNS-6812   | 0             |               | 0             | 0             | 0             | 0              |                                                        | 0              | 0              | 0              |
|    | GNS-6814   | 0             | 0             | 0             | 0             | 0             | 0              | 0                                                      | 0              | 0              | 0              |

表 1-3 JRL-800 シリーズ 形名と対応周波数

※4.9GHz 帯が利用できる無線装置を操作するには、無線従事者(第三級陸上無線特殊無線技 士以上)の資格が必要です。

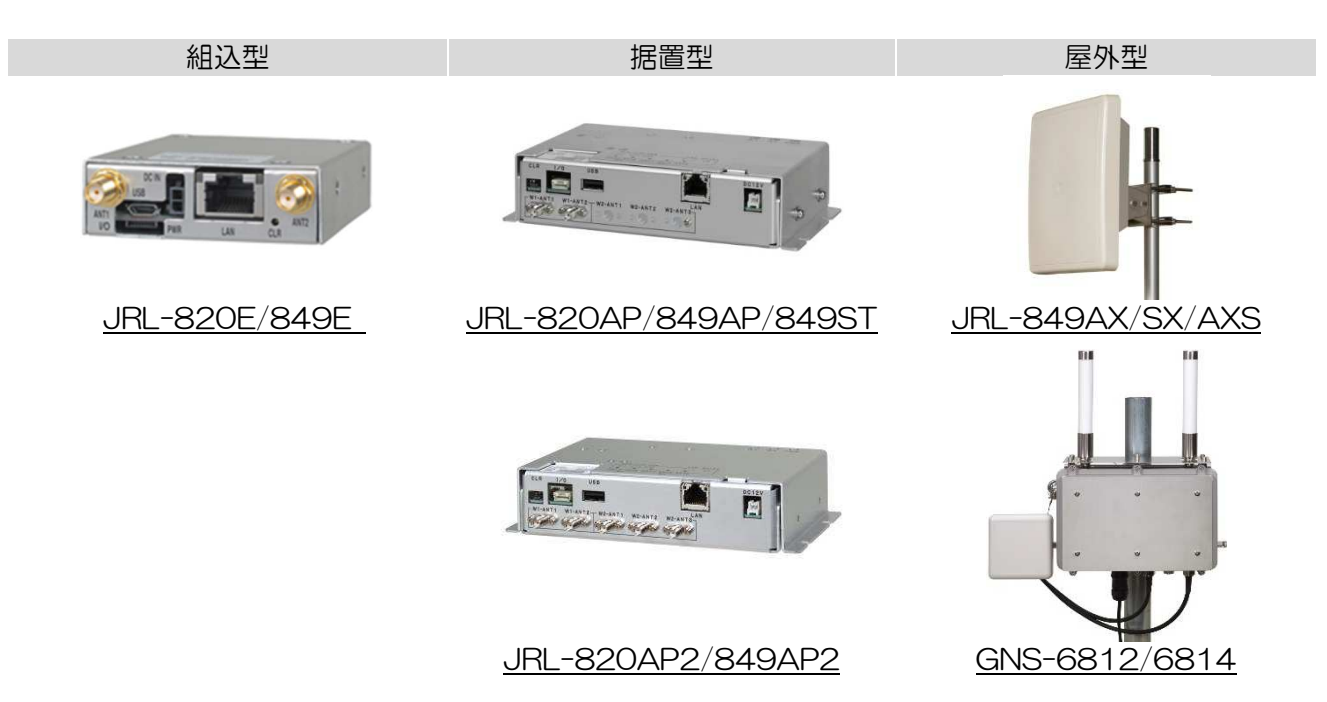

#### 1.2 無線 LAN 装置の内部構成

(1) 無線部の構成

無線 LAN 装置の形名毎に実装する無線部の数が異なります。

- 無線部 I のみ内蔵機種 JRL-820AP/E, JRL-849AP/AX/ST/SX/E/AXS
- 2 無線部I・無線部Iの内蔵機種 JRL-820AP2, JRL-849AP2

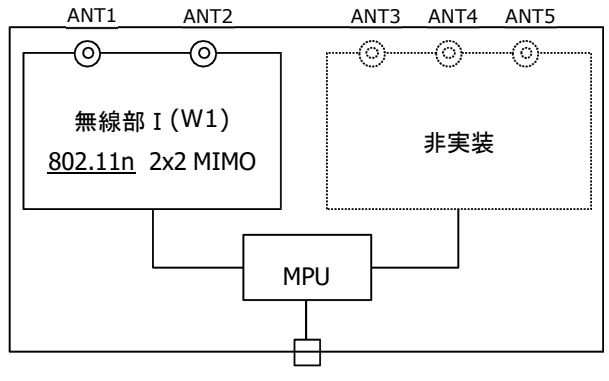

Ethernet (100/1000BASET) 図 1-1 無線部 I のみの内部構成

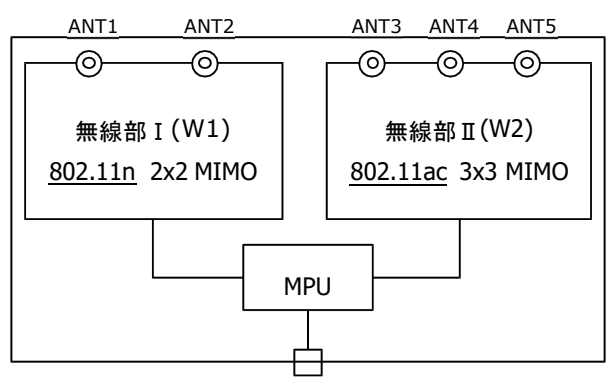

Ethernet (100/1000BASET) 図 1-2 無線部 I ・無線部 IIの内部構成

(2) 無線部毎の機能

ネットワーク管理者は、次項で説明する無線ネットワークの構成に合わせて、各無線部にどの機能を割 り当てるのかを決定してください。

| 衣「チー無酸即母の検能割り当て |       |        |        |  |
|-----------------|-------|--------|--------|--|
| 機能名             | AP 機能 | STA 機能 | MAP 機能 |  |
| 無線部 I (W1)      | 0     | 0      | 0      |  |
| 無線部Ⅱ(W2)        | 0     | 0      | ×      |  |

| 動作タイプ               | 機能動作                                                |
|---------------------|-----------------------------------------------------|
| AP                  | 複数の無線端末を集約し、無線ネットワークの親機として機能します。                    |
| (Access Point)      | ー般に基幹側の有線ネットワークに接続されます。                             |
|                     | <u>※4.9GHz 対応の JRL-849ST/SX は選択できません。</u>           |
| STA                 | 無線ネットワークの端末として機能します。                                |
| (Station)           | AP 側の上位ネットワークと通信する端末でネットワークに接続します。                  |
|                     | <u>※4.9GHz 対応の JRL-849AP/AX は選択できません。</u>           |
| MAP                 | メッシュネットワークのノードとして, MAP 間の通信機能, 及び AP の 2            |
| (Mesh Access Point) | つの機能を有しています。                                        |
|                     | ※無線部 I のみ対応。 複数 SSID 動作時は「SSID 1」のみ設定できます。          |
|                     | ●メッシュネットワークを使用する場合は、VerO8.00のソフトウェア                 |
|                     | を使用してくたさい。                                          |
|                     | ●メッシュネットワークを使用しない場合は、VerO7.87 のソフトウェ<br>アの使用を推奨します。 |
|                     | ●システム全体では同じバージョンのソフトを使用してください。                      |

## 1.3 無線ネットワーク構成

JRL-800 シリーズの無線 LAN は、内蔵する無線部に AP/ST/MAP の機能を割り当てることで、「表 1-5」に示す無線ネットワークを構成できます。

「表 1-5」内の構成「④」及び「⑤」については、JRL-820AP2/849AP2のみ対応します。

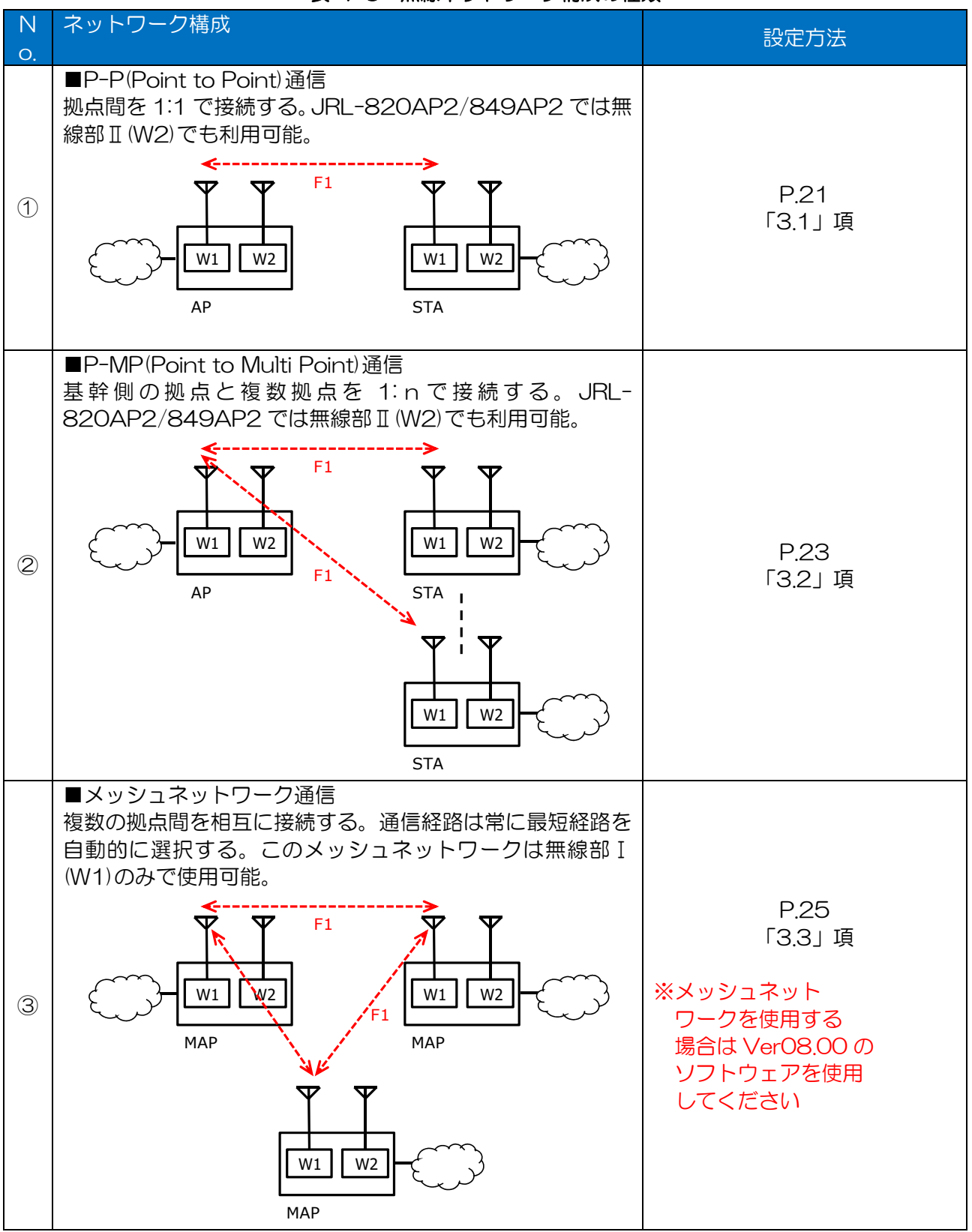

表 1-5 無線ネットワーク構成の種類

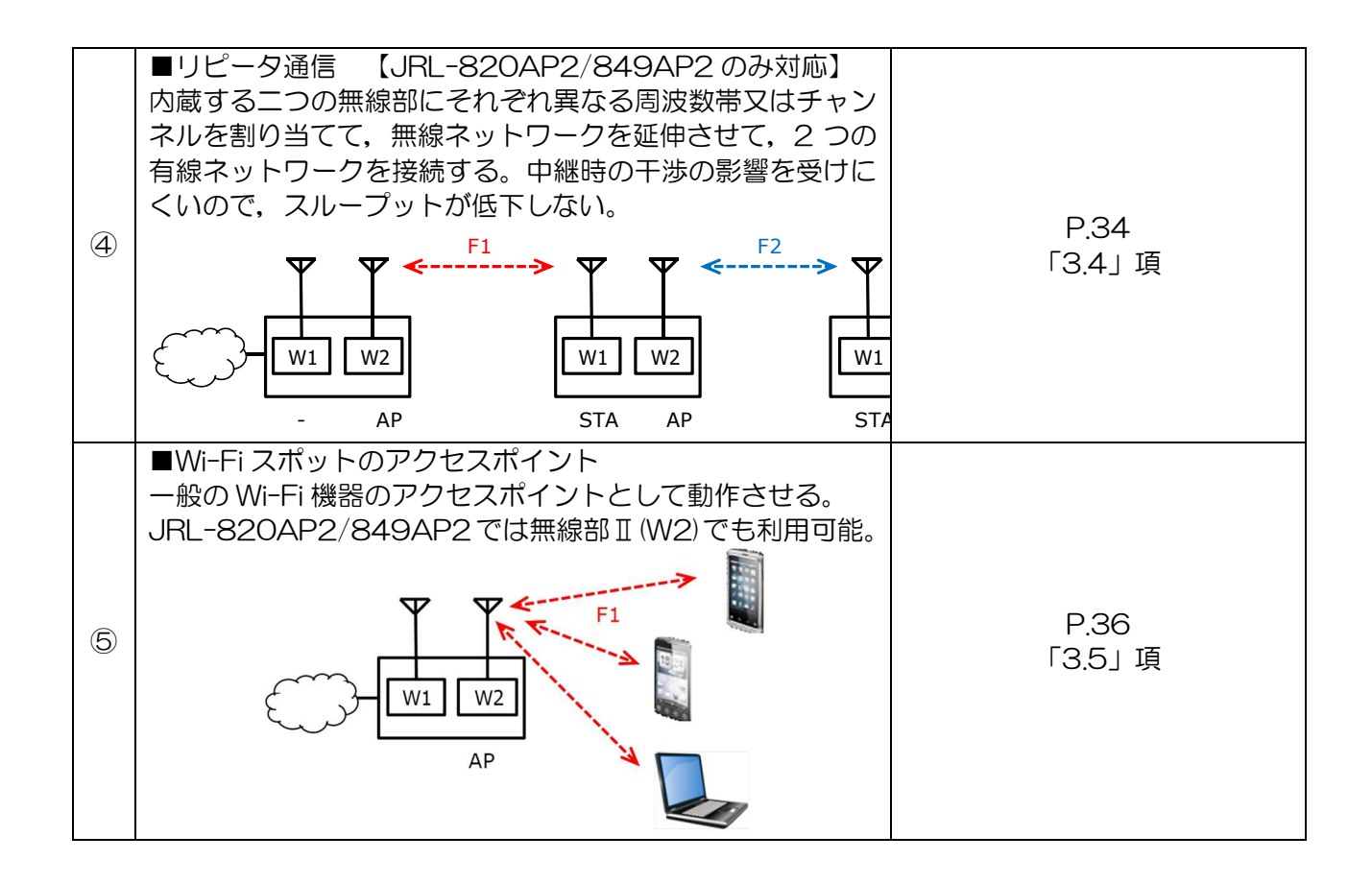

#### 1.4 設置までの流れ

無線 LAN システムを導入いただくための作業の流れを記載します。各作業手順を確実に実施していただくことで、無線 LAN システムのスムーズな導入につながります。

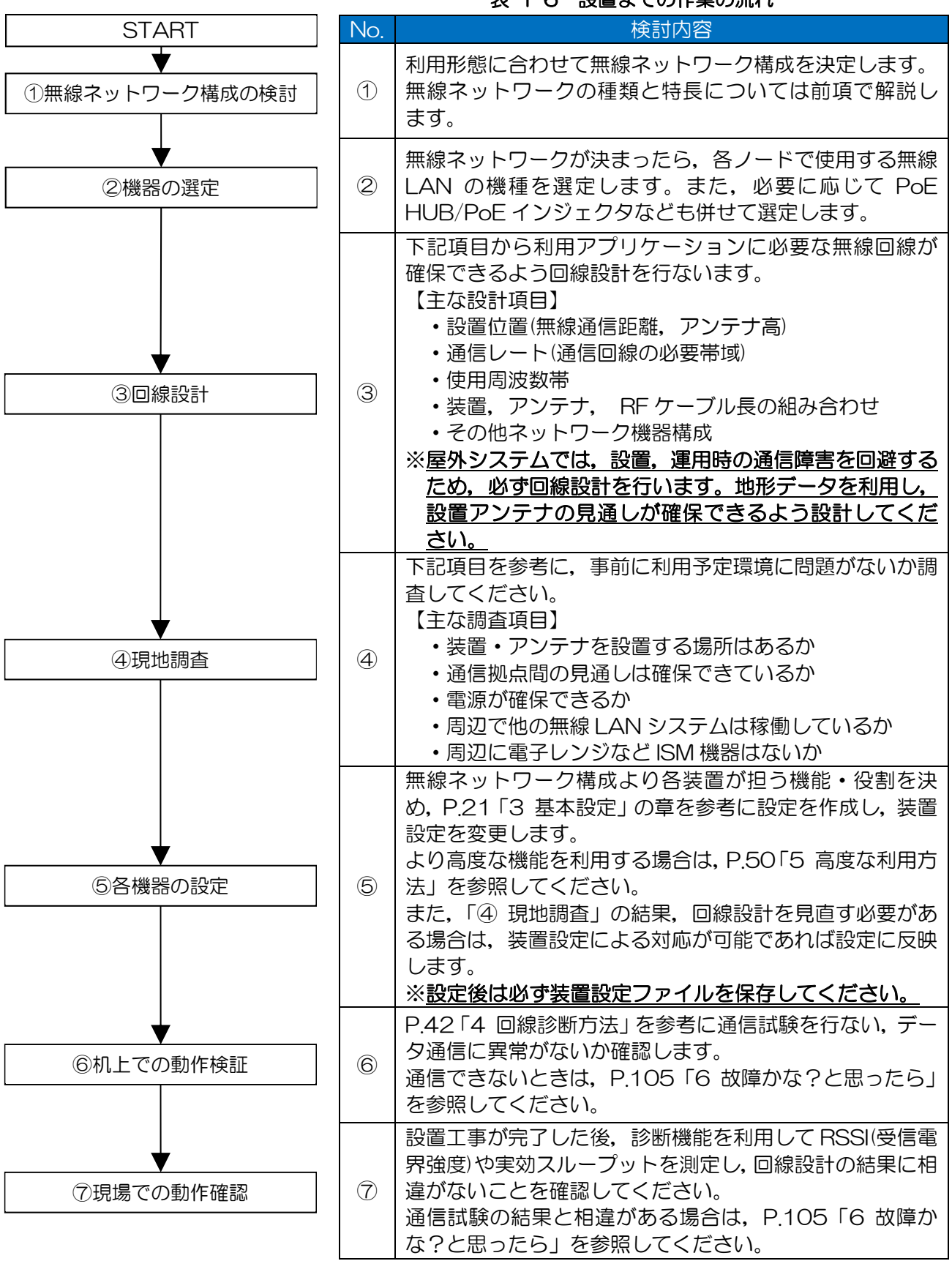

表 1-6 設置までの作業の流れ

# 2 設定の準備

# 2.1 各部の名称と働き

本装置の各部の名称と働きを以下に説明します。

# (1) 据置型

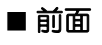

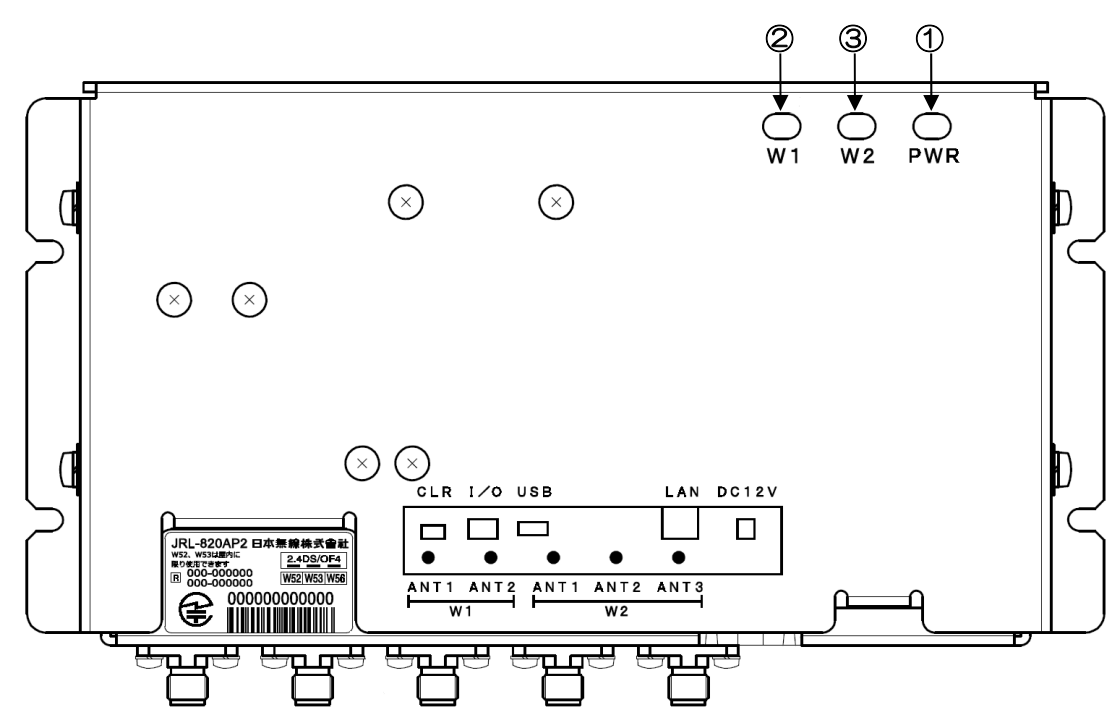

※ランプは、装置前面から点灯状態を確認してください。

| 位置 | 名称          | 働き                             |             |  |
|----|-------------|--------------------------------|-------------|--|
| 1  | PWR ランプ     | 電源供給状態を表示します。                  |             |  |
|    |             | 緑点灯                            | :電源供給状態     |  |
|    |             | 緑/橙点滅(O.2 秒毎)                  | :内部回路異常     |  |
| 2  | W1-LINK ランプ | 無線接続状態を表示します。                  |             |  |
|    |             | 緑点灯                            | :接続(AP/STA) |  |
|    |             | 緑点滅(1 秒 x1 回→0.5 秒 x2 回)       | :接続(MAP)    |  |
|    |             | 消灯                             | :未接続        |  |
|    |             | 緑点滅(起動時 0.5 秒毎 3 回)            | :無線部正常動作    |  |
|    |             | 〇無線接続時 RSSI 受信状態による点滅動作        |             |  |
|    |             | 目標値(TargetRSSI:デフォルト -82dBm)未満 |             |  |
|    |             | 緑点滅(0.25 秒每) 目標值-3dB 以上        |             |  |
|    |             | (O.5 秒毎) 目標値-6c                | B以上         |  |
|    |             | (1 秒每) 目標值-6c                  | IB 未満       |  |
| 3  | W2-LINK ランプ | W1-LINK ランプと共通(MAP 以外          | )           |  |

| 状態          | 内蔵無線部     | ランプ        | 点灯動作                |
|-------------|-----------|------------|---------------------|
| バージョンアップ処理中 | 無線部Iのみ    | PWR        | 緑/橙交互点灯(1 秒每)       |
|             |           | W1-LINK    | 緑点滅(0.5 秒毎)         |
|             | 無線部Ⅰ・無線部Ⅱ | PWR        | 緑/橙交互点灯(1 秒毎)       |
|             |           | W1/W2-LINK | W1/W2 緑交互点灯(0.5 秒每) |
| 異常起動動作      | 無線部Iのみ    | W1-LINK    | 緑点滅(2秒每)            |
|             | 無線部Ⅰ・無線部Ⅱ | W1/W2      | W1/W2 緑交互点灯(2 秒每)   |

# 表 2-1 バージョンアップ・異常動作時ランプ点灯動作

■コネクタパネル部

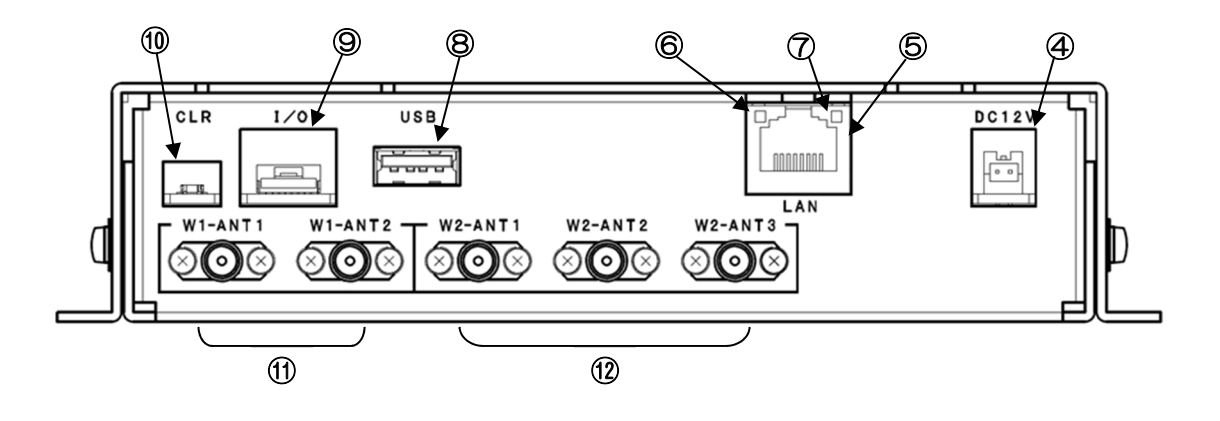

| 位置         | 名称                            | 働き                                                                                                    |
|------------|-------------------------------|----------------------------------------------------------------------------------------------------|
| 4          | DC 12V                        | 本装置に電源(DC12V)を供給するためのコネクタです。<br>※接続には別途オプションケーブル(7ZCWN0047C)を使用してくださ<br>い。<br>※公衆回線に接続することがある場合は、専用の AC アダプタを使用し<br>てください。専用の AC アダプタについては、弊社営業までお問い合わ<br>せください。                                     |
| 5          | LAN                           | Ethernet ケーブルを接続します。                                                                                                    |
| 6          | SPEED ランプ                     | Ethernetの接続速度を表示します。<br>緑 :1000Mbps, 橙:100Mbps,<br>消灯:10Mbps                                                                                                    |
| $\bigcirc$ | E-LINK ランプ                    | Ethernet が接続されると緑色に点灯します。<br>データ伝送されると点滅します。                                                                                                    |
| 8          | USB                           | USB メモリ,GPS 受信機などを接続します。                                                                                                    |
| 9          | I/O                           | メーカーメンテナンス用です。                                                                                                    |
| 10         | CLR                           | <ul> <li>・装置起動状態で5秒以上押し続けると本装置のソフトウェア起動面を切り替えます。</li> <li>・装置起動状態で短く(約2秒以下)押すと本装置を再起動します。</li> <li>・「CLR」ボタンを押しながら、本装置の電源を投入すると、設定を工場出荷時の状態に戻します。「PWR」ランプが「橙色」に切り替わるまで「CLR」ボタンを押し続けてください。</li> </ul> |
| (1)        | W1-ANT1<br>W1-ANT2            | 無線部 I (W1)用のアンテナ(オプション)を接続します。                                                                                                    |
| 12         | W2-ANT1<br>W2-ANT2<br>W2-ANT3 | 無線部 II (W2)用のアンテナ(オプション)を接続します。<br>※JRL-820AP2/849AP2 のみ                                                                                                    |

# (2) 組込型

■ コネクタパネル部

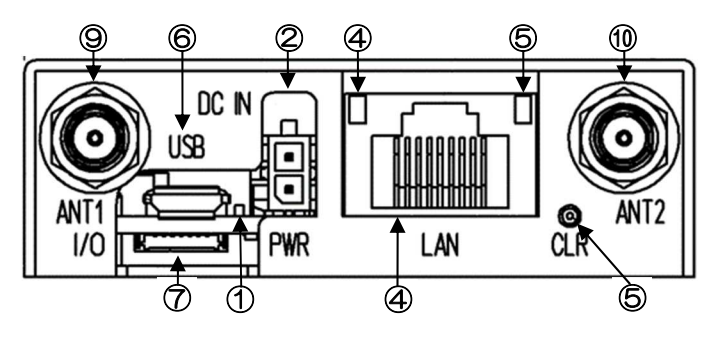

| 位置         | 名称         | 働き                                                                                                    |  |  |
|------------|------------|----------------------------------------------------------------------------------------------------|--|--|
| 1          | PWR ランプ    | 本体電源供給の他以下の状態を表示します。<br>緑 :本体電源供給中<br>緑/橙の交互点灯(1秒毎) :バージョンアップ中<br>緑/橙の交互点灯(0.2秒毎) :内部回路の異常を示します。<br>・電源供給直後数秒間の緑/橙同時点灯は,正常動作です。<br>・バージョンアップ中は,電源を切らないで下さい。正常に動作しなく<br>なることがあります。                              |  |  |
| 2          | DC IN      | 本装置に電源を供給するためのコネクタです。<br>入力電圧は、DC5~30Vです。<br>※接続には別途オプションケーブル(7ZCWN0122A)を使用してください。<br>※公衆回線に接続することがある場合は、専用のACアダプタを使用し<br>てください。専用のACアダプタについては、弊社営業までお問い合わ<br>せください。                                          |  |  |
| 3          | LAN        | Ethernet ケーブルを接続します。                                                                                                    |  |  |
| 4          | SPEED ランプ  | Ethernet の接続速度を表示します。<br>緑:1000Mbps,橙:100Mbps,消灯:10Mbps                                                                                                    |  |  |
| 5          | E-LINK ランプ | Ethernet が接続されると橙色に点灯します。<br>データ伝送されると点滅します。                                                                                                    |  |  |
| 6          | USB        | USB メモリ, GPS 受信機等を接続します。<br>(USB 機器の接続・取り外しは,電源を切った状態でして下さい。)                                                                                                    |  |  |
| $\bigcirc$ | I/O        | RS-232C,外部 IO 接続用のコネクタです。                                                                                                    |  |  |
| 8          | CLR        | <ul> <li>・装置起動状態で 5 秒以上押し続けると本装置のソフトウェア起動面を<br/>切り替えます。</li> <li>・装置起動状態で短く押すと本装置を再起動します。</li> <li>・「CLR」ボタンを押しながら、本装置の電源を投入すると、設定を工場<br/>出荷時の状態に戻します。「PWR」ランプが「橙色」に切り替わるまで<br/>「CLR」ボタンを押し続けてください。</li> </ul> |  |  |
| 10         | ANT 1      | アンテナ(オプション)を接続します。                                                                                                    |  |  |
| (11)       | ANT2       | アンテナ(オプション)を接続します。                                                                                                    |  |  |

(3) 屋外型(JRL-849AX/SX/AXS)

■コネクタパネル部

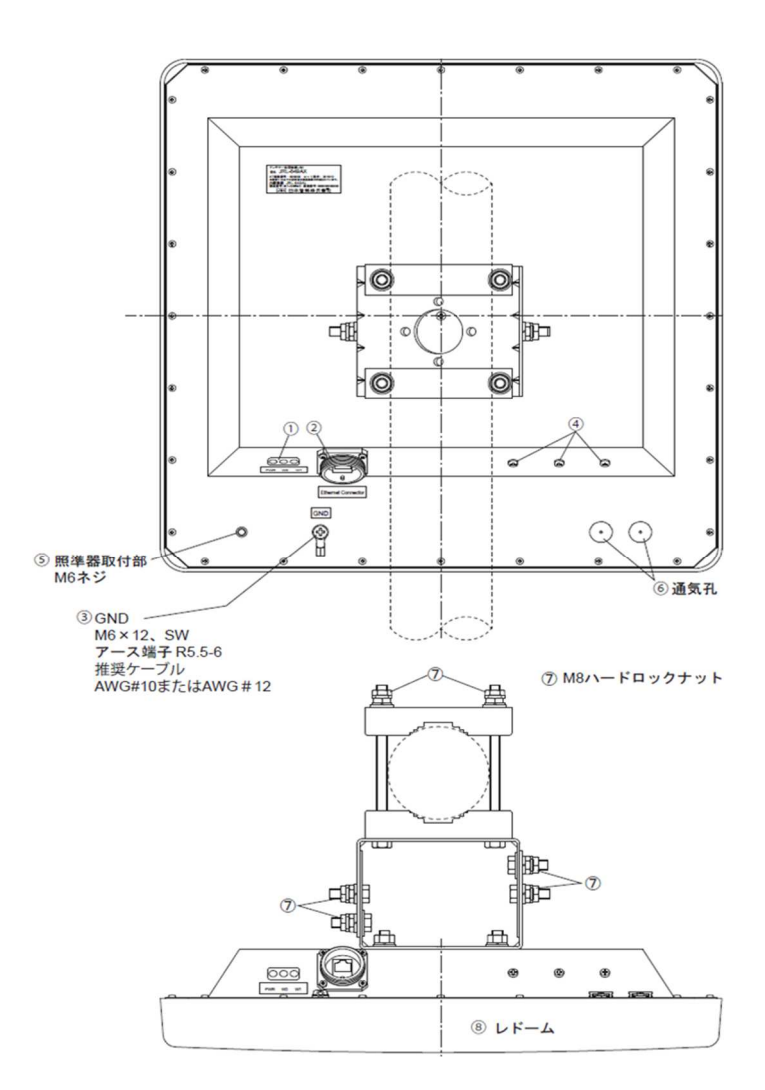

| 位置 | 名称                    | 働き                                                                 |
|----|-----------------------|--------------------------------------------------------------------|
| 1  | PWR ランプ               | 装置に電源が入ると緑色に点灯します。                                                 |
|    | W1-LINK ランプ           | 認証接続,かつ設定された受信レベル以上になると緑色に点灯します。<br>信号強度低下時,及びメッシュ接続時は点滅します。       |
|    | W2-LINK ランプ           | 通常運用時,消灯状態です。                                                      |
| 2  | Ethernet Connector    | 屋外用 Ethernet ケーブルを接続します。                                           |
| 3  | GND                   | アース線を接続します。                                                        |
| 4  | 防水 RF コネクタ<br>(オプション) | オプションで外部アンテナ端子を追加した際に取り付けられます。<br>コリニアアンテナ直結,あるいは RF 同軸ケーブルを接続します。 |
| 5  | 照準器取付部                | オプションの方向調整治具(NKK-156)を取り付けるのに利用します。                                |
| 6  | 通気孔                   | 壁や物でふさがないように設置してください。                                              |
| 7  | M8 ハードロックナッ<br>ト      | このナットを調整し、本装置を仮止めして方向を調整します。<br>方向調整後本締めします。                       |

(4) 屋外型(GNS-6812/6814)

■コネクタパネル部

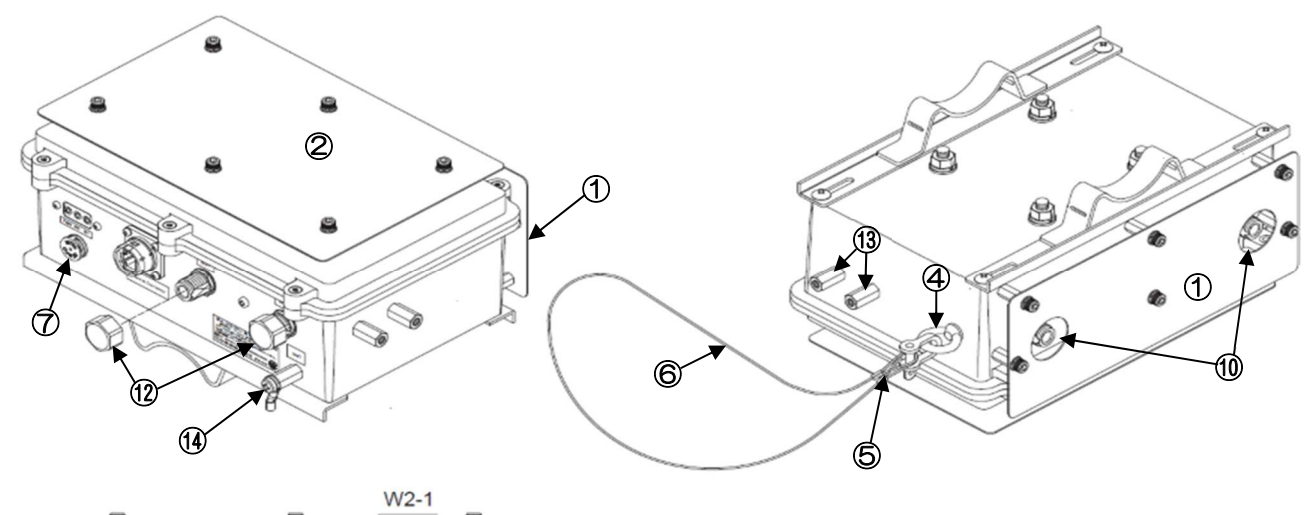

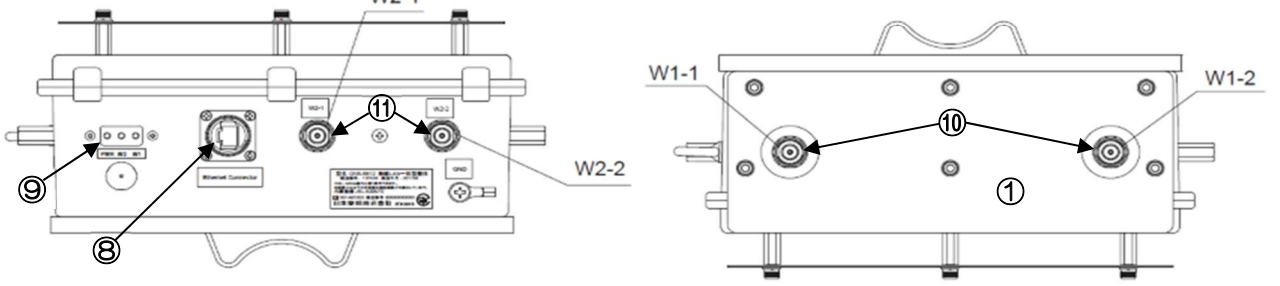

| 位置                       | 名称                 | 働き                                                              |
|--------------------------|--------------------|-----------------------------------------------------------------|
| 1                        | 遮光板A               | 筐体上部に設置される遮光板                                                   |
| 2                        | 遮光板B               | 筐体前部に設置される遮光板                                                   |
| 3                        | ポール取付金具            | ステンレスバンドを取り付ける金具                                                |
| 4                        | アイボルト              | 落下防止用ワイヤーロープ(半丸シャックル)を取付ける金具                                    |
| 5                        | 半丸シャックル            | 落下防止用ワイヤーロープを取付ける金具                                             |
| 6                        | ワイヤーロープ            | 落下防止用ロープ                                                        |
| $\overline{\mathcal{O}}$ | テミッシュ              | 水・塵を弾き、空気を通すミクロのフィルタ                                            |
| 8                        | Ethernet Connector | 屋外用イーサネット防水コネクタ                                                 |
| 9                        | PWR ランプ            | 本体に電源が供給されると緑色に点灯します。                                           |
|                          | W2-LINK ランプ        | 無線部 I と無線接続し、通信可能になると緑色に点灯します。<br>信号強度低下時は点滅します。                |
|                          | W1-LINK ランプ        | 無線部 I と無線接続し,通信可能になると緑色に点灯します。<br>メッシュネットワーク網接続時と信号強度低下時は点滅します。 |
| 10                       | W1 アンテナ            | アンテナ(オプション)を接続します。                                              |
| (11)                     | W2 アンテナ            | アンテナ(オプション)を接続します。                                              |
| (12)                     | 防水キャップ NJ          | W2 アンテナを使用しない場合に利用します。                                          |
| (13)                     | パッチアンテナ接続部         | デュアルパッチアンテナ接続時に使用します。                                           |
| (14)                     | GND 接続部            | アース線を接続します。                                                     |

#### 2.2 設定機材の準備

- 用意するもの
  - ・ 無線 LAN 装置 アンテナ,(アンテナケーブル)
  - PoE (Power over Ethernet) インジェクタ又は PoE 対応 HUB

  - .

■JRL-820E/JRL-849E 以外の機器の接続

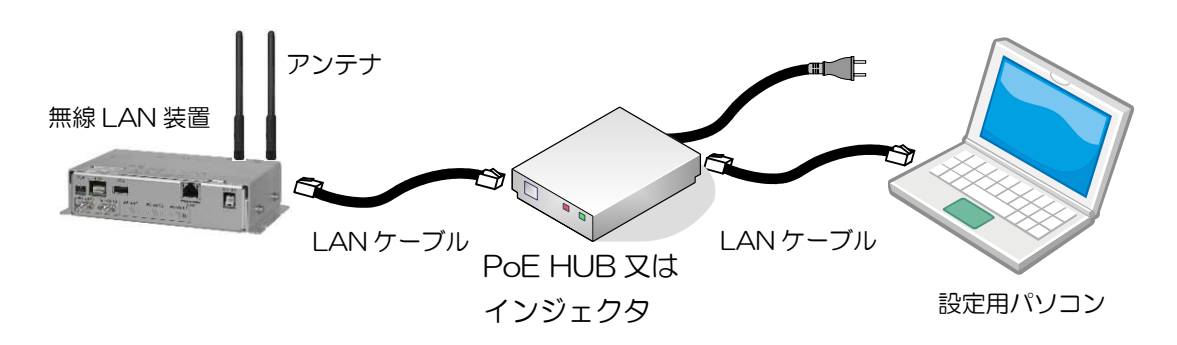

■JRL-820E/JRL-849Eの接続

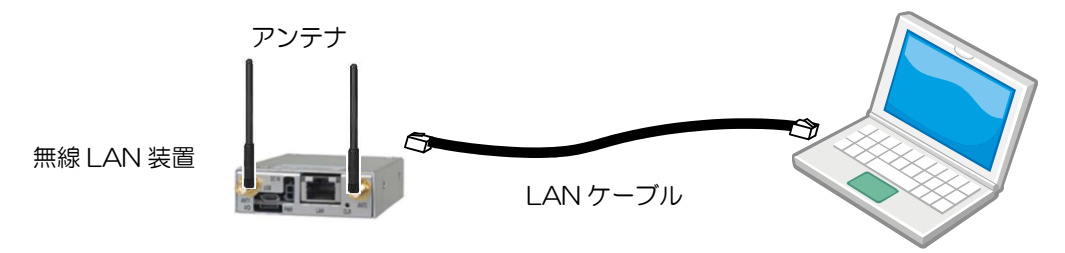

設定用パソコン

#### [お知らせ]

● WEB ブラウザは,Google 社のブラウザ(Chrome)最新版の使用を推奨致します。 他の WEB ブラウザおよびバージョンでは正常に動作しない可能性があります。

● https には対応しておりません。

#### 2.3 設定用パソコンの操作手順

パソコンのIP アドレスを「192.168.1.X(1~9 又は 11~254 の数値)」に変更します。
 例)192.168.1.101
 無線 LAN の工場出荷時の IP アドレスは装置形名によって初期値が異なります。
 無線 LAN に設定
 されている IP アドレス以外のアドレスを指定してください。

【無線LANの工場出荷時 IP アドレス】

| 機種                     | IP アドレス      |
|------------------------|--------------|
| JRL-820AP/AP2/E        |              |
| JRL-849AP/AX/AP2/E/AXS | 192.168.1.10 |
| GNS-6812/GNS-6814      |              |
| JRL-849ST/SX           | 192.168.1.20 |

- ② JRL-820E/849E 以外の無線 LAN 装置は、PoE 対応 HUB または PoE インジェクタの PoE 給 電ポート、パソコンをデータ通信用ポートに LAN ケーブルで接続します。JRL-820E/849E の 場合は、直接パソコンに LAN ケーブルで接続します。
- ③ パソコンと正常に接続されると「E-LINK」のランプが点灯します。
- ④ パソコンから無線LAN装置宛てにPingコマンドを実行し、通信可能なことを確認します。(P.120 「付録4接続の確認(Pingコマンド)」参照)

[お知らせ]

- ●本操作手順上のパソコンの IP アドレスは、工場出荷時状態の無線 LAN 装置と通信するための設定です。運用中や設定済み無線 LAN 装置と通信する場合は、無線 LAN 装置の IP アドレス設定に合わせてパソコン設定の変更してください。
- ●パソコンのIPアドレス設定の確認,変更方法については下記の項の内容を参照して下さい。
   IPアドレス確認方法 → P.113「付録1パソコンのIPアドレスの確認」
   IPアドレス変更方法 → P.114「付録2パソコンのIPアドレスの変更」

●無線 LAN の IP アドレスは必ずしもグローバルアドレスである必要はなく、企業などに割り当てられたプライベート IP アドレスを使用できます。 インターネットに接続されていない閉じられたネットワークであれば、工場出荷時の IP アドレス (プライベート IP アドレス: 192.168.1.X)の「X」が重複しないように設定するだけでも運用 できます。

[お願い]

- ●設定を完了するまで無線 LAN 装置を基幹ネットワーク(LAN)に接続しないでください。
- ●装置を運用するときには、運用するネットワーク内の IP アドレスが重複しないよう、ユニークな IP アドレスを必ず設定してください。
- ●使用可能な IP アドレスの値は、ネットワーク管理者やインターネット接続サービス業者にお問い 合わせの上、取得してください。

[注意]

●設定変更を行わず工場出荷時状態の無線 LAN 装置をネットワークに接続するなど,重複した IP アドレスを使用しネットワークに接続した場合,ネットワークの通信障害が発生する可能性があります。

# 2.4 ログイン

以下の手順で無線 LAN 装置にログインします。

① パソコン上で WEB ブラウザを起動します。

② WEB ブラウザのアドレス入力欄に「http:// 無線 LAN の IP アドレス」を入力し、Enter キーを入力します。

JRL-820APの例 http:// 192.168.1.10

無線 LAN 装置に接続し、ログインウィンドウが開きます。

| unninini. | Wireless LAN Configuration                                                                                 | ユーザ名を入力します。<br>[admin]                                                             |
|-----------|----------------------------------------------------------------------------------------------------|------------------------------------------------------------------------------------|
|           | Username<br>Password                                                                                       | パスワードを入力します。<br>工場出荷時は[admin]です。<br>※GUI 上のパスワード, セキュリティキー情報は入力後「●」でマス<br>ク表示されます。 |
|           | Software Ver. : 07.58<br>Model : JRL-849AP2<br>Serial No. : 841010002601<br>Hardware No. : WN20170907-0004 | ユーザ名とパスワードを入力後,<br>クリックします。                                                        |

#### ログインウィンドウ

#### [お知らせ] ログインウィンドウが表示されない場合

●P.107「表 6-3 症状別対処方法(3)」-「GUI アクセスできない」を参照し、記載内容に該当する場合は、対策内容を実施し再度上記手順をお試し下さい。

#### [お願い]

●セキュリティの観点から、ご購入後、最初のログイン時に必ずパスワードを変更し、パスワード は忘れないようにしてください。

## [お知らせ] IP アドレスやパスワードが分からなくなった場合

本装置の「CLR」ボタンを押しながら電源を投入することで、全ての設定を工場出荷時の状態にリ セットできますする(工場出荷時の状態に戻す)ことができます。

●組込・据置型無線 LAN 装置

### 【リセット手順】

① 「CLR」ボタン<sup>\*</sup>を押しながら電源を投入します。

② 「PWR」ランプが橙色に点灯するまでボタンを押し続けます。
 ※「CLR」ボタンによるリセットは、全ての設定が工場出荷状態にリセットされます。

●屋外型無線 LAN 装置

仕様上「CLR」ボタンが無いため、IP アドレス、パスワードが分からなくなった場合は、下記対応となります。

O工場出荷時状態ヘリセット希望

当社カスタマーサービス部門への装置発送し有償対応となります。

マニュアル巻末記載のホームページ内WEBフォーム、もしくは製品購入時の当社担当営業宛にお問い合わせください。

Oパワードが分からない

上記と同様に、当社カスタマーサービス部門又は担当営業にお問い合わせください。

OIP アドレスが分からない

P.113「付録1パソコンのIPアドレスの確認」の確認手順を実行し、IPアドレスをご確認ください。

(1) デフォルトパスワード変更

① ログインが成功すると、デフォルトパスワードの変更を促す以下のメッセージが表示されます。

| 192.168.1.10 の内容                                 |              |
|--------------------------------------------------|--------------|
| The current login password is the default value. | [OK]ボタンをクリック |
| Please set another password.                     | OK           |

② 確認ができましたら[OK]ボタンをクリックしてください。

(2)時刻同期

ログインが成功すると以下のダイアログが表示されます。

無線 LAN 装置内の時計と設定用 PC の時刻を同期させる場合は、[OK]ボタンをクリックしてください。

| 192.168.1.10 の内容:                                                                |              |        | × |
|----------------------------------------------------------------------------------|--------------|--------|---|
| Time of this device has not been adjuste<br>Would you like to sync with PC time? | [OK]ボタン      | vをクリック |   |
|                                                                                  | ок           | キャンセル  |   |
|                                                                                  | ************ | •      |   |

# 2.5 画面の基本構成

| Wireless L          | AN Config  | (1) 装置状態表                           | 「示エリア             | (3) リセット, ログアウ<br>RC                             |
|---------------------|------------|-------------------------------------|-------------------|--------------------------------------------------|
| Hostname            | JRL-849AP  | 2-000000                            | Update Timer//    | / IRL-849AP                                      |
| Wireless1           | MAP / 802. | 11n ( HT20 ) / CH196                | Status Nor        | mal 202012/01 00:                                |
| Wireless2<br>Status | AP / 802.1 | 1ac ( VHT80 ) / CH128<br>Status -Ge | neral-            | Reset Logo<br>Wireless SSID Ethernet Node Device |
| - General           |            | Employed All Chattan                |                   |                                                  |
| - Mesh Networ       | rk         | Export All Status                   |                   | Export                                           |
| - Statistics        |            | Wireless (bridge)                   |                   |                                                  |
| Diagnosis           |            |                                     | Wireless 1        | Wireless 2                                       |
| Control             |            | MAC Address                         | 70:88:4D:00:03:A0 | 70:88:4D:00:03:A1                                |
| Basic Config        |            | Туре                                | MAP               | АР                                               |
| Detail Config       | 1          | Mode                                | 802.11n ( HT20 )  | 802.11ac ( VHT80 )                               |
| All Config          |            | Channel                             | CH 196 (4-980GHz) | CH 128 (5.640GHz)                                |
| Log                 |            | Valid Channels                      | CH 196            |                                                  |
| 4                   |            | DES Channels                        | -                 | -                                                |
|                     |            | Pure Mode                           | 014               |                                                  |
|                     | _          | RSSI (ave)                          | -95 dBm 表示·擤      | 操作エリア -95 dBm                                    |
| ((2)操作メニュ           | ı— )       | Tx ANT1                             | Enable            | Enable                                           |
|                     |            | Tx ANT2                             | Enable            | Enable                                           |
|                     |            | Tx ANT3                             |                   | Enable                                           |
|                     |            | Rx ANT1                             | Enable            | Enable                                           |
|                     |            | Rx ANT2                             | Enable            | Enable                                           |
|                     |            | Rx ANT3                             | 5                 | Enable                                           |
|                     |            | MAC Address Filter                  | Disable           | Disable                                          |
|                     |            | Tx Power                            | 17 dBm            | 18 dBm                                           |
|                     |            | Ack Waiting Time                    | Long (5km~)       | 5                                                |

(1)装置状態表示エリア

画面上部に常時以下の情報を表示します。

| 1 | Hostname | :本装置に設定された名前が表示されます。 |
|---|----------|----------------------|
|---|----------|----------------------|

- ② Wireless 1 : 無線部 I (W1)に設定されている無線通信モードおよび無線接続アイコンが表示されています。
- ③ Wireless 2(※) : 無線部 II (W2) に設定されている無線通信モードおよび無線接続アイコンが表示されています。

※Wireless 2 は、無線部 I (W2)実装装置のみ表示されます。

- ④ Update Timer: Control 画面 Software Version Update で、「Download from WLC(Set timer)」を選択した時に、設定した時間を表示します。
- ⑤ Status :装置の動作状態および GPS アイコンが表示されます。

【「②」「③」アイコン表示】

表 2-2 無線接続アイコン

| 表示アイコン | 内容                      |
|--------|-------------------------|
| 1.1    | 無線接続(RSSI:目標値以上)        |
| Ta     | 無線接続(RSSI:目標值-3dB以上)    |
|        | 無線接続(RSSI:設定值-6dB以上)    |
|        | 無線接続(RSSI:設定値 -6dB より下) |
| 表示無    | 未接続                     |

#### [お知らせ]

●「目標値」=「Target RSSI」設定値

【「⑤」アイコン表示】

#### 表 2-3 GPS アイコン表示

| 内容                    |
|-----------------------|
| GPS 測位中(優,衛星数:12~6 個) |
| GPS 測位中(良,衛星数:5~4 個)  |
| 衛星捕捉中(不可,衛星数:3~0個)    |
| 未接続                   |
|                       |

※「\*」…衛星数表示

(2) 操作メニュー

画面左側に常時表示され、操作設定画面を切り替えます。

(3) リセット・ログアウト

[Reset]: 装置を再起動させます。リセット実行前に確認ダイアログが表示されます。[Logout]: 装置の設定操作を終了します。

## 2.6 基本設定操作

(1)操作メニュー

●面の左側に常にメニュー画面が表示されており、各画面へと移動できます。また、メニュー項目の をクリックすると所属メニューが展開します。メニュー項目は以下の通りです。

|                      | メニュー名称               | 操作・表示内容                           |
|----------------------|----------------------|-----------------------------------|
| Status 💌             | Status               | 装置状態の表示                           |
| - General            | - General            | -無線状態, SSID 毎の設定状態, Ethernet 状態など |
| - Mesh Network       | - Mesh Network       | -メッシュネットワークの接続状況                  |
| - Statistics         | - Statistics         | 一統計情報                             |
| Diagnosis            | Diagnosis            | 無線回線の診断機能                         |
| Control              | Control              | 制御項目:装置リセット,バージョンアップなど            |
| Basic Config         | Basic Config         | 基本設定:通信に必要な基本的な動作設定               |
| Detail Config 🔷 🔻    | Detail Config        | 詳細設定                              |
| - Network            | - Network            | -Ethernet インターフェースの設定             |
| - SNMP               | - SNMP               | -SNMP 関連設定                        |
| - Wireless 1         | - Wireless 1         | -無線部I(W1)の設定                      |
| - Wireless 2         | - Wireless 2         | -無線部Ⅱ(W2)の設定                      |
| - Mesh Network       | - Mesh Network       | -メッシュネットワークの動作設定                  |
| - SSID 🔻             | -SSID                | -SSID 毎の設定                        |
| • SSID -General-     | • SSID - General-    | SSID の追加                          |
| • SSID 1             | • SSID 1             | W1 SSID1 のセキュリティ・VLAN の設定         |
| • SSID 9             | • SSID 9             | W2 SSID9 のセキュリティ・VLAN の設定         |
| - Access Control     | - Access Control     | -装置アクセスの設定                        |
| - MAC Address Filter | - Mac Address Filter | -MAC アドレスフィルタ                     |
| - EAP                | - EAP                | -802.1x 認証使用時の設定                  |
| - Log                | - Log                | -Log 取得方法の設定                      |
| - Time Adjustment    | - Time Adjustment    | -時刻校正                             |
| - Location           | - Location           | -位置情報の設定                          |
| All Config           | All Config           | すべての設定状態を表示                       |
| Log                  | Log                  | Log 情報の表示                         |

## [お知らせ]

- メニュー画面や設定項目は、装置形名および動作タイプ(AP, STA, MAP),「Multi-Channel Mode」設定、関連する設定状況によって異なります。
- 関連する設定が他のメニュー内に存在する場合は,設定画面内の[Apply]ボタンクリック後メニューが更新されます。

(2)設定操作

メニュー画面の項目をクリックすると、右のフレームに設定画面(各設定・管理・表示画面)が表示されます。設定内容を変更する場合、表示させた設定画面上で変更する項目を選択又は入力します。 以下は選択方法の例です。

| 表    | 示                | 名称        | 選択方法                                                                                |
|------|------------------|-----------|-------------------------------------------------------------------------------------|
| ۲    | 0                | ラジオボタン    | いずれか一つだけを選択できます。<br>が選択された状態です。                                                     |
| AP 🔽 | AP<br>STA<br>MAP | プルダウンメニュー | ●をクリックすると項目の一覧が表示されます。その中から一つを選択します。                                                |
|      |                  | チェックボックス  | <ul> <li>✓が選択されている状態です。再び</li> <li>✓をクリックすると、表示が</li> <li>□になり、非選択になります。</li> </ul> |

#### [お知らせ]

● ラジオボタンやチェックボックスの一部は,関連する機能の設定条件によって,選択内容が灰色 で表示され,装置動作上無効になります。

画面上部に[Apply], [Cancel]の2つのボタンが並んでいる設定画面では、次の操作で変更内容を保存 又は破棄できます。

| ボタン    | 機能                                   |
|--------|--------------------------------------|
| Apply  | 表示された設定画面の設定内容を保存します。                |
| Cancel | 表示された設定画面の設定内容を破棄し、表示を現在の設定内容に復元します。 |

画面によっては、操作内容に合わせて上記ボタンが表示されないものがあります。 [Apply] [Cancel]ボタンが表示されない画面の操作については、その画面の説明を参照してください。

[お知らせ]

● 設定内容を保存せずに他のメニューに移動すると、移動の有無を確認するダイアログが表示されます。移動を選択すると設定内容を破棄し、表示を現在の設定内容に復元した後、他のメニューに移動します。

# 2.7 設定内容の反映操作

設定内容を反映させるための操作が2種類あります。 リセット操作が必要な設定には項目の先頭に「●」が表示されています。

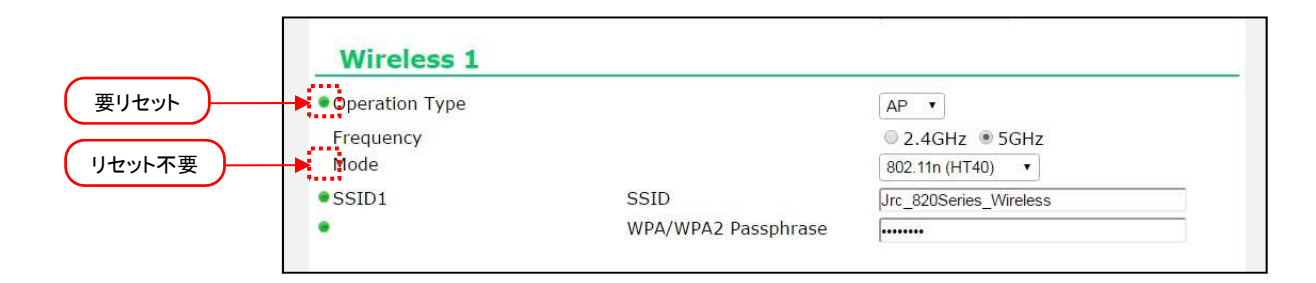

また、リセット操作が必要な設定を変更した場合、画面右上の[Reset]ボタンの左側に「!」が表示されます。

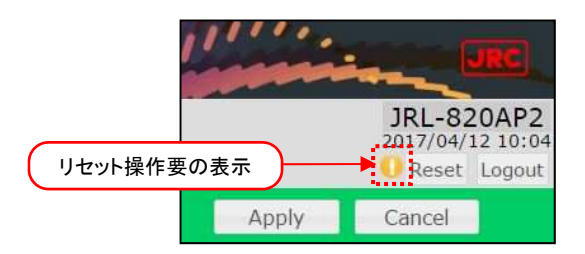

(1) リセット不要項目(即時反映項目)

以下の手順で設定を反映させます。

- ① 設定操作:数値・文字を入力する、ラジオボタンを選択するなど
- ② [Apply]ボタンをクリックする。

(2) 要リセット項目

以下の手順で設定を反映させます。

- ① 設定操作:数値・文字を入力する、ラジオボタンを選択するなど
- ② [Apply]ボタンをクリックする。画面右上の[Reset]ボタンの左側に「!」が表示されます。
- ③ [Reset]ボタンをクリックする。
- ④ しばらく時間がたつとログイン画面に遷移します。
   ※ログイン画面が表示されない場合は、ブラウザに IP アドレスを入力してください。

# 3基本設定

# 3.1 P-P(Point to Point)通信

(1)システム構成

拠点間を 1:1 で接続するネットワーク構成です。基幹ネットワーク側の無線 LAN に AP 機能を割り当て、反対側の無線 LAN に STA 機能を割り当てます。

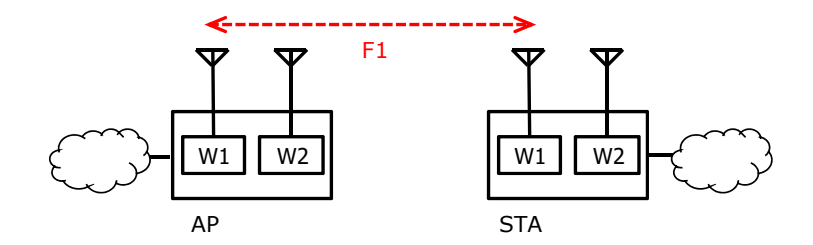

図 3-1 P-P(Point to Point)通信の構成

上図は無線部 I (W1)同士を接続していますが, JRL-820AP2/849AP2 の場合は無線部 I (W2)も割り当てできます。ここでは無線部 I (W1)の設定方法を示します。

(2) 基本設定方法

| Hostname JRL-849A  | AP2_000000                                                     | Update Timer     |                         | JRL-849AP2     |
|--------------------|----------------------------------------------------------------|------------------|-------------------------|----------------|
| Wireless2 AP / 802 | .11ac ( VHT80 ) / CH128                                        | Status           |                         | C Reset Logout |
| Status >           | Basic Config                                                   |                  | Apply                   | Cancel         |
| Control            | Hostname                                                       |                  | JRL-849AP2 000000       |                |
| Basic Config       | • Profile                                                      |                  | Dual-AP Read            |                |
| Detail Config 🔶 🕨  | Multi-channel Mode                                             | 2) 「表 3-1」を参考に設定 | W1 only                 |                |
| All Config         |                                                                | Wireless 1       | ● 2.4G/5G ● 4.9G        |                |
| Log                | Sector Contractor                                              |                  |                         |                |
|                    | Network                                                        | 4                |                         |                |
|                    | • IP Address                                                   |                  | 192.168.1.10            |                |
| Basic Config」をクリック | Subnet Mask                                                    |                  | 255.255.255.0           |                |
|                    | Default Gateway                                                |                  |                         |                |
|                    | DNS Server                                                     | Primary          |                         |                |
|                    |                                                                | Secondary        |                         |                |
|                    |                                                                |                  | ±                       |                |
|                    | and the second                                                 |                  | ÷                       |                |
|                    | Wireless 1                                                     |                  |                         |                |
|                    | Wireless 1  • Operation Type                                   |                  | AP 🔻                    |                |
|                    | Wireless 1<br>• Operation Type<br>Frequency                    |                  | AP ▼<br>◎ 2.4GHz ® 5GHz |                |
|                    | Wireless 1<br>• Operation Type<br>Frequency<br>Mode            |                  | AP ▼                    |                |
|                    | Wireless 1<br>• Operation Type<br>Frequency<br>Mode<br>• SSID1 | SSID             | AP ▼                    |                |

- ① [Basic Config]をクリックします。
- ② P.22「表 3-1 P-P(Point to Point)通信 基本設定例」の内容を設定します。
- ③ 装置設定を更新: [Apply]ボタンをクリックします。
- ④ 装置を再起動: [Reset]ボタンをクリックします。
- ⑤ P.39「3.7 机上試験」内の動作を確認します。

| 乳合石口                       | 設定例                       |                               | 乳中内肉                                                                                    |  |
|----------------------------|---------------------------|-------------------------------|-----------------------------------------------------------------------------------------|--|
| マと見日                       | AP 側                      | STA 側                         | 或 足 凶 谷                                                                                 |  |
| Hostname                   | 任意                        | 任意                            | 無線LAN 毎にホストネームを設定します。<br>【入力制限】<br>・1 文字以上 63 文字以下(※3)<br>デフォルト:[装置名+MAC アドレス]。         |  |
|                            | W1 only                   | W1 only                       | 使用する無線部を選択します。                                                                          |  |
| Multi-channel Mode<br>(%1) | 「2.4G/5G」<br>又は<br>「4.9G」 | <u>AP と同一値</u><br><u>(※2)</u> | 使用帯域を設定します。<br>「2.4G/5G」又は「4.9G」<br>※4.9GHz 対応製品のみ                                      |  |
| IP Address                 | 192.168.1.xx              | 192.168.1.уу                  | 任意のアドレスを設定します。                                                                          |  |
| Subnet Mask                | 255,255,255,0             | <u>APと同一値</u><br><u>(※2)</u>  | 任意のサブネットマスク値を設定します。                                                                     |  |
| Operation Type             | AP                        | STA                           | 無線 LAN の機能を選択します。                                                                       |  |
| Frequency                  | 「2.4GHz」<br>又は<br>「5GHz」  | N/A                           | 利用する無線周波数帯を選択します。<br>「2.4GHz」又は「5GHz」<br>※「Multi-channel Mode」が「4.9G」設<br>定の場合は表示されません。 |  |
| Mode                       | 「表 3-2」                   | N/A                           | 通信モードを P.22「表 3-2 通信モードの<br>種類」から設定します。                                                 |  |
| SSID                       | 1 文字以上<br>32 文字以下         | <u>AP と同一値</u><br><u>(※2)</u> | SSID を設定します。<br>【入力制限】<br>・1 文字以上 32 文字以下(※3)                                           |  |
| WPA/WPA2<br>Passphrase     | 8 文字以上<br>63 文字以下         | <u>AP と同一値</u><br><u>(※2)</u> | 暗号化パスフレーズを設定します。<br>【入力制限】<br>・8 文字以上 63 文字以下(※4)                                       |  |

# 表 3-1 P-P(Point to Point)通信 基本設定例

※1:無線部が1つの製品には設定がありません。

※2: 必ず通信相手側と同一値を設定してください。

※3:半角英数文字(a~z, A~Z, 0~9)もしくは記号文字(-\_)

※4:半角英数文字(a~z, A~Z, 0~9), 記号文字(!#\$%'()\*+,-./:;=?@[]^\_`{|}^)

### 表 3-2 通信モードの種類

| 無線部                                     | 帯域           | 通信モード            | 帯域幅         | 最大通信速度    |
|-----------------------------------------|--------------|------------------|-------------|-----------|
|                                         | 4.9/5GHz     | 802.11n(HT40)    | 40MHz       | 300Mbps   |
| Miralaaa 1                              | 2.4/4.9/5GHz | 802.11n(HT20/40) | 20/40MHz(💥) | 300Mbps   |
| WITEIESS I<br><del></del> 細娘蛇 I (\\\/1) |              | 802.11n(HT20)    | 20MHz       | 144.4Mbps |
| HINKOPI (VVI)                           |              | 802.11a/g/j      | 20MHz       | 54Mbps    |
|                                         | 2.4GHz       | 802.11b          | 20MHz       | 11Mbps    |
|                                         | 5GHz         | 802.11ac(VHT80)  | 80MHz       | 1.3Gbps   |
|                                         |              | 802.11ac(VHT40)  | 40MHz       | 600Mbps   |
|                                         |              | 802.11ac(VHT20)  | 20MHz       | 288.9Mbps |
|                                         |              | 802.11n(HT40)    | 40MHz       | 450Mbps   |
| Mirologo?                               | 4.9GHz       | 802.11n(HT40)    | 40MHz       | 300Mbps   |
| 無線部Ⅱ(W2)                                | 5GHz         | 802.11n(HT20/40) | 20/40MHz    | 450Mbps   |
|                                         | 2.4/4.9GHz   | 802.11n(HT20/40) | 20/40MHz    | 300Mbps   |
|                                         | 5GHz         | 802.11n(HT20)    | 20MHz       | 216.7Mbps |
|                                         | 2.4/4.9GHz   | 802.11n(HT20)    | 20MHz       | 144.4Mbps |
|                                         |              | 802.11a/g/j      | 20MHz       | 54Mbps    |
|                                         | 2.4GHz       | 802.11b          | 20MHz       | 11Mbps    |

※「MAP」動作タイプには、20/40MHz 自動切替モードがありません。

## 3.2 P-MP(Point to Multi Point)通信

(1)システム構成

基幹側の拠点と複数拠点を 1:n で接続します。基幹ネットワーク側の無線 LAN に AP 機能を割り当て、反対側の無線 LAN に STA 機能を割り当てます。

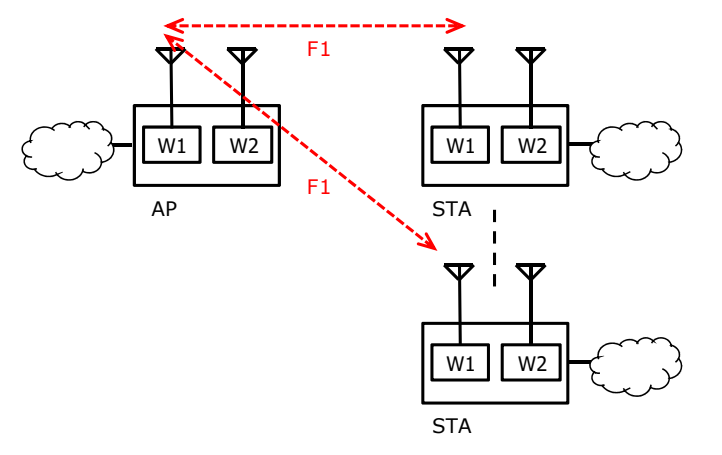

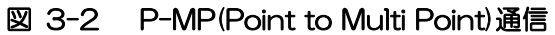

上図は無線部 I (W1)を使用していますが、JRL-820AP2/849AP2 の場合は無線部 I (W2)も割り当 てできます。ここでは無線部 I (W1)の設定方法を示します。

(2) 基本設定方法

| Wireless LAN                                                  | Configuration                                                                      | 3 設定完                            | こ了後クリック ④ 装置を再起動                                                                                      |
|---------------------------------------------------------------|------------------------------------------------------------------------------------|----------------------------------|----------------------------------------------------------------------------------------------------|
| Hostname JR<br>Wireless1 M/<br>Wireless2 AF                   | L-849AP2_000000<br>AP / 802.11n ( HT20 ) / CH196 🚮<br>/ 802.11ac ( VHT80 ) / CH128 | Update Timer//:<br>Status Normal | JRL-849AP2<br>2020/12/01 00:00<br>Reset Logout                                                        |
| Status<br>Diagnosis                                           | Basic Config                                                                       |                                  | Apply Cancel                                                                                          |
| Control<br>Basic Config<br>Detail Config<br>All Config<br>Log | Hostname Profile Multi-channel Mode Network                                        | 2)「表 3-3」を参考に設定                  | JRL-849AP2_000000       Dual-AP       ▼       Read       W1 only       ▼       ● 2.4G/5G       ● 4.9G |
| ① [Basic Config]をクリッ                                          | • IP Address<br>• Subnet Mask<br>• Default Gateway<br>• DNS Server<br>Wireless 1   | Primary<br>Secondary             | 192.168.1.10<br>255.256.255.0                                                                         |
|                                                               | Operation Type     Frequency     Mode     SSID1                                    | SSID<br>WPA/WPA2 Passphrase      | AP ▼                                                                                                  |

- ① [Basic Config]をクリックします。
- ② P.24「表 3-3 P-MP(Point to Multi Point)通信 基本設定例」の内容を設定します。
- ③ 装置設定を更新: [Apply]ボタンをクリックします。
- ④ 装置を再起動: [Reset]ボタンをクリックします。
- ⑤ P.39「3.7 机上試験」内の動作を確認します。

| ⋽⋏⋵⋾┲⋳                     | 設定例                       |                               | 乳中内肉                                                                                    |  |
|----------------------------|---------------------------|-------------------------------|-----------------------------------------------------------------------------------------|--|
| マと児日                       | AP 側                      | STA 側                         | 設定内谷                                                                                    |  |
| Hostname                   | 任意                        | 任意                            | ホストネームを設定します。<br>【入力制限】<br>・1 文字以上 63 文字以下(※3)<br>デフォルト:[装置名+MAC アドレス]                  |  |
|                            | W1 only                   | W1 only                       | 使用する無線部を選択します。                                                                          |  |
| Multi-channel Mode<br>(※1) | 「2.4G/5G」<br>又は<br>「4.9G」 | <u>AP と同一値</u><br><u>(※2)</u> | 使用帯域を設定します。<br>「2.4G/5G」又は「4.9G」<br>※4.9GHz 対応製品のみ                                      |  |
| IP Address                 | 192.168.1.xx              | 192.168.1.yy                  | 任意のアドレスを設定します。                                                                          |  |
| Subnet Mask                | 255.255.255.0             | <u>AP と同一値</u><br><u>(※2)</u> | 任意の Mask 値を設定します。                                                                       |  |
| Operation Type             | AP                        | STA                           | 無線 LAN の機能を選択します。                                                                       |  |
| Frequency                  | 「2.4GHz」<br>又は<br>「5GHz」  | N/A                           | 利用する無線周波数帯を選択します。<br>「2.4GHz」又は「5GHz」<br>※「Multi-channel Mode」が「4.9G」<br>設定の場合は表示されません。 |  |
| Mode                       | 「表 3-2」                   | N/A                           | 通信モードを P.22「表 3-2 通信モード<br>の種類」から設定します。                                                 |  |
| SSID                       | 1 文字以上 32<br>文字以下         | <u>APと同一値</u><br><u>(※2)</u>  | SSID を設定します。<br>【入力制限】<br>・1 文字以上 32 文字以下(※3)                                           |  |
| WPA/WPA2<br>Passphrase     | 8 文字以上 63<br>文字以下         | <u>APと同一値</u><br><u>(※2)</u>  | 暗号化パスフレーズを設定します。<br>【入力制限】<br>・8文字以上 63 文字以下(※4)                                        |  |

## 表 3-3 P-MP(Point to Multi Point)通信 基本設定例

※1:無線部が1つの製品には設定がありません。

※2: 必ず通信相手側と同一値を設定してください。

※3:半角英数文字(a~z, A~Z, 0~9)もしくは記号文字(-\_)

※4:半角英数文字(a~z, A~Z, 0~9), 記号文字(!#\$%'()\*+,-./:;=?@[]^\_`{|}~)

# [お知らせ] P-MP 構成時の STA 最大接続数

暗号化方式によって接続できる STA の接続台数は以下の通りとなります。

| 無線部   | 暗号方式    | SSID 動作条件 | 最大接続数  | (暗号化処理毎)        |
|-------|---------|-----------|--------|-----------------|
| W1    | なし      |           | 128台   |                 |
|       | WEP     |           |        |                 |
|       | AES     | SSID x1 個 | 123台   |                 |
|       |         | SSID x8 個 | 108台   |                 |
|       | TKIP    | SSID x1 個 | 計 63 台 | (ハードウェア暗号:59 台) |
|       |         |           |        | (ソフトウェア暗号: 4台)  |
|       |         | SSID x8 個 | 計 48 台 | (ハードウェア暗号:44台)  |
|       |         |           |        | (ソフトウェア暗号: 4台)  |
|       | JRC SEC |           | 128台   |                 |
| W2    | なし      |           | 128台   |                 |
|       | WEP     |           |        |                 |
|       | AES     |           | 113台   |                 |
|       | TKIP    |           |        |                 |
|       | JRC SEC |           | 128台   |                 |
| ×STAσ | )接続台数が増 | 見えると、装置の如 | 理性能やスル | ープットが低下することがありま |

(1) システム構成

拠点間を 1:1 で接続するネットワーク構成です。基幹ネットワーク側の無線 LAN に AP 機能を割り当 て、反対側の無線 LAN に STA 機能を割り当てます。このメッシュネットワークは無線部 I (W1)のみ で使用できます。

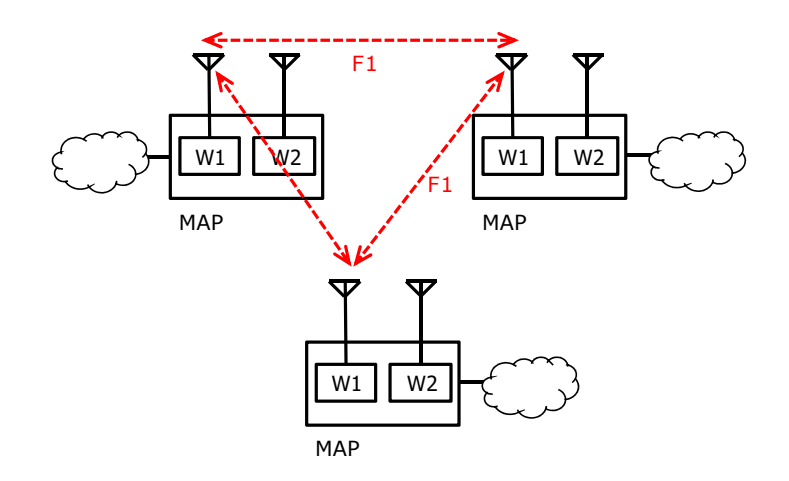

図 3-3 メッシュネットワーク構成

[ご注意]

●メッシュ接続する装置のソフトウェアは同ーリリースで使用してください。

●メッシュネットワークを使用する場合は、VerO8.00のソフトウェアを使用してください。
 ●メッシュネットワークを使用しない場合は、VerO7.87のソフトウェアの使用を推奨します。

(2) 基本設定方法

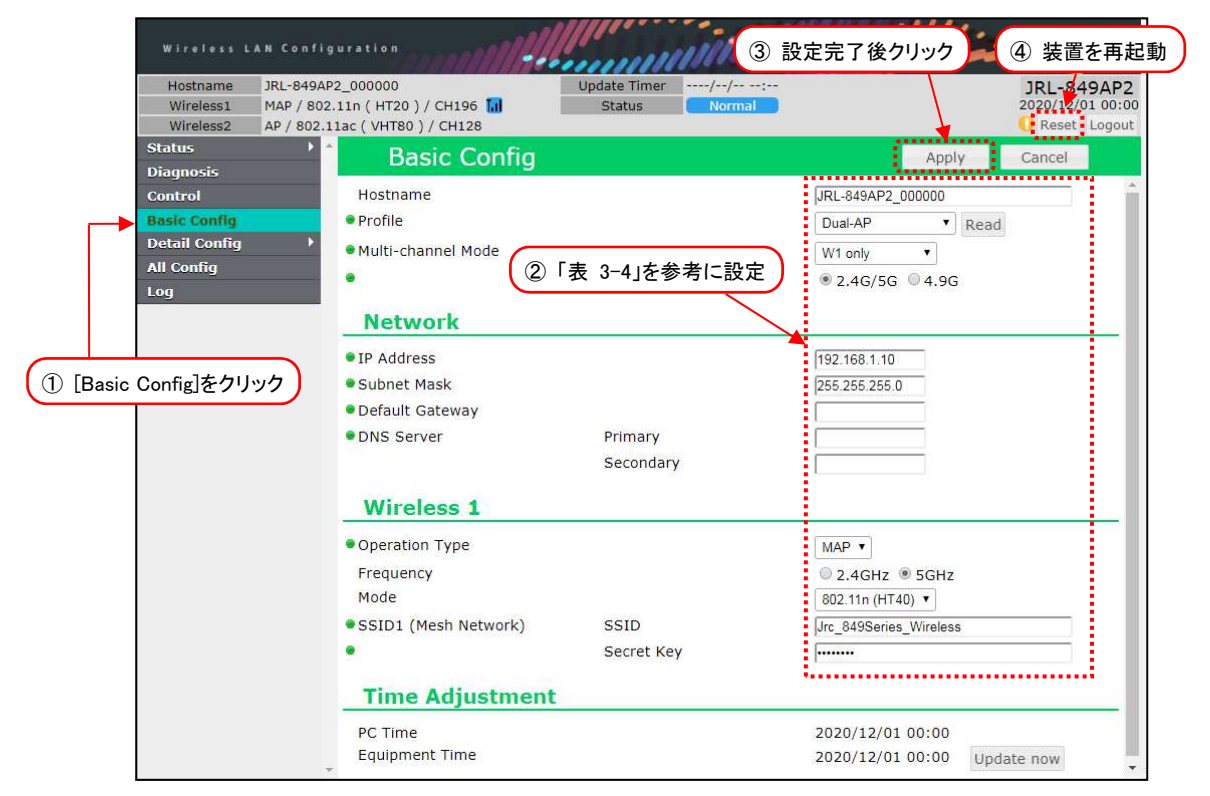

- ① [Basic Config]をクリックします。
- ② P.26「表 3-4 メッシュネットワークの設定例」の内容を設定します。
- ③ 装置設定を更新: [Apply]ボタンをクリックします。
- ④ 装置を再起動: [Reset]ボタンをクリックします。
- ⑤ P.39「3.7 机上試験」内の動作を確認します。

#### 表 3-4 メッシュネットワークの設定例

| 設定項目                   | 設定例                               | 設定内容                                                                                    |
|------------------------|-----------------------------------|-----------------------------------------------------------------------------------------|
| Hostname               | 任意                                | ホストネームを設定します。<br>【入力制限】<br>・1 文字以上 63 文字以下(※3)<br>デフォルト:[装置名+MAC アドレス]                  |
|                        | W1 only                           | 使用する無線部を選択します。                                                                          |
| Multi-channel Mode(%1) | 「2.4G/5G」<br>又は<br>「4.9G」<br>(※2) | 使用帯域を設定します。<br>「2.4G/5G」又は「4.9G」<br>※4.9GHz 対応製品のみ                                      |
| IP Address             | 192.168.1.xx                      | 任意のアドレスを設定します。                                                                          |
| Subnet Mask            | 255.255.255.0<br>( <b>※1</b> )    | 任意のサブネットマスク値を設定します。                                                                     |
| Operation Type         | MAP                               | 無線 LAN の機能を選択します。                                                                       |
| Frequency              | 「2.4GHz」<br>又は<br>「5GHz」<br>(※2)  | 利用する無線周波数帯を選択します。<br>「2.4GHz」又は「5GHz」<br>※「Multi-channel Mode」が「4.9G」設定の<br>場合は表示されません。 |
| Mode                   | 「表 3-2」<br>(※2)                   | 通信モードを P.22「表 3-2 通信モードの種類」<br>から設定します。                                                 |
| SSID1 (Mesh Network)   | 1 文字以上<br>32 文字以下<br>(※2)         | SSID を設定します。<br>【入力制限】<br>・1 文字以上 32 文字以下(※3)                                           |
| Secret Key             | 8 文字以上 63<br>文字以下<br>(※2)         | 暗号化パスフレーズを設定します。<br>【入力制限】<br>・8文字以上 63文字以下(※4)                                         |

※1:無線部が1つの製品には設定がありません。

※2: 必ず通信相手側と同一値を設定してください。

※3:半角英数文字(a~z, A~Z, 0~9)もしくは記号文字(-\_)

※4:半角英数文字(a~z, A~Z, 0~9), 記号文字(!#\$%'()\*+,-./:;=?@[]^\_`{|}~)

#### (3)「Priority Channel」 設定

通信するチャンネルに優先順位をつけられます。5GHz 帯使用時, レーダー検出機能(DFS: Dynamic Frequency Selection)上でレーダー波が検知されると, 優先度順に通信チャンネルを自動的に変更します。メッシュネットワーク上の無線 LAN はすべて同じ値に設定してください。

チャンネルと通信周波数の関係は、P.122「付録5Ch番号と通信周波数」を参照してください。

| Wireless LAN Config                                                | uration                                                     |                                 | all all and a         | JRC.                                           |
|--------------------------------------------------------------------|-------------------------------------------------------------|---------------------------------|-----------------------|------------------------------------------------|
| Hostname JRL-849AP<br>Wireless1 MAP / 802.<br>Wireless2 AP / 802.1 | 2_000000<br>11n ( HT20 ) / CH196 🚺<br>1ac ( VHT80 ) / CH128 | Update Timer//<br>Status Normal | 5 設定完了後クリック           | JRL-849AP2<br>2020/12/01 00:00<br>Reset Logout |
| ① [Detail Config]をクリック                                             | Wireless 1                                                  |                                 | Apply                 | Cancel                                         |
| Control                                                            | Operation Type                                              |                                 | MAP T                 | *                                              |
| Basic Config                                                       | Frequency                                                   |                                 | 0 2.4GHz      SGHz    |                                                |
| Detail Config 🔹                                                    | Mode                                                        |                                 | 802.11n (HT40) 🔻      |                                                |
| - Network                                                          | 11n Option                                                  | AMPDU Retry                     | 7 •                   |                                                |
| - SNMP                                                             | 11a Option                                                  | RTS/CTS Threshold               | 1 Byte (1 - 2347, 0   | ):Disable)                                     |
| - Wireless 1                                                       |                                                             | Fragment Threshold              | 2346 Byte (256 - 2346 | 5)                                             |
| - Mesh Network                                                     | Priority Channel List                                       | Priority1                       | CH 136 V Filter       |                                                |
| )[Wireless1]をクリック                                                  |                                                             | Priority2                       | CH 128 V              |                                                |
|                                                                    |                                                             | Priority3                       | CH 120 V 3 Pr         | iority Channel の設                              |
| - EAP                                                              |                                                             | Priority4                       |                       |                                                |
| - Log                                                              | Rate                                                        |                                 | Rate D                | もの部中                                           |
| - Time Adjustment                                                  |                                                             |                                 | Rate 4 Ra             |                                                |
| - Location                                                         | Output Power Control                                        |                                 | 0 dB                  |                                                |
| All Config                                                         | Ack Timeout                                                 |                                 | Long (5km~)           |                                                |
| Log                                                                | Beacon Interval                                             |                                 | 100 ms (40 - 1000)    |                                                |
|                                                                    | Single beacon multiple BS                                   | SID capability                  | Enable      Disable   |                                                |

- ① [Detail Config]をクリックします。
- ② [Wireless 1]をクリックします。
- ③ Priority Channel で動作チャンネルを設定します。
- ④ [Rate]ボタンをクリックし、表示された[Rate Setting]設定ダイアログ上で動作レートを設定します。
- ⑤ 装置設定を更新: [Apply]ボタンをクリックします。※リセット操作は不要です。

| 表 3-5 通信チャンネル・レー | ト設定 |
|------------------|-----|
|------------------|-----|

| 設定百日                                   | 設定例               | 設定内容                                                                                                    |
|----------------------------------------|-------------------|----------------------------------------------------------------------------------------------------|
| 10000000000000000000000000000000000000 | MAP 側             |                                                                                                    |
| Priority Channel List<br>Priority 11~4 | Ch1<br>~<br>Ch196 | <ul> <li>【5GHz 設定時】</li> <li>動作チャンネル上で DFS 検知動作した場合の移動先チャン<br/>ネルを優先度付けして 4 つまでリスト登録します。</li> <li>複数チャネル設定が不要な場合は、「Priority1」のみの設定<br/>できます。その場合、DFS による停波時間(30分)と無線再<br/>接続処理が完了するまで無線回線が切断されます。</li> <li>【2.4/4.9GHz 設定時】</li> <li>インフラストラクチャと同様のチャネル設定動作になりま<br/>す。</li> <li>周波数 設定 Ch 範囲 (Ch 登録可能数)</li> <li>2.4GHz : Ch1~13 (1Ch のみ)</li> <li>5.2/5.3 : Ch36~64 (4Ch まで)</li> <li>5.6GHz : Ch100~140 (4Ch まで)</li> <li>4.9GHz : Ch184~196 (1Ch のみ)</li> <li>2.4GHz : Ch1~13 (1Ch のみ)</li> <li>2.4GHz : Ch184~196 (1Ch のみ)</li> <li>2.4GHz : Ch1~13 (1Ch のみ)</li> <li>6.0GHz : Ch184~196 (1Ch のみ)</li> <li>7.0GHz : Ch184~196 (1Ch のみ)</li> <li>6.0GHz : Ch184~196 (1Ch のみ)</li> <li>2.4GHz : Ch1~3 (1Ch のみ)</li> <li>2.4GHz : Ch1~3 (1Ch のみ)</li> <li>2.4GHz : Ch184~196 (1Ch のみ)</li> <li>2.4GHz : Ch1~3 (1Ch のみ)</li> <li>5.6GHz : Ch184~196 (1Ch のみ)</li> <li>2.4GHz : Ch1~3 (1Ch のみ)</li> <li>5.6GHz : Ch184~196 (1Ch のみ)</li> <li>5.6GHz : Ch184~196 (1Ch のみ)</li> <li>5.6GHz : Ch184~196 (1Ch のみ)</li> <li>5.6GHz : Ch184~196 (1Ch のみ)</li> <li>5.6GHz : Ch184~196 (1Ch のみ)</li> <li>5.6GHz : Ch184~196 (1Ch のみ)</li> <li>5.6GHz : Ch184~196 (1Ch のみ)</li> <li>5.6GHz : Ch184~196 (1Ch のみ)</li> </ul> |
| Rate                                   | 「付録 5」<br>参照      | 「通信モード(Mode)」設定によって、設定できるレートが<br>異なります。通信モードと設定できる MCS 番号、通信レー<br>トとの関係は、P.123「付録 6 通信モードと通信速度」を<br>参照してください。                                                                                                    |

| Rate Setting                                                                                                    |                                                                                         |                       |                      |                                                                                                    |                                                                                                    | ×          |
|----------------------------------------------------------------------------------------------------|-----------------------------------------------------------------------------------------|-----------------------|----------------------|----------------------------------------------------------------------------------------------------|----------------------------------------------------------------------------------------------------|------------|
| Rate Setting  Supported @ All  @ 6Mbps @ MCS0  @ 9Mbps @ MCS1  @ 12Mbps @ MCS2  @ 18Mbps @ MCS3  @ 24Mbps @ MCS4  @ 36Mbps @ MCS5  @ 48Mbps @ MCS6  @ 54Mbps @ MCS7  @ MCS8  @ MCS9  @ MCS10  @ MCS12  @ MCS13 | Basic All<br>6Mbps<br>9Mbps<br>12Mbps<br>18Mbps<br>24Mbps<br>36Mbps<br>48Mbps<br>54Mbps | Management<br>6Mbps ・ | Multicast<br>6Mbps ▼ | Open data<br>Unicast □<br>✓ 6Mbps<br>✓ 9Mbps<br>✓ 12Mbps<br>✓ 18Mbps<br>✓ 24Mbps<br>✓ 36Mbps<br>✓ 48Mbps<br>✓ 54Mbps | rate reference (<br>All<br>✓ MCS0<br>✓ MCS1<br>✓ MCS2<br>MCS3<br>MCS4<br>MCS5<br>MCS6<br>MCS7<br>✓ MCS8<br>✓ MCS9<br>✓ MCS10<br>✓ MCS11<br>✓ MCS12<br>✓ MCS13 | X<br>(PDF) |
| <ul> <li>✓ MCS14</li> <li>✓ MCS15</li> </ul>                                                                                                    |                                                                                         |                       |                      |                                                                                                    | MCS14<br>MCS15                                                                                                    |            |
|                                                                                                    |                                                                                         |                       | ② 設定号                | 『了後クリック                                                                                                    | OK Car                                                                                                    | ncel       |
|                                                                                                    |                                                                                         |                       |                      |                                                                                                    | one our                                                                                                    |            |

- ① 使用するユニキャストレート内のチェックボックスにチェックを入れます。
- ② 設定完了後, [OK]ボタンをクリック

[お知らせ]

- ●レート設定を細かく設定を変更する場合は、P.55「5.3 通信チャンネル・通信レートの設定」を 参考に設定を変更してください。
- (4) MAP におけるアクセスポイント機能

MAP 動作は, 前項で説明した PMP(Point to Multi Point)構成の AP(アクセスポイント)の機能を, 同時に動作できます。

MAP 設定時の AP 動作を設定する場合は、マルチ SSID 設定が必要です。設定方法については P.58 「5.4 マルチ SSID」の設定を参照してください。 (5) 「Mesh Network」 詳細設定

下記動作を実現する場合は、Mesh Network 画面設定を変更します。

●メッシュローミング環境を構築する場合

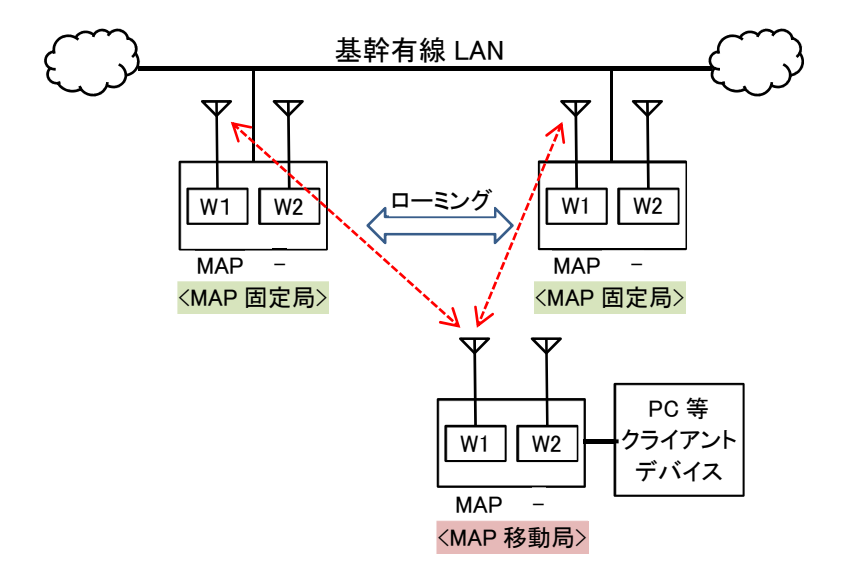

#### 表 3-6 メッシュローミング環境設定

| シートロ                     | 設定例    |                                                                                                    |
|--------------------------|--------|----------------------------------------------------------------------------------------------------|
| 取止現日                     | MAP 側  | 或 足 闪 谷                                                                                                    |
| Detail Config > Wireless | 1      |                                                                                                    |
| Beacon Interval          | 40     | 40~1000 [ms] 〈デフォルト:100ms〉                                                                                                    |
| Detail Config > Mesh Ne  | etwork |                                                                                                    |
| Key Setting              |        |                                                                                                    |
| Encryption               | Enable | Enable 有効〈デフォルト〉<br>暗号化機能を有効にしてメッセージを暗号化して<br>無線通信を行います。<br>Disable 無効<br>暗号化機能を無効にしてメッセージを平文で無線<br>通信を行います。                                                                                                    |
| Кеу                      | 任意     | 暗号化パスフレーズを最大 16文字の半角英数文字<br>および記号文字で設定します。<br>【入力可能文字】<br>英数文字:a~z,A~Z,O~9<br>記号 :!#\$%'()*+,/:;=?@[]^_<br>                                                                                                    |
| RSSI Packet Filter       | Enable | <ul> <li>メッシュネットワーク上に複数の通信経路が存在する場合に、無線回線上のRSSI値変化に応じてメッシュ通信経路を更新する機能を設定します。</li> <li>Enable 有効〈デフォルト〉</li> <li>RSSI値によるメッシュ回線品質(Quality)の補正を行います。</li> <li>・設定が有効な場合、メッシュネットワーク上で直接無線接続する無線LAN間のRSSIを参照し、しきい値未満の無線LAN のメッシュ回線品質を低下させ最低優先度として扱います。</li> <li>・最低優先度として処理された場合、ステータス上</li> </ul> |

|                                 |           | の品質表示は「1」となります。                                                                                                    |
|---------------------------------|-----------|----------------------------------------------------------------------------------------------------|
|                                 |           | Disable 無効                                                                                                    |
|                                 |           | RSSI 値による回線品質の補正を行いません。                                                                                                    |
| Threshold                       | 任意        | メッシュ通信経路の変更処理を行う RSSI 値のしき<br>い値を設定します。<br>-95~-30 [dBm] 〈デフォルト:-82dBm〉<br>※各 MAP の通信エリア (RSSI), 所望の通信レート<br>に感度値(動作に必要 RSSI 値)から RSSI しきい値<br>を決定し設定します。<br>通信レート感度値:<br>P. 123「付録 6 通信モードと通信速度」参照<br>※メッシュネットワーク上で直接無線接続する<br>RSSI しきい値は, 同一値を設定します。                  |
|                                 | 1         |                                                                                                    |
| Originator Interval             | 40        | <ul> <li>40~60000 [ms] 〈テノオルト:100ms〉</li> <li>【設定基準】</li> <li>・Wireless 1 の Beacon Interval 設定値と同一<br/>もしくは倍数</li> <li>・同ーメッシュネットワーク内の無線 LAN 機器<br/>は全て同じ設定</li> <li>【推奨値】</li> <li>固定回線時 100 ミリ秒<br/>〈デフォルト&gt;</li> <li>ローミング回線時 40 ミリ秒</li> </ul>                    |
| Hop Penalty                     | 100       | 回線品質値に対する中継減衰係数を設定します。<br>O~254 〈デフォルト:100〉<br>※係数の値を大きくすることで、中継数の多い経路<br>の回線品質を低下させ、中継数の少ない経路を優<br>先的に選択します。                                                                                                    |
| Originator Receive<br>Timeout   | 500       | 管理パケット未受信のタイムアウト時間を設定します。<br>40~200000 [ms] 〈デフォルト:500ms〉<br>※値を短くすることで,回線状態悪化時の管理パケット未受信検知によるユニキャストパケットの送<br>信先および経路選択処理を早めます                                                                                                    |
| Originator<br>Transmission Mode | Broadcast | <ul> <li>Unicast ユニキャスト</li> <li>・管理パケットを無線接続している無線LAN 機器<br/>宛に個別にユニキャスト送信します。</li> <li>・管理パケットをユニキャスト送信レートで送信<br/>し、再送処理を行います。</li> <li>Broadcast ブロードキャスト 〈デフォルト〉</li> <li>・管理パケットを無線ブロードキャスト送信しま<br/>す。</li> <li>・管理パケットをマルチキャスト送信レートで送信<br/>し、再送を行いません。</li> </ul> |
| ARP Transmission                | Disable   | 装置を送信元とした Gratuitous ARP の定期送信設<br>定を行います。<br>Enable 有効<br>Disable 無効〈デフォルト〉                                                                                                    |
| Interval                        | 5         | Gratuitous ARP の送信間隔を設定します。<br>1~999 [秒] 〈デフォルト:5 秒〉                                                                                                    |
| L2 Update<br>Transmission       | Enable    | メッシュネットワークの経路変更時のL2 Update<br>パケットの送信設定を行います。                                                                                                    |

|                             |         | Enable 有効 〈デフォルト〉                                                                            |
|-----------------------------|---------|----------------------------------------------------------------------------------------------|
|                             |         | ・下記の冬性でメッシュゲートウェイ局と接続さ                                                                       |
|                             |         | わた其詮えットワーク(有線回線)に12                                                                          |
|                             |         |                                                                                              |
|                             |         |                                                                                              |
|                             |         |                                                                                              |
|                             |         |                                                                                              |
|                             |         |                                                                                              |
|                             |         | ・非メッシュクートリエイ同として動作します。                                                                       |
|                             |         | Disable 無効                                                                                   |
|                             |         | ・L2 Update バケットを送信しません。                                                                      |
|                             |         | • メッシュケートウェイ候補局として動作しま                                                                       |
|                             |         | <u> </u>                                                                                     |
| Route Switch<br>Adjustment  | Enable  | メッシュネットワークの通信経路変更時に使用され                                                                      |
|                             |         | る重み付け機能を設定します。                                                                               |
|                             |         | Enable 有効 〈デフォルト〉                                                                            |
|                             |         | Disable 無効                                                                                   |
|                             |         | 経路変更の重み付け値(Quality しきい値)を設定し                                                                 |
| Adjust Value                | 50      | ます。                                                                                          |
|                             |         | 1~255 〈デフォルト:50〉                                                                             |
|                             |         | 無線クライアントからの IGMP Join パケットの代                                                                 |
|                             | Disable | 理送信機能を設定します。                                                                                 |
| Proxy IGMP Join             |         | Enable    有効                                                                                 |
| Transmission                |         | IGMP Join の代理送信を行います。                                                                        |
|                             |         | Disable 毎効 〈デフォルト〉                                                                           |
|                             |         | IGMP, Join の代理送信を行いません                                                                       |
|                             |         | コーキャフトデータをメッシュネットワーク転送す                                                                      |
|                             |         |                                                                                              |
| Single Span Mode            | Disable | しない、私区にと「スパノに限定し、より同座に区に」                                                                    |
|                             |         | 元支史9る滅化で設定しよ9。<br>  「unable 左劫                                                               |
|                             |         |                                                                                              |
|                             |         | ユーキャストナータの送信元を  スハノに限定し                                                                      |
|                             |         | に伝达を行います。                                                                                    |
|                             |         |                                                                                              |
|                             |         | ユニキャストテータの送信先を1スパンに限定し                                                                       |
|                             |         | た伝送を行いません。                                                                                   |
|                             |         | メッシュネットワークの通信経路判定処理周期を設                                                                      |
| Route Select                | Disable | 定します。                                                                                        |
|                             |         | Enable    有効                                                                                 |
|                             |         | 指定周期で通信経路の判定処理を行います。                                                                         |
| Independent Iviode          |         | Disable 無効 〈デフォルト〉                                                                           |
|                             |         | Originator Interval に従って経路の判定処理を                                                             |
|                             |         | 行います。                                                                                        |
|                             |         | 判定周期を設定します。                                                                                  |
| Select Interval             | Disable | 40~200000 [ms] 〈デフォルト: 1000ms〉                                                               |
|                             |         | メッシュネットワークの経路選択を低負荷モード動                                                                      |
|                             | Disable | 作させる設定をします                                                                                   |
| Tx Unicast Low-load<br>Mode |         | 「CCOBACEOCS」。<br>  Enable - 右効                                                               |
|                             |         |                                                                                              |
|                             |         | ハラフュホショラーフの社内医れる区共同じてト     あ作させます     あたさせます     ホックション・ション・ション・ション・ション・ション・ション・ション・ション・ション・ |
|                             |         |                                                                                              |
|                             |         |                                                                                              |
|                             |         | メッシュイットリークの経路選択を低負荷モード<br>新生きます。                                                             |
|                             |         | 動作させません。                                                                                     |
#### [ご注意]

- ●基幹有線LAN上に2台以上のMAPを接続する場合,L2Update Transmission設定は、 システム構成にあわせて正しく設定してください。正しく設定されていない場合,無線LAN 上から有線LAN上にデータ正しく転送されずパケットロスが発生します。特に下記の内容 に注意してください。
  - 基幹の同一有線 LAN に接続する MAP は「Disable」設定を行う。
  - 基幹有線 LAN に接続しない MAP は「Enable」設定を行う。

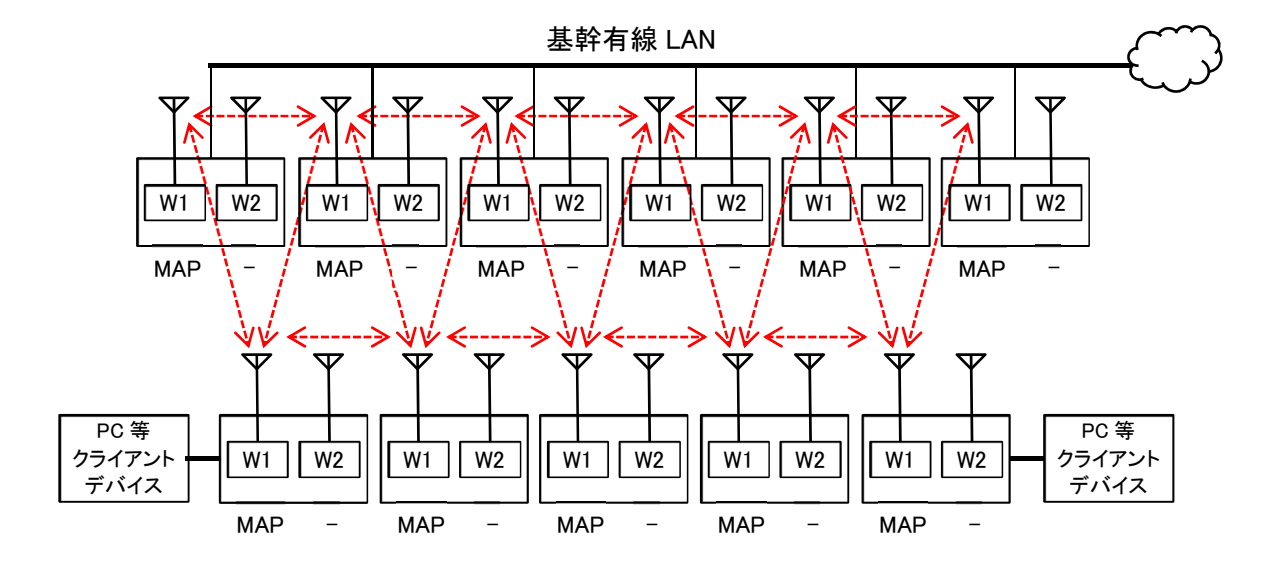

●11 数台のメッシュ環境を構築する場合

#### [お知らせ]

- ●上記のような台数の多いメッシュネットワーク環境でシステム運用する場合は、システム検討の 段階で、巻末「無線 LAN に関するお問い合わせ窓口」宛にご相談ください。
- ●装置ご購入後は、システム運用前に机上で、正しくシステム動作可能かシステム試験を行うことを おすすめします。
- ●メッシュネットワーク上の通信経路は、MAC アドレスフィルタ設定を行うことで制御可能です。 MAC アドレスフィルタの無線接続制限機能が有効でない場合、上記赤線の通信経路以外でも、無 線接続設定が同一な MAP 間で通信経路が構築される為、メッシュネットワーク上の通信負荷が 上昇します。
  - → P.66 「5.7 MAC アドレスフィルタ」参照
- ●MAPは、無線上接続局が増えるごとに無線回線上のトラフィックが増大する為、場合により以下の対応が必要となります。
  - Mesh Network 画面の設定調整〈メッシュ管理フレームの制限〉
  - MAC アドレスフィルタ設定 〈メッシュ管理フレーム・無線回線上のトラフィック制限〉
  - 無線回線上に流れるユーザデータトラフィック制限
  - 運用上のネットワーク構成, MAP 接続数の変更
- ●上記構成でクライアント接続 MAP がローミングする場合は、下記設定の他、「表 3-6 メッシュ ローミング環境設定」を参考に、RSSI Packet Filter と同 Threshold 設定をデフォルトから変更 します。

| =∿⇔тठ —                  | 設定例       | 乳中内肉                       |
|--------------------------|-----------|----------------------------|
| 取止現日                     | MAP 側     | 或足闪谷<br>                   |
| Detail Config > Wireless | 1         |                            |
| Beacon Interval          | 100       | 40~1000 [ms] 〈デフォルト:100ms〉 |
| Detail Config > Mesh Ne  | etwork    |                            |
| Key Setting              |           |                            |
| Encryption               | Enable    |                            |
| Key                      | 任意        | ◎ 「素 3-6 メッシュローミング環境設定」参昭  |
| RSSI Packet Filter       | Enable    |                            |
| Threshold                | -82       |                            |
|                          |           |                            |
| Originator Interval      | 100       |                            |
| Hop Penalty              | 100       |                            |
| Originator Receive       | 500       |                            |
| Timeout                  | 500       |                            |
| Originator               | Broadcast |                            |
| Transmission Mode        | Dioadcast |                            |
| ARP Transmission         | Disable   |                            |
| Interval                 | 5         |                            |
| L2 Update                | Enable    |                            |
| Transmission             |           |                            |
| Route Switch             | Enable    | ※「表 3-6 メッシュローミング環境設定」参照   |
| Adjustment               |           |                            |
| Adjust Value             | 50        |                            |
| Proxy IGMP Join          | Disable   |                            |
| Transmission             | Disable   |                            |
| Single Span Mode         | Disable   |                            |
| Route Select             | Disable   |                            |
| Independent Mode         | Disable   |                            |
| Select Interval          | Disable   |                            |
| Tx Unicast Low-load      | Disahle   |                            |
| Mode                     | DISADIG   |                            |

### 3.4 リピータ通信

内蔵する二つの無線部にそれぞれ異なる周波数帯又はチャンネルを割り当てて、無線ネットワークを延伸させて、2つの有線ネットワークを接続します。2つの中継回線は異なる SSID、異なる周波数チャンネルを設定します。この構成は、中継時の干渉の影響を受けにくいため、スループットが低下しません。JRL-820AP2/849AP2のみ対応します。

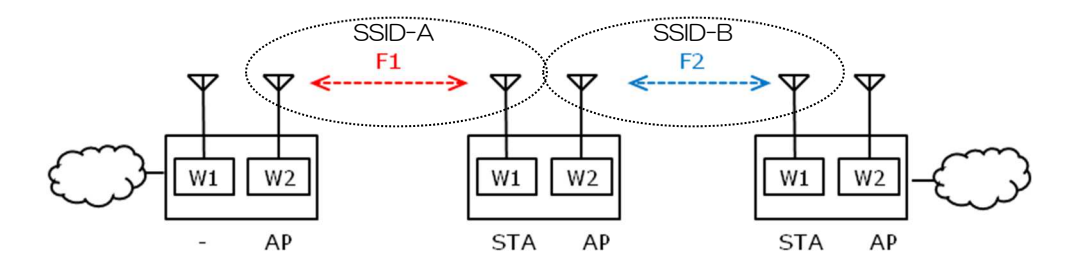

図 3-4 リピータ通信の構成

# (1) 基本設定方法

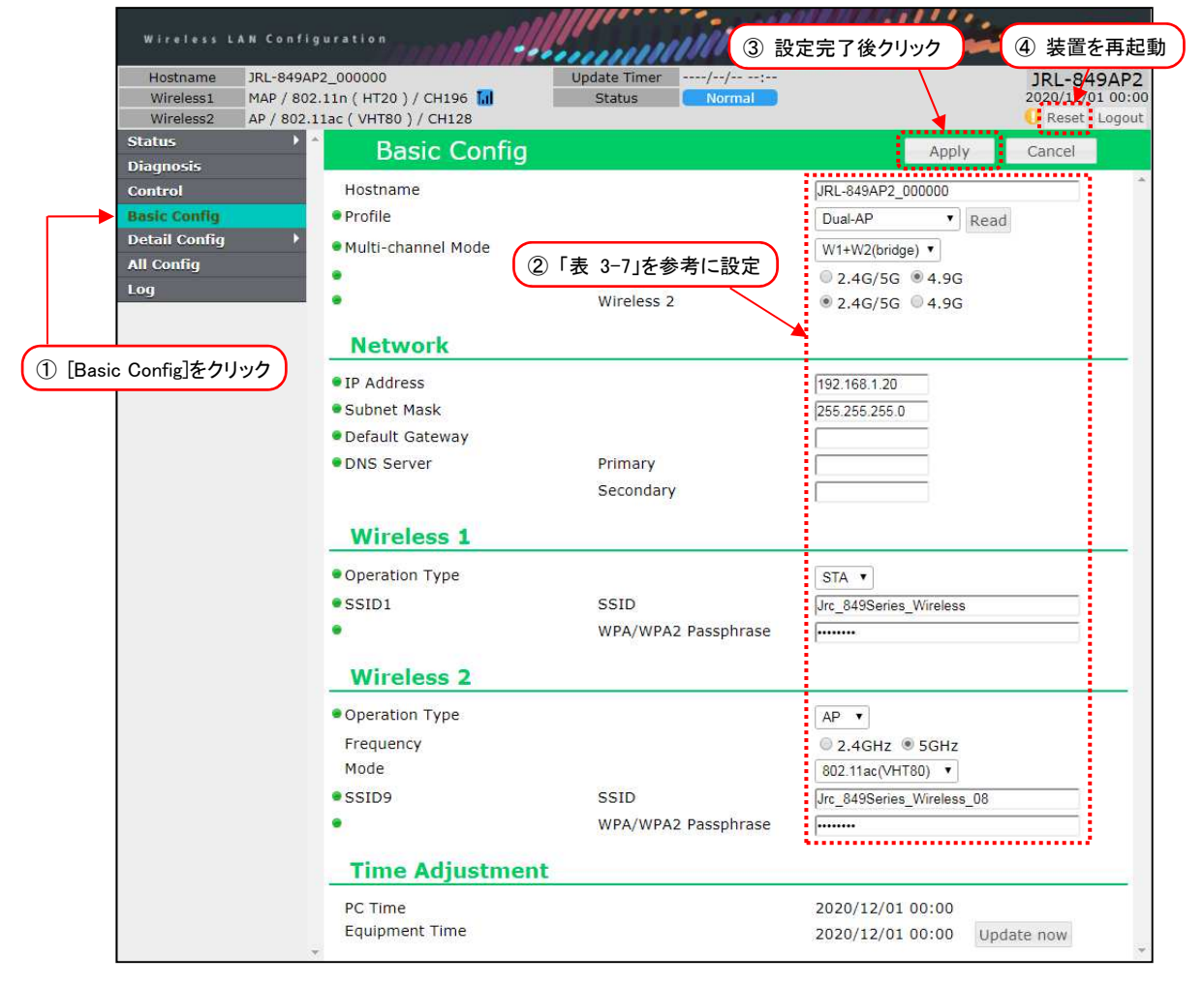

- ① [Basic Config]をクリックします。
- ② P.35「表 3-7 リピータ通信 設定例」の内容を設定します。
- ③ 装置設定を更新: [Apply]ボタンをクリックします。
- ④ 装置を再起動: [Reset]ボタンをクリックします。
- ⑤ P.39「3.7 机上試験」内の動作を確認します。

|                            | ~~~~                          |                                   |                                                                                             |
|----------------------------|-------------------------------|-----------------------------------|---------------------------------------------------------------------------------------------|
|                            | 設                             | 定例                                |                                                                                             |
| 設定項目                       | 無線部 I<br>(W1)                 | 無線部Ⅱ(W2)                          | 設定内容                                                                                        |
| Hostname                   | 日                             | 意                                 | ホストネームを設定します。<br>【入力制限】<br>・1 文字以上 63 文字以下(※3)<br>デフォルト:[装置名+MAC アドレス]                      |
|                            | W1+W2                         | 2(bridge)                         | 使用する無線部を選択します。                                                                              |
| Multi-channel Mode<br>(※1) | <u>AP と同一値</u><br><u>(※2)</u> | 「2.4G/5G」<br>又は<br>「4.9G」<br>(※2) | 使用帯域を設定します。<br>「2.4G/5G」又は「4.9G」<br>※4.9GHz 対応製品のみ                                          |
| IP Address                 | 192.1                         | 68.1.xx                           | 任意のアドレスを設定します。                                                                              |
| Subnet Mask                | <u>AP と同一値</u><br><u>(※2)</u> | 255.255.255.xx                    | 任意のサブネットマスク値を設定します。                                                                         |
| Operation Type             | STA                           | AP                                | 無線 LAN の機能を選択します。                                                                           |
| Frequency                  | N/A                           | 「2.4GHz」<br>又は<br>「5GHz」          | 利用する無線周波数帯を選択します。<br>「2.4GHz」又は「5GHz」<br>※「Multi-channel Mode」が「4.9G」<br>設定の場合は表示されません。     |
| Mode                       | N/A                           | 「表 3-2」                           | 通信モードを P.22「表 3-2 通信モードの<br>種類」から設定します。                                                     |
| SSID                       | <u>AP と同一値</u><br><u>(※2)</u> | 1 文字以上<br>32 文字以下                 | SSID を設定します。<br>【入力制限】<br>・1 文字以上 32 文字以下(※3)<br>無線部 I (W1)と無線部 II (W2)は必ず異な<br>る設定としてください。 |
| WPA/WPA2<br>Passphrase     | <u>AP と同一値</u><br><u>(※2)</u> | 8 文字以上<br>63 文字以下                 | 暗号化パスフレーズを設定します。<br>【入力制限】<br>・8文字以上 63文字以下(※4)                                             |

# 表 3-7 リピータ通信 設定例

※1:無線部が1つの製品には設定がありません。

L

※2: 必ず通信相手側と同一値を設定してください。

※3:半角英数文字(a~z, A~Z, 0~9)もしくは記号文字(-\_)

※4:半角英数文字(a~z, A~Z, 0~9), 記号文字(!#\$%'()\*+,-./:;=?@[]^\_`{|}^)

# 3.5 Wi-Fi スポットのアクセスポイント

本装置を一般の Wi-Fi 機器(PC, タブレット, スマートフォンなど)のアクセスポイントとして動作させます。JRL-820AP2/849AP2 では無線部 I (W2)でも利用できます。ここでは, 無線部 I (W2)を無線部として選択した場合の設定を示します。

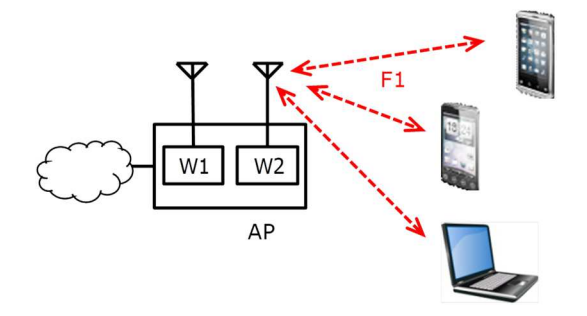

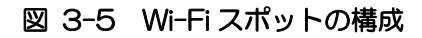

# (1) 基本設定方法

| Hostname JRL-8<br>Wireless1 MAP | 49AP2_000000<br>802.11n ( HT20 ) / CH196 📊 | Update Timer//<br>Status Normal |                           | JRL-849AF<br>2020/12/01 00 |
|---------------------------------|--------------------------------------------|---------------------------------|---------------------------|----------------------------|
| Status                          | Pacia Config                               |                                 | Austra 1                  | Canaal                     |
| Diagnosis                       | Basic Coning                               |                                 | Appiy                     | Cancel                     |
| Control                         | Hostname                                   |                                 | JRL-849AP2_000000         |                            |
| Basic Config                    | Profile                                    |                                 | Dual-AP • Read            |                            |
| Detail Config                   | Multi-channel Mode                         |                                 | W2 only                   |                            |
| All Config                      |                                            | ②「表 3-8」を参考に設定)                 | • 2 4G/5G • 4 9G          |                            |
| Log                             |                                            |                                 | 0 2.40/50 0 4.50          |                            |
|                                 | Network                                    |                                 |                           |                            |
|                                 | IP Address                                 |                                 | 192 168 1 10              |                            |
| Sasic Coning_27797              | • Subnet Mask                              |                                 | 255 255 255 0             |                            |
|                                 | Default Gateway                            |                                 |                           |                            |
|                                 | • DNS Server                               | Primary                         |                           |                            |
|                                 |                                            | Secondary                       |                           |                            |
|                                 |                                            |                                 | ·                         |                            |
|                                 | Wireless 2                                 |                                 |                           |                            |
|                                 | Operation Type                             |                                 | AP V                      |                            |
|                                 | Frequency                                  |                                 | 0 2.4GHz      5GHz        |                            |
|                                 | Mode                                       |                                 | 802.11ac(VHT80) 🔻         |                            |
|                                 | SSID9                                      | SSID                            | Jrc_849Series_Wireless 08 |                            |
|                                 |                                            | WPA/WPA2 Passphrase             | ······                    |                            |
|                                 |                                            |                                 |                           |                            |
|                                 | Time Adjustmer                             | nt                              |                           |                            |
|                                 | PC Time                                    |                                 | 2020/12/01 00:00          |                            |
|                                 | 1 C TIME                                   |                                 | 2020/12/01 00.00          |                            |

- ① Basic Config を選択します。
- ② P.37「表 3-8 Wi-Fi スポットの基本設定例」の内容を設定します。
- ③ 装置設定を更新: [Apply]ボタンをクリックします。
- ④ 装置を再起動: [Reset]ボタンをクリックします。
- ⑤ P.39「3.7 机上試験」内の動作を確認します。

|                            | 設定                       | 列                             | 影中内容                                                                                        |  |  |
|----------------------------|--------------------------|-------------------------------|---------------------------------------------------------------------------------------------|--|--|
| マとり日                       | AP 側                     | STA 側                         | 或 定 闪 谷                                                                                     |  |  |
| Hostname                   | 任意                       | *2                            | ホストネームを設定します。<br>【入力制限】<br>・1 文字以上 63 文字以下(※4)<br>デフォルト:[装置名+MAC アドレス]                      |  |  |
|                            | W2 only                  | <b>%</b> 3                    | 使用する無線部を選択します。                                                                              |  |  |
| Multi-channel Mode<br>(%1) | 「2.4G/5G」<br>又は「4.9G」    | *3                            | 使用帯域を設定します。<br>「2.4G/5G」又は「4.9G」<br>※4.9GHz 対応製品のみ                                          |  |  |
| IP Address                 | 192.168.1.xx             | <b>%</b> 3                    | 任意のアドレスを設定します。                                                                              |  |  |
| Subnet Mask                | 255.255.255.0            | *3                            | 任意のサブネットマスク値を設定しま<br>す。                                                                     |  |  |
| Operation Type             | AP                       | ЖЗ                            | 無線 LAN の機能を選択します。                                                                           |  |  |
| Frequency                  | 「2.4GHz」<br>又は<br>「5GHz」 | <b>%</b> 3                    | 利用する無線周波数帯を選択します。<br>「2.4GHz」又は「5GHz」<br>※「Multi-channel Mode」が<br>「4.9G」設定の場合は表示されませ<br>ん。 |  |  |
| Mode                       | 「表 3-2」                  | жз                            | 通信モードを P.22「表 3-2 通信モードの種類」から設定します。                                                         |  |  |
| SSID                       | 1 文字以上 32<br>文字以下        | <u>AP と同一値</u><br><u>(※2)</u> | SSID を設定します。<br>【入力制限】<br>・1 文字以上 32 文字以下(※4)                                               |  |  |
| WPA/WPA2<br>Passphrase     | 8 文字以上 63<br>文字以下        | <u>APと同一値</u><br><u>(※2)</u>  | 暗号化パスフレーズを設定します。<br>【入力制限】<br>・8文字以上 63文字以下(※5)                                             |  |  |

# 表 3-8 Wi-Fi スポットの基本設定例

※1:※1:無線部が1つの製品には設定がありません。

※2: 必ず通信相手側と同一値を設定してください。

※3: AP 設定を参考に、利用される Wi-Fi 機器側を設定してください。製品によっては設定項目名, 設定値が異なる場合や、設定項目が存在しないことがあります。

※4:半角英数文字(a~z, A~Z, 0~9)もしくは記号文字(-\_)

※5:半角英数文字(a~z, A~Z, 0~9), 記号文字(!#\$%'()\*+,-./:;=?@[]^\_`{|}^)

# 3.6 設定の保存と復元

装置の設定が終了したら、必ずその設定内容を保存してください。装置の交換などの際に、設定ファイルを読み込むだけで、装置を設定された状態に復元できます。

| Hostname JRL-849/<br>Wireless1 MAP / 80 | AP2_000000<br>2.11n ( HT20 ) / CH196 | Update Timer//:<br>Status Normal | JRL-849AP2<br>2020/12/01 00:00 |
|-----------------------------------------|--------------------------------------|----------------------------------|--------------------------------|
| Wireless2 AP / 802                      | .11ac ( VHT80 ) / CH128              |                                  | Reset Logout                   |
| Status 🔸                                | Control                              |                                  |                                |
| Diagnosis                               | Control                              |                                  |                                |
| Control                                 | USB Connection—                      |                                  |                                |
| Basic Config                            | F                                    |                                  |                                |
| Detail Config 🔰 🕨                       |                                      |                                  | 没定の保存:[Export]ボタンをク            |
| All Config                              |                                      | mport                            |                                |
| Log                                     | Export                               | Export                           | T                              |
| ntrol]をクリック                             | Import                               | Import                           |                                |
|                                         |                                      |                                  |                                |

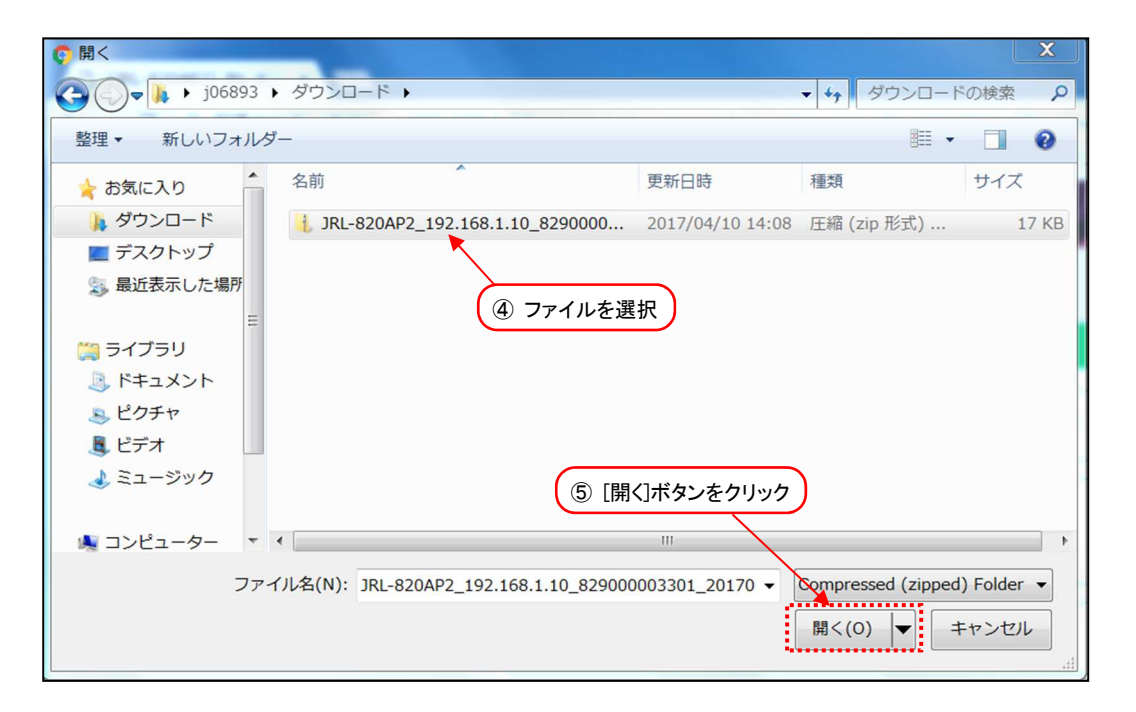

- (1) 設定の保存
  - ① [Control]をクリックします。
  - [Export]ボタンをクリックすると、操作している PC の「ダウンロード」フォルダに設定内容が 保存されます。
- (2) 設定の復元
  - ① [Control]をクリックします。
  - ② [Import]ボタンをクリックすると、操作している PC 上にファイル選択の画面が表示されます。
  - ③ 復元したい設定のファイルを選択します。
  - ④ [開く]ボタンをクリックすると設定された状態に復元されます。

# 3.7 机上試験

運用するシステムに併せて設定した無線LAN装置は、設置工事前に机上での通信試験を実施してください。ここでは、試験を実施する場合の環境と手順について説明します。

(1)機器の接続構成

機器の接続方法は下図のように接続します。

■JRL-820E/JRL-849E 以外の機器の接続

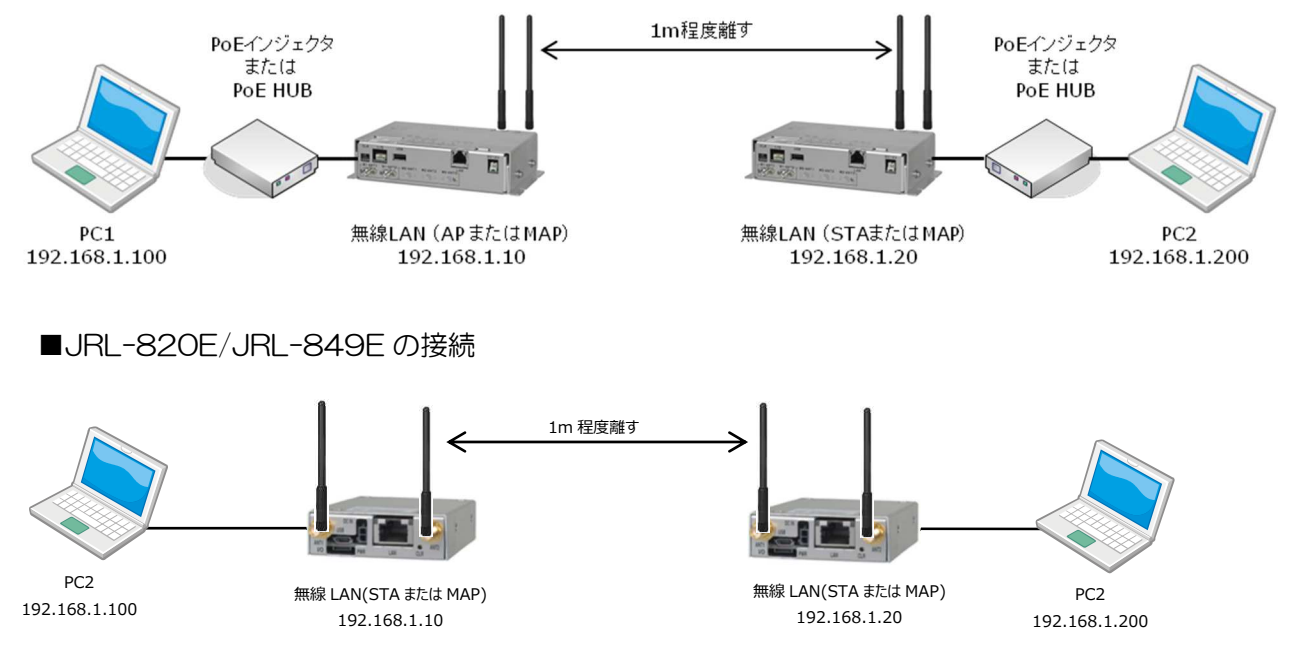

以下の条件で機器を設置してください。

●電源は、専用 DC ケーブルを使用し DC5V~30V を入力してください。

●無線 LAN 間はそれぞれが見通せる位置で,1m 以上離して設置する。

※AP-STA 間が極端に近い(1m以下)と受信電力が大きすぎて通信できないことがあります。 ●周辺で他の無線 LAN 装置や電子レンジ,医療機器など,電波干渉の発生する機器が無いこと

- (2)動作ランプ状態の確認
  - ① 各接続パソコンが起動した状態で、無線 LAN 装置の電源を投入します。
  - ② 無線 LAN 装置上の動作ランプが正常に点灯していることを確認します

【据置型無線 LAN の場合】

| PWR ランプ     | 点灯 | 起動時常に緑点灯。                        |
|-------------|----|----------------------------------|
| W1-LINK ランプ | 点灯 | AP/STA:無線接続し目標値(※)以上の RSSI で緑点灯。 |
|             | 点滅 | MAP ;無線接続し目標値(※)以上の RSSI で緑点滅。   |
|             |    | <緑点滅速度(1 秒点灯→0.5 秒消灯 ×2)>        |
|             | 点滅 | 受信レベルが目標値(※)未満で点滅。               |
|             |    | 点滅速度は,受信レベルが低いほど低速。              |
| E-LINK ランプ  | 点灯 | Ethernet が接続されると点灯。              |
|             | 点滅 | データ伝送されると点滅。                     |
| SPEED ランプ   | 点灯 | Ethernet の接続速度を表示。               |
|             |    | 禄:1000Mbps,橙:100Mbps,消灯:10Mbps   |

※目標値: Target RSSI 設定。デフォルト-82dBm。

# [お知らせ]

● 詳しいランプ動作については、P.7「2.1 各部の名称と働き」内の各機種のランプの働きを参照 してください。

## (3) 装置状態表示エリアの確認

PC から無線 LAN 装置にログインして装置状態表示エリアの状況を確認します。 無線 LINK が確立すると、画面上部の装置状態エリアに無線リンクのアイコンが表示されます。

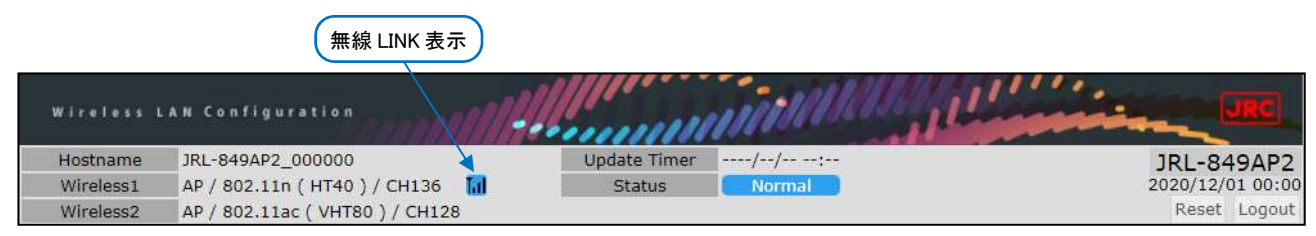

(4)Ping 試験

Ping 試験を実行することにより、無線 LAN がデータ通信していることを確認します。 Ping 試験の詳細な手順は、P.120「付録 4 接続の確認(Ping コマンド)」を参照してください。

- 各 PC のコマンドプロンプトを起動します。
   [スタート]メニュー > [すべてのプログラム] > [アクセサリ]内の[コマンド プロンプト]を クリックします。
- ② PC2から PC1 宛てに Ping コマンドを実行し、正常に応答があることを確認します。

# 4 回線診断方法

この章では、指向性アンテナの使用を想定したアンテナ方向の調整方法と、無線回線診断機能 (Diagnosis)について解説します。

無線LAN 上の診断機能を利用することで、時系列の回線品質の変化や診断パケット送受信による詳細 な無線回線品質を確認できます。

#### 4.1 事前確認

- ① 対向局のアンテナ方向に、自局の調整アンテナを「大まかに」合わせます。
- ② 以下の項目を確認し、装置に異常がなく対向局と無線接続状態になっていることを確認します。 【事前確認項目】
  - ・装置本体 :「動作ランプ状態の確認」(装置異常・対向局との無線接続確認)
  - ・装置 GUI :「装置状態表示エリアの確認」(対向局との無線接続確認)
  - ・装置 GUI :Status-General-画面 Node リストの確認(対向局との無線通信状態確認)
  - PC :「Ping 試験」(調整前の対向局へのデータ通信状態確認)

## [お知らせ]

- ●確認・操作内容は、P.39「3.7 机上試験」を参照してください。
- ●無線接続しない場合は、GUI Diagnosis 画面内 Target Station リストに対向局が表示されているかを確認し、状況、発生原因毎に対処してください。

| 状況     | 原因             | 対処                      |
|--------|----------------|-------------------------|
| 対向局が表示 | 設定間違い          | モード,タイプ,SSID,セキュリティ,MAC |
| される    |                | アドレスフィルタなどの設定入力間違いを     |
|        |                | 修正する。                   |
| 対向局が表示 | 設定間違い          | 設定の入力間違いを修正する。          |
| されない   | アンテナ方向が対向局アンテナ | 対向局アンテナの位置を確認しアンテナ方     |
|        | に向いていない        | 向を調整する。                 |
|        | 対向局間の見通しがない    | アンテナ設置位置を調整する。          |
|        | 対向局の装置異常       | 装置再起動で復旧するか確認する。        |

●上記でも解決しない場合は、P.105「6.1 障害発生時のチェックポイント」も併せてご確認ください。

| Hostname<br>Wireless1<br>Wireless2          | JRL-820AP2<br>AP / 802.11<br>AP / 802.11 | -000051<br>n ( HT40 ) / Cl<br>ac ( VHT80 ) / | H120 🔝<br>CH128 | Update 1<br>Statu | fimer<br>Is | //<br>Norп | al       |           |           |         | JRL<br>2020,<br>Re | -820/<br>/12/01 (<br>aset Lo |
|---------------------------------------------|------------------------------------------|----------------------------------------------|-----------------|-------------------|-------------|------------|----------|-----------|-----------|---------|--------------------|------------------------------|
| Status                                      | •                                        | Diag                                         | jnosis          |                   |             |            |          |           |           |         |                    |                              |
| Control                                     |                                          | CH Scan                                      | AP List         | DIAG F            | RSSI        | PING       | 3        |           | ALL       | Sa      | ve to l            | JSB                          |
| Basic Config<br>Detail Config<br>All Config | •                                        | Target Sta<br>Past Red                       | tion<br>cords   | ③ [RSSI]:         | ボタンを        | をクリック      | ~        |           | n         | one     |                    |                              |
| [Diagnosis]を                                | クリック                                     | (III) Q. All F                               | ields           | W1+2 × All        | •           |            |          |           |           |         |                    | clear                        |
| -                                           |                                          | SSID                                         |                 | MAC Address       | W1/         | Chan       | MAX Rate | Tx Rate   | Rx Rate   | RSSI    | Noise              | IDLE                         |
|                                             |                                          | ✓ Jrc_820S                                   | eries_Wireless  | 70:88:4D:01:09:   | W1          | CH 120     | -        | 40.5 Mbps | 40.5 Mbps | -70 dBm |                    | - 1                          |

- ① [Diagnosis]をクリックします。
- ② 診断する無線 LAN 装置情報横のチェックボックスをクリックし、チェックを有効にします。
   接続数が1台の場合は自動選択されます。
- ③ [RSSI]ボタンをクリックすると、RSSI 画面が新しいタブで開きます。

|                                                                                                    | 141                       |                         | 8 - 19 - 19 - 19 - 19 - 19 - 19 - 19 - 1     |                        |                                     |                      |
|----------------------------------------------------------------------------------------------------|---------------------------|-------------------------|----------------------------------------------|------------------------|-------------------------------------|----------------------|
| Status STOP                                                                                                    | Peer MAC Ad               | dress 70:88:4D:01:09:AC |                                              | Start                  | Setting                             | Export               |
| Target RSS<br>Target RSS<br>Save to US                                                                              | I (W1)<br>I (W2)<br>B     | -82<br>-82              | dBm (-9530)<br>dBm (-9530)<br>④ 目標 RSSI 値を入. | Open recaver<br>⑤ [Sta | <u>sensitivity ref</u><br>art]ボタンをク | erence (PDF)<br>アリック |
| Data Name                                                                                                    | W1 (Max)                  | W2 (Max)                | MAX Hold Clear                               |                        |                                     |                      |
| Beacon RSSI                                                                                                    | 🗹 📕 -95 dBm (-95 dBm) 🗹   | 95 dBm (-95 dBm)        | The official official                        |                        |                                     |                      |
| RSSI                                                                                                    | 🗷 📒 -68 dBm (-53 dBm) 🕇 🗷 | 95 dBm (-95 dBm)        |                                              |                        |                                     |                      |
| Target RSSI                                                                                                    | 🗷 📒 -82 dBm 🗸             | -82 dBm                 |                                              |                        |                                     |                      |
| -30<br>-35<br>-40<br>-45<br>-50<br>-55<br>-50<br>-55<br>-60<br>-65<br>-65<br>-70<br>-75<br>-70<br>-75<br>-80<br>-85 | MAP・STA 動作時のみ             | 更新。AP 動作時は-95dE<br>この   | 3m 固定<br>D時点の方向が対向局                          | )にアンテナがI               | Eしく向いてい                             | 13                   |
| -90 -                                                                                                    | 10 20                     | 30 4                    | 0 50                                         | 60                     | 70                                  |                      |
|                                                                                                    |                           |                         |                                              |                        |                                     |                      |

④ [Target RSSI(W1)]に調整目標の RSSI 目標値を入力します。

入力値は、画面上の常時グラフが表示されます。

【入力値例】

- ・事前に計算した回線設計値
- ・送信レート設定で有効にした最大レートの受信感度値
- 各送信レートの受信感度に関しては、P.123「付録 6 通信モードと通信速度」を参照して ください。
- ⑤ 新しいタブ表示後に[Start]ボタンをクリックすると、測定が開始されます。

- ⑥ アンテナの水平方向を調整します。 アンテナの方向を変化させると RSSI 値が増減しますので、Target RSSI グラフを目安に、対 向局のアンテナ方向かつ、RSSI のレベルが安定して最大値を示す方向に調整します。
- ⑦ アンテナの仰角調整が可能な場合は、水平方向と同様に仰角方向を調整します。
- ⑧ 「⑥」「⑦」の調整後、回線設計値に全く届かない場合は、測定操作を中止し、見通し条件等の 無線回線環境が改善されるようアンテナ高や設置環境を変更します。
- ⑨ 再度「①」~「⑦」の操作手順でアンテナ方向を調整します。

# [お知らせ] Beacon RSSI・RSSIの違いについて

- ●Beason RSSI 値(AP, MAP から送信されるビーコン受信レベル) <u>**※MAP, STA のみ更新</u> STA 動作のローミング制御や MAP 動作の経路制御等に使用されます。**</u>
- ●RSSI 値(データパケット受信時の受信レベル)

装置の送信レート制御等に使用されます。

アンテナ調整や MAP, STA しきい値設定を調整する場合は, Beason RSSI 値を使用し,送信レート動作の変動に関する状態を確認する場合は, RSSI 値を使用してください。

[注意]

- ●机上試験等の近距離試験を行う場合,-30dBm 以上の過入力だとパケットロスが発生する場合が あります。RSSIの最大値は,-40dBm 以下を目安にアンテナを調整してください。
- ●アンテナの取付け方法については、アンテナ付属のマニュアルを参照してください。
- ●アンテナが高所に取り付けられている場合には、作業事故が起きない様十分注意してください。
- ●机上動作確認時等の近距離通信では、過入力(RSSI 値 -29dBm 以上)受信にならない様、必ずア ンテナの調整をしてください。過入力受信状態で通信した場合、無線回線上のパケットロス等が発 生する可能性があります。

【受信レベル過入力表示】

過入力状態が GUI 上の以下の表示で確認が可能です。

Diagnosis > Target Station > リスト内「RSSI」表示値 :赤表示

Log 画面(syslog)

:メッセージ保存

Level : warning

Message : [WEB]: RSSI - 30dBm over (RSSI: RSSI 値> Node: (MAC アドレス>) ※RSSI 値/MAC アドレス値可変

# 4.3 診断手順

アンテナ方向調整が終わったら、回線診断機能を使用して、回線品質を確認します。 この結果をもとに正しく装置・アンテナが施工されたことを確認してください。

# (1) 主な測定内容

回線診断では、多くの情報を確認できますが、主たる確認項目は以下の通りです。

• Rx RSSI

受信電界強度

• Tx StraightOK vs TxOK

送信成功パケット中に再送なしで転送された割合 無線通信レート(平均)

(2) 操作手順

• TxRate (ave)

| Wireless1<br>Wireless2                      | JRL-820AP2-00<br>AP / 802.11n (<br>AP / 802.11ac | 00051<br>HT40 ) / CH120 🚺<br>( VHT80 ) / CH128 | Update Tir<br>Status | ner | -//<br>Normal | -:       |           |           |         | JRL-8<br>2020/12/<br>Reset | 20/01 |
|---------------------------------------------|--------------------------------------------------|------------------------------------------------|----------------------|-----|---------------|----------|-----------|-----------|---------|----------------------------|-------|
| Status<br>Diagnosis                         |                                                  | Diagnosis                                      |                      |     |               |          |           |           | Rear    |                            |       |
| Basic Config<br>Detail Config<br>All Config |                                                  | Target Station<br>Past Record ③ [D             | IAG]ボタンをクリ           | ック  | 1110          |          |           | no        | ne      |                            |       |
| Diagnosis]をク                                | リック                                              | III Q. All Fields                              | W1+2 All             | W1/ | Chan          | MAX Pate | Ty Date   | Py Pate   | DCCT    | Noice                      | cle   |
|                                             | ②断する毎約1                                          | ✓ Jrc_820Series_Wireless AN 装置にチェック            | 70:88:4D:01:09:AC    | W1  | CH 120        | -        | 40.5 Mbps | 40.5 Mbps | -68 dBm |                            |       |
| 2                                           | ションションまた                                         |                                                |                      |     |               |          |           |           |         |                            |       |
| 2                                           | ッちょう の <b>無 ស</b> r                              |                                                |                      |     |               |          |           |           |         |                            |       |
| 2                                           | マロック 心 米秋 L                                      |                                                |                      |     |               |          |           |           |         |                            |       |

- ① [Diagnosis]をクリックします。
- ② 診断する無線 LAN 装置情報横のチェックボックスをクリックし、チェックを有効にします。
   接続数が1台の場合は自動選択されます。
- ③ [DIAG]ボタンをクリックすると、DIAG 画面が新しいタブで開きます。

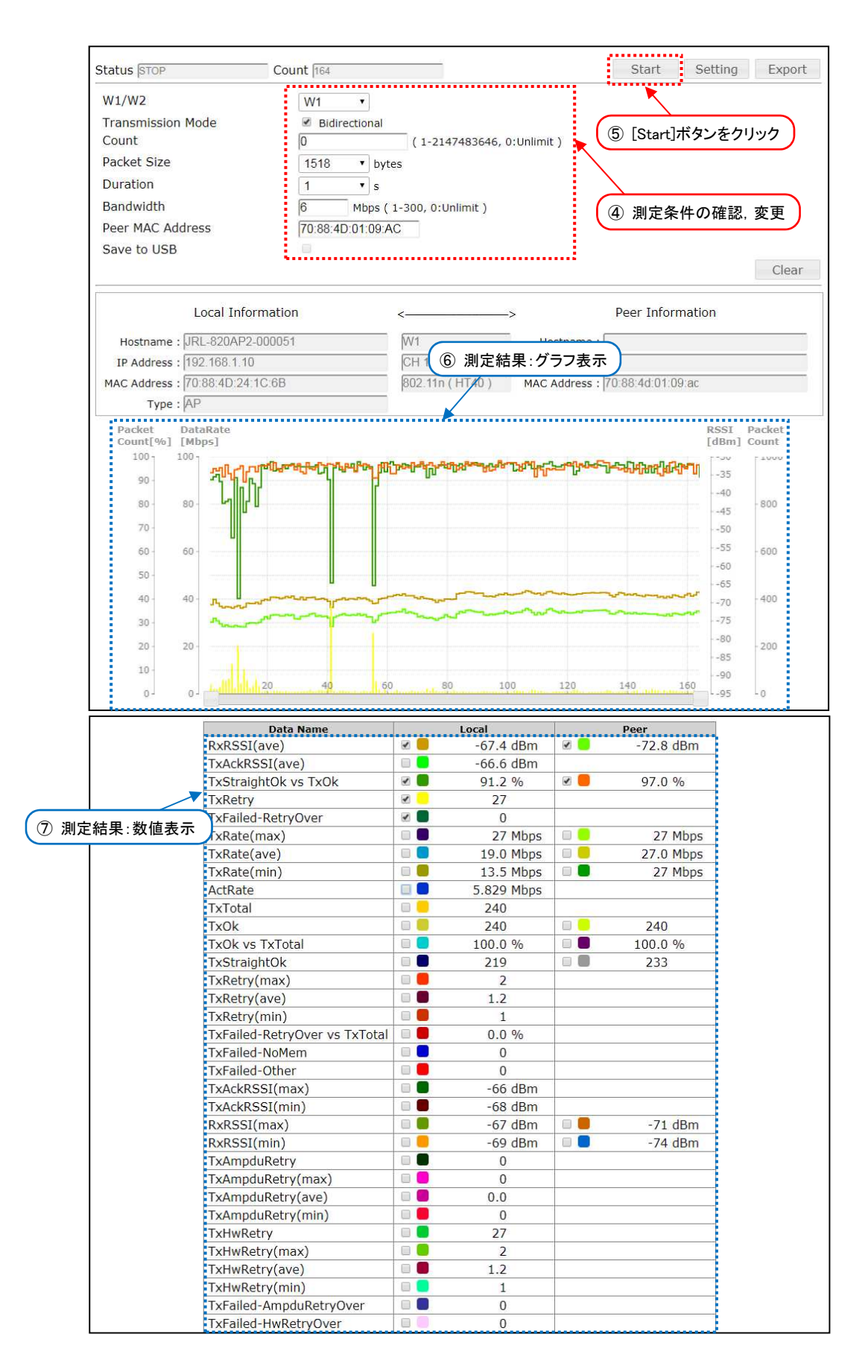

④ DIAG 測定条件の確認及び設定を変更します。

グラフ表示部の測定項目を変更する場合は、「⑦」表内のチェックボックスから表示したい項目 にチェックを入れます。 【グラフにスループット(ActRate)を表示する場合】

|   | TxRate(max) |     | 27 Mbps    |     | 27 Mbps       |  |
|---|-------------|-----|------------|-----|---------------|--|
| - | TxRate(ave) |     | 19.0 Mbps  |     | 27.0 Mbps     |  |
|   | TxRate(min) |     | 13.5 Mbps  |     | 27 Mbps       |  |
|   | ActRate     | 🗹 💐 | 5.829 Mbps |     |               |  |
| - | TxTotal     |     | 240        | ( 7 | トェックホックスをクリック |  |
|   | <b>T</b> 01 |     | 0.40       |     | 0.40          |  |

⑤ 新しいタブが表示後、[Start]ボタンをクリックすると測定が開始されます。

- ⑥ 測定中に測定データが時系列に表示されます。
- ⑦ 測定中に最新の測定データが表示されます。 「Count」を「O」設定で開始した場合は、データ取得後[Stop]ボタンのクリックで停止してください。「O」以外の場合は、指定回数測定後自動停止し、ボタン表示が「Start」に変化します。

## [お知らせ] DIAG 診断結果の判定基準について

- ① 回線設計値とほぼ同じ RSSI 値となっているか。
- ② Tx StraightOK vs TxOK の値が 90%以上になっているか。
- ③ TxRate (ave)の値から、回線設計時のスループット(伝送速度)が確保されているか。
- (3) 回線診断条件の設定

デフォルト設定以外の条件で診断を開始する場合は、下記画面で設定を変更します。

| Chabus Inton      | Count line                  | Chart Catting Export    |
|-------------------|-----------------------------|-------------------------|
| Status stop       | Count 164                   | Start Setting Export    |
| W1/W2             | W1 •                        |                         |
| Transmission Mode | ☑ Bidirectional             | 1 [Satting] # A: thousa |
| Count             | 0 (1-2147483646, 0:Unlimit) | () [Setting]/(\$2899999 |
| Packet Size       | 1518 • bytes                |                         |
| Duration          | 1 • s                       |                         |
| Bandwidth         | 6 Mbps ( 1-300, 0:Unlimit ) |                         |
| Peer MAC Address  | 70:88:4D:01:09:AC           |                         |
| Save to USB       |                             |                         |
|                   |                             | Clear                   |

- ① [Setting]ボタンをクリックします。
- ② 設定入力可能な状態に遷移したら, P.48「表 4-1 回線診断パラメータ設定例」の内容を設定 します。

[お知らせ] 無線区間の最大スループット測定時の設定について

- ●無線区間で片方向の最大スループットを測定する場合は、必ず「Transmission Mode」の 「Bidirectional」チェック項目を外して(デフォルト値、片方向データ通信モード)、診断を開始し てください。
- ●「Bidirectional」チェック設定時(双方向データ通信モード)での診断では、双方向のデータ転送処 理遅延分スループットが低下した値が表示されます。

| 設定項目              | 設定例           | 設定内容                                                                                                    |  |  |  |
|-------------------|---------------|----------------------------------------------------------------------------------------------------|--|--|--|
| W1/W2             | W1            | 対向局が接続する無線部を選択します。<br>※無線部I(W2)内蔵機種で、「Multi-channel<br>Mode」が「W1+W2(bridge)」モード動作時の<br>み表示。                                                            |  |  |  |
| Transmission Mode | Bidirectional | 診断パケットの送信方向を設定します。<br>Bidirectional チェックすると、双方向に診断パケット<br>を通信します。チェックを外すと AP→STA 方向の診<br>断パケットを送信します。<br>JRL-800 シリーズ以外の装置が STA のときは、チ<br>ェックを外してください。 |  |  |  |
| Count O           |               | 診断パケットを送信する回数を指定します。<br>デフォルト値「O」の場合,無制限に実施します。                                                                                                    |  |  |  |
| Packet Size       | 1518 bytes    | 診断パケットの長さを選択します。                                                                                                    |  |  |  |
| Duration          | 1 秒           | 回線診断の測定間隔を秒単位で選択設定します。                                                                                                    |  |  |  |
| Peer MAC Address  | (デフォルト)       | 対向局の MAC アドレスを指定します。                                                                                                    |  |  |  |
| Save to USB       | チェックなし        | 試験結果を無線 LAN 装置に接続した USB メモリに自動保存します。診断を継続的に長期間実施したい場合に使用します。                                                                                           |  |  |  |

# 表 4-1 回線診断パラメータ設定例

(4) 結果の保存

工事完了後の回線診断試験を実施したら、 <u>必ず結果を保存</u>してください。 後の障害解析の際の貴重なデータとなります。

| tatus measuring                                                                      | Count 152                                  |                        |                                                | Stop Set         | ting Export                                                                                                    |
|--------------------------------------------------------------------------------------|--------------------------------------------|------------------------|------------------------------------------------|------------------|----------------------------------------------------------------------------------------------------|
| W1/W2                                                                                | W1                                         | v                      |                                                |                  |                                                                                                    |
| Transmission Mode                                                                    | 🗹 Bidir                                    | rectional              | 1 [Stor                                        | コボタンをクリック        |                                                                                                    |
| Count                                                                                | 0                                          | ( 1-2147483            | 3646, 0:Unlime,                                | コペチンをクリック        |                                                                                                    |
| Packet Size                                                                          | 1518                                       | * bytes                |                                                |                  | 7 18 4                                                                                                    |
| Duration                                                                             | 1                                          | * S                    |                                                | ② [Expor         | t」ボタンをクリッ                                                                                                    |
| Bandwidth                                                                            | 6                                          | Mbps ( 1-300, 0:Unlimi | t )                                            |                  |                                                                                                    |
| Peer MAC Address                                                                     | 70:88:4                                    | D:01:09:AC             |                                                |                  |                                                                                                    |
| Save to USB                                                                          | 0                                          |                        |                                                |                  |                                                                                                    |
|                                                                                      |                                            |                        |                                                |                  | and the second second se |
| Local Ir                                                                             | nformation                                 | <                      | >                                              | Peer Information | Clear                                                                                                    |
| Local Ir<br>Hostname : JRL-820A                                                      | nformation<br>P2-000051                    | <                      | Hostname :                                     | Peer Information | Clear                                                                                                    |
| Local Ir<br>Hostname : JRL-820A<br>IP Address : 192.168.1                            | formation<br>P2-000051<br>.10              | <                      | Hostname :<br>IP Address :                     | Peer Information | Clear                                                                                                    |
| Local Ir<br>Hostname : JRL-820A<br>IP Address : 192.168.1<br>MAC Address : 70:88:4D: | nformation<br>P2-000051<br>.10<br>24:1C:6B | <                      | Hostname :<br>IP Address :<br>0) MAC Address : | Peer Information | Clear                                                                                                    |

① [Stop]ボタンをクリックし回線診断を中止します。

② [Export]ボタンをクリックすることにより、操作している PC の「ダウンロード」フォルダに診断結果のログが保存されます。

[お知らせ] 回線診断データの保存について

- ●工事完了後の回線診断試験を実施後,必ず本手順で測定結果のデータを保存してください。
  - ステータス画面とログ画面上の情報と合わせて、後の障害解析の際の貴重なデータとなります。
- ●障害発生時,当社へ測定データの解析を依頼する場合は,個別のDIAG回線診断測定データの他, 診断終了直後の診断実行装置および対向装置(JRL-800シリーズの場合)のログ画面から Maintenance Log を取得してください。
  - → 参考: P.109「6.2.1 お問い合わせ時のログ取得方法」

P.110「6.2.1(1)個別のログ取得方法」

# 5 高度な利用方法

# 5.1 有線 LAN 側機器の接続確認機能

無線 LAN 装置の有線 LAN 側に接続された機器に対して, Ping による接続確認を行う機能です。本機 能を有効にすると, 有線 LAN 接続状態の変化やネットワーク障害などにより Ping 応答がない場合, 有線接続状態回復のため, ソフトウェア上で有線の再接続(Etherne リンクダウン→アップ)動作を行 います。

## 5.1.1 システム構成

以下の様なシステム構成時の設定方法について説明します。

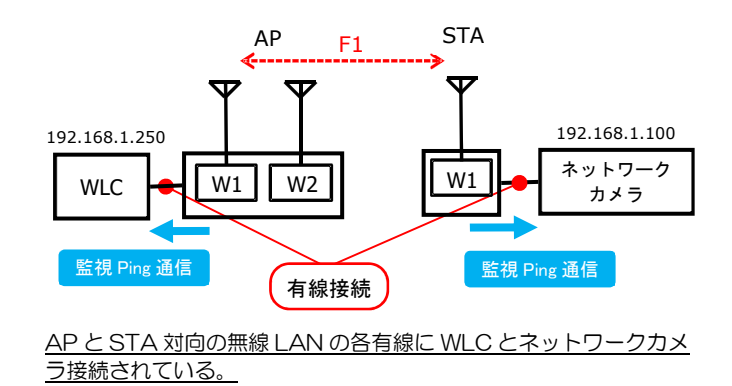

5.1.2 設定方法

#### 表 5-1 Check Alive 機能の設定例(AP 側設定例)

|                                                      |                                                              |                                             | ⑥ [Aply]ボタンをクリック                                                                                                    |
|------------------------------------------------------|--------------------------------------------------------------|---------------------------------------------|----------------------------------------------------------------------------------------------------|
| ② [Detail Config]をクリック                               | Network                                                      |                                             | Apply Cancel                                                                                                    |
| Control<br>Basic Config                              | Hostname                                                     |                                             | JRL-849AP2-000000<br>Hostname List                                                                                       |
|                                                      | • IP Address<br>IP Address<br>Subnet Mask<br>Default Gateway |                                             | 192.168.1.10       255.255.255.0                                                                                         |
| - SSID +<br>- Access Control<br>- MAC Address Filter | DNS Server     Primary DNS Server     Secondary DNS Server   |                                             |                                                                                                    |
| - EAP<br>- Log<br>- Time Adjustment                  | Server<br>WLC IP Address                                     |                                             | 192.168.1.250                                                                                                    |
| - Location<br>All Config<br>Log                      | Ethernet<br>Communication Speed<br>MDI/MDI-X<br>Check Alive  | Mode<br>IP Address<br>Check Cycle<br>Ping N | Auto (1000Mbps) ④ (④ [Enable]をクリック<br>Auto<br>● Enable ○ Disable<br>192.168.1.250<br>⑥ (8 - 86400)[sec]<br>4 (4 - 43200) |
|                                                      |                                                              |                                             | ⑤ Ping 監視条件を設定                                                                                                    |

- ① 有線接続した PC の WEB ブラウザより各無線 LAN の GUI にアクセスし、ログインします。
- ② [Detail Config] を選択します。
- ③ [Network] を選択します。
- ④ [Ethernet] > [Check Alive] > [Mode]設定で[Enable]を選択します。

- ⑤ 下記設定例の表を参考に, [Ethernet] > [Check Alive] 内の Ping 監視条件を設定します。 [IP Address]のアドレス入力欄に, Ping を実施する IP アドレスを入力します。
  - ●[IP Address]入力アドレス設定例
    - 1) 無線 LAN に直接有線接続しているネットワーク機器
    - 2) 有線ネットワーク上のネットワークスイッチ(L2 スイッチ, L3 スイッチ)
    - 3) 有線ネットワーク上のサーバ(WLC, NTP サーバ, ファイルサーバ 等)
    - 4) 有線ネットワーク上の監視・制御用 PC

※いずれも IP アドレスを割り当てられ、Ping 応答可能な設定である必要があります。 ※誤検知を避けるため、通信負荷等により運用中の通信が安定しない機器は避けてください。 [Check Alive]と[Ping N]設定項目は、デフォルト設定後に調整が必要な場合や事前に監視 条件が決められている場合に変更します。

⑥ 装置設定を更新: [Apply]ボタンをクリックします。

[注意] [IP Address]入力アドレスについて

● 必ず無線 LAN の有線側に存在する装置の IP アドレスを指定してください。

●必ず常時エラーなく Ping 応答可能な装置の IP アドレスを設定してください。

エラーが発生する装置を指定した場合,設定条件によっては有線異常状態誤検知によるリンクアップ/ダウン現象が発生します。

# [お知らせ]

●Cisco 製のスイッチ (Catalyst 3560-CX など)を使用している場合や STP (スパニングツリー プロトコル)が動作しているスイッチを使用している場合は、Ping を使用したチェック機構を有 効にすることを推奨します。

|               | 設定                    | 官例                    |                                                                                                    |  |  |
|---------------|-----------------------|-----------------------|----------------------------------------------------------------------------------------------------|--|--|
| 設定項日          | AP 側                  | STA 側                 | 設定内容                                                                                                    |  |  |
| Ethernet > Ch | neck Alive            |                       |                                                                                                    |  |  |
| Mode          | Enable                | Enable                | 有線 LAN 接続機器への Ping 接続監視を設定します。<br>Enable :有効<br>Disable :無効<br>デフォルト:[無効]                                                          |  |  |
| IP Address    | 任意<br>例 192.168.1.250 | 任意<br>例 192.168.1.100 | 【[Mode]設定「Enable」選択時のみ】<br>Ping 応答確認を行う IP アドレスを設定しま<br>す。                                                                         |  |  |
| Check Cycle   | 60 秒                  | APと同一値                | 【[Mode]設定「Enable」選択時のみ】<br>チェック周期を秒単位で設定します。<br>8~86400 秒 デフォルト:[60 秒]                                                             |  |  |
| Ping N        | 4 🗆                   | AP と同一値               | 【[Mode]設定「Enable」選択時のみ】<br>周期毎の Ping リトライ回数を指定します。<br>4~43200 回 デフォルト:[4 回]<br>周期ごとに成功するまで Ping を実行し、応答が<br>あった場合の残り時間は、待機状態になります。 |  |  |

| 表 5-2 Check Alive 機能設施 |
|------------------------|
|------------------------|

# 5.2 セキュリティ設定

工場出荷状態では、WPA2-PSK という標準的で強固なセキュリティが設定されています。通常の利用ではこれを変更する必要がありませんが、より強化して利用したい場合は、この項を参考に設定してください。

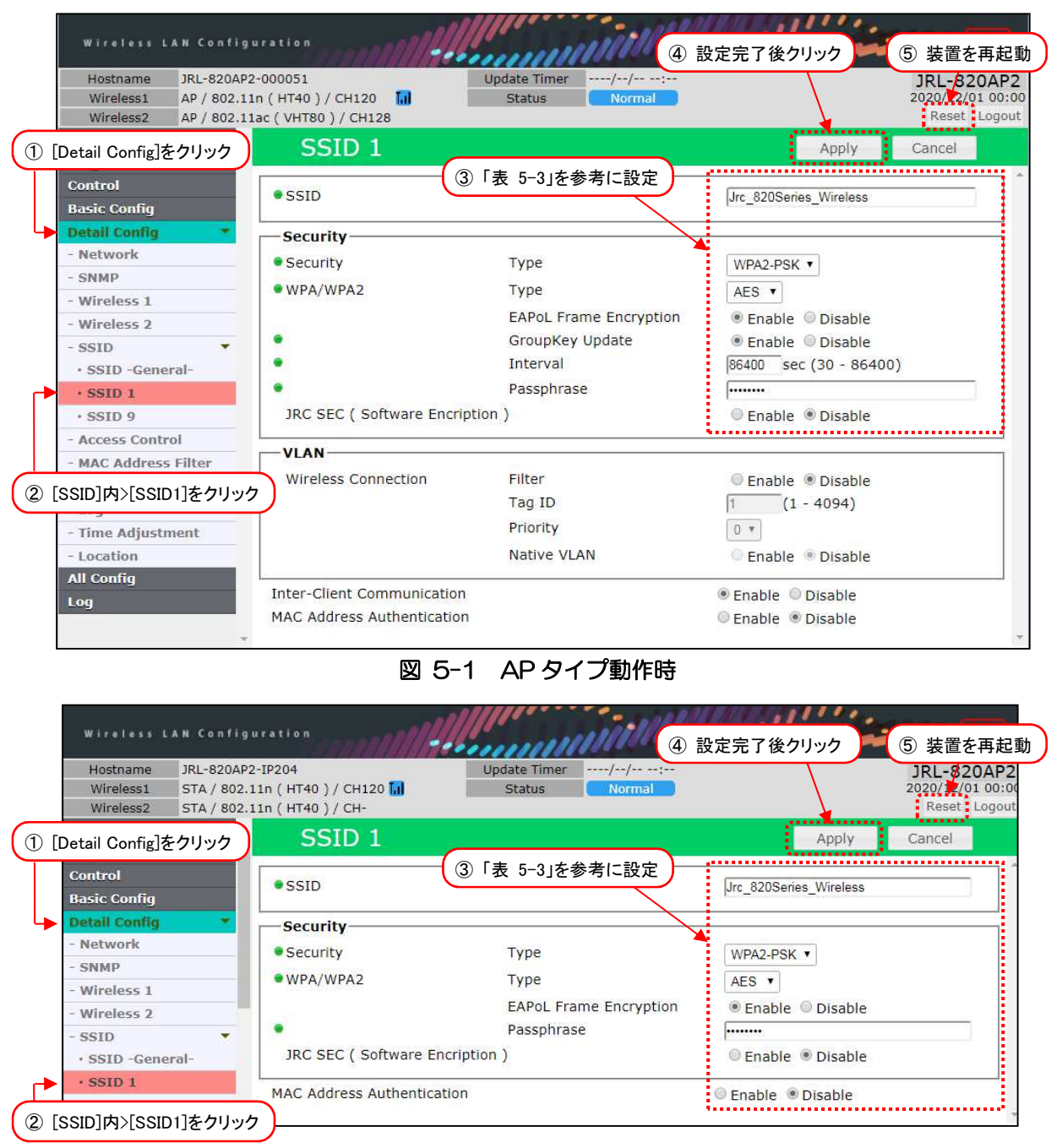

図 5-2 STA タイプ動作時

| Wireless 1 MAR / 802 | 110 (HT40) / CH136        | Status Normal  |                        | JRL-820/<br>2020/22/01 |
|----------------------|---------------------------|----------------|------------------------|------------------------|
| Wireless2 AP / 802.1 | 1ac ( VHT80 ) / CH128     | Status         |                        | Reset Lo               |
| Detail Config]をクリック  | SSID 1                    |                | Apply                  | Cancel                 |
| Control              | 3                         | )「表 5-3」を参考に設定 |                        |                        |
| Basic Config         | • SSID                    |                | Jrc_820Series_Wireless |                        |
| Detail Config 🛛 🔻    |                           |                |                        |                        |
| - Network            | JRC SEC ( Software Encrit | otion )        | Enable      Disable    |                        |
| - SNMP               |                           |                |                        |                        |
| - Wireless 1         | VLAN                      |                |                        |                        |
| - Wireless 2         | Wireless Connection       | Filter         | Enable Isable          |                        |
| - Mesh Network       |                           | Tag ID         | 1 (1 - 4094)           |                        |
| 0.070                |                           | Priority       | 0 *                    |                        |
| - 5510               |                           |                |                        |                        |

図 5-3 MAP タイプ動作時(SSID 1 のみ)

- ① [Detail Config]をクリックします。
- [SSID] > [SSID 1]をクリックします。※設定する SSID を選択します。
- ③ 「表 5-3 SSID(n)の設定例」の内容を設定します。
- ④ 装置設定を更新: [Apply]ボタンをクリックします。
- ⑤ 装置を再起動: [Reset]ボタンをクリックします。

| 乳中石口                      | 設定例               |                               | 設定内容                                                                                                    |  |  |
|---------------------------|-------------------|-------------------------------|----------------------------------------------------------------------------------------------------|--|--|
| 取足項日                      | AP 側              | STA 側                         | 运足均谷<br>                                                                                                    |  |  |
| SSID                      | 1 文字以上<br>32 文字以下 | <u>AP と同一値</u>                | SSID を設定します。<br>【入力制限】<br>・1 文字以上 32 文字以下(※2)                                                                        |  |  |
| Security                  |                   |                               |                                                                                                    |  |  |
| Security Type             | WPA2              | <u>AP と同一値</u><br><u>(※1)</u> | 以下の6種類の方式を選択します。<br>None/WEP/WPA-PSK/WPA-<br>EAP/WPA2-PSK/WPA2-EAP                                                   |  |  |
| WPA/WPA2 Type             | AES               | <u>AP と同一値</u><br><u>(※1)</u> | WPA/WPA2 の暗号化方式を選択しま<br>す。AES/TKIP を選択します。                                                                           |  |  |
| EAPoL Frame<br>Encryption | Disable           | <u>AP と同一値</u><br><u>(※1)</u> | WPA 認証時に使用するフレームの暗号化<br>を有効/無効を設定します。<br>Enable 有効<br>Disable 無効<br>※無線部 I (W1)のみ対応                                  |  |  |
| Group Key Update          | Enable            | <u>AP と同一値</u><br><u>(※1)</u> | 無線回線上の暗号鍵を設定します。<br>Enable 自動更新する。<br>Disable 自動更新しない。                                                               |  |  |
| Interval                  | 86400 秒<br>(24H)  | <u>AP と同一値</u><br><u>(※1)</u> | 無線回線上の暗号鍵を自動更新する間隔を<br>秒単位で設定します。<br>短い時間ほど,暗号解読されるリスクは下<br>がりますが,鍵更新中はデータが途切れる<br>場合がありますので,システム条件に併せ<br>て設定してください。 |  |  |

# 表 5-3 SSID(n)の設定例

| Passphrase | 8 文字以上<br>63 文字以下 | <u>AP と同一値</u><br><u>(※1)</u> | 暗号化パスフレーズを設定します。<br>【入力制限】<br>・8文字以上 63文字以下(※3)                                                                                                    |
|------------|-------------------|-------------------------------|----------------------------------------------------------------------------------------------------|
| JRC SEC    | Disable           | <u>AP と同一値</u><br><u>(※1)</u> | JRC SEC の有効/無効を設定します。<br>メーカー独自暗号化方式のため、データの<br>解析がより困難になります。<br>※Enable にすると他ベンダーとの無線<br>LAN の通信互換性が失われます。<br>※ソフトウェアによる暗号処理のため、ス<br>ループットが 30%程度低下します。 |

※1: 必ず通信相手側と同一の値としてください。

※2:半角英数文字(a~z, A~Z, 0~9)もしくは記号文字(-\_)

※3:半角英数文字(a~z, A~Z, 0~9), 記号文字(!#\$%'()\*+,-./:;=?@[]^\_`{|}^)

#### [注意]

#### ■セキュリティ機能使用時の制限事項

●共通 : Security Type 設定状況により, 無線 LAN への接続台数が制限されます。

●Security Type : WEP … 各無線部に WEP 設定可能な SSID は仕様上1つとなります。

■「JRC SEC」即時設定反映動作について

●他のセキュリティ設定項目と異なり、設定が即時適用されます。

- ●無線回線越しで設定を確認する場合は、必ず無線越しの対向局から設定を変更してください。 無線接続中に設定手順や設定ミスが発生した場合、無線接続状態は維持されますが、Ping 応答不可状態となり、無線越しの設定修正が行えない状態となります。その際の設定修正は、対向局有線経由で変更をお願いします。
- ●無線回線が不安定な場合や初めて設定する場合は,設定修正が可能な各装置の有線回線からの設定 変更をおすすめします。

### 5.3 通信チャンネル・通信レートの設定

複数の無線LAN回線が同時に運用する場合、システム間干渉を回避するために通信チャンネルを指定します。

また, AP/STA が固定運用される場合は,利用するアプリケーションに必要な最適な通信レートを固定設定すると回線品質が安定します。ただし,端末が移動する場合, P.4「表 1-5 無線ネットワーク構成の種類」内「構成⑥ - Wi-Fi スポットのアクセスポイント」の場合は,端末毎に最適なレートとなるよう,通信レートを固定せずデフォルト設定での運用を推奨します。

|                        |                                        |                     | ⑤ 設定完了後クリック                |
|------------------------|----------------------------------------|---------------------|----------------------------|
| ① [Detail Config]をクリック | Wireless 1                             | Ş.                  | Apply Cancel               |
| Control                | Operation Type                         |                     | AP T                       |
| Basic Config           | Frequency                              |                     | 2.4GHz • 5GHz              |
| Detail Config 🔹        | Mode                                   |                     | 802.11n (HT40) 🔻           |
| - Network              | 11n Option                             | Pure N              | Enable      Disable        |
| - SNMP                 |                                        | AMPDU Retry         | 7 🔻                        |
| - Wireless 1           | 11a Option                             | RTS/CTS Threshold   | Byte (1 - 2347, 0:Disable) |
| - Wireless 2           |                                        | Freedow Three held  | 2346 Byte (256 - 2346)     |
| ② [Wireless 1]をクリック    | Channel                                | (③通信チャンネル設定)        | CH 136 V Eiltor            |
| - Access Control       | Baba                                   |                     | Filter                     |
| - MAC Address Filter   | Rate                                   | ④ 通信レート設定           | Rate                       |
| - EAP                  | Output Power Control                   |                     | 0 ▼dB                      |
| - Log                  | Ack Timeout                            | <b>医</b>            | long (5km~)                |
| - Time Adjustment      | Reason Interval                        | 安坦離通信時: 設足內谷確認      | 100 ms (40 1000)           |
| - Location             | Cingle bases multipl                   | a RCCID association | 100 mis (40 - 1000)        |
| Log                    | Single Deacon mulupi                   |                     | Enable Disable             |
| 100                    | <ul> <li>Management Frame E</li> </ul> | encryption          | Enable Disable             |
|                        | - TAPP                                 |                     | Enable Disable             |

- ① [Detail Config]をクリックします。
- ② [Wireless 1]をクリックします。
- ③ P.56「表 5-4 通信チャンネル・レート設定」を参考に、通信チャンネルを選択します。
- ④ [Rate]ボタンをクリックします。
   「Rate Setting」設定ウィンドウ表示後、「表 5-4 通信チャンネル・レート設定」と「Rate Setting」操作手順を参考に、通信レートを選択します。
- ⑤ 装置設定を更新: [Apply]ボタンをクリックします。※リセット操作は不要です。

#### [注意] 長距離通信時の設定確認

- ●JRL-849AX/SX/AXS を使用して長距離通信する場合は、「Ack Timeout」設定が [Long(5km ~)]になっていることを確認してください。
- ※「Ack Timeout」工場出荷設定:[Long(5km~)]

| 設守項日    | 設定例               |       |                                                                                                    |  |  |  |  |
|---------|-------------------|-------|----------------------------------------------------------------------------------------------------|--|--|--|--|
| 或定項日    | AP 側              | STA 側 |                                                                                                    |  |  |  |  |
| Channel | Ch1<br>~<br>Ch196 | 設定なし  | 「Channel」の値は「Frequency」の値によって変<br>化します。<br>Frequency : Channel<br>2.4GHz : Ch1~13<br>5.2/5.3GHz : Ch36~64<br>5.6GHz : Ch100~140<br>4.9GHz : Ch184~196<br>Ch番号と通信周波数の関係は、P.122「付録5Ch<br>番号と通信周波数」を参照してください。 |  |  |  |  |
| Rate    | 「付録 5」            | 参照    | P.22「表 3-2 通信モードの種類」で設定した「通信モード」によって、設定できる速度が異なります。<br>通信モードと設定できる MCS 番号と通信速度の関係は、P.123「付録 6 通信モードと通信速度」を参照してください。                                                                                        |  |  |  |  |

# 表 5-4 通信チャンネル・レート設定

| Rate Setting    |                                                                                                    | ж                                                                                                    |
|-----------------|----------------------------------------------------------------------------------------------------|----------------------------------------------------------------------------------------------------|
|                 |                                                                                                    | Open data rate reference (PDF)                                                                                                    |
| Supported 🕑 All | Basic 🗆 All Management Multicast                                                                                                    | Unicast 🛛 All                                                                                                    |
|                 | GMbps     GMbps     GMbps | ▼ Ø 6Mbps Ø MCS0                                                                                                    |
| Ø 9Mbps Ø MCS1  | 🗆 9Mbps                                                                                                    | Image: Second second secon |
| ✓ 12Mbps ✓ MCS2 | ✓ 12Mbps                                                                                                    | ✓ 12Mbps ✓ MCS2                                                                                                    |
| ✓ 18Mbps ✓ MCS3 | 🗆 18Mbps                                                                                                    | ✓ 18Mbps □ MCS3                                                                                                    |
| ✓ 24Mbps ✓ MCS4 | ✓ 24Mbps                                                                                                    | ✓ 24Mbps □ MCS4                                                                                                    |
|                 | 🗆 36Mbps                                                                                                    |                                                                                                    |
| ✓ 48Mbps ✓ MCS6 | 🗆 48Mbps                                                                                                    | ✓ 48Mbps □ MCS6                                                                                                    |
| ✓ 54Mbps ✓ MCS7 | 🗆 54Mbps                                                                                                    |                                                                                                    |
| MCS8            |                                                                                                    | ✓ MCS8                                                                                                    |
| MCS9            |                                                                                                    | ✓ MCS9                                                                                                    |
| MCS10           |                                                                                                    | ✓ MCS10                                                                                                    |
| MCS11           |                                                                                                    | ✓ MCS11                                                                                                    |
| MCS12           | (① 使用レートにチェック)                                                                                                    | MCS12                                                                                                    |
| MCS13           |                                                                                                    | MCS13                                                                                                    |
| MCS14           |                                                                                                    | ✓ MCS14                                                                                                    |
| MCS15           |                                                                                                    | ✓ MCS15                                                                                                    |
|                 |                                                                                                    |                                                                                                    |
|                 |                                                                                                    |                                                                                                    |
|                 | ② 設5                                                                                                    | 定完了後クリック→ OK Cancel                                                                                                    |

① 使用するユニキャストレート内のチェックボックスにチェックを入れます。

② 設定完了後, [OK]ボタンをクリックします。

[注意]

# ■動作レートの制限について

- ●デフォルト設定の場合,最大レートまで使用し通信装置間で自動的にレート調整しながら通信可能ですが,電波環境が悪い回線ではスループット性能が極端に低下する可能性があります。 回線状態が悪い環境下では,通信装置間で不要ユニキャストレートを無効に設定してください。
- ●通常はユニキャストレートおよびマルチキャストレートのチェックボックス制限のみで制御して ください。その他のレート設定を変更する場合は、通信装置間で動作確認が可能な環境下で設定を 確認することをおすすめします。

#### ■ 6~54Mbps に設定した場合の動作について

- ●11n 非対応装置との通信時に使用されます。
- ●接続局が11nレート非対応の場合は、54Mbps以下の最低レート(※)で通信します。
- ●6~24Mbpsの中の少なくとも1個以上を選択してください。
   ※JRL-849シリーズは6Mbps,それ以外は1Mbps。
   JRL-700シリーズと通信させる場合「Basic Rate」設定を一致させてください。

#### ■無線部I(W2)のレート設定

●モード設定を802.11ac モードにした場合は、固定レートに設定できません。

- ●通信状態により適応的にレートを決定します。無線部Ⅱ(W2)の通信レートを固定にしたい場合は, モード設定を802.11nにしてください。
- ●802.11n モード選択の場合, 2.4GHz と 4.9GHz では MCS1~3, 11~15 が設定可能です。 5GHz では MCS1~2, 10~12, 20~23 が設定可能です。また, いずれの周波数でも MCSO を無効にすることはできません。

# 5.4 マルチ SSID

マルチ SSID 機能は、1 台の無線アクセスポイントに見かけ上複数の無線アクセスポイントの機能を持たせられます。仮想的(ヴァーチャル)な AP 機能なので、仮想アクセスポイント(VAP: Virtual Access Point)機能ともいいます。

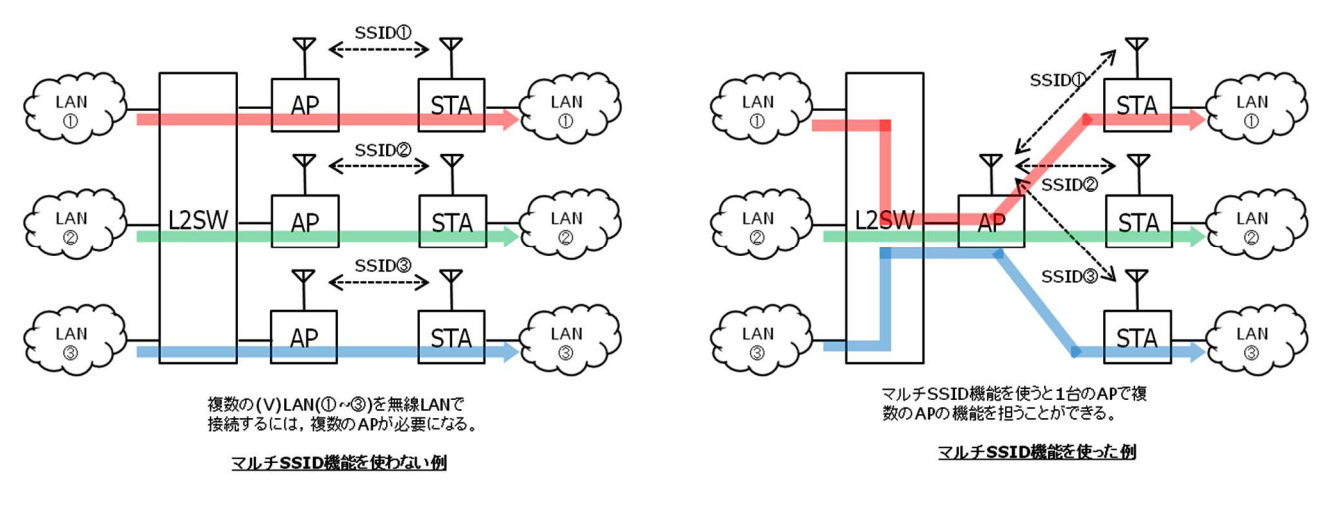

図 5-4 マルチ SSID 機能

マルチ SSID 機能を使うことで、以下のメリットがあります。

① 複数の AP を-つにまとめることができる。

② 接続するネットワークはそれぞれの無線回線のセキュリティ・認証方式を選ぶことができる。

③ VLAN により接続するネットワークを分離することができる。

応用例を以下に示します。

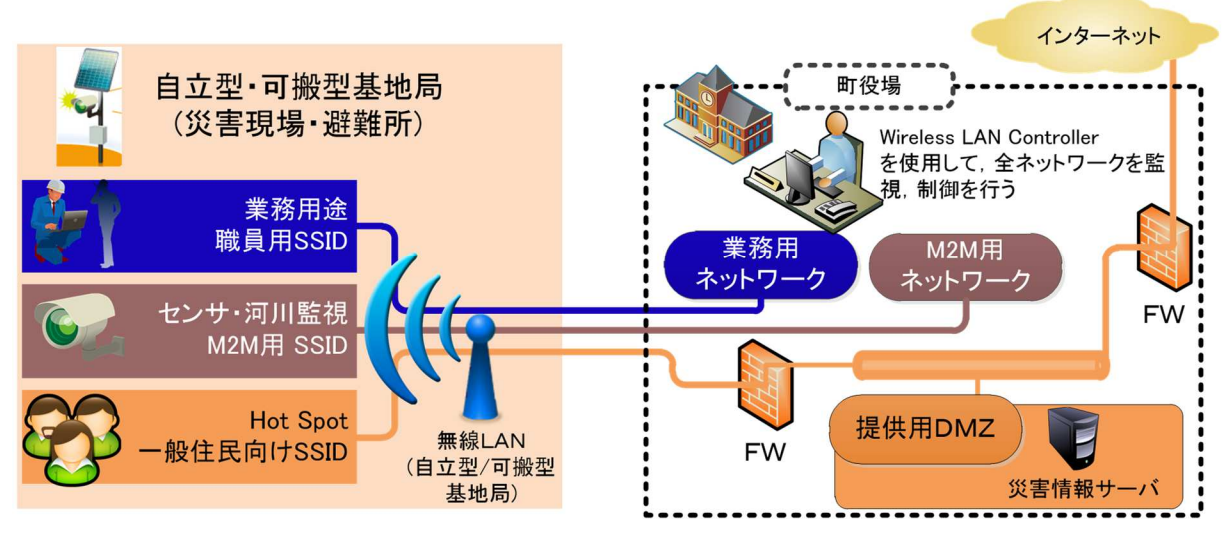

図 5-5 マルチ SSID を使用したシステム応用例

# (1) SSID の追加

| Hostname JRL-820AP2<br>Wireless1 AP / 802.11 | -000051<br>n ( HT40 ) / CH<br>ac ( VHT80 ) / ( | 120 📶<br>01128                          | Update Timer//:-<br>Status Normal |        |                |     | JRL-<br>2020/1 | 820AF |
|----------------------------------------------|------------------------------------------------|-----------------------------------------|-----------------------------------|--------|----------------|-----|----------------|-------|
| ① [Detail Config]をクリック                       | SSI                                            | ) - @                                   | á                                 |        | Apply          | - T | Cance          |       |
| Diagnosis<br>Control                         | Enable/Disable                                 | 3 追加                                    | はする SSID をチェック                    | Туре   | Security       | VID | COS            | QoS   |
| Basic Config                                 | <b>1</b>                                       | SSID 1 (W1)                             | Jrc_820Series_Wireless            | AP     | WPA2-PSK (AES) | 1   | 0              | 7     |
| Detail Config 🔫                              |                                                | SSID 2 (W1)                             | Jrc_820Series_Wireless_01         |        |                |     | 0              | 7     |
| - Network                                    |                                                | SSID 3 (W1)                             | Jrc_820Series_Wireless_02         | (4) [A | pply]ボタンをク     | リック | 0              | 7     |
| - SNMP                                       |                                                | SSID 4 (W1)                             | Jrc_820Series_Wireless_03         | AP     | WPA2-PSK (AES) | 1   | 0              | 7     |
| - Wireless 1                                 |                                                | SSID 5 (W1)                             | Jrc_820Series_Wireless_04         | AP     | WPA2-PSK (AES) | 1   | o              | 7     |
| - Wireless 2                                 |                                                | SSID 6 (W1)                             | Jrc_820Series_Wireless_05         | AP     | WPA2-PSK (AES) | 1   | o              | 7     |
| - SSID 🔻                                     |                                                | SSID 7 (W1)                             | Jrc_820Series_Wireless_06         | AP     | WPA2-PSK (AES) | 1   | 0              | 7     |
| • SSID -General-                             |                                                | SSID 8 (W1)                             | Jrc_820Series_Wireless_07         | AP     | WPA2-PSK (AES) | 1   | 0              | 7     |
| • SSID 1                                     | 9                                              | SSID 9 (W2)                             | Jrc_820Series_Wireless_08         | AP     | WPA2-PSK (AES) | 1   | 0              | 6     |
| • SSID 2                                     |                                                | SSID 10 (W2)                            | Jrc_820Series_Wireless_09         | AP     | WPA2-PSK (AES) | 1   | 0              | 6     |
| • SSID 9                                     |                                                | SSID 11 (W2)                            | Jrc_820Series_Wireless_10         | AP     | WPA2-PSK (AES) | 1   | 0              | 6     |
|                                              |                                                | SSID 12 (W2)                            | Jrc_820Series_Wireless_11         | AP     | WPA2-PSK (AES) | 1   | 0              | 6     |
| [SSID -General-]をクリック                        |                                                | SSID 13 (W2)                            | Jrc_820Series_Wireless_12         | AP     | WPA2-PSK (AES) | 1   | 0              | 6     |
| - EAP                                        |                                                | SSID 14 (W2)                            | Jrc_820Series_Wireless_13         | AP     | WPA2-PSK (AES) | 1   | 0              | 6     |
| - Log                                        |                                                | SSID 15 (W2)                            | Jrc_820Series_Wireless_14         | AP     | WPA2-PSK (AES) | 1   | 0              | 6     |
| - Time Adjustment                            |                                                | SSID 16 (W2)                            | Jrc_820Series_Wireless_15         | AP     | WPA2-PSK (AES) | 1   | 0              | 6     |
| - Location                                   |                                                | ~~~~~~~~~~~~~~~~~~~~~~~~~~~~~~~~~~~~~~~ |                                   | •      |                |     |                |       |
| All Config<br>Log                            | 有効な SS                                         | 、<br>SID でリスト更                          | 新されます W2 内i                       | 載装置で有  | 可効動作時のみ        | 表示  |                |       |

- ① [Detail Config]をクリックします。
- ② [SSID General-]をクリックします。
- ③ 追加する SSID 横のチェックボックをチェックし、設定を有効にします。
- ④ 装置設定を更新: [Apply]ボタンをクリックします。
   ボタンクリック後,「SSID」下メニュー項目が即時更新され、各 SSID 設定画面が選択可能になります。

## [お知らせ] 「SSID 1」「SSID 9」の無効設定について

- ●仕様上「SSID 1」および「SSID 2」の個別無効(Disable)設定はできません。 各無線部上では、必ずいずれかの SSID を組み合わせた SSID 設定が必要です。
- ●無線部 I (W2)内蔵装置の場合のみ,「Multi-channel Mode」を「W1 only」「W2 only」のいず れかに設定することで,「SSID 9」もしくは「SSID 1」を含む片方の無線部機能停止設定が可能 です。

# (2) SSID の詳細設定

|                                                                                                    | - All                                                    | All south                        |                                            |                                |
|----------------------------------------------------------------------------------------------------|----------------------------------------------------------|----------------------------------|--------------------------------------------|--------------------------------|
| Wireless LAN Configu                                                                                        | ration                                                   | 4                                | )設定完了後クリック 📕                               | <ol> <li>⑤ 装置を再起動</li> </ol>   |
| Hostname         JRL-820AP2           Wireless1         AP / 802.11           Wireless2         AP / 802.11 | -000051<br>n ( HT40 ) / CH120 🚺<br>ac ( VHT80 ) / CH128  | Update Timer//:<br>Status Normal |                                            | JRL-820AP2<br>2020/12/01 00:36 |
| ① [Detail Config]をクリック                                                                                      | SSID 2                                                   |                                  | Apply                                      | Cancel                         |
| Control<br>Basic Config                                                                                     | •SSID ③「表 5                                              | ij−5」「表 5−6」を参考に設定               | Jrc_820Series_Wireless_01                  |                                |
| Detail Config                                                                                               | Security                                                 | Tura                             |                                            |                                |
| - SNMP                                                                                                    | • WPA/WPA2                                               | Туре                             | AES V                                      |                                |
| - Wireless 2                                                                                                |                                                          | EAPoL Frame Encryption           | Enable      Disable     Enable     Disable |                                |
| - SSID<br>• SSID -General-                                                                                  | •                                                        | Interval                         | 86400 sec (30 - 86400                      | )                              |
| • SSID 1<br>• SSID 2                                                                                        | <ul> <li>JRC SEC ( Software Encrip</li> </ul>            | Passphrase<br>otion )            | ● Enable ● Disable                         |                                |
| • SSID 9                                                                                                    |                                                          |                                  |                                            |                                |
| ② [SSID 2]をクリック                                                                                             | Wireless Connection                                      | Filter<br>Tag ID                 | Enable I Disable                           |                                |
| - EAP<br>- Log                                                                                              |                                                          | Priority                         |                                            |                                |
| - Time Adjustment<br>- Location                                                                             |                                                          | Native VLAN                      | Enable Science Disable                     |                                |
| All Config<br>Log                                                                                           | Inter-Client Communication<br>MAC Address Authenticatior | 1                                | ● Enable ◎ Disable<br>◎ Enable ● Disable   | 7                              |

- ① [Detail Config]をクリックします。
- ② [SSID] > [SSID 2](追加した SSID)をクリックします。
- ③ P.61「表 5-5 SSID(n)の設定例(1)」及び P.62「表 5-6 SSID(n)の設定例(2)」の内容を設定 します。
- ④ 装置設定を更新: [Apply]ボタンをクリックします。
- ⑤ 装置を再起動: [Reset]ボタンをクリックします。

# 表 5-5 SSID(n)の設定例(1)

| 乳中でロ                       | 設定例                      |                               |                                                                                                    |
|----------------------------|--------------------------|-------------------------------|----------------------------------------------------------------------------------------------------|
|                            | AP 側                     | STA 側                         | 一                                                                                                    |
| SSID                       | 1 文字以上<br>25 文字以下<br>(※) | <u>AP と同一値</u><br><u>(※1)</u> | SSID を設定します。<br>【入力制限】<br>・1 文字以上 32 文字以下(※2)<br>※マルチ SSID 機能の場合, SSID 文字<br>列は 25 文字までとなります。                                                |
| Security                   |                          |                               | •                                                                                                    |
| Suppress SSID on<br>Beacon | Disable                  | N/A                           | AP 送信ビーコン内の SSID 情報を制<br>御します。<br>Enable SSID を含めない。<br>Disable SSID を含める。<br>Enable にすると、端末の AP リスト<br>に SSID が表示されないので、不正ア<br>クセスを未然に防げます。 |
| Security Type              | WPA2                     | <u>AP と同一値</u><br><u>(※1)</u> | 以下の6種類の方式を設定します。<br>None/WEP/WPA-PSK/WPA-<br>EAP/WPA2-PSK/WPA2-EAP                                                                           |
| WPA/WPA2 Type              | AES                      | <u>APと同一値</u><br><u>(※1)</u>  | WPA/WPA2 の暗号化方式を設定し<br>ます。AES/TKIP を選択します。                                                                                                   |
| EAPoL Frame Encryption     | Disable                  | <u>AP と同一値</u><br><u>(※1)</u> | WPA 認証時に使用するフレームの暗<br>号化を有効/無効を設定します。<br>Enable 有効<br>Disable 無効<br>※無線部 I (W1)のみ対応                                                          |
| Group Key Update           | Enable                   | <u>AP と同一値</u><br><u>(※1)</u> | 無線回線上の暗号鍵を設定します。Enable自動更新する。Disable自動更新しない。                                                                                                 |
| Interval                   | 86400 秒<br>(24H)         | N/A                           | 無線回線上の暗号鍵を自動更新する間<br>隔を秒単位で設定します。<br>短い時間ほど,暗号解読されるリスク<br>は下がりますが,鍵更新中はデータが<br>途切れる場合がありますので,システ<br>ム条件に併せて設定してください。                         |
| Passphrase                 | 8 文字以上<br>63 文字以下        | <u>AP と同一値</u><br><u>(※1)</u> | 暗号化パスフレーズを設定します。<br>【入力制限】<br>・8文字以上63文字以下(※3)                                                                                               |

※1 必ず通信相手側と同一の値としてください。

※2:半角英数文字(a~z, A~Z, 0~9)もしくは記号文字(-\_)

※3:半角英数文字(a~z, A~Z, 0~9), 記号文字(!#\$%'()\*+,-./:;=?@[]^\_`{|}~)

| 乳中石口                          | 設定     | E例    | 乳中酒口                                                                                                    |
|-------------------------------|--------|-------|----------------------------------------------------------------------------------------------------|
| 設た項目                          | AP 側   | STA 側 |                                                                                                    |
| VLAN                          |        |       |                                                                                                    |
| Wireless Connection<br>Filter | 任意     | N/A   | VLAN により SSID を選択する機能<br>を有効にするボタンです。Enable で<br>有効となり以下の設定が可能となりま<br>す。                                                                    |
| Tag ID                        | 任意     | N/A   | VLAN タグ ID 番号を設定します。<br>1~4094 デフォルト:[1]                                                                                                    |
| Priority                      | 任意     | N/A   | <ul> <li>ホストからの応答フレームに含まれる</li> <li>フレームの優先度(VLAN タグフィールド内「Priority Code Point」)を</li> <li>設定します。</li> <li>O[最低]~7[最高] デフォルト:[O]</li> </ul> |
| Native VLAN                   | 任意     | N/A   | Native VLAN の有効/無効を設定し<br>ます。Enable にチェックすると有効<br>となります。                                                                                    |
|                               |        |       |                                                                                                    |
| Inter-Client<br>Communication | Enable | N/A   | 同一 AP に接続している STA 間の通信を許可します。Enable にチェックを入れると許可となります。                                                                                      |
| MAC Address<br>Authentication | 任意     | 任意    | MAC アドレス認証機能の有効/無効<br>を設定します。<br><u>WLC を使用しない,又は機能を利用</u><br>しない環境では必ず無効(Disable)に<br>設定してください。                                            |

# 表 5-6 SSID(n)の設定例(2)

[お知らせ] MAC アドレス認証機能(MAC Address Authentication)について

●装置無線区間のみで制御する「MAC アドレスフィルタ機能」とは機能が異なります。 MAC アドレスフィルタ機能を使用する場合は、P.66「5.7MAC アドレスフィルタ」項の設定の み変更します。

●機能を使用する場合は、MAC アドレス認証サーバとして動作する当社オプション製品の WLC が 必要です。

# [注意] Priority 設定について

無線部 I (W1)と無線部 II (W2)では、Priority と TID の関係が以下の通り異なりますので、注意してください。

| Priority | W1 TID | W2 TID |                            |
|----------|--------|--------|----------------------------|
| 0        | 0      | 0      |                            |
| 1        | 1      | 1      |                            |
| 2        | 2      | 1      | ※W2のみuser priorityとTID 異なる |
| 3        | 3      | 0      | ※W2のみuser priorityとTID 異なる |
| 4        | 4      | 5      | ※W2のみuser priorityとTID 異なる |
| 5        | 5      | 5      |                            |
| 6        | 6      | 6      |                            |
| 7        | 7      | 6      | ※W2のみuser priorityとTID 異なる |

無線部I(W2)では、4段階のキューで処理され、無線送信されたパケット情報が変換されます。 同様に、無線部I(W2)接続装置間で無線通信した場合、有線受信したパケットから IPv4 Header の ToS 値が TID と同様の変換値に変更されます

# 5.5 フラッディング転送

フラッディング転送とは、無線ネットワーク間を宛先 MAC アドレスによらず透過的にデータ転送する 機能です。無線 LAN 装置の有線側から入力したパケットをすべて無線回線に転送します。 P-P 通信時のみ利用可能で、AP 側のみ設定します。

|                      | i te li Missels en di |                      | ④ [Apply]ボタンをクリック                        |
|----------------------|-----------------------|----------------------|------------------------------------------|
| ① [Detail Config]をクリ | Wireless 1            |                      | Apply Cancel                             |
| Control              | Operation Type        |                      | AP 🔻                                     |
| Basic Config         | Frequency             |                      | ◎ 2.4GHz ● 5GHz                          |
| Detail Config        | Mode                  |                      | 802.11n (HT40) 🔻                         |
| - Network            | 11n Option            | Pure N               | Enable      Disable                      |
| - SNMP               |                       | AMPDU Retry          | 7 •                                      |
| - Wireless 1         | 11a Option            | RTS/CTS Threshold    | Byte (1 - 2347, 0:Disable)               |
| - Wireless 2         |                       | Fragment Threshold   | 2346 Byte (256 - 2346)                   |
| - SSID               | Channel               |                      | CH 120 Tilter                            |
| ② [Wireless 1]をクリッ   | ク) 8-1-1              |                      | File                                     |
|                      | Rate                  |                      | Rate                                     |
| - EAP                | Output Power Control  |                      | 0 ▼dB                                    |
| - LOU                | Ack Timeout           |                      | long (5km~)                              |
| - Location           | Beacon Interval       |                      | 100 ms (40 - 1000)                       |
| All Config           | Single beacon multipl | e BSSID canability   |                                          |
| Log                  | Management Frame F    | incryption           |                                          |
|                      | TAPP                  |                      |                                          |
|                      | LDPC                  |                      | Enable     Disable                       |
|                      | KeepAlive             |                      | Enable     Disable                       |
|                      |                       | Packet Send Interval | 2 = 100000000000000000000000000000000000 |
|                      |                       | Timeout              |                                          |
|                      |                       | Reboot               |                                          |
|                      | -Multicasting         |                      |                                          |
|                      | Flooding Mode         |                      | Enable      Disable                      |
|                      | Qos                   |                      |                                          |
|                      | JRC Qos               |                      | 🖲 Enable 🔍 Disable                       |
|                      | Priority Control      |                      | TOS (IP Precedence)                      |

- ① [Detail Config]をクリックします。
- ② [Wireless 1]ボタン又は[Wireless 2]ボタンをクリックします。
- ③ [Flooding Mode]を[Enable]に設定します。
- ④ 装置設定を更新: [Apply]ボタンをクリックします。

# 5.6 マルチキャスト転送

無線回線上のマルチキャストは送達確認が行われないため、パケットロスが発生しても再送されません。 デフォルト動作では、APからSTA方向へのマルチキャストパケットは同報送信されます。 マルチキャストの欠落による影響が大きいアプリケーションの場合、下記のマルチキャスト転送機能に より、マルチキャスト通信のパケットロスを改善できます。

なお、前項のフラッディング機能を有効にしている場合は、本機能を使用できません。

### (1) マルチキャスト再送回数の設定

「Multicast Retry」設定によりマルチキャストパケットの再送することで、マルチキャストの受信確率を向上できます。

|                        |                                                                                                    |                      | ④ [Apply]ボタンをクリック          |
|------------------------|----------------------------------------------------------------------------------------------------|----------------------|----------------------------|
| ① [Detail Config]をクリック | Wireless 1                                                                                                    |                      | Apply Cancel               |
| Control                | Operation Type                                                                                                    |                      | AP V                       |
| Basic Config           | Frequency                                                                                                    |                      | 0 2.4GHz ® 5GHz            |
| Detail Config          | Mode                                                                                                    |                      | 802 11n (HT40)             |
| - Network              | 11n Option                                                                                                    | Pure N               |                            |
| - SNMP                 |                                                                                                    | AMPDU Betry          |                            |
| - Wireless 1           | 11a Option                                                                                                    | DTE (CTE Throshold   |                            |
| - Wireless 2           |                                                                                                    | RTS/CTS Threshold    | Byte (1 - 2347, 0:Disable) |
| - SSID                 | No. of the Case of the Case of | Fragment Inreshold   | 2346 Byte (256 - 2346)     |
| 2) [Wireless 1]をクリック】  | Channel                                                                                                    |                      | CH 120 V Filter            |
| MAC Address Filter     | Rate                                                                                                    |                      | Rate                       |
| - EAP                  |                                                                                                    |                      |                            |
| - Log                  | Output Power Control                                                                                                    |                      | 0 ▼ dB                     |
| - Time Adjustment      | Ack Timeout                                                                                                    |                      | Long (5km∼) ▼              |
| - Location             | Beacon Interval                                                                                                    |                      | 100 ms (40 - 1000)         |
| All Config             | Single beacon multiple BSSID capability                                                                                                    |                      | Enable Isable              |
| Log                    | Management Frame Er                                                                                                    | ncryption            | Enable Isable              |
|                        | • IAPP                                                                                                    |                      | Enable Disable             |
|                        | LDPC                                                                                                    |                      | Enable Disable             |
|                        | KeepAlive                                                                                                    |                      | Enable Disable             |
|                        |                                                                                                    | Packet Send Interval | 2 s (1 - 600)              |
|                        |                                                                                                    | Timeout              | 10 s (1 - 600)             |
|                        |                                                                                                    | Reboot               | ③ リトライ同数を設定                |
|                        |                                                                                                    |                      |                            |
|                        | Flooding Mode                                                                                                    |                      | Enable Disable             |
|                        | Multicast Retry                                                                                                    |                      |                            |
|                        | Multicast to Unicast                                                                                                    |                      |                            |
|                        | Downlink Multicost                                                                                                    | Conding Flood        | Enable      Disable        |
|                        | Downink Multicast S                                                                                                    | Senaing Flood        | Enable      Disable        |

- ① [Detail Config]を選択します。
- ② [Wireless 1]ボタンをクリックします。
- ③ Multicast Retry に回数を設定します。
   回数を多く設定すれば、パケット受信確率は高くなりますが、無線トラフィックが増加します。
- ④ 装置設定を更新: [Apply]ボタンをクリックします。

(2) マルチキャスト/ユニキャスト変換機能

マルチキャストの受信確率を向上させるため、マルチキャストパケットをユニキャスト変換し無線送信 します。通常のマルチキャスト通信と本機能との違いを「図 5-6」に示します。

ユニキャスト通信で送受信処理されるため、パケットの送達確認がなされ、データの信頼性が格段に向 上します。ただし、端末台数が多くなると送信局上の負荷による送信遅延の発生や、無線回線上の帯域 負荷が高くなるため注意が必要です。

この機能は、MAP 構成では利用できません。

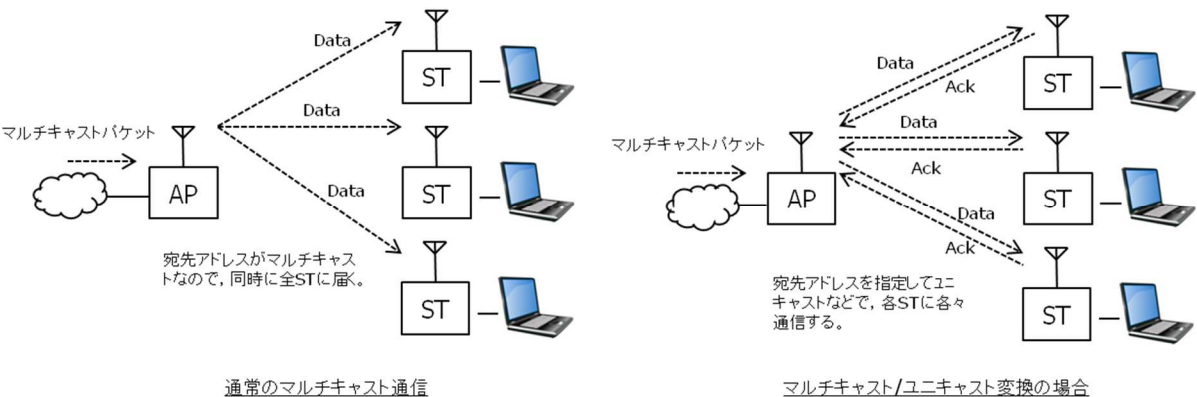

図 5-6 マルチキャスト通信

|           | Wireless L            | AN Confi                | guration                                                      | MILL CONTRACTOR                  |                                                                        |
|-----------|-----------------------|-------------------------|---------------------------------------------------------------|----------------------------------|------------------------------------------------------------------------|
|           | Hostname<br>Wireless1 | JRL-820AF<br>AP / 802.1 | 22-000051<br>L1n ( HT40 ) / CH120 🚺                           | Update Timer//:<br>Status Normal | (4) [Apply] 73227597<br>JRL-520AF2<br>2020/12/01 00:00<br>Reset Logout |
| 1         | Detail Config         | ]をクリッ                   | b Wireless 1                                                  |                                  | Apply Cancel                                                           |
|           | Control               |                         | Operation Type                                                |                                  | AP T                                                                   |
|           | Basic Config          |                         | Frequency                                                     |                                  | 0 2 4GH7                                                               |
|           | Detail Config         |                         | Mode                                                          |                                  | 802 11p (HT40)                                                         |
|           | - Network             |                         | 11n Ontion                                                    | Pure N                           | C Enable   Disable                                                     |
|           | - SNMP                |                         | 111 option                                                    | AMPDU Betry                      |                                                                        |
|           | - Wireless 1          |                         | 11a Option                                                    | RTS/CTS Threshold                | 1                                                                      |
|           | - Wireless 2          |                         | The option                                                    | Fragment Threshold               | Date (1 - 2347, 0.013able)                                             |
|           | - SSID                | *                       |                                                               | Tragment Threshold               | 2346 Dyte (256 - 2346)                                                 |
| 2 [       | لآ[Wireless 1]        | ては[Wirel                | ess 2]をクリック                                                   |                                  | CH 120 V Filter                                                        |
| $\square$ | 540                   |                         | 1                                                             |                                  | Rate                                                                   |
|           | - EAP                 |                         | Output Power Control                                          |                                  | 0 ▼dB                                                                  |
|           | - Log                 | mont                    | Ack Timeout                                                   |                                  | Long (5km~)                                                            |
|           | - Location            | inem                    | Beacon Interval                                               |                                  | 100 ms (40 - 1000)                                                     |
|           | All Config            |                         | Single beacon multiple                                        | BSSID canability                 | Enable Disable                                                         |
|           | Log                   |                         | Management Frame En                                           | cryption                         |                                                                        |
|           |                       |                         | • IAPP                                                        |                                  |                                                                        |
|           |                       |                         | LDPC                                                          |                                  | Enable      Disable                                                    |
|           |                       |                         | KeepAlive                                                     |                                  | Enable     Disable                                                     |
|           |                       |                         |                                                               | Packet Send Interval             | 2                                                                      |
|           |                       |                         |                                                               | Timeout                          | 〒 ③ [Multicast to Unicast]内の                                           |
|           |                       |                         |                                                               | Reboot                           | [Enable]をクリック                                                          |
|           |                       |                         | -Multicasting                                                 | 60.001200000000000               |                                                                        |
|           |                       |                         | Flooding Mode<br>Multicast to Unicast<br>Downlink Multicast S | ending Flood                     | © Enable © Disable<br>© Enable © Disable<br>© Enable © Disable         |

- ① [Detail Config]をクリックします。
- ② [Wireless 1]又は[Wireless 2]ボタンをクリックします。
- ③ [Multicast to Unicast]を[Enable]に設定します。
- ④ 装置設定を更新: [Apply]ボタンをクリックします。

# 5.7 MAC アドレスフィルタ

無線回線から接続される装置の MAC アドレスを参照して,接続を許可/不許可する機能です。 特定の無線 LAN のみ接続する。あるいは特定の不正ユーザを排除するなどの使い方により,不正アク セスを未然に防止できます。

| Wireless LAN Config                                                                                      | uration                                            | ③ [Enable]をク                   | プリック ⑦ [Apply]ボタンをクリック                       |
|----------------------------------------------------------------------------------------------------|----------------------------------------------------|--------------------------------|----------------------------------------------|
| Hostname         JRL-820AP           Wireless1         AP / 802.1           Wireless2         AP / 802.1 | 2-000051<br>1n (HT40)/CH120 🚺<br>1ac (VHT80)/CH128 | Update Timer//<br>Status Norma | JRL-820AP2<br>2020/12/01 00:2<br>Reset Logou |
| ① [Detail Config]をクリック                                                                                   | MAC Add                                            | ress Filter                    | Apply Cancel                                 |
| Control                                                                                                  | Filter                                             |                                | 🖲 Enable 🔍 Disable                           |
| Basic Config  Detail Config  T                                                                           |                                                    |                                | Add Edit   Delete   ↑   ↓                    |
| - Network                                                                                                | No. Type                                           | MAC Address                    | Address Mask                                 |
| - SNMP                                                                                                   |                                                    |                                | ④ [ADD]ボタンをクリック                              |
| - Wireless 1                                                                                             |                                                    |                                |                                              |
| - Wireless 2                                                                                             |                                                    |                                |                                              |
| - SSID                                                                                                   |                                                    |                                |                                              |
| - Access Control                                                                                         |                                                    |                                |                                              |
| - MAC Address Filter                                                                                     |                                                    |                                |                                              |
| - EAP                                                                                                    |                                                    |                                |                                              |
| - 100                                                                                                    |                                                    |                                |                                              |
| ② [MAC Address Filter]をク                                                                                 | リック                                                |                                |                                              |
| - Location                                                                                               |                                                    |                                | カ ⑥ [Set]ボタンをクリック                            |
| All Config                                                                                               |                                                    |                                |                                              |
| Log                                                                                                    |                                                    |                                |                                              |
|                                                                                                    | No.1                                               | Туре                           | Allow      Deny                              |
|                                                                                                    |                                                    | MAC Address                    | 70:88:4D 00:00:01                            |
|                                                                                                    |                                                    | Address Mask                   | FE:FF: F:FF:FF                               |
|                                                                                                    |                                                    |                                | Set Cancel                                   |
|                                                                                                    |                                                    |                                | our ouror                                    |

#### [注意]

- ●直接無線接続に関わる重要な設定となりますので、通常有線通信経由での設定変更を推奨します。
- ●機能有効時は、必ずなんらかの接続許可設定をしてください。 [Filter]を「Enable」設定した場合、全ての無線接続端末に対して拒否状態となります。

●MAC アドレスフィルタ設定は、設定後の接続認証時より適用されます。 既に接続中の装置対して拒否設定を行った場合、再接続される接続状態は維持されます。即時切断 状態にしたい場合は、Wireless 設定項目変更、Diagnosis 内 AP Scan 等の無線切断操作をして ください。

- ●MAC アドレスフィルタ機能は、無線部 I(W1)と無線部 II (W2) 共通の設定となります。無線部個別 に設定することはできません。
- (1) MAC アドレスの登録
  - ① [Detail Config]をクリックします。
  - ② [MAC Address Filter]をクリックします。
  - ③ [Filter] > [Enable]をクリックします。
  - ④ [Add]ボタンをクリックします。
  - ⑤ フィルタ条件 P.67「表 5-7 MAC Address Filter-Filter 条件設定」, P.68「表 5-8 MAC Address Filter-Filter 設定例」を参考に設定します。
  - ⑥ [Set]ボタンをクリックする。
  - ⑦ 装置設定を更新: [Apply]ボタンをクリックします。

### [お知らせ] MAC (Media Access Control address) アドレスについて

- ●ネットワーク機器を識別するために設定されている6バイト(12 文字)のアドレスで、ネットワーク機器のハードウェアに対して割り当てられるユニークな番号です。
- ●JRL-800 シリーズの製品には、装置内のインターフェース(SSID 設定)毎に異なる MAC アドレスが割当てられています。
  - 無線部 W1/W2 :主に回線診断(RSSI/DIAG), MAC アドレスフィルタ, MAC アドレス 認証の機能で使用。
  - Ethernet 部 : WLC, LAN 内のネットワーク監視装置などから認識する際に使用。

●SSID1,SSID9 以外の MAC アドレスは、SSID 設定毎に機能が有効な場合に割り当てられます

| SSID  | W1 MAC アドレス       | SSID   | W2 MAC アドレス       | 備考      |
|-------|-------------------|--------|-------------------|---------|
| SSID1 | 00:XX:XX:YY:YY:YY | SSID9  | 00:XX:XX:ZZ:ZZ:ZZ | 常時有効    |
| SSID2 | 02:XX:XX:YY:YY:YY | SSID10 | 02:XX:XX:ZZ:ZZ:ZZ | SSID 設定 |
| SSID3 | 12:XX:XX:YY:YY:YY | SSID11 | 12:XX:XX:ZZ:ZZ:ZZ | 有効時のみ   |
| SSID4 | 22:XX:XX:YY:YY:YY | SSID12 | 22:XX:XX:ZZ:ZZ:ZZ |         |
| SSID5 | 32:XX:XX:YY:YY:YY | SSID13 | 32:XX:XX:ZZ:ZZ:ZZ |         |
| SSID6 | 42:XX:XX:YY:YY:YY | SSID14 | 42:XX:XX:ZZ:ZZ:ZZ |         |
| SSID7 | 52:XX:XX:YY:YY:YY | SSID15 | 52:XX:XX:ZZ:ZZ:ZZ |         |
| SSID8 | 62:XX:XX:YY:YY:YY | SSID16 | 62:XX:XX:ZZ:ZZ:ZZ |         |

※W2 (SSID9~SSID16)はW2 内蔵機種のみ

※XX:XX:XX···JRC 固有值, YY:YY:YY/ZZ:ZZ:ZZ···装置固有值

| 設定項目         | 設定例        | 設定項目                                                                                                    |
|--------------|------------|----------------------------------------------------------------------------------------------------|
| Туре         | Allow/Deny | 登録 MAC アドレスのフィルタ種別を設定します。<br>Allow 接続許可<br>Deny 接続拒否                                                                                                    |
| MAC Address  | 任意         | <ul> <li>フィルタ条件に登録する MAC アドレスを設定します。</li> <li>O~9, A~Fを「:」区切りで,17文字(「:」含む)を入力します。</li> <li>例)特定の MAC アドレスの許可/拒否設定を変更したい場合<br/>Status 画面 Node リスト表示等に表示される,無線 MAC<br/>アドレスを登録。</li> <li>※無線上での制御するため,JRL-800 シリーズの Ethernet<br/>部の MAC アドレスではフィルタ条件に一致しません。</li> </ul> |
| Address Mask | 任意         | <ul> <li>登録 MAC アドレスに対するアドレスマスク値を設定します。</li> <li>O~9, A~Fを「:」区切りで,17文字(「:」含む)を入力します。</li> <li>例)全一致・アドレス範囲設定</li> <li>FF:FF:FF:FF:FF:FF:FF 登録 MAC アドレス全一致</li> <li>FF:FF:FF:OO:00:00 ベンダーMAC アドレスのみ一致</li> </ul>                                                      |

|  | 表 | 5-7 | MAC Address | Filter-Filter | 条件設定 |
|--|---|-----|-------------|---------------|------|
|--|---|-----|-------------|---------------|------|
| No | Туре  | MAC Address       | Address Mask      | 説明                                                   |  |  |  |
|----|-------|-------------------|-------------------|------------------------------------------------------|--|--|--|
| 1  | Allow | 70:88:4D:00:00:00 | F0:FF:FF:00:00:00 | JRL-800 シリーズの<br>「7*:88:40」から始まる MAC ア<br>ドレスを許可     |  |  |  |
| 2  | Allow | 00:00:27:00:00:00 | FF:FF:FF:00:00:00 | JRL-700 等旧機種無線 LAN<br>「00:0027」から始まる MAC ア<br>ドレスを許可 |  |  |  |
| 3  | Deny  | 70:88:4D:00:00:01 | FF:FF:FF:FF:FF    | 「70:88:4D:00:00:01」のみ除<br>外                          |  |  |  |

# 表 5-8 MAC Address Filter-Filter 設定例

# (2) MAC アドレスの編集/削除

| Wireless LAN Config                                                                                         | uration                                    |         |                                       | JRC JRC                                                          |
|----------------------------------------------------------------------------------------------------|--------------------------------------------|---------|---------------------------------------|------------------------------------------------------------------|
| Hostname         JRL-820AP2           Wireless1         AP / 802.11           Wireless2         AP / 802.11 | 2-000051<br>In ( HT40 ) /<br>Iac ( VHT80 ) | CH120 🔝 | Update Timer/<br>Status               | / (⑤ [Apply]ボタンをクリック JRL-820AP2<br>lormal Reset Logout           |
| Status                                                                                                    | MA                                         | C Addro | ess Filter                            | Apply Cancel                                                     |
| Control<br>Basic Confi                                                                                      | 除するアド                                      | レスをチェッ  | 27                                    | Enable Disable     Add Edit   Delete 1 1                         |
| Detail Config *                                                                                             | No.                                        | Туре    | MAC Address                           | Address Mask                                                     |
| - Network                                                                                                   | 1                                          | Allow   | 70:88:4D:00:00:01                     | FEIFFIFFIFFIFF                                                   |
| - Wirelocc 1                                                                                                |                                            |         |                                       |                                                                  |
| - Wireless 1                                                                                                |                                            |         |                                       | ② [Edit]/[Delete]ボタンをクリック                                        |
| - Wireless z                                                                                                |                                            |         |                                       |                                                                  |
| Access Control                                                                                              |                                            |         |                                       |                                                                  |
| - MAC Addross Eilton                                                                                        |                                            |         |                                       |                                                                  |
| - MAC Address Filter                                                                                        |                                            |         |                                       |                                                                  |
| - LAP                                                                                                    |                                            |         |                                       |                                                                  |
| - Timo Adjuctment                                                                                           |                                            |         |                                       |                                                                  |
| - Inne Aujustment                                                                                           |                                            |         | ③ フィルタ条件                              | を編集 ) (④ [Set]ボタンをクリック )                                         |
| All Config                                                                                                  |                                            |         |                                       |                                                                  |
| Log                                                                                                    |                                            |         | · · · · · · · · · · · · · · · · · · · |                                                                  |
|                                                                                                    | No.2                                       |         | Type<br>MAC Address<br>Address Mask   | Allow Deny     70:88:40:00:001     FF:FF:FF:FF:FF     Set Cancel |

- ① 編集又は削除するアドレスの横のチェックボックスにチェックをいれます。
- ② [Edit](編集)ボタン又は[Delete](削除)ボタンをクリックします。
- ③ 編集の場合は、下段の設定を編集します。
- ④ 条件編集後, [Set]ボタンをクリックし MAC アドレスフィルタのリストを更新します。
- ⑤ 装置設定を更新: [Apply]ボタンをクリックします。

#### 5.8 VLAN

JRL-800 シリーズの無線 LAN には、VLAN 対応機能を有しています。

VLAN 内で無線 LAN を使用する場合,使用方法によって関連機能の設定が必要となります。事前に使用目的を明確にして,ネットワーク構成にあった各種設定をしてください。

以下に無線 LAN 設定によって利用可能な VLAN 機能使用例をあげます。また,各章で使用例毎の設定 方法について説明します。

| 使用例               | 内容                                                    | 使用する VLAN 機能            |
|-------------------|-------------------------------------------------------|-------------------------|
| VLAN 中継通信         | VLAN 間を無線 LAN で接続する                                   | ブリッジ機能                  |
| VLAN 上での無線 LAN 監視 | VLAN に接続した無線 LAN を監<br>視する                            | VLAN ホストアクセス機能          |
| VLAN 非対応機器との通信    | スイッチを使用せず,VLAN 非対<br>応機器やネットワークを無線 LAN<br>で VLAN 接続する | Ethernet VLAN タグ付機<br>能 |
| 複数 VLAN 中継通信      | VLAN トラフィックを無線 LAN<br>クライアント毎分けて通信する                  | マルチ VLAN 機能             |

表 5-9 VLAN 機能

#### 5.8.1 VLAN 中継通信

#### 5.8.1.1 システム構成

以下のようなシステム構成を構築する場合の設定方法について説明します。

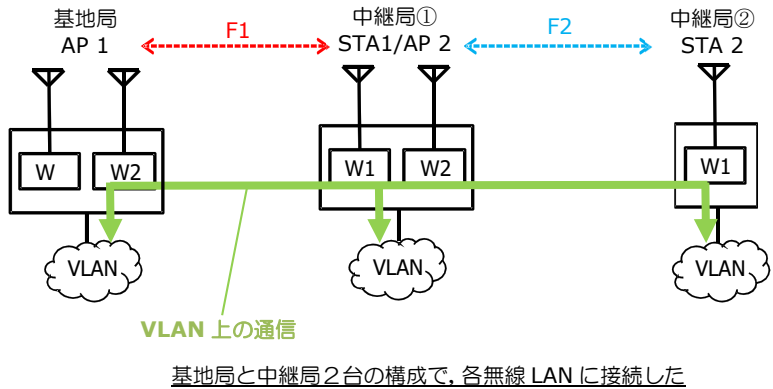

室地向と中継向と古の構成し、音無線LAN に接続し VLAN をブリッジ接続します。

# 5.8.1.2 設定方法

#### (1) 基本設定

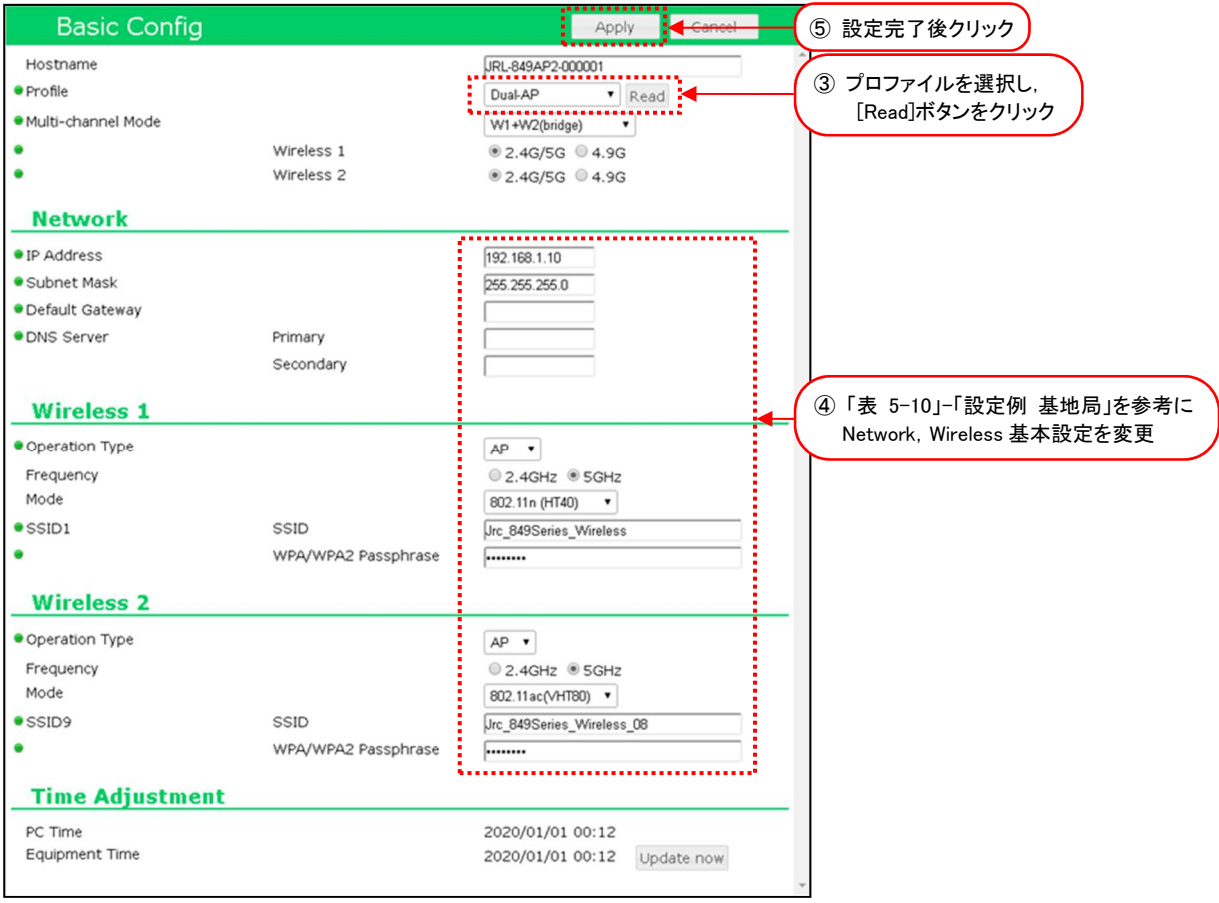

図 5-7 AP Basic Config 設定画面

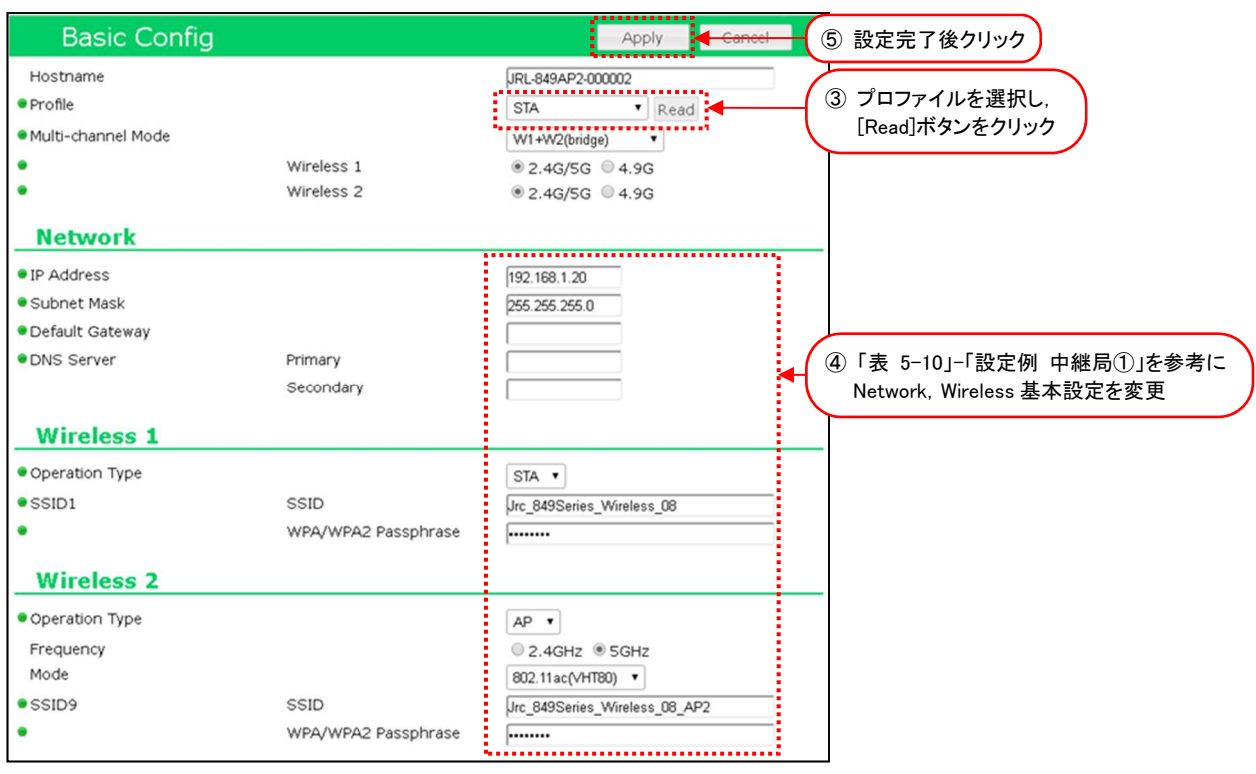

図 5-8 STA1-Basic Config 設定画面

| Basic Config                           |                     | Apply Cancel                  | -<br>⑤ 設定完了後クリック                |
|----------------------------------------|---------------------|-------------------------------|---------------------------------|
| Hostname                               |                     | JRL-849AP2-000003             |                                 |
| Profile                                |                     | STA • Read                    | ③ フロファイルを選択し、<br>「Paod」ボタンをクリック |
| <ul> <li>Multi-channel Mode</li> </ul> |                     | W1 only •                     | [Iteau]]] 2 2 7 9 7 9           |
| •                                      | Wireless 1          |                               |                                 |
| Network                                |                     |                               |                                 |
| • IP Address                           |                     | 192.168.1.21                  |                                 |
| Subnet Mask                            |                     | 255.255.255.0                 |                                 |
| Default Gateway                        |                     |                               |                                 |
| DNS Server                             | Primary             |                               |                                 |
|                                        | Secondary           |                               | ④「表 5-10」-「設定例 中継局②」を参考に        |
|                                        |                     |                               | Network, Wireless 基本設定を変更       |
| Wireless 1                             |                     |                               |                                 |
| <ul> <li>Operation Type</li> </ul>     |                     | STA V                         |                                 |
| • SSID1                                | SSID                | Jrc_849Series_Wireless_08_AP2 |                                 |
| •                                      | WPA/WPA2 Passphrase |                               |                                 |
|                                        |                     |                               |                                 |

図 5-9 STA2 Basic Config 設定画面

- ① 有線接続した PC の WEB ブラウザより「基地局」の GUI にアクセスし、ログインします。
- ② [Basic Config]をクリックします。
- ③ Profile 設定で無線 LAN 毎に設定プロファイルを選択し, [Read]ボタンをクリックします。 プロファイルを読み込み後,下記以外の設定がすべて更新されます。
  - ・ホスト名 (Detail Config > Network > Host Name)
  - ・アクセス制御ユーザファイル設定 (Detail Config > Access Control > User file setting)
  - ・GUI ログインパスワード (Control > Login Password Change)
- ④ 「表 5-10 VLAN 中継通信 基本設定例」を参考に[Basic Config]内の基本設定を変更します。
- ⑤ 装置設定を更新: [Apply]ボタンをクリックします。
   引き続き設定するので, Reset メッセージは[Cancel]ボタンをクリックします。

| 1. 小中百日                | 設定例                       |                          |                       | <b>供</b> 孝                                                                     |
|------------------------|---------------------------|--------------------------|-----------------------|--------------------------------------------------------------------------------|
| 設た項目                   | 基地局                       | 中継局①                     | 中継局2                  | 第15                                                                            |
| Basic Config           |                           |                          |                       |                                                                                |
| Hostname               | 任意                        | 任意                       | 任意                    | 無線LAN 毎にホストネームを設定します。<br>【入力制限】<br>・1 文字以上 63 文字以下(※1)<br>デフォルト:[装置名+MAC アドレス] |
| Profile                | Dual-AP                   | STA                      | STA                   | 設定する装置毎に無線LAN全体の基本設定を指定し読み込みます。<br>このシステム構成上では左記プロファイルを指定して<br>ください。           |
|                        | W1+W2(bridge)             | W1+W2(bridge)            | W1 only               | システム構成上左記の設定に変更します。<br>※STA の W2(AP)は使用しません。                                   |
| Multi-channel Mode     | 「2.4G/5G」<br>又は<br>「4.9G」 | APと同一値                   | APと同一値                | 使用帯域を設定します。<br>「2.4G/5G」又は「4.9G」<br>※4.9GHz 対応製品のみ                             |
| Basic Config > Network |                           |                          |                       |                                                                                |
| IP Address             | 任意<br>例)192.168.1.10      | 任意<br>例)192.168.1.20     | 任意<br>例 192.168.1.21  | 任意のアドレスを設定します。                                                                 |
| Subnet Mask            | 任意<br>例) 255.255.255.0    | 任意<br>例<br>255.255.255.0 | 任意<br>例 255.255.255.0 | 任意のサブネットマスク値を設定します。                                                            |

表 5-10 VLAN 中継通信 基本設定例

| Basic Config > | Wireless 1             |                     |                     |      |                                                                                         |
|----------------|------------------------|---------------------|---------------------|------|-----------------------------------------------------------------------------------------|
| Operation Type |                        | AP                  | STA                 | STA  | システム構成上左記の設定に変更します。                                                                     |
| Frequency      |                        | 5GHz                | 5GHz                | _    | 利用する無線周波数帯を選択します。<br>「2.4GHz」又は「5GHz」<br>※「Multi-channel Mode」が「4.9G」設定の場合は<br>表示されません。 |
| Mode           |                        | 802.11n(HT40)       | _                   | -    | 通信モードをP.22「表 3-2 通信モードの種類」から<br>設定します。                                                  |
| SSID1          | SSID                   | 任意                  | 基地局                 | 中継局① | SSID を設定します。<br>【入力制限】<br>・1 文字以上 32 文字以下(※1)                                           |
|                | WPA/WPA2<br>Passphrase | 任意                  | と同一値                | と同一値 | 暗号化パスフレーズを設定します。<br>【入力制限】<br>・8 文字以上 63 文字以下(※2)                                       |
| Basic Config > | Wireless 2             |                     |                     |      |                                                                                         |
| Operation Typ  | be                     | AP                  | AP                  |      | システム構成上左記の設定に変更します。                                                                     |
| Frequency      |                        | 5GHz                | 5GHz                |      | 「Wireless 1」と同一条件で設定します。                                                                |
| Mode           |                        | 802.11ac(VHT<br>80) | 802.11ac(VHT<br>80) | -    |                                                                                         |
| SSID9          | SSID                   | 任意                  | 任意                  |      |                                                                                         |
|                | WPA/WPA2<br>Passphrase | 任意                  | 任意                  |      |                                                                                         |

※1:半角英数文字(a~z, A~Z, 0~9)もしくは記号文字(-\_)

※2:半角英数文字(a~z, A~Z, 0~9), 記号文字(!#\$%'()\*+,-./:;=?@[]^\_`{|}~)

# (2) VLAN 設定

| Wireless LAN Configu                               |                                                              | 5                                                    | 設定完了後クリック                                                                                    | <ol> <li>⑥ 装置を再起動</li> </ol>                   |
|----------------------------------------------------|--------------------------------------------------------------|------------------------------------------------------|----------------------------------------------------------------------------------------------|------------------------------------------------|
| Hostname JRL-820AP2<br>② [Detail Config]をクリック      | -000051<br>n ( HT40 ) / CH120 🔝<br>ac ( VHT80 ) / CH128      | Update Timer//:<br>Status Normal                     |                                                                                              | JRL-820AP2<br>2020/02/01 00:00<br>Reset Logout |
| Status 🔸 🔺<br>Diagnosis                            | Network                                                      |                                                      | Арріу                                                                                        | Cancel                                         |
| Control<br>Basic Config<br>Detail Config           | Bridge<br>Repeater Mode<br>IGMP Snooping                     |                                                      | <ul> <li>Enable</li> <li>Enable</li> <li>Disable</li> </ul>                                  |                                                |
| - Network<br>- SNMP                                | VLAN                                                         |                                                      |                                                                                              |                                                |
| - Wireless 1<br>- Wireless 2                       | Host Access                                                  | Filter<br>Tag ID                                     | © Enable ® Disable<br>1 (1 - 4094)                                                           |                                                |
| - SSID<br>- Access Control<br>- MAC Address Filter |                                                              | Priority<br>Pass untagged to the Host<br>Aging Timer | ● Enable ● Disable                                                                           |                                                |
| - EAP<br>- Log<br>- Time Adjustment                | Ethernet                                                     | Filter<br>Tag ID                                     | © Enable © Disable                                                                           |                                                |
| - Location<br>All Config                           |                                                              | Priority<br>Native VLAN                              | ◎ Enable ● Die ④ 表                                                                           | 内の設定値に変更                                       |
| Log                                                | Ethernet VLAN Trunk<br>L2Update VLAN<br>VLAN Tag Passthrough | Mode<br>W1                                           | <ul> <li>Enable</li> <li>Enable</li> <li>Disable</li> <li>Enable</li> <li>Disable</li> </ul> |                                                |
| ③ [Network]をクリック                                   |                                                              | W2                                                   | • Enable • Disable                                                                           |                                                |

図 5-10 基地局設定時画面

|     |                      |        | (                | ④ 表内の設定値に変更 |
|-----|----------------------|--------|------------------|-------------|
|     | L2Update VLAN        |        | 🖲 Enable 🔍 Disab | le          |
|     |                      | Tag ID | 100 (1 - 4094)   |             |
| ,   | VLAN Tag Passthrough | W1     | 🖲 Enable 🔍 Disab | le          |
|     |                      | W2     | 🖲 Enable 🔍 Disab | le          |
| · · |                      |        |                  | ••••        |

図 5-11 中継局①設定時画面

|   |                      |        | ④ 表内の設定値に変更        |
|---|----------------------|--------|--------------------|
|   | L2Update VLAN        |        | ● Enable ● Disable |
|   |                      | Tag ID | 100 (1 - 4094)     |
| _ | VLAN Tag Passthrough | W1     | Enable Obisable    |

図 5-12 中継局②(W1 only 動作)設定時画面

- ① 有線接続した PC の WEB ブラウザより「基地局」の GUI にアクセスし、ログインします。
- ② [Detail Config]をクリックします。
- ③ [Network]をクリックします。
- ④ [VLAN] > [L2Updaate VLAN]及び[VLAN Tag Passthrough]内設定を変更します。

| 設定項目                  | 基地局    | 中継局①    | 中継局2   | 備考     |                       |
|-----------------------|--------|---------|--------|--------|-----------------------|
|                       |        | Disable | Enable | Enable |                       |
| L2Update VLAN         | Tag ID | -       | 100    | 100    | VLAN 回線上の<br>タグ ID 設定 |
| VI AN Tag Depathrough | W1     | Disable | Enable | Enable |                       |
| VLAN TAG PASSINFOUGH  | W2     | Enable  | Enable | _      | W2 内蔵機種のみ             |

⑤ 装置設定を更新: [Apply]ボタンをクリックします。

⑥ 装置を再起動: [Reset]ボタンをクリックします。

⑦ 「中継局①」「中継局②」で、手順「①」~「⑦」の設定に変更します。

[注意]

●VLAN に関する具体的な設定内容については、システム管理者の指示に従ってください。

- ●ネットワーク運用中の無線 LAN に対して間違った設定を行った場合,WLC などの監視サーバからのアクセスおよび GUI リモートアクセスによるメンテナンス作業ができなくなることがあります。
- 「Multi-channel Mode」が [W1 only] に設定された無線 LAN のみのシステム構成の場合, 「VLAN Tag Passthrough」設定の必要はありません。

(3) VLAN Tag Passthrough 設定の注意点

無線部Ⅱから VLAN タグフレームを通信させる設定になります。 機能上以下の制限があります。無線部Ⅱを使用した VLAN 通信の場合はご注意ください。

●無線部Ⅱ経由で VLAN タグ フレームを通信させる場合は、接続無線部の双方で [Enable]設定である必要があります。

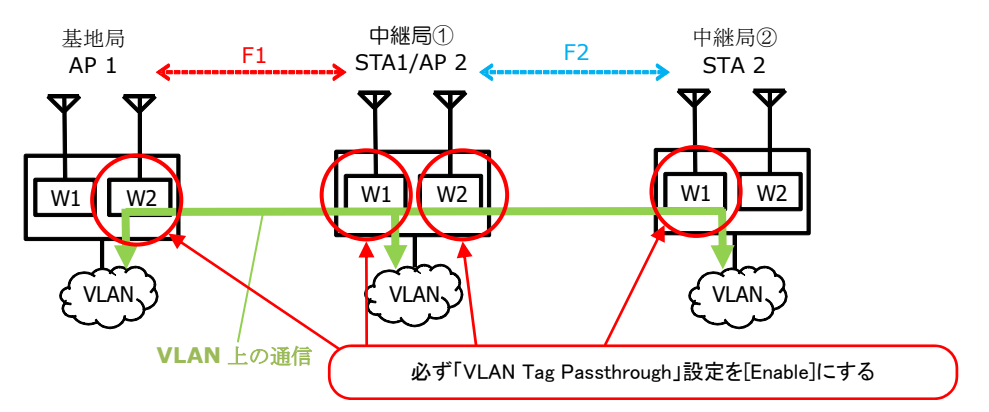

●片側の設定が異なる場合, VLAN タグ フレームで通信できません。

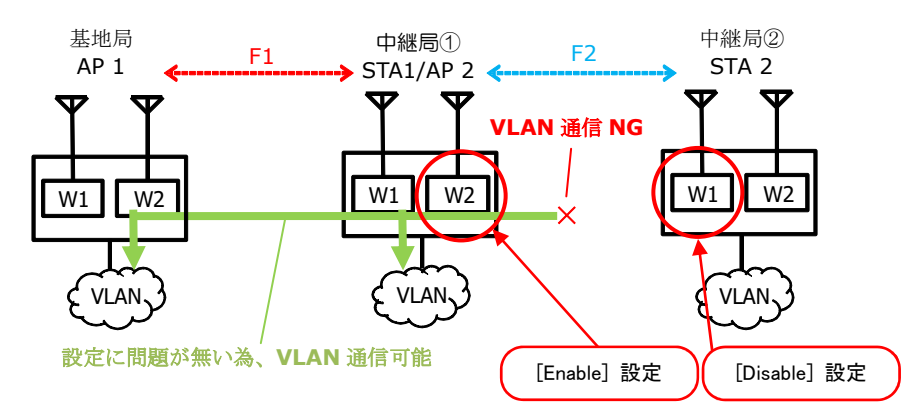

●無線部Ⅱ経由で VLAN タグ フレームは接続先に送信されますが、無線送信時にタグ情報は削除されます。

●無線部 I 対向の無線回線で VLAN タグ フレームを送信する場合, デフォルト設定状態(「VLAN Tag Passthrough」= [Disable])でも VLAN タグ フレーム通信ができます。

## 5.8.2 VLAN 上での無線 LAN 監視

VLAN の無線 LAN を WLC (オプション品) や他社製品で監視する場合, 各無線 LAN の VLAN 設定 を変更します。

## 5.8.2.1 システム構成

以下のような VLAN 上に無線 LAN, 監視用 WLC(Wireless LAN Controller:別売り)で構成された システムを構築する場合の設定方法について説明します。

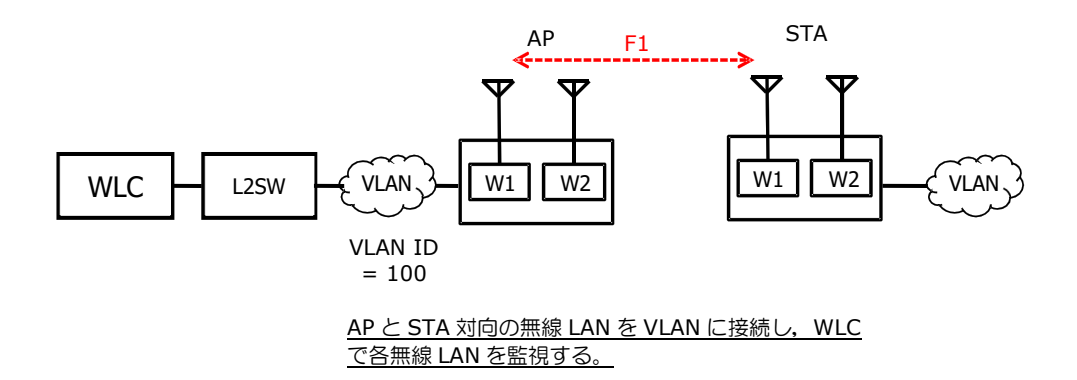

# 5.8.2.2 設定方法

(1) 基本設定

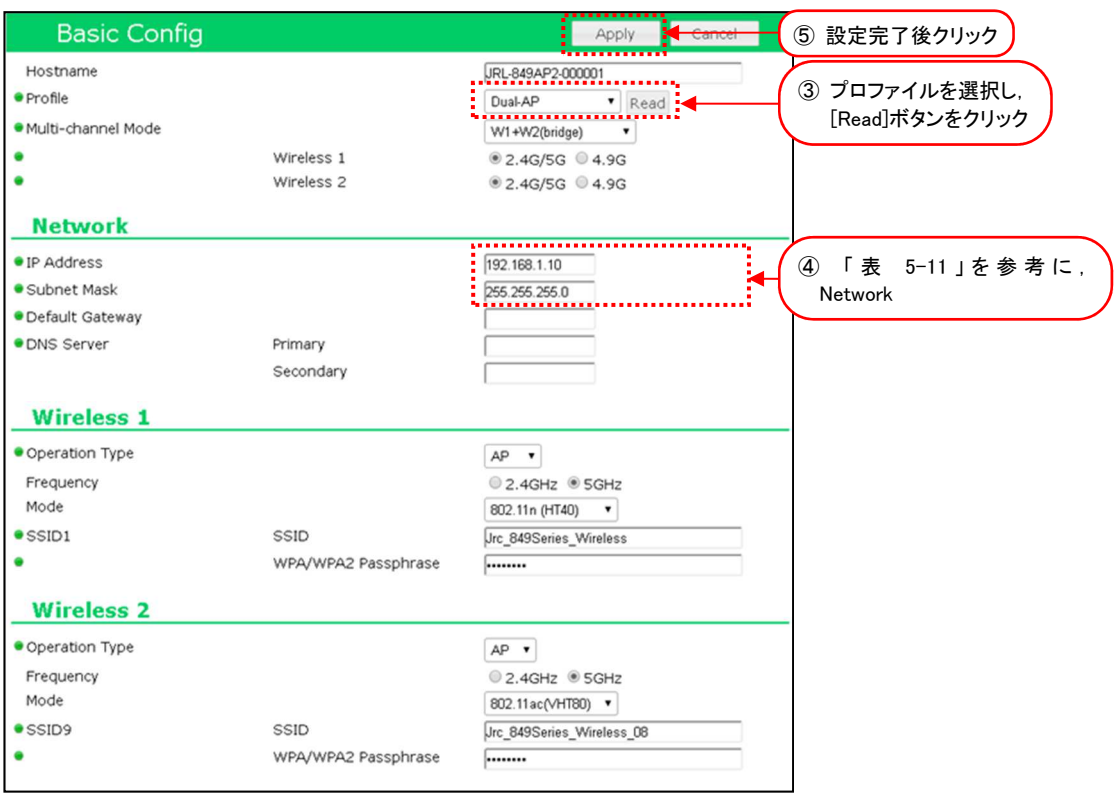

図 5-13 AP - Basic Config 設定画面

| Basic Config       |            | Apply Cancel      | ⑤ 設定完了後クリック    |
|--------------------|------------|-------------------|----------------|
| Hostname           |            | JRL-849AP2-000001 |                |
| Profile            |            | STA Read          |                |
| Multi-channel Mode |            | W1+W2(bridge)     | [Read]ホタンをクリック |
| •                  | Wireless 1 |                   |                |
| •                  | Wireless 2 |                   |                |
| Network            |            |                   |                |
| • IP Address       |            | 192.168.1.20      | ④ 「表 5-11」を参考に |
| Subnet Mask        |            | 255.255.255.0     | Network        |
| Default Gateway    |            |                   |                |
| DNS Server         | Primary    |                   |                |
|                    | Secondary  |                   |                |

図 5-14 STA - Basic Config 設定画面

- ① 有線接続した PC の WEB ブラウザより「AP」の GUI にアクセスし、ログインします。
- ② [Basic Config]ボタンをクリックします。
- ③ Profile 設定で無線 LAN 毎に設定プロファイルを選択し、[Read]ボタンをクリックします。 プロファイルを読み込み後、下記以外の設定がすべて更新されます。
  - ホスト名 (Detail Config > Network > Host Name)
  - ・アクセス制御ユーザファイル設定 (Detail Config > Access Control > User file setting)
  - ・GUI ログインパスワード (Control > Login Password Change)
- ④ 「表 5-11 VLAN 上での無線 LAN 監視 基本設定例」を参考に Basic Config 内の基本設 定を変更します。
- ⑤ 装置設定を更新: [Apply]ボタンをクリックします。 引き続き設定作業のため、Reset メッセージは[Cancel]ボタンをクリックします。

| 設定項目                   | 設定                        | 例                     | <b>供</b> 孝                                                                                                    |  |  |  |  |
|------------------------|---------------------------|-----------------------|----------------------------------------------------------------------------------------------------|--|--|--|--|
|                        | AP 側 STA 側                |                       | 佣气                                                                                                    |  |  |  |  |
| Basic Config           |                           |                       |                                                                                                    |  |  |  |  |
| Hostname               | 任意                        | 任意                    | <ul> <li>無線LAN毎にホストネームを入力します。</li> <li>【入力制限】</li> <li>・1文字以上63文字以下(※1)</li> <li>デフォルト:[装置名+MACアドレス]</li> </ul> |  |  |  |  |
| Profile                | Dual-AP                   | STA                   | 設定する装置毎に無線 LAN 全体の基本設定を<br>指定し読み込みます。<br>このシステム構成上では左記プロファイルを指<br>定してください。                                      |  |  |  |  |
| Multi-channel Made     | W1+W2(bridge)             | W1+W2(bridge)         | システム構成上左記の設定に変更します。<br>※APのW2,STAのW2(AP)は使用しません。                                                                |  |  |  |  |
|                        | 「2.4G/5G」<br>又は<br>「4.9G」 | APと同一値                | 使用帯域を設定します。<br>「2.4G/5G」又は「4.9G」<br>※4.9GHz 対応製品のみ                                                              |  |  |  |  |
| Basic Config > Network | Basic Config > Network    |                       |                                                                                                    |  |  |  |  |
| IP Address             | 任意<br>例)192.168.1.10      | 任意<br>例)192.168.1.20  | 任意のアドレスを設定します。                                                                                                  |  |  |  |  |
| Subnet Mask            | 任意<br>例)255.255.255.0     | 任意<br>例)255.255.255.0 | 任意のサブネットマスク値を設定します。                                                                                             |  |  |  |  |
|                        |                           |                       |                                                                                                    |  |  |  |  |

# 表 5-11 VLAN 上での無線 LAN 監視 基本設定例

※1:半角英数文字(a~z,A~Z,0~9)もしくは記号文字(- \_)

# (2) VLAN 設定

| Detail Config]をク      | リック)/CH120 🖬         | Status Normal             | 2020/12/01 00:00<br>Reset Locout        |
|-----------------------|----------------------|---------------------------|-----------------------------------------|
| Status )<br>Diagnosis | Network              |                           | Apply Cancel                            |
| Control               | Ethernet             |                           | *                                       |
| Basic Config          | Communication Speed  |                           | Auto (1000Mbps)                         |
| Detail Config 🔹 🕈     | MDI/MDI-X            |                           | Auto                                    |
| - Network             | Aging Timer          |                           | 0 sec (0 - 86400)                       |
| - SNMP                | Check Alive          | Mode                      | By Unicest Deplets                      |
| - Wireless 1          | Check Airve          | Mode                      | Rx Unicast Packets                      |
| - Wireless 2          | Bridge               |                           |                                         |
| - SSID                | Repeater Mode        |                           | Enable      Disab                       |
| - Access Control      | • IGMP Spooping      |                           | ◎ Enable ● Disate ④ 「表 5-12」を参考(        |
| - MAC Address Filter  |                      |                           |                                         |
| - EAP                 |                      |                           |                                         |
| - Log                 | Host Access          | Filter                    | Enable      Disable                     |
| - Time Adjustment     |                      | Tag ID                    | 100 (1 - 4094)                          |
| - Location            |                      | Priority                  | 7 •                                     |
| All Config            |                      | Pass untagged to the Host | Enable      Disable                     |
| Log                   |                      | Aging Timer               | 10 (1 - 30)                             |
|                       | Ethernet             | Filter                    | Enable Disable                          |
|                       |                      | Tag ID                    | 1 (1 - 4094)                            |
| letwork]をクリック         |                      | Priority                  | 「「」「「」」「」「」」「」」「」」「」」「」」「」」「」」「」」「」」「」」 |
|                       |                      | Native VI AN              | Enable Disable                          |
|                       | Ethernet VLAN Trunk  | Mode                      | © Enable                                |
|                       | L2Update VLAN        |                           | © Enable • Disable                      |
|                       | VLAN Tag Passthrough | W1                        | Enable      Disable                     |
|                       |                      | 14/2                      |                                         |

- ① 有線接続した PC の WEB ブラウザより「AP」の GUI にアクセスし、ログインします。
- ② [Detail Config] をクリックします。
- ③ [Network] をクリックします。
- ④ [VLAN] > [Host Access]内の各設定を P.78「表 5-12 VLAN 上での無線 LAN 監視 VLAN 設定例」を参考に設定します。
- ⑤ [VLAN] > [L2Update VLAN]内設定を「STA」のみ P.78「表 5-12 VLAN 上での無線 LAN 監視 VLAN 設定例」を参考に設定します。
- ⑥ [VLAN] > [VLAN Tag Passthrough]内の[W1][W2]を[Enable] に設定します。
- ⑧ 装置を再起動: [Reset]ボタンをクリックします。
- ⑨「STA」で手順「①」~「⑧」の設定に変更します。

## [注意]

無線部II経由で VLAN タグ フレームを通信させる場合は,接続無線部の双方の [VLAN Tag Passthrough] 設定が [Enable] である必要があります。

- → 参考: P.74「5.8.1.2(3) VLAN Tag Passthrough 設定の注意点」」
- ●VLAN に関する具体的な設定内容については、システム管理者の指示に従ってください。
- ●ネットワーク運用中の無線 LAN に対して間違った設定を行った場合,WLC などの監視サーバからのアクセスおよび GUI リモートアクセスによるメンテナンス作業ができなくなることがあります。

| 設定項目                                                  | 設定例       | 設定内容                                                                                                    |  |  |  |
|-------------------------------------------------------|-----------|----------------------------------------------------------------------------------------------------|--|--|--|
| Detail Config > Net                                   | work > VI | AN > Host Access                                                                                                    |  |  |  |
| Filter                                                | Enable    | <ul> <li>VLAN によるホストアクセス機能を設定します。</li> <li>Enable :有効。ホスト宛ての通信で以下のように動作します。</li> <li>・指定の VLAN パケット通信のみ許可する。</li> <li>・指定の VLAN タグ情報を付与してパケット送信する。</li> <li>Disable :無効</li> <li>デフォルト:[Disable]</li> </ul>                                                                            |  |  |  |
| Tag ID                                                | 100       | VLAN タグ情報の VLAN ID を設定します。<br>1~4094 デフォルト:[1]                                                                                                    |  |  |  |
| Priority                                              | 7         | VLAN タグ情報の優先度を設定します。<br>O[最低]~7[最高] デフォルト:[O]                                                                                                    |  |  |  |
| Pass untagged to<br>the Host                          | Enable    | <ul> <li>VLAN タグ無フレームによるアクセス許可設定を変更します。</li> <li>Enable : タグ無フレームによるアクセス許可する。</li> <li>Disable : タグ無フレームによるアクセス拒否する。</li> <li>デフォルト: [Enable]</li> <li>障害発生時にタグ VLAN 非対応の PC で直接無線 LAN にアクセスする場合は、デフォルト設定を推奨します。</li> </ul>                                                            |  |  |  |
| Aging Timer                                           | 10 秒      | ホスト上のアドレステーブルのエージング時間を設定します。<br>1~30 秒 デフォルト:[10 秒]                                                                                                    |  |  |  |
| Detail Config > Net                                   | work > VL | AN > L2Update VLAN                                                                                                    |  |  |  |
| L2Update VLAN                                         | Enable    | ネットワーク機器の経路情報更新用パケット(L2Updateパケット)<br>に VLAN タグ情報を付与し送信します。<br>無線 LAN 装置接続機器上で VLAN ネットワークを構築している<br>場合,接続ネットワーク機器(L2SW 等)の経路情報を更新するた<br>め,同機能を有効にする必要があります。<br>Enable : 有効。<br>VALN タグ付きの L2Update パケットを送信す<br>る。<br>Disable : 無効。VALN タグ付きの L2Update を送信しな<br>い。<br>デフォルト: [Disable] |  |  |  |
| Tag ID                                                | 100       | テーブル更新パケットで使用する VLAN ID を指定します。<br>1~4094 デフォルト:[1]                                                                                                    |  |  |  |
| Detail Config > Network > VLAN > VLAN Tag Passthrough |           |                                                                                                    |  |  |  |
| W1                                                    | Enable    | 無線部I(W2)との VLAN タグフレーム通信処理を設定します。<br>Enable :W2 と VLAN タグフレームを通信する。(※)<br>Disable :W2 と VLAN タグフレームを通信しない。<br>デフォルト:[Disable]                                                                                                    |  |  |  |
| W2                                                    | Enable    | VLAN タグフレーム通信処理を設定します。<br>Enable : W2 と VLAN タグフレームを通信する。(※)<br>Disable : W2 と VLAN タグフレームを通信しない。<br>VLAN タグ情報が削除され無線送信されます。<br>デフォルト: [Disable]                                                                                                    |  |  |  |

# 表 5-12 VLAN 上での無線 LAN 監視 VLAN 設定例

※[Enable]に設定する場合, VLAN タグフレームを通信する他の無線接続先(W1 含む)も, [Enable] に設定する必要があります。

#### [注意] Priority 設定について

無線部 I (W1)と無線部 II (W2)では、Priority と TID の関係が以下の通り異なりますので、注意してください。

| Priority | W1 TID | W2 TID |                                |
|----------|--------|--------|--------------------------------|
| 0        | 0      | 0      |                                |
| 1        | 1      | 1      |                                |
| 2        | 2      | 1      | ※W2 のみ user priority と TID 異なる |
| 3        | 3      | 0      | ※W2 のみ user priority と TID 異なる |
| 4        | 4      | 5      | ※W2 のみ user priority と TID 異なる |
| 5        | 5      | 5      |                                |
| 6        | 6      | 6      |                                |
| 7        | 7      | 6      | ※W2のみuser priorityとTID 異なる     |
|          |        |        |                                |

無線部I(W2)では、4段階のキューで処理され、無線送信されたパケット情報が変換されます。 同様に、無線部I(W2)接続装置間で無線通信した場合、有線受信したパケットからIPv4 Header のToS 値がTID と同様の変換値に変更されます

## 5.8.3 VLAN 非対応機器との通信

Ethernet VLAN タグ付機能により、L2 レイヤスイッチなどのネットワーク機器を中継せずに、VLAN 非対応機器と VLAN 間で通信できます。

## 5.8.3.3 システム構成

以下のような VLAN 非対応ネットワークカメラを無線 LAN に接続し,WLC (Wireless LAN Controller :別売り)による監視や、サーバで映像監視するシステム構成の設定方法について説明します。

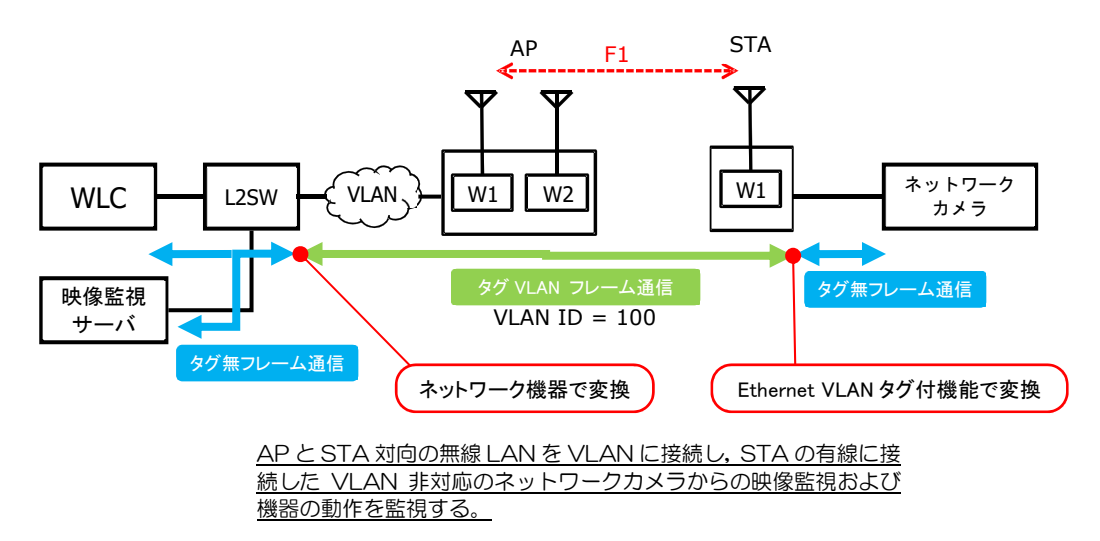

## 5.8.3.4 設定方法

#### (1) 基本設定

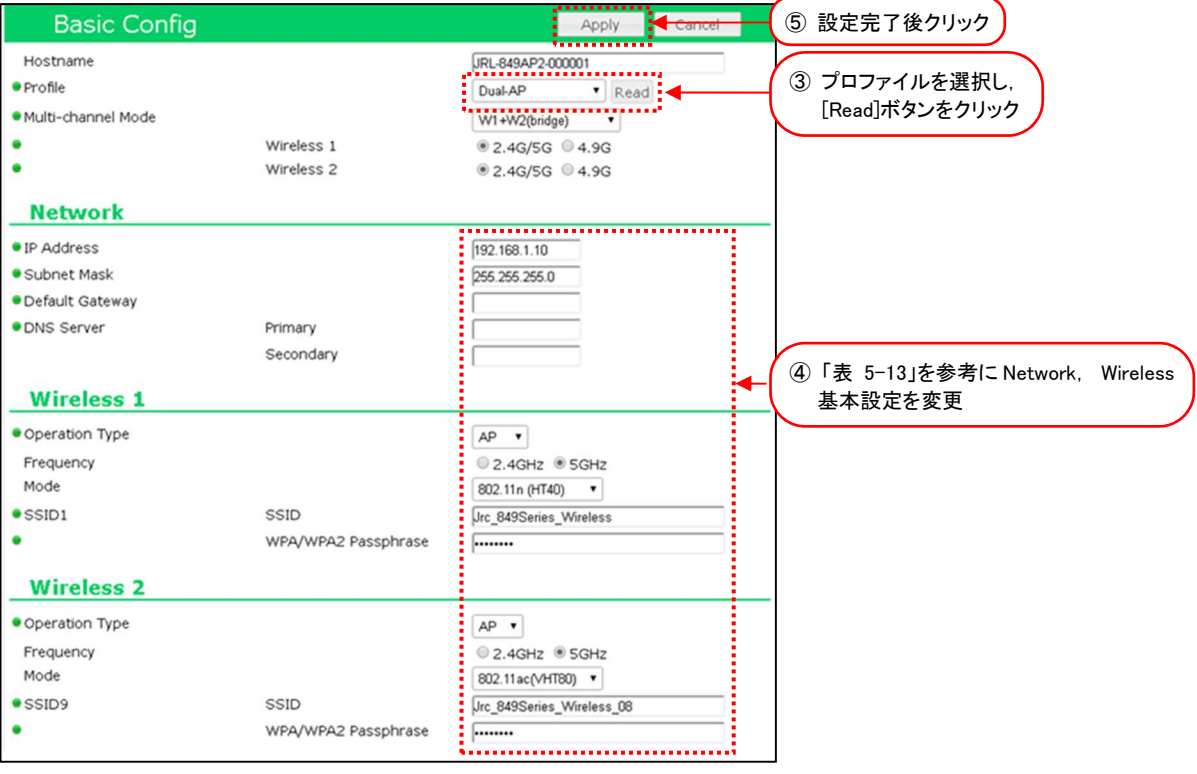

図 5-15 AP - Basic Config 設定画面

| Basic Config                                             |                             | Apply Cancel           | ⑤ 設定完了後クリック                                                         |
|----------------------------------------------------------|-----------------------------|------------------------|---------------------------------------------------------------------|
| Hostname<br>• Profile                                    |                             | JRL-849AP2-000002      | ③ プロファイルを選択し、                                                       |
| Multi-channel Mode                                       | Wireless 1                  | W1 only •              | [Read]ボタンをクリック                                                      |
| Network                                                  |                             |                        |                                                                     |
| • IP Address                                             |                             | 192.168.1.20           |                                                                     |
| <ul> <li>Subnet Mask</li> <li>Default Gateway</li> </ul> |                             | 255.255.255.0          |                                                                     |
| DNS Server                                               | Primary<br>Secondary        |                        |                                                                     |
| Wireless 1                                               |                             | <                      | <ul> <li>④「表 5-13」を参考にNetwork, Wireless</li> <li>基本設定を変更</li> </ul> |
| <ul> <li>Operation Type</li> </ul>                       |                             | STA V                  |                                                                     |
| • SSID1                                                  | SSID<br>WPA/WPA2 Passphrase | Jrc_849Series_Wireless |                                                                     |

## 図 5-16 STA - Basic Config 設定画面

- ① 有線接続した PC の WEB ブラウザより「AP」の GUI にアクセスし、ログインします。
- ② [Basic Config]をクリックします。
- ③ Profile 設定で無線 LAN 毎に設定プロファイルを選択し, [Read]ボタンをクリックします。 プロファイルを読み込み後,下記以外の設定がすべて更新されます。
  - ・ホスト名 (Detail Config > Network > Host Name)
  - ・アクセス制御ユーザファイル設定(Detail Config > Access Control > User file setting)
  - ・GUI ログインパスワード (Control > Login Password Change)
- ④ 「表 5-13 VLAN 非対応機器との通信 基本設定例」を参考に[Basic Config]内の基本設定 を変更します。
- ⑤ 装置設定を更新: [Apply]ボタンをクリックします。
   引き続き設定するため, Reset メッセージは[Cancel]ボタンをクリックします。

|                                    | 設定                        | 例                      | 世老                                                                              |  |  |
|------------------------------------|---------------------------|------------------------|---------------------------------------------------------------------------------|--|--|
| 設定項目                               | AP 側                      | STA 側                  | 通行                                                                              |  |  |
| Basic Config                       |                           |                        |                                                                                 |  |  |
| Hostname                           | 任意                        | 任意                     | 無線 LAN 毎にホストネームを入力します。<br>【入力制限】<br>・1 文字以上 63 文字以下(※1)<br>デフォルト:[装置名+MAC アドレス] |  |  |
| Profile                            | Dual-AP STA               |                        | 設定する装置毎に無線 LAN 全体の基本設定を<br>指定し読み込みます。<br>このシステム構成上では左記プロファイルを指<br>定してください。      |  |  |
|                                    | W1+W2(bridge)             | W1 only                | システム構成上左記の設定に変更します。<br>※APのW2(AP)は使用しません。                                       |  |  |
| Multi-channel Mode                 | 「2.4G/5G」<br>又は<br>「4.9G」 | APと同一値                 | 使用帯域を設定します。<br>「2.4G/5G」又は「4.9G」<br>※4.9GHz 対応製品のみ                              |  |  |
| Basic Config > Network             |                           |                        |                                                                                 |  |  |
| IP Address 任意<br>例) 192.168.1.10 例 |                           | 任意<br>例)192.168.1.20   | 任意のアドレスを設定します。                                                                  |  |  |
| Subnet Mask                        | 任意<br>例) 255.255.255.0    | 任意<br>例) 255.255.255.0 | 任意のサブネットマスク値を設定します。                                                             |  |  |

表 5-13 VLAN 非対応機器との通信 基本設定例

※1:半角英数文字(a~z, A~Z, 0~9)もしくは記号文字(-\_)

## (2) VLAN 設定

| Wireless LAN Confi   | guration                                              | 6                                | 設定完了後クリック ⑦ 装置を再起                              | 助 |
|----------------------|-------------------------------------------------------|----------------------------------|------------------------------------------------|---|
| Hostname JRL-820AI   | P2-000051<br>11n (HT40)/CH120 📊<br>11ac (VHT80)/CH128 | Update Timer//:<br>Status Normal | JRL-820AP2<br>2020/14/01 00:00<br>Reset Logout |   |
| Status Diagnosis     | Network                                               |                                  | Apply Cancel                                   |   |
| Control              | Communication Speed                                   |                                  | Auto (1000Mbps) V                              |   |
| Basic Config         | MDI/MDI-X                                             |                                  | Auto                                           |   |
| Detail Config 🔹      | Aging Timer                                           |                                  | 0 sec (0 - 86400)                              |   |
| - Network            | Check Alive                                           | Mode                             | By United Deskate                              |   |
| - SNMP               | Check Aire                                            | Hode                             | RX Unicast Fackets                             |   |
| - Wireless 1         | Bridge                                                |                                  |                                                |   |
| - Wireless 2         | Repeater Mode                                         |                                  | © Enable                                       |   |
| - SSID 🕨             | IGMP Snooping                                         |                                  | ● Fnab ④「表 5-14」を参考に設定                         |   |
| - Access Control     |                                                       |                                  |                                                |   |
| - MAC Address Filter | VLAN                                                  |                                  |                                                |   |
| - EAP                | Host Access                                           | Filter                           | Enable Oisable                                 |   |
| - Log                |                                                       | Tag ID                           | 100 (1 - 4094)                                 |   |
| - Time Adjustment    |                                                       | Priority                         | 7 •                                            |   |
| - Location           |                                                       | Pass untagged to the Host        | Enable      Disable                            |   |
| All Config           |                                                       | Aging Timer                      | 10 (1 - 30)                                    |   |
| Log                  | Ethernet                                              | Filter                           | Enable      Disable                            |   |
|                      |                                                       | Tag ID                           | 100 (1 - 4094)                                 |   |
| ③ [Network]をクリック     |                                                       | Priority                         | 5 -                                            |   |
|                      |                                                       | Native VLAN                      | Enable Disable                                 |   |
|                      | Ethernet VLAN Trunk                                   | Mode                             | Enable Disable                                 |   |
|                      | L2Update VLAN                                         |                                  | Enable      Disable                            |   |
|                      |                                                       | Tag ID                           | 100 (1 - 4094)                                 |   |
|                      | VLAN Tag Passthrough                                  | W1                               | © Enable ● Disable                             |   |
|                      | 5 0 0 0 0 0 0 0 0 0 0 0 0 0 0 0 0 0 0 0               | W2                               | © Enable                                       | _ |
| ,                    | <b>v</b>                                              |                                  |                                                |   |

- ① 有線接続した PC の WEB ブラウザより STA の GUI にアクセスし、ログインします。
- ② [Detail Config]をクリックします。
- ③ [Network]をクリックします。
- ④ [VLAN] > [Host Access], [VLAN] > [Ethernet]内の各設定を、P. 83「表 5-14 Ethernet VLAN タグ付機能 VLAN 設定例」を参考に設定します。
- ⑤ [VLAN] > [L2Update VLAN]内設定を「STA」のみ P.83「表 5-14 Ethernet VLAN タ グ付機能 VLAN 設定例」を参考に設定します。
- ⑥ 装置設定を更新: [Apply]ボタンをクリックします。
- ⑦ 装置を再起動 : [Reset]ボタンをクリックします。

#### [注意]

無線部II経由で VLAN タグ フレームを通信させる場合は、接続無線部の双方の「VLAN Tag Passthrough」設定が[Enable]である必要があります。

→参考: P.74「5.8.1.2(3) VLAN Tag Passthrough 設定の注意点」

●VLAN に関する具体的な設定内容については、システム管理者の指示に従ってください。

●ネットワーク運用中の無線 LAN に対して間違った設定を行った場合,WLC などの監視サーバからのアクセスおよび GUI リモートアクセスによるメンテナンス作業ができなくなることがあります。

#### 設定項目 設定例 設定内容 Detail Config > Network > VLAN > Host Access VLAN によるホストアクセス機能を設定します。 Enable : 有効。ホスト宛ての通信で以下のように動作します。 ・指定の VLAN パケット通信のみ許可する。 Filter Enable ・指定の VLAN タグ情報を付与してパケット送信する。 Disable :無効 デフォルト: [Disable] VLAN タグ情報の VLAN ID を設定します。 100 Tag ID 1~4094 デフォルト:[1] VLAN タグ情報の優先度を設定します。 7 Priority O[最低]~7[最高] デフォルト:[O] VLAN タグ無フレームによるアクセス許可を設定します。 Enable :タグ無フレームによるアクセスを許可する。 :タグ無フレームによるアクセスを拒否する。 Pass untagged Disable Enable to the Host デフォルト:[Enable] 障害発生時にタグ VLAN 非対応の PC で直接無線 LAN にアクセス する場合は、デフォルト設定を推奨します。 ホスト上のアドレステーブルのエージング時間を設定します。 Aging Timer 10秒 1~30秒 デフォルト:[10]秒 Detail Config > Network > VLAN > Ethernet Ethernet インターフェース上で VLAN タグ制御を行 Ethernet VLAN 機能を設定します。 :有効。以下のように動作します。 Enable Filter Enable ・有線からの受信パケットに指定の VLAN タグ情報を付与する。 ・有線への送信パケット内で指定の VLAN タグ情報を削除する。 Disable : 無効。 VLAN タグ制御を行わない。 デフォルト: [Disable] ホストアクセス時の通信で使用する VLAN ID を設定します。 Tag ID 100 1~4094 デフォルト:[1] VLAN タグ情報の優先度を設定します。 5 Priority O[最低]~7[最高] デフォルト:[O] VLAN タグ無フレームによる通信設定を変更します。 Enable :タグ無フレームのみアクセスを許可する。 :タグフレームのみアクセスを許可する。 Disable Native VLAN デフォルト:[Disable] Disable 通常はデフォルト設定でご使用ください。 [Enable]設定時, VLAN タグ無フレームのみアクセス許可される ことに注意してください。 Detail Config > Network > VLAN > L2Update VLAN ネットワーク機器の経路情報更新用パケット(L2Update パケット) に VLAN タグ情報を付与し送信します。 無線 LAN 装置接続機器上で VLAN ネットワークを構築している場 合,接続ネットワーク機器(L2SW等)の経路情報を更新するため,同 L2Update 機能を有効にする必要があります。 Enable VLAN Enable :有効。 VALN タグ付きの L2Update パケットを送信する。 :無効。VALN タグ付きの L2Update を送信しない。 Disable デフォルト: [Disable]

# 表 5-14 Ethernet VLAN タグ付機能 VLAN 設定例

1~4094 デフォルト:[1]

Tag ID

100

テーブル更新パケットで使用する VLAN ID を指定します。

#### [注意] Priority 設定について

無線部 I (W1)と無線部 II (W2)では、Priority と TID の関係が以下の通り異なりますので、注意してください。

| Priority | W1 TID | W2 TID |                                |
|----------|--------|--------|--------------------------------|
| 0        | 0      | 0      |                                |
| 1        | 1      | 1      |                                |
| 2        | 2      | 1      | ※W2 のみ user priority と TID 異なる |
| 3        | 3      | 0      | ※W2 のみ user priority と TID 異なる |
| 4        | 4      | 5      | ※W2 のみ user priority と TID 異なる |
| 5        | 5      | 5      |                                |
| 6        | 6      | 6      |                                |
| 7        | 7      | 6      | ※W2のみuser priorityとTID 異なる     |
|          |        |        |                                |

無線部I(W2)では、4段階のキューで処理され、無線送信されたパケット情報が変換されます。 同様に、無線部I(W2)接続装置間で無線通信した場合、有線受信したパケットからIPv4 Header のToS 値がTID と同様の変換値に変更されます

#### 5.8.4 複数 VLAN 中継通信

アクセスポイントのマルチ VLAN 機能を使用することにより、SSID 毎に VLAN グループを割り当て、 無線 LAN クライアント毎に異なるネットワークサービスを提供できます。

#### 5.8.4.1 システム構成

以下のようなシステム構成を構築する場合の設定方法について説明します。

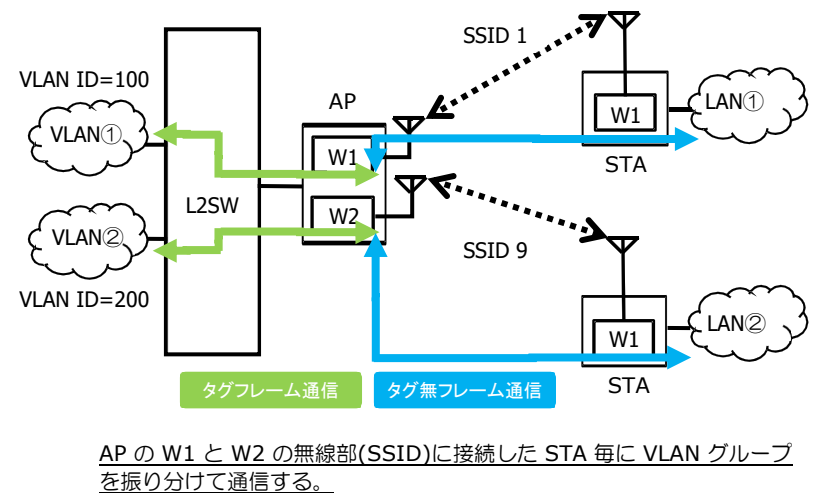

<u>※APから送信する際、VLAN タグフレームはタグ無フレームとして送信</u> され、反対に受信するフレームはタグ付されて有線送信されます。

#### 5.8.4.2 設定方法

各無線 LAN を下記の設定に変更します。

(1) 基本設定

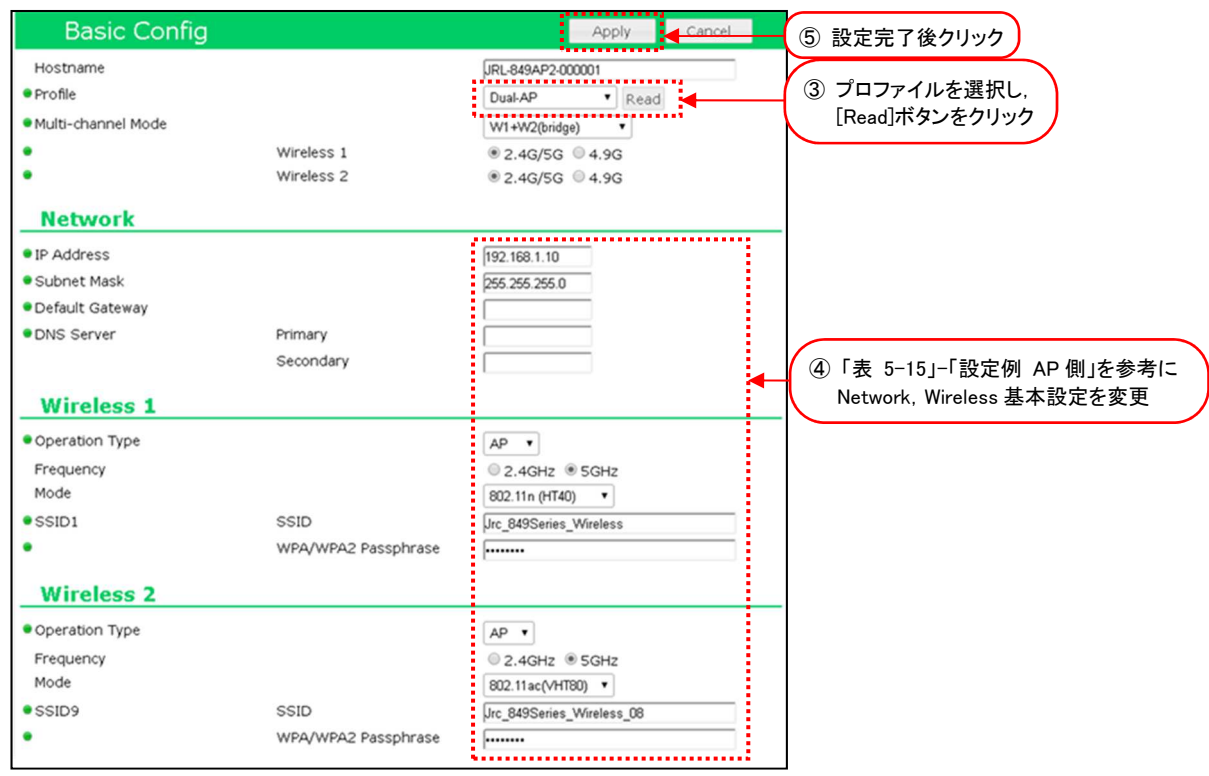

図 5-17 AP -Basic Config 設定画面

| Basic Config                   |                     | Apply Cancel                          |       | 5) 設定完了後クリック                |
|--------------------------------|---------------------|---------------------------------------|-------|-----------------------------|
| Hostname                       |                     | JRL-849AP2-000002                     | 7     |                             |
| Profile                        |                     | STA Read                              | _ ( ' | ③ フロファイルを選択し,               |
| Multi-channel Mode             |                     | W1 only 🔻                             |       | [Read]ホタンをクリック              |
| •                              | Wireless 1          | ● 2.4G/5G ◎ 4.9G                      |       |                             |
| Network                        |                     |                                       |       |                             |
| • IP Address                   |                     | 192 168 1 20                          |       |                             |
| Subnet Mask                    |                     | 255.255.255.0                         |       |                             |
| Default Gateway                |                     |                                       |       |                             |
| <ul> <li>DNS Server</li> </ul> | Primary             |                                       | 1     |                             |
|                                | Secondary           |                                       |       | ④ 「表 5-15」-「設定例 STA1 側」を参考に |
| Minutes 4                      |                     |                                       |       | Network, Wireless 基本設定を変更   |
| WIREless 1                     |                     |                                       |       |                             |
| Operation Type                 |                     | STA V                                 |       |                             |
| • SSID1                        | SSID                | Jrc_849Series_Wireless                |       |                             |
| •                              | WPA/WPA2 Passphrase |                                       |       |                             |
|                                |                     | · · · · · · · · · · · · · · · · · · · |       |                             |

図 5-18 STA1-Basic Config 設定画面

| Basic Config                           |                       | Apply Cancel              |   | 5 設定完了後クリック                 |
|----------------------------------------|-----------------------|---------------------------|---|-----------------------------|
| Hostname                               |                       | JRL-849AP2-000003         | 7 |                             |
| Profile                                |                       | STA Read                  | _ |                             |
| <ul> <li>Multi-channel Mode</li> </ul> |                       | W1 only                   |   | [Read]ホタンをクリック              |
| •                                      | Wireless 1            | ● 2.4G/5G ● 4.9G          |   |                             |
| Network                                |                       |                           |   |                             |
| IP Address                             |                       | 192.168.1.21              |   |                             |
| <ul> <li>Subnet Mask</li> </ul>        |                       | 255.255.255.0             |   |                             |
| Default Gateway                        |                       |                           |   |                             |
| DNS Server                             | Primary               |                           |   |                             |
|                                        | Secondary             |                           |   | ④ 「表 5-15」-「設定例 STA1 側」を参考に |
| Wireless 1                             |                       |                           |   | Network, Wireless 基本設定を変更   |
| Operation Type                         |                       | CTA .                     |   |                             |
| estini                                 | SSID                  |                           |   |                             |
| - 55101                                | WDA AMDA 2 Decembrace | prc_849Series_wireless_08 |   |                             |
| •                                      | WPAY WPAZ Passphrase  |                           |   |                             |

図 5-19 STA2-Basic Config 設定画面

- ① 有線接続した PC の WEB ブラウザより「AP」もしくは「ST」の GUI にアクセスし、ログイン します。
- ② [Basic Config]をクリックします。
- ③ Profile 設定で無線 LAN 毎に設定プロファイルを選択し、[Read]ボタンをクリックします。
   プロファイルを読み込み後、下記以外の設定がすべて更新されます。
  - ・ホスト名 (Detail Config > Network > Host Name)
  - ・アクセス制御ユーザファイル設定(Detail Config > Access Control > User file setting)
  - ・GUI ログインパスワード (Control > Login Password Change)
- ④ P.88「表 5-15 複数 VLAN 中継通信 設定例」を参考に[Basic Config]内の基本設定を変更します。
- ⑤ 装置設定を更新: [Apply]ボタンをクリックします。引き続き設定するため, Reset メッセージは[Cancel]ボタンをクリックします。

# (2) VLAN 設定

| VLAN                 |                           |                          |
|----------------------|---------------------------|--------------------------|
| Host Access          | Filter                    | Enable Isable            |
|                      | Tag ID                    | 1 (1 - 4094)             |
|                      | Priority                  | 0 •                      |
|                      | Pass untagged to the Host | Enable Oisable           |
|                      | Aging Timer               | 10 (1 - 30)              |
| Ethernet             | Filter                    | Enable      Oisable      |
|                      | Tag ID                    | 1 (1 - 4094)             |
|                      | Priority                  | 0 •                      |
|                      | Native VLAN               | Enable Isable            |
| Ethernet VLAN Trunk  | Mode                      | 🔍 Enable 💌 Disable       |
| L2Update VLAN        |                           | 🔍 Enable 🖲 Disable       |
| VLAN Tag Passthrough | W1                        | ●Enable ●Disable 🔫 🗍 ③ 全 |
|                      | W2                        | © Enable ● Disable       |

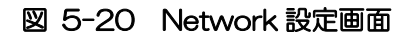

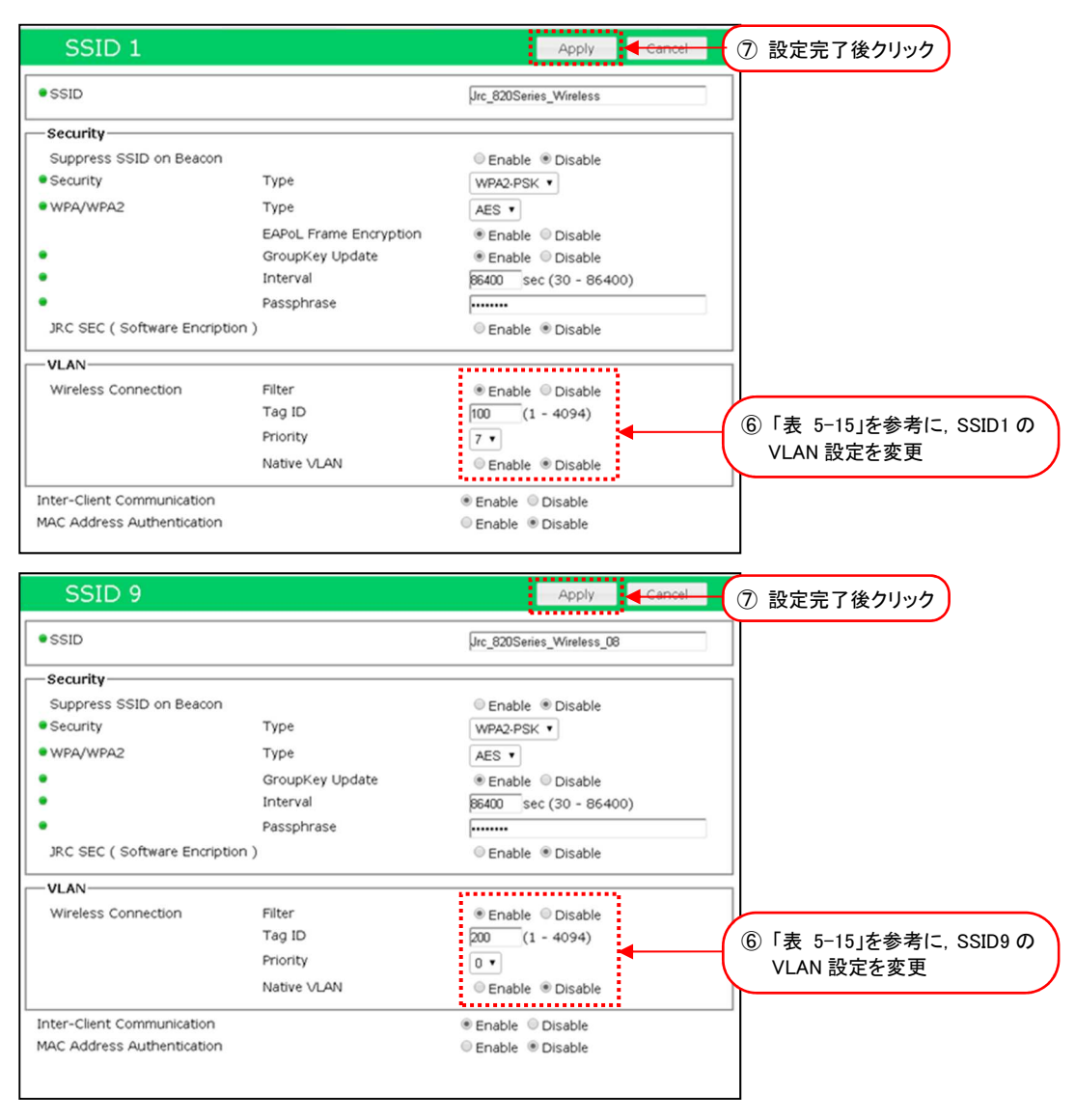

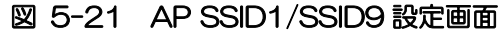

- ① [Detail Config]をクリックします。
- ② [Network]をクリックします。
- ③ [VLAN] > [L2Update VLAN] [VLAN Tag Passthrough] 設定をすべて [Disable] に変更 します。
- ④ 装置設定を更新: [Apply]ボタンをクリックします。
- ⑤ [SSID] > [SSID 1]をクリックします。
- ⑥ 無線LAN毎に、「表 5-15 複数VLAN中継通信 設定例」を参考に[Detail Config] > [SSID]
   内のVLAN設定を変更します。
- ⑧ [SSID] > [SSID 9]を選択し、手順「⑥」~「⑦」の設定を変更します。
- ⑨ 装置を再起動:[Reset]ボタンをクリックします。

#### [注意]

- ●具体的な VLAN 関連の設定内容については、システム管理者の指示に従ってください。
- ●ネットワーク運用中の無線 LAN に対して間違った設定を行った場合,WLC などの監視サーバからのアクセスおよび GUI リモートアクセスによるメンテナンス作業ができなくなることがあります。

| 乳会宿口                      |                        | 設定例                         |                          |                           | 設定項目                                                                                                    |
|---------------------------|------------------------|-----------------------------|--------------------------|---------------------------|----------------------------------------------------------------------------------------------------|
| 設地                        | 坦日                     | AP 側                        | STA1 側                   | STA2 側                    |                                                                                                    |
| Basic Config              |                        |                             |                          |                           | •<br>•                                                                                                    |
| Hostname                  |                        | 任意                          | 任意                       | 任意                        | <ul> <li>無線LAN 毎にホストネームを入力します。</li> <li>【入力制限】</li> <li>1 文字以上 63 文字以下(※2)</li> <li>デフォルト:[装置名+MAC アドレス]</li> </ul>            |
| Profile                   |                        | Dual-AP                     | STA                      | STA                       | 設定する装置毎に無線 LAN 全体の基本設定を指定し<br>読み込みます。<br>このシステム構成上では左記プロファイルを指定して<br>ください。<br>プロファイル読み込み後は、ホスト名<br>(Hostname)以外の設定はすべて上書きされます。 |
|                           |                        | W1+W2(bridge)               | W1 only                  | W1 only                   | システム構成上左記の設定に変更します。                                                                                                    |
| Multi-channel             | Mode                   | 「2.4G/5G」<br>もしくは<br>「4.9G」 | APと同一値                   | APと同一値                    | 使用帯域を設定します。<br>「2.4G/5G」又は「4.9G」<br>※4.9GHz 対応製品のみ                                                                             |
| Basic Config >            | Network                |                             |                          |                           |                                                                                                    |
| IP Address                |                        | 任意<br>例) 192.168.1.10       | 任意<br>例 192.168.1.20     | 任意<br>例 192.168.1.21      | 任意のアドレスを設定します。                                                                                                    |
| Subnet Mask               |                        | 任意<br>例 255.255.255.0       | 任意<br>例<br>255.255.255.0 | 任意<br>例)<br>255.255.255.0 | 任意のサブネットマスク値を設定します。                                                                                                    |
| Basic Config >            | · Wireless 1           |                             |                          |                           | •                                                                                                    |
| Operation Typ             | be                     | AP                          | STA                      | STA                       | システム構成上左記の設定に変更します。                                                                                                    |
| Frequency                 |                        | 5GHz                        | -                        | -                         | 利用する無線周波数帯を選択します。<br>「2.4GHz」又は「5GHz」<br>※「Multi-channel Mode」が「4.9G」設定の場合<br>は表示されません。                                        |
| Mode                      |                        | 802.11n(HT40)               | -                        | -                         | 通信モードを P.22「表 3-2 通信モードの種類」から設定します。                                                                                            |
| SSID1                     | SSID                   | 任意                          | AP 「SSID 1」              | AP 「SSID 9」               | SSID を設定します。<br>【入力制限】<br>・1 文字以上 32 文字以下(※2)                                                                                  |
|                           | WPA/WPA2<br>Passphrase | 任意                          | と同一値                     | と同一値                      | 暗号化パスフレーズを設定します。<br>【入力制限】<br>・8 文字以上 63 文字以下(※3)                                                                              |
| Basic Config > Wireless 2 |                        |                             |                          |                           |                                                                                                    |
| Operation Type            |                        | AP                          |                          |                           | システム構成上左記の設定に変更します。                                                                                                    |
| Frequency                 |                        | 5GHz                        |                          |                           | 「Wireless 1」と同一条件で設定します。                                                                                                    |
| Mode                      |                        | 802.11ac(VHT80)             | _                        | _                         |                                                                                                    |
| SSID9                     | SSID                   | 任意                          | _                        | _                         |                                                                                                    |
|                           | WPA/WPA2<br>Passphrase | 任意                          |                          |                           |                                                                                                    |

表 5-15 複数 VLAN 中継通信 設定例

| Detail Config 2         | Network > VL# | AN      |         |         |                                                                                                    |
|-------------------------|---------------|---------|---------|---------|----------------------------------------------------------------------------------------------------|
| L2Update<br>VLAN        |               | Disable | Disable | Disable | <ul> <li>ネットワーク機器の経路情報更新用パケット</li> <li>(L2Update パケット)に VLAN タグ情報を付与し送信します。</li> <li>無線 LAN 装置接続機器上で VLAN ネットワークを<br/>構築している場合、接続ネットワーク機器(L2SW</li> <li>等)の経路情報を更新するため、同機能を有効にする<br/>必要があります。</li> <li>Enable : 有効。VALN タグ付きの L2Update<br/>パケットを送信する。</li> <li>Disable : 無効。VALN タグ付きの L2Update<br/>を送信しない。</li> <li>デフォルト : [Disable]</li> </ul> |
|                         | W1            | Disable | Disable | Disable | <ul> <li>無線部 I (W2) との VLAN タグフレーム通信処理<br/>を設定します。</li> <li>Enable : W2 と VLAN タグフレームを通信す<br/>る。(※)</li> <li>Disable : W2 と VLAN タグフレームを通信し<br/>ない。</li> <li>デフォルト : [Disable]</li> </ul>                                                                                                    |
| VLAN Tag<br>Passthrough | W2            | Disable | -       | -       | <ul> <li>VLAN タグフレーム通信処理を設定します。</li> <li>Enable : W2 と VLAN タグフレームを通信する。(※)</li> <li>Disable : W2 と VLAN タグフレームを通信しない。</li> <li>VLAN タグ情報が削除され無線送信されます。</li> <li>デフォルト : [Disable]</li> </ul>                                                                                                    |
| Detail Config 2         | SSID > SSID 1 | > VLAN  |         |         |                                                                                                    |
|                         | Filter        | Enable  | _       | _       | AP の SSID 上で VLAN タグフレームの制御情報を<br>設定します。         Enable       : 有効。以下のように動作します。         ・無線からの受信パケットに指定の<br>VLAN タグ情報を付与する。         ・無線への送信パケット内で指定の<br>VLAN タグ情報を削除する。         Disable       : 無効。<br>VLAN タグ制御を行わない。         デフォルト       : [Disable]                                                                                            |
| Wireless<br>Connection  | Tag ID        | 100     | -       | -       | 無線受信時付与する VLAN タグ ID 情報を設定しま<br>す。<br>1~4094 デフォルト:[1]                                                                                                    |
|                         | Priority      | 7       | _       | _       | 無線受信時付与する VLAN タグ情報の優先度を設定<br>します。<br>O[最低]~7[最高] デフォルト:[O]                                                                                                    |
|                         | Native VLAN   | Disable | -       | -       | VLAN タグ無フレームによる通信設定を変更します。         す。         Enable       : タグ無フレームのみ送信する。         Disable       : タグフレームのみ送信する。         デフォルト       : [Disable]         [Enable]設定時, VLAN タグ無フレームのみアクセ         ス許可されることに注意してください。                                                                                                    |
| Detail Config 2         | SSID > SSID 9 | > VLAN  |         |         |                                                                                                    |
|                         | Filter        | Enable  | -       | -       | ※[SSID 1] > [VLAN]と同様の設定項目                                                                                                    |
| Wireless                | Tag ID        | 200     | -       | -       |                                                                                                    |
| Connection              | Priority      | 0       | -       | -       | 1                                                                                                    |
|                         | Native VLAN   | Disable | -       | -       | 7                                                                                                    |

※1 必ず通信相手側と同一の値としてください。

※2:半角英数文字(a~z, A~Z, 0~9)もしくは記号文字(-\_)

※3:半角英数文字(a~z, A~Z, 0~9), 記号文字(!#\$%'()\*+,-./:;=?@[]^\_`{|}~)

#### 5.9 QoS

複数のアプリケーションによる通信が混在するネットワーク内で、特定のアプリケーションの通信を優 先する機能として、独自の QoS 機能 (JRC QoS) が実装されています。ネットワーク上のトラフィッ ク増大や無線環境悪化により無線 LAN 通信が不安定な場合は、本機能を利用することにより、アプリ ケーション制御パケットや UDP データの通信ロスによるネットワーク障害の発生を軽減できます。 JRC QoS 機能を有効した場合、無線 LAN は通信パケットの TOS 値や COS 値(802.1Q)、又は SSID 毎の優先度(User Priority)に応じて無線通信帯域を割り当て、優先度の高いパケット通信が無線回線上 で破棄されることを防ぎます。これにより、無線 LAN 経由で同時に複数のアプリケーションサービス を提供する際、クライアント毎に提供する通信サービスの品質を制御できます。

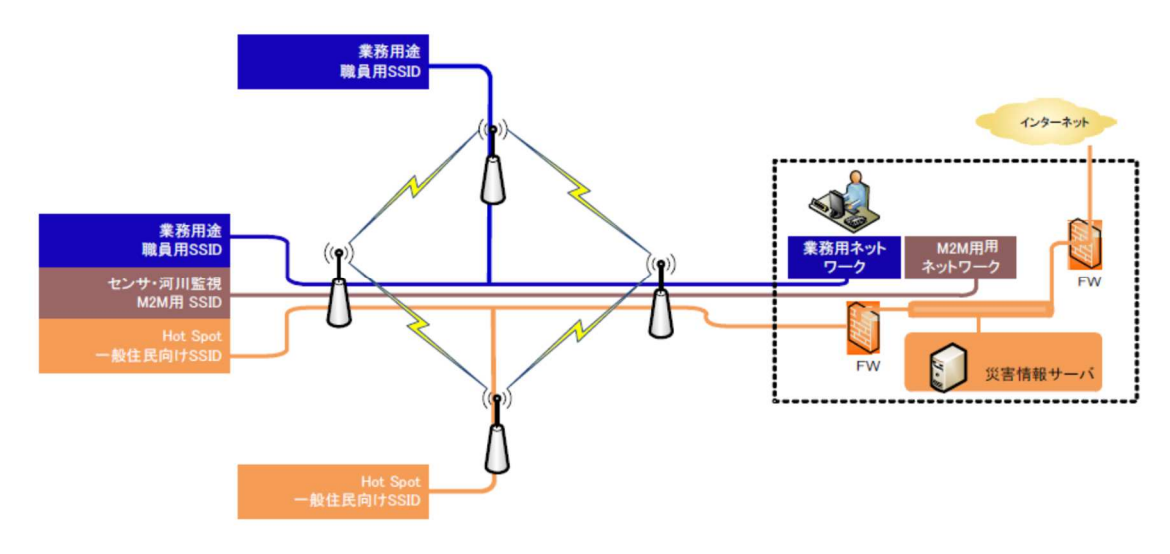

図 5-22 QoS 機能動作時のイメージ

#### [注意]

●無線LAN を最適なパフォーマンスで動作させるため、11n、11ac モード設定時は、802.11e、 JRC QoS の双方を [enable](有効) にしてご使用ください。機能を [Disable](無効)にした場合、 パフォーマンスの低下や回線状況によっては通信品質の悪化による障害が発生する可能性があり ます。

●使用可能な優先処理は「802.1Q」「TOS」「SSID(User Priority)」の内いずれか1つの方式のみ です。優先処理条件に一致しないパケットはベストエフォートで処理されます。 (1)システム構成

以下のようなシステム構成を構築する場合の設定方法について説明します。

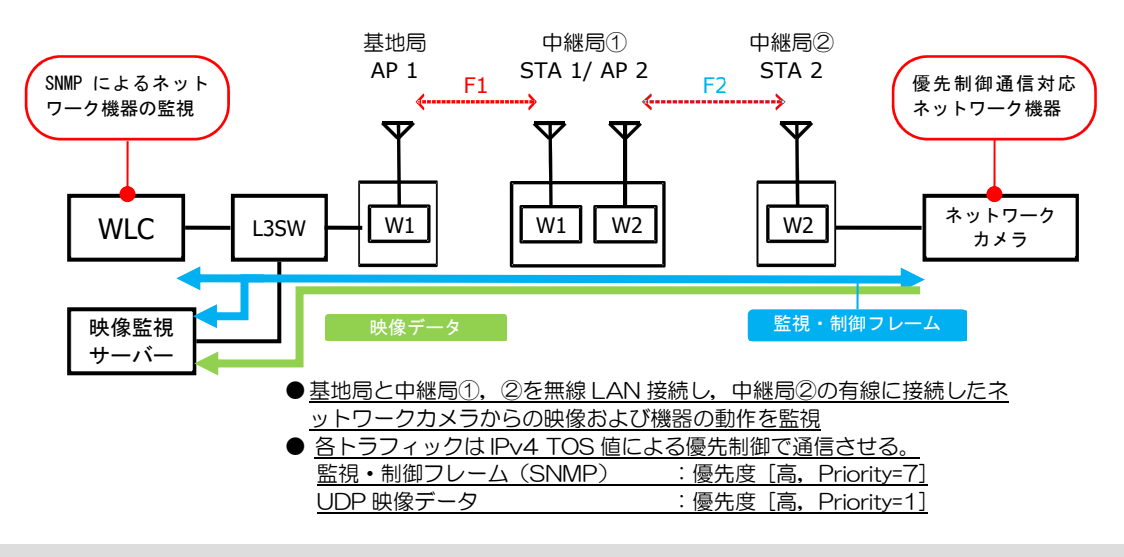

#### [注意]

- ●P-P 通信構成でネットワークカメラを無線 LAN 接続し、サーバに映像配信するような場合、ネットワークカメラは STA2 に有線接続します。
- ●無線LAN 中継回線を構築する場合,中継無線LAN で「W1 と W2 を無線接続する」方法と,上 記例のような「W1 同士, W2 同士を無線接続する」方法が可能です。接続無線部の組合せ毎に仕 様による制限が発生する点に注意してください。

#### (2) 基本設定

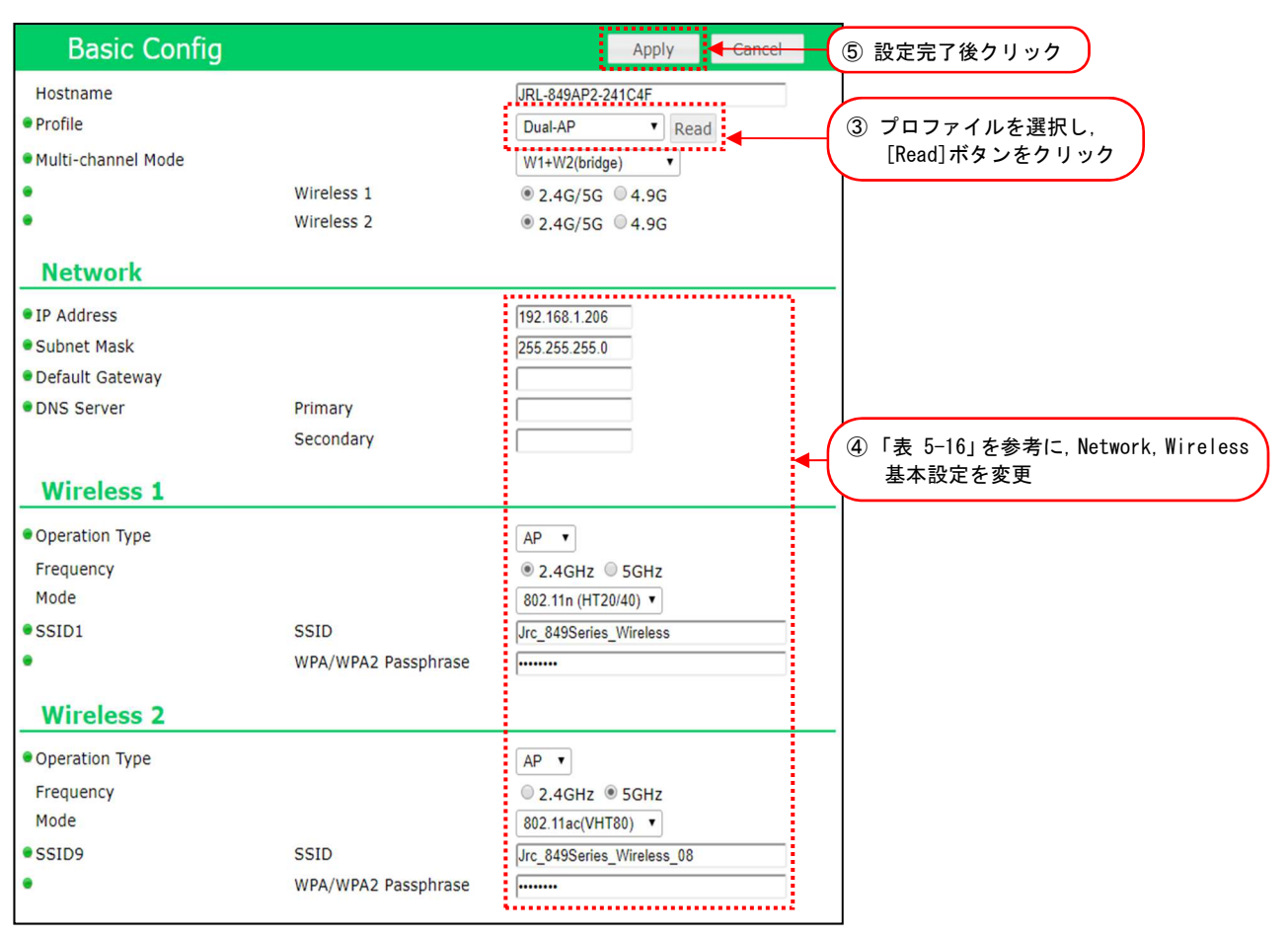

- ① 有線接続した PC の WEB ブラウザより「基地局」の GUI にアクセスし、ログインします。
- ② [Basic Config]をクリックします。
- Profile 設定で無線 LAN 毎に設定プロファイルを選択し、[Read]ボタンをクリックします。
   プロファイルを読み込み後、下記以外の設定がすべて更新されます。
  - ・ホスト名 (Detail Config > Network > Host Name)
  - アクセス制御ユーザファイル設定 (Detail Config > Access Control > User file setting)
  - ・GUI ログインパスワード (Control > Login Password Change)
- ④ 「表 5-16 カメラ映像配信システム 基本設定例」を参考に Basic Config 内の基本設定を 変更します。
- ⑤ 装置設定を更新: [Apply]ボタンをクリックします。
- ⑥ 装置を再起動: [Reset]ボタンをクリックします。
- ⑦ 「中継局①」「中継局②」無線 LAN も同様に手順「①」~「⑥」の設定を変更します。

| 設定項目                      |                        | 設定例                   |                       |                       | <b>供</b> 尹                                                                              |
|---------------------------|------------------------|-----------------------|-----------------------|-----------------------|-----------------------------------------------------------------------------------------|
|                           |                        | 基地局側                  | 中継局①側                 | 中継局2側                 | 佣气                                                                                      |
| Basic Config              |                        |                       |                       |                       |                                                                                         |
| Hostname                  |                        | 任意                    | 任意                    | 任意                    | 無線LAN 毎にホストネームを入力します。<br>【入力制限】<br>・1 文字以上 63 文字以下(※1)<br>デフォルト:[装置名+MAC アドレス]          |
| Profile                   |                        | Dual-AP               | STA                   | STA                   | 設定する装置毎に無線 LAN 全体の基本設定<br>を指定し読み込みます。<br>このシステム構成上では左記プロファイルを<br>指定してください。              |
| Multi-channel             | Mode                   | W1 only               | W1+W2(bridge)         | W2 only               | システム構成上左記の設定に変更します。                                                                     |
| Basic Config >            | <sup>,</sup> Network   |                       |                       |                       |                                                                                         |
| IP Address                |                        | 任意<br>例 192.168.1.10  | 任意<br>例) 192.168.1.20 | 任意<br>例)192.168.1.21  | 任意のアドレスを設定します。                                                                          |
| Subnet Mask               |                        | 任意<br>例 255.255.255.0 | 任意<br>例 255.255.255.0 | 任意<br>例 255.255.255.0 | 任意のサプネットマスク値を設定します。                                                                     |
| Basic Config >            | Wireless 1             |                       |                       |                       |                                                                                         |
| Operation Typ             | be                     | AP                    | STA                   | STA                   | システム構成上左記の設定に変更します。                                                                     |
| Frequency                 |                        | 5GHz                  | 5GHz                  | 5GHz                  | 利用する無線周波数帯を選択します。<br>「2.4GHz」又は「5GHz」<br>※「Multi-channel Mode」が「4.9G」設<br>定の場合は表示されません。 |
| Mode                      |                        | 802.11n(HT40)         | _                     | _                     | 通信モードを P.22「表 3-2 通信モードの<br>種類」から設定します。                                                 |
| SSID1                     | SSID                   | 任意                    | AP 「SSID 1」           | -                     | SSID を設定します。<br>【入力制限】<br>・1 文字以上 32 文字以下(※1)                                           |
|                           | WPA/WPA2<br>Passphrase | 任意                    | と同一値                  | -                     | 暗号化パスフレーズを設定します。<br>【入力制限】<br>・8 文字以上 63 文字以下(※2)                                       |
| Basic Config > Wireless 2 |                        |                       |                       |                       |                                                                                         |
| Operation Type            |                        | AP                    | STA                   | STA                   | システム構成上左記の設定に変更します。                                                                     |
| Frequency                 |                        | 5GHz                  | 5GHz                  | 5GHz                  | 利用する無線周波数帯を選択します。                                                                       |
| Mode                      |                        | 802.11n(HT40)         | 820.11ac(VHT80)       | 820.11ac(VHT80)       | 通信モードをP.22「表 3-2 通信モードの<br>種類」から設定します。                                                  |
| SSID1                     | SSID                   | 任意                    |                       |                       |                                                                                         |
|                           | WPA/WPA2<br>Passphrase | 任意                    | 任意                    | STAT SSID 9」<br>と同一値  |                                                                                         |

#### 表 5-16 カメラ映像配信システム 基本設定例

※1:半角英数文字(a~z, A~Z, 0~9)もしくは記号文字(-\_)

※2:半角英数文字(a~z, A~Z, 0~9), 記号文字(!#\$%'()\*+,-./:;=?@[]^\_`{|}^)

#### 5.10 SNMP アクセス機能

本無線 LAN は SNMP プロトコル (SNMP v2c) による SNMP エージェント機能に対応しています。 この機能を利用することで以下の機能が使用できます。

●WLC(Wireless LAN Controller:オプション)や各種監視サーバからの無線 LAN 監視 - 無線接続状態,通信状態, Mesh Network 網の通信経路情報,統計情報の参照など。

●無線 LAN の各種制御

- 1)設定変更(一部基本設定のみ),接続先制限設定(MAC アドレスフィルタ), 無線接続先切替えなど。
- 2)WLC 対応制御

以下の内容は WLC 上でも操作できます。

無線回線診断(DIAG, AP List, CH Scan), ソフトウェア更新, ソフトウェア起動面切替え, 再起動, 統計情報・ログクリア

工場出荷時設定では、「192.168.1.0/24」内の同一ネットワーク上の SNMP マネージャによるステ ータス情報の取得(Read)のみ操作できます。設定変更などの書き込み(Write)制御は行えません。 また、SNMP Trap 通知機能が工場出荷状態で無効(Disable)に設定されています。ネットワーク上 で無線 LAN の状態監視の通知が必要な場合は、適宜設定変更をしてください。

[お知らせ]

- ●SNMPによる監視、制御、設定可能な内容については、「付録7SNMP MIB 資料」を参照してください。
- ●SNMP で監視,制御,設定可能な内容は,ソフトウェアリリース毎に異なる可能性があります。 詳しい内容につましては,当社 HP 内の製品サポートページの確認もしくはサポート部門にお問 い合わせください。

#### 5.10.1 機器構成

SNMP アクセス機能設定変更時の構成として、以下の機器構成で接続した場合の動作を説明します。

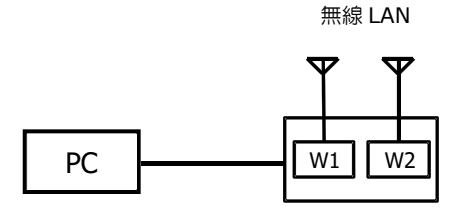

<u>設定対象となる無線 LAN の Ethernet ポート側に PC を 有線接続します。</u> <u>※電源は PoE 給電, DC12V どちらでもかまいません</u> JRL-820E/849E の場合は DC 給電のみ対応します。

# 5.10.2 設定方法

(1)基本設定(SNMPエージェント設定)

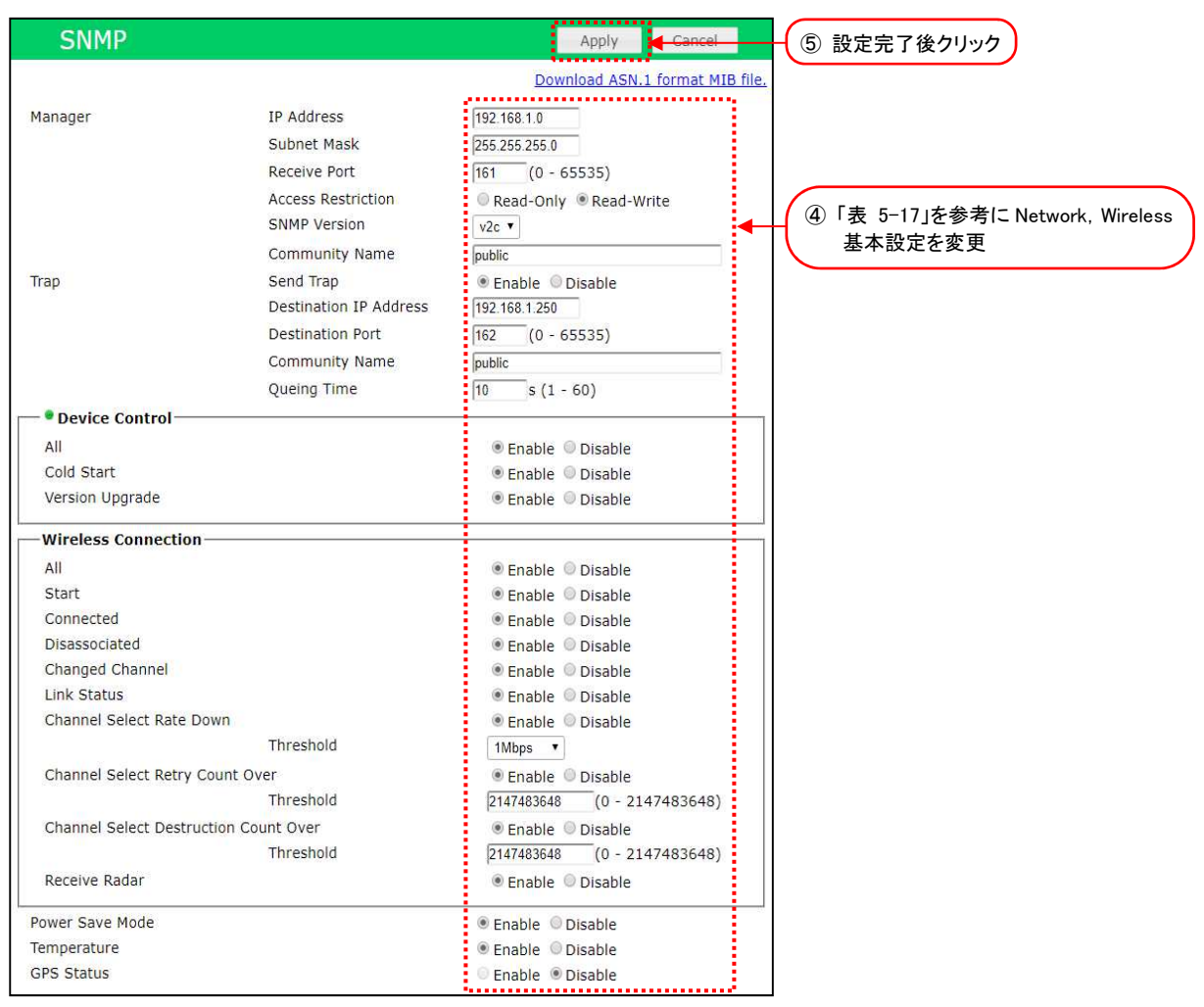

- ① 有線接続した PC の WEB ブラウザより設定対象の無線 LAN の GUI にログインします。
- ② [Detail Config]をクリックします。
- ③ [SNMP]をクリックします。
- ④ P.95「表 5-17 SNMP アクセス機能 設定例(1)」, P.96「表 5-18 SNMP アクセス機能 設定例(2)」を参考に Detail Config 内の SNMP 設定を変更します。
- ⑤ 装置設定を更新: [Apply]ボタンをクリックします。
   設定は即時に反映されます。引き続き設定する場合は、Reset メッセージ表示時[Cancel]ボタンをクリックします。

| 設定項目                           | 設定例           | 設定項目                                                                                                    |  |  |  |  |
|--------------------------------|---------------|----------------------------------------------------------------------------------------------------|--|--|--|--|
| Detail Config > SNMP > Manager |               |                                                                                                    |  |  |  |  |
| IP Address                     | 192.168.1.0   | 本装置にアクセス可能な SNMP マネージャのアドレ<br>ス範囲を [Subnet Mask] 設定値とともに設定しま<br>す。この例では [192.168.1.0~.254] までの IP<br>アドレスを持つ SNMP マネージャがアクセス可能と<br>なります。<br>[Manager Address Mask] で [0] に指定する部<br>分は,ここでのアドレス設定も必ず [0] となるよう<br>に指定してください。 |  |  |  |  |
|                                |               | デフォルト : [192.168.1.0]                                                                                                    |  |  |  |  |
| Subnet Mask                    | 255.255.255.0 | 本装置にアクセス可能な SNMP マネージャのアドレス範囲を [Manager] 設定値とともに設定します。<br>[255.255.255.255] を指定した場合,<br>[Manager] 欄のアドレスのみ許可します。このと<br>きは [Manager Address] 値が,許可する SNMP<br>マネージャの IP と一致した設定にします。<br>デフォルト : [255.255.255.0]               |  |  |  |  |
| Receive Port                   | 161           | SNMP エージェントが SNMP マネージャからの接続<br>要求を待ち受けるポート番号を設定します。<br>0~65535<br>デフォルト : [161]                                                                                                    |  |  |  |  |
| Access Restriction             | Read-Write    | SNMP マネージャからの Get/Set 要求に対しアク<br>セス制限する設定します。<br>Read-Only :Get(読み取り)のみ可能<br>Read-Write :Get(読み取り)及び Set<br>(書き込み)が可能<br>デフォルト :[Read Only]                                                                                 |  |  |  |  |
| SNMP Version                   | v2c           | SNMP アクセス時に使用する SNMP バージョン設定<br>です。現在は「v2c」バージョン固定になります。<br>デフォルト : [v2c](固定)                                                                                                    |  |  |  |  |
| Community Name                 | public        | SNMP マネージャと通信する際に使用するコミュニ<br>ティ名を設定します。<br>デフォルト :[public]                                                                                                    |  |  |  |  |
| Detail Config > SNMP > 1       | rap           |                                                                                                    |  |  |  |  |
| Trap Send Trap                 | Enable        | SNMP Trap 送信機能の有効/無効を設定します。<br>開始設定時,「Device Control」「Wireless<br>Connection」から有効な Trap 情報を設定アドレス<br>へ送信します。<br>Enable : 有効な Trap を送信する。<br>Disable : Trap を送信しない。<br>デフォルト : [Disable]                                     |  |  |  |  |
| Destination IP Address         | 192.168.1.250 | Trap 送信先アドレスを設定します。<br>デフォルト : [192.168.1.250]                                                                                                    |  |  |  |  |
| Destination Port               | 162           | Trap 送信先のポート番号を設定します。<br>0~65535 デフォルト:[162]                                                                                                    |  |  |  |  |
| Community Name                 | public        | SNMP マネージャと通信する際に使用するコミュニ<br>ティ名を設定します。<br>デフォルト :[public]                                                                                                    |  |  |  |  |
| Queuing Time                   | 10秒           | 送信 Trap の保持時間を設定します。<br>1~60 秒 デフォルト:[10]秒                                                                                                    |  |  |  |  |

# 表 5-17 SNMP アクセス機能 設定例(1)

| 設定項目                                         | 設定例       | 設定項目                                                                                                    |  |  |  |
|----------------------------------------------|-----------|----------------------------------------------------------------------------------------------------|--|--|--|
| Detail Config > SNMP > Trap > Device Control |           |                                                                                                    |  |  |  |
| Cold Start                                   | Enable    | 装置起動時に Trap を送信します。<br>デフォルト : [Disable]                                                                             |  |  |  |
| Version Upgrade                              | Enable    | ソフトウェアバージョンアップ時に Trap を送信します。<br>デフォルト : [Disable]                                                                   |  |  |  |
| Detail Config > SNMP > 1                     | ⁻rap > Wi | reless Connection                                                                                                    |  |  |  |
| Start                                        | Enable    | 装置起動中の無線部動作開始時に Trap を送信します。<br>デフォルト : [Disable]                                                                    |  |  |  |
| Connected                                    | Enable    | 無線接続時に Trap を送信します。<br>デフォルト : [Disable]                                                                             |  |  |  |
| Disassociated                                | Enable    | 無線切断時 Trap を送信します。<br>デフォルト : [Disable]                                                                              |  |  |  |
| Changed Channel                              | Enable    | 無線 LAN チャンネル情報が変更された際に Trap 送信します<br>デフォルト : [Disable]                                                               |  |  |  |
| Link Status                                  | Enable    | 無線の接続,切断が行われた際 Trap 送信します。<br>デフォルト : [Disable]                                                                      |  |  |  |
| Channel Select Rate<br>Down                  | Enable    | 無線送信レート低下時のしきい値を下回った際 Trap 送信しま<br>す。<br>デフォルト : [Disable]                                                           |  |  |  |
| Channel Select Retry<br>Count Over           | Enable    | パケットの再送数がしきい値を下回った際 Trap 送信します。<br>デフォルト :[Disable]                                                                  |  |  |  |
| Channel Select<br>Destruction Count<br>Over  | Enable    | パケットの破棄数がしきい値を下回った際 Trap 送信します<br>デフォルト : [Disable]                                                                  |  |  |  |
| Receive Radar                                | Enable    | Rader 受信時に Trap 送信します。<br>デフォルト : [Disable]                                                                          |  |  |  |
| Temperature                                  | Disable   | 無線 LAN 内温度の Trap を送信します。<br>デフォルト : [Disable]<br>※ログが多発するため、使用しない場合は [Disable] 設定を推<br>奨します。                         |  |  |  |
| GPS Status                                   | Disable   | 無線 LAN に接続した GPS モジュールから位置情報を摘出し<br>Trap を送信します。<br>デフォルト : [Disable]<br>※ログが多発するため、使用しない場合は [Disable] 設定を推<br>奨します。 |  |  |  |

# 表 5-18 SNMP アクセス機能 設定例(2)

(2) SNMP マネージャ設定

SNMP マネージャで無線 LAN の MIB 情報を取得する場合,無線 LAN 用プライベート MIB 対応のため,各 SNMP マネージャ上で MIB 定義ファイルの設定を変更する必要があります。

以下の手順で、MIB 定義ファイルを無線 LAN からダウンロードし、お使いの SNMP マネージャに設定してお使いください。

| SNMP    |                        | Apply Cancel                    | ④ ダウンロードリンクをクリック |
|---------|------------------------|---------------------------------|------------------|
|         |                        | Download ASN.1 format MIB file. |                  |
| Manager | IP Address             | 192.168.1.0                     |                  |
|         | Subnet Mask            | 255.255.255.0                   |                  |
|         | Receive Port           | 161 (0 - 65535)                 |                  |
|         | Access Restriction     | ○ Read-Only ● Read-Write        |                  |
|         | SNMP Version           | v2c ▼                           |                  |
|         | Community Name         | public                          |                  |
| Тгар    | Send Trap              | Enable      Disable             |                  |
|         | Destination IP Address | 192.168.1.250                   |                  |
|         | Destination Port       | 162 (0 - 65535)                 |                  |
|         | Community Name         | public                          |                  |
|         | Queing Time            | 10 s (1 - 60)                   |                  |

- ① 有線接続した PC の WEB ブラウザより AP の GUI にアクセスし、ログインします。
- ② [Detail Config]をクリックします。
- ③ [SNM]P]をクリックします。
- ④ [Download ASN.1 format MIB file.]のリンクをクリックします。
   SNMP マネージャのセットアップ用 MIB 定義ファイル (JRC-JRL8xxAP2-MIB.txt) が自動 的にダウンロードされます。
- ⑤ ダウンロードされたファイルを SNMP マネージャのセットアップ手順に従い読み込ませてくだ さい。

### 5.11 WLC(Wireless LAN Controller)を使用する

## 5.11.1 システム構成

以下のようなシステム構成を構築する場合の設定方法について説明します。

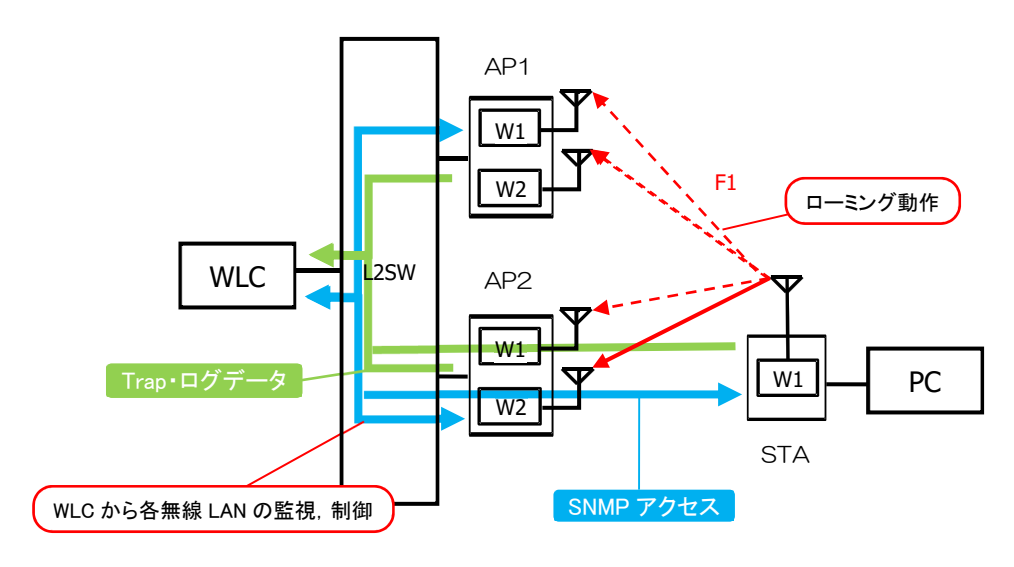

WLC(SNMP マネージャ)とL2SW 経由で有線接続したアクセスポイント AP1, AP2と無線接続する移動局STAで構成し、以下の内容を動作させる。

- WLC から各無線 LAN への SNMP アクセスによる監視,制御
- <u>A 無線 LAN 上のログデータ,統計情報, Trap 情報の WLC 一元管理</u>
   <u>WLC 異常検知時, WLC に保存したログデータと無線 LAN のリモート制御で</u> 障害解析と復旧作業を実行する。

# 5.11.2 設定方法

#### (1) 基本設定

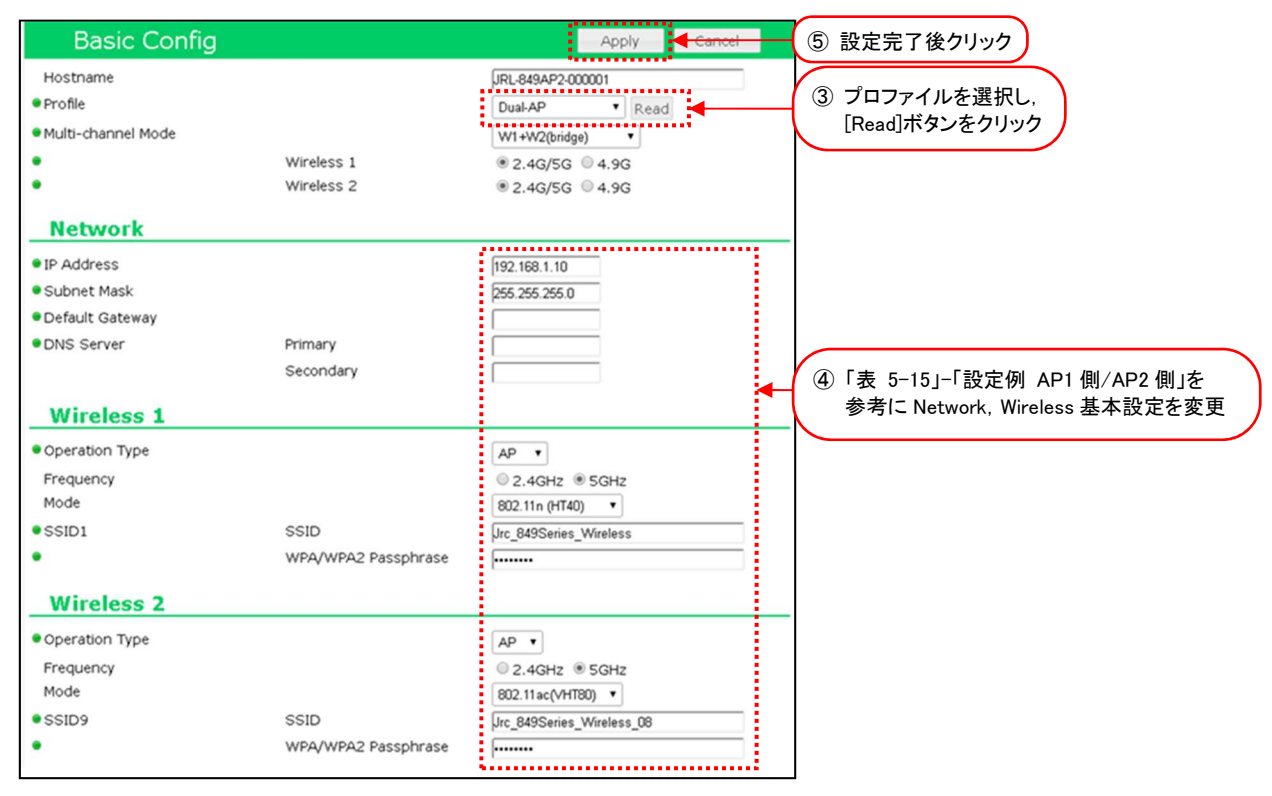

図 5-23 AP1/AP2 -Basic Config 設定画面

| Basic Config                        |                     | Apply Cancel                          | 5          | 設定完了後クリック                  |
|-------------------------------------|---------------------|---------------------------------------|------------|----------------------------|
| Hostname                            |                     | JRL-849AP2-000002                     | $\sum$     |                            |
| Profile                             |                     | STA Read                              | 3          | ) プロファイルを選択し,              |
| Multi-channel Mode                  |                     | W1 only                               |            | [Read]ホタンをクリック             |
| •                                   | Wireless 1          |                                       | Γ          |                            |
| Network                             |                     |                                       |            |                            |
|                                     |                     | :                                     |            |                            |
| IP Address                          |                     | 192.168.1.20                          |            |                            |
| Subnet Mask                         |                     | 255.255.255.0                         |            |                            |
| <ul> <li>Default Gateway</li> </ul> |                     |                                       |            |                            |
| DNS Server                          | Primary             |                                       |            |                            |
|                                     | Secondary           |                                       | 4          | )「表 5-19」-「設定例 STA1 側」を参考に |
|                                     |                     |                                       | 7          | Network, Wireless 基本設定を変更  |
| Wireless 1                          |                     |                                       | $\searrow$ |                            |
| Operation Type                      |                     | STA T                                 |            |                            |
| • SSID1                             | SSID                | Jrc_849Series_Wireless                |            |                            |
| •                                   | WPA/WPA2 Passphrase | · · · · · · · · · · · · · · · · · · · |            |                            |
|                                     |                     |                                       |            |                            |

図 5-24 STA-Basic Config 設定画面

- ① 有線接続した PC の WEB ブラウザより各無線 LAN の GUI にアクセスし、ログインします。
- ② [Basic Config]をクリックします。
- Profile 設定で無線 LAN 毎に設定プロファイルを選択し、[Read]ボタンをクリックします。
   プロファイルを読み込み後、下記以外の設定がすべて更新されます。
  - ・ホスト名 (Detail Config > Network > Host Name)
  - ・アクセス制御ユーザファイル設定 (Detail Config > Access Control > User file setting)
  - ・GUI ログインパスワード (Control > Login Password Change)
- ④ P.100「表 5-17 WLC 使用システム 基本設定例」を参考に[Basic Config]内の基本設定を 変更します。
- ⑤ 装置設定を更新: [Apply]ボタンをクリックします。
   引き続き設定するため, Reset メッセージは[Cancel]ボタンをクリックします。

## 表 5-19 WLC 使用システム 基本設定例

| 乳会酒口                      |                                | 設定例                    |                        |                        | 机会适应                                                                                    |
|---------------------------|--------------------------------|------------------------|------------------------|------------------------|-----------------------------------------------------------------------------------------|
|                           |                                | AP1 側                  | AP2 側                  | STA 側                  | 一一一一一一一一一一一一一一一一一一一一一一一一一一一一一一一一一一一一一一                                                  |
| Basic Config              |                                |                        |                        |                        |                                                                                         |
| Hostname                  |                                | 任意                     | 任意                     | 任意                     | 無線LAN 毎にホストネームを入力します。<br>【入力制限】<br>・1 文字以上 63 文字以下(※1)<br>デフォルト:[装置名+MAC アドレス]          |
| Profile                   |                                | Dual-AP                | Dual-AP                | STA                    | 設定する装置毎に無線LAN全体の基本設定<br>を指定し読み込みます。<br>システム構成上では左記プロファイルを指定<br>します。<br>デフォルト: [MAP]     |
| Multi-channe              | Mode                           | W1+W2(bridge)          | W1+W2(bridge)          | W1 only                | システム構成上左記の設定に変更します。<br>デフォルト:[W1+W2(bridge)]                                            |
| Basic Config              | > Network                      |                        |                        |                        | ·                                                                                       |
| IP Address                |                                | 任意<br>例 192.168.1.10   | 任意<br>例)192.168.1.11   | 任意<br>例)192.168.1.20   | 任意のアドレスを設定します。                                                                          |
| Subnet Mask               |                                | 任意<br>例) 255.255.255.0 | 任意<br>例) 255.255.255.0 | 任意<br>例) 255.255.255.0 | 任意のサブネットマスク値を設定します。                                                                     |
| Basic Config              | > Wireless 1                   |                        |                        |                        |                                                                                         |
| Operation Type            | be                             | AP                     | AP                     | STA                    | システム構成上左記の設定に変更します。                                                                     |
| Frequency                 |                                | 5GHz                   | 5GHz                   | 5GHz                   | 利用する無線周波数帯を選択します。<br>「2.4GHz」又は「5GHz」<br>※「Multi-channel Mode」が「4.9G」設<br>定の場合は表示されません。 |
| Mode                      |                                | 802.11n(HT40)          | 802.11n(HT40)          | -                      | 通信モードを P.22「表 3-2 通信モードの<br>種類」から設定します。                                                 |
| SSID1                     | SSID                           | 任意                     | AP 「SSID 1」            | AP 「SSID 1」            | SSID を設定します。<br>【入力制限】<br>・1 文字以上 32 文字以下(※1)                                           |
|                           | WPA/WPA2<br>Passphrase         | 任意                     | と同一値                   | と同一値                   | 暗号化パスフレーズを設定します。<br>【入力制限】<br>・8文字以上 63文字以下(※2)                                         |
| Basic Config > Wireless 2 |                                |                        |                        |                        |                                                                                         |
| Operation Type            |                                | AP                     | AP                     |                        | システム構成上左記の設定に変更します。                                                                     |
| Frequency                 |                                | 5GHz                   | 5GHz                   | -                      | 利用する無線周波数帯を選択します。                                                                       |
| Mode                      |                                | 802.11n(HT40)          | 820.11ac(VHT80)        |                        | 通信モードを P.22「表 3-2 通信モードの<br>種類」から設定します。                                                 |
| SSID1                     | SSID<br>WPA/WPA2<br>Passphrase | AP 「SSID 1」<br>と同一値    | AP 「SSID 1」<br>と同一値    |                        |                                                                                         |

※1:半角英数文字(a~z, A~Z, 0~9)もしくは記号文字(-\_)

※2:半角英数文字(a~z, A~Z, 0~9), 記号文字(!#\$%'()\*+,-./:;=?@[]^\_`{|}~)

(2) WLC 対応設定

以下の WLC 対応設定に変更します。

- ・WLC アドレス設定
- ・SNMP 設定
- syslog 設定

各無線 LAN の設定内容は共通になります。各無線 LAN で以下の設定手順を実施してください。

1) WLC アドレス設定

| Wireless LAN Config                                                  | uration                                                                                                    | ·····                  | 5 設定:         | 完了後クリック                                       | JRC                                            |
|----------------------------------------------------------------------|----------------------------------------------------------------------------------------------------|------------------------|---------------|-----------------------------------------------|------------------------------------------------|
| Hostname JRL-820AP2<br>Wireless1 AP / 802.12                         | 2-000051<br>Ln ( HT40 ) / CH120 🚺<br>Lac ( VHT80 ) / CH128                                                                         | Update Timer<br>Status | //:<br>Normal |                                               | JRL-820AP2<br>2020/12/01 00:00<br>Reset Logout |
| Diagnosis                                                            | Network                                                                                                    |                        |               | Apply                                         | Cancel                                         |
| Control<br>Basic Config                                              | Hostname                                                                                                    |                        | IU<br>⊣       | RL-820AP2-000051<br>Hostname List             | *                                              |
| Detail Config      Network      SNMP      Wireless 1      Wiieless 2 | IP Address      IP Address      Subnet Mask      Default Gateway      ONS Server      Primary DNS Server      Secondary DNS Server |                        |               | 192.168.1.10<br>[255.265.255.0                |                                                |
| - SSID<br>- Access Control<br>- MAC Address Filter<br>- EAP          |                                                                                                    |                        |               | ④「表 5-20」を参考に設定                               |                                                |
| - Log<br>- Time Adjustment<br>- Location                             | Server<br>WLC IP Address                                                                                                    |                        | l             | 192.168.1.250                                 |                                                |
| All Config<br>Log<br>③ [Network]をクリック                                | Ethernet<br>Communication Speed<br>MDI/MDI-X<br>Aging Timer<br>Check Alive                                                         | Mode                   |               | Auto (1000Mbps)  Auto Auto Rx Unicast Packets | •                                              |

- ① 有線接続した PC の WEB ブラウザより各無線 LAN の GUI にアクセスし、ログインします。
- ② [Detail Config] を選択します。
- ③ [Network] を選択します。
- ④ P.103「表 5-20」を参考に[Server] > [WLC IP Address]のアドレス入力欄に WLC の IP ア ドレスを入力します。
- ⑤ 装置設定を更新: [Apply]ボタンをクリックします。
   引き続き設定するため, Reset メッセージは[Cancel]ボタンをクリックします。

## 2) SNMP 設定

|           | Wireless LAN      | Config     | uration                | (a                                      | 設定完了後クリック                       |
|-----------|-------------------|------------|------------------------|-----------------------------------------|---------------------------------|
|           | Hostname JF       | RL-820AP2  | 2-000051               | Update Timer//:                         | 1RL-820AP2                      |
|           | Wireless1 A       | P / 802.11 | ln ( HT40 ) / CH120  🔝 | Status Normal                           | 2020/12/01 00:00                |
| ( 1) [D   | etail Config]をクリッ | ック 2.11    | lac ( VHT80 ) / CH128  |                                         | Reset Logout                    |
| $\square$ | Diagnosis         | •          | SNMP                   | ③「表 5-20」を参考(                           | こ設定 Apply Cancel                |
|           | Control           |            |                        |                                         | Download ASN.1 format MIB file. |
|           | Basic Config      |            | Manager                | IP Address                              | 192 168 1 0                     |
|           | Detail Config     |            | Hunger                 | Subnet Mask                             | DEE DEE DEE D                   |
|           | - Network         |            |                        | Subilet Mask                            | (255,255,255,0                  |
| - <b></b> | - SNMP            |            |                        | Receive Port                            | 161 (0 - 65535)                 |
|           | - Wireless 1      |            |                        | Access Restriction                      | Read-Only Read-Write            |
|           | - Wireless 2      |            |                        | SNMP Version                            | v2c 🔻                           |
|           | - SSID            | •          |                        | Community Name                          | public                          |
|           | - Access Control  |            | Trap                   | Send Trap                               | 🖲 Enable 🔍 Disable              |
|           | - MAC Address Fil | ter        |                        | Destination IP Address                  | 192.168.1.250                   |
|           | - EAP             |            |                        | Destination Port                        | 162 (0 - 65535)                 |
|           | - Log             |            |                        | Community Name                          | public                          |
|           | - Time Adjustmen  | it         |                        | Queuing Time                            | 10 s (1 - 60)                   |
|           | - Location        |            | Device Control         | and and management and the State States |                                 |
|           | All Config        |            |                        |                                         | Cashla O Disabla                |
|           | Log               |            | Cold Start             |                                         |                                 |
| 0 19      |                   |            | Version Ungrade        |                                         |                                 |
|           |                   |            | version opgrade        |                                         | Enable      Disable             |
|           |                   |            |                        |                                         |                                 |

- ① [Detail Config]をクリックします。
- ② [SNMP]をクリックします。
- ③ P.103「表 5-20 WLC 使用システム WLC 対応設定例(1)」を参考に[Detail Config]内の [SNMP]設定を変更します。
- ④ 装置設定を更新: [Apply]ボタンをクリックします。
   引き続き設定するため, Reset メッセージは[Cancel]ボタンをクリックします。
- 3) syslog 設定

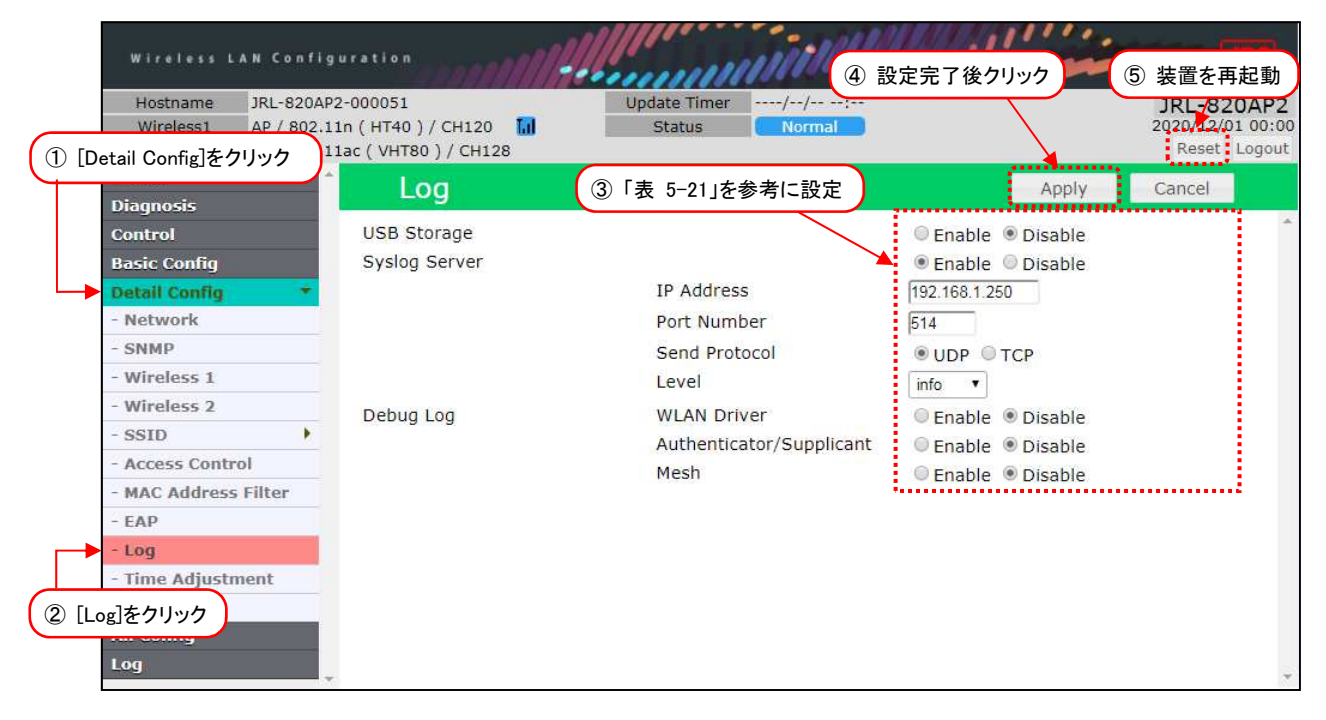

- ① [Detail Config]をクリックします。
- ② [Log]をクリックします。
- ③ P.104「表 5-21 WLC 使用システム WLC 対応設定例(2)」を参考に[Detail Config]内の [Log]設定を変更します。
- ④ 装置設定を更新: [Apply]ボタンをクリックします。
- ⑤ 装置を再起動: [Reset]ボタンをクリックします。
- ⑥ 他の接続機器(AP2, STA)についてもP.98「5.11.2 設定方法」の内容を参考に設定を変更 する。

| 必須 | 設定項目                        | 設定例           | 設定百日                                                                                                    |  |  |
|----|-----------------------------|---------------|----------------------------------------------------------------------------------------------------|--|--|
| 項目 |                             | AP1/AP2/STA   |                                                                                                    |  |  |
|    | Detail Config > Network     | <>Server      |                                                                                                    |  |  |
| •  | > WLC IP Address            | 192.168.1.250 | ネットワーク内でアクセスする WLC のIP アドレスを設定します。<br>ソフトウェアバージョンアップ時の「Download from WLC」設定参照先アドレスとして<br>利用されます。<br>デフォルト : [192.168.1.250]                                                                                                    |  |  |
|    | Detail Config > SNMP >      | Manager       |                                                                                                    |  |  |
| •  | IP Address                  | 192.168.1.0   | <ul> <li>アクセス許可する SNMP マネージャの IP アドレスを設定します。</li> <li>デフォルト : [192.168.1.0]</li> <li>O例 1: [192.168.1.0~192.168.1.254] アドレス範囲アクセス許可</li> <li>左記「IP Address」「Subnet Mask」設定</li> <li>※「192.168.1.0」「255.255.255.0」の[0] 指定部分は、必ず一致させてください。</li> <li>O例 2: 指定アドレス(192.168.1.100)のみアクセス許可</li> <li>IP Address: 192.168.1.100 / Subnet Mask: 255.255.255.255</li> </ul> |  |  |
| •  | Subnet Mask                 | 255.255.255.0 | アクセス許可する SNMP マネージャのアドレス範囲をサブネットマスク値で設定します。<br>デフォルト : [255.255.255.0]                                                                                                    |  |  |
|    | Receive Port                | 161           | SNMP マネージャからの待ち受けるボート番号を設定します。<br>通常はデフォルトで使用します。<br>[0~65535]の間で設定してください。<br>デフォルト : [161]                                                                                                    |  |  |
|    | Access Restriction          | Read-Write    | SNMP マネージャからのアクセス制限を設定します。<br>WLCからの制御操作を実行する場合は、必ず [Read-Write] に設定してください。<br>Read-Only : Get (読み取り)のみ可能<br>Read-Write : Get (読み取り)及び<br>Set (書き込み)が可能<br>デフォルト : [Read Only]                                                                                                    |  |  |
|    | SNMP Version                | v2c           | SNMP アクセス時に使用する SNMP バージョンです。(「v2c」固定)<br>デフォルト : [v2c](固定)                                                                                                    |  |  |
|    | Community Name              | public        | SNMP アクセス時に使用するコミュニティ名を設定します。<br><b>通常使用はデフォルト,WLC 使用時は必ずデフォルトで使用します。</b><br>デフォルト : [public]                                                                                                    |  |  |
|    | Detail Config > SNMP > Trap |               |                                                                                                    |  |  |
| •  | Send Trap                   | Enable        | SNMP Trap を送信するか/しないかを選択します。<br>デフォルト :[Disable]<br>項目毎に Trap 送信を制御したい場合は、P.93「5.10 SNMP アクセス機<br>能」「表 5-17 SNMP アクセス機能 設定例」を参考に設定してください。                                                                                                    |  |  |

表 5-20 WLC 使用システム WLC 対応設定例(1)
| 必須<br>百日 | 設定項目                         | 設定例<br>AP1/AP2/STA | 設定項目                                                                                                    |
|----------|------------------------------|--------------------|----------------------------------------------------------------------------------------------------|
| 現日       | Detail Config > Log          | ALT/ALZ/STA        |                                                                                                    |
|          | USB Storage                  | Disable            | USB メモリへの syslog 保存機能の有効/無効を設定します。<br>有効にする場合は使用可能な USB メモリを本体に接続し、設定を有効にします、<br>Enable : USB メモリに syslog 保存する。<br>Disable : USB メモリに syslog 保存しない。<br>デフォルト : [Disable]                                                                                                    |
| •        | Syslog Server                | Enable             | 無線LAN ログデータ(syslog データ)の外部サーバへの転送機能の有効/無効を設定します。<br>す。<br>WLC や syslog サーバにログデータを転送する際は[Enable]に設定します。<br>Enable : syslog サーバに転送する。<br>Disable : syslog サーバに転送しない。<br>デフォルト : [Disable]                                                                                                    |
| •        | IP Address                   | 192.168.1.250      | syslog サーバの IP アドレスを設定します。<br>デフォルト : [192.168.1.250]                                                                                                    |
|          | Port Number                  | 514                | syslog サーバのポート番号を設定します。<br><b>通常はデフォルトで使用します。</b><br>デフォルト :[514]                                                                                                    |
|          | Send Protocol                | UDP                | syslog サーバへの送信方法を設定します。         syslog サーバの対応状況により、設定を変更してください。         WLC を使用する場合は、[UDP] に設定します。         UDP       : UDP パケットで送信する。         TCP       : TCP パケットで送信する。         デフォルト       : [UDP]                                                                                                    |
|          | Level                        | info               | syslog サーバ送信時のログ保存レベルを設定します。         通常の無線 LAN 動作の監視であれば [info]。障害発生時に詳細な解析作業が必要な場合         は, [debug] に設定してください。         Err       : 一般的なエラー         warn       : システムからの警告         notice       : システムからの重要な通知         Info       : システムからの情報         debug       : デバッグ情報         デフォルト       :[info]         [debug] を設定する場合,他設定より多くのストレージ容量を必要とします。長期間運用         する場合は、ログ転送先のストレージ保存領域に注意してください。 |
| :        | Debug Log                    | -                  | 設定有効時、ログデータが大量に発生するため、通常は[Disable]で使用します。                                                                                                    |
|          | WLAN Driver                  | Disable            | WLAN ドライバの詳細ログを syslog サーバに送信するかどうか設定します。<br>Enable :詳細ログ送信する。<br>Disable :詳細ログを送信しない。<br>デフォルト : [Disable]                                                                                                    |
|          | Authenticator<br>/Supplicant | Disable            | 無線 LAN 接続時の認証処理ログ内容を syslog サーバに送信します。<br>Enable : 認証処理ログ送信する。<br>Disable : 認証処理ログを送信しない。<br>デフォルト : [Disable]                                                                                                    |

# 表 5-21 WLC 使用システム WLC 対応設定例(2)

# 6故障かな?と思ったら

# 6.1 障害発生時のチェックポイント

無線 LAN の動作に問題が発生した場合は、以下の症状別対処方法で改善されるかご確認ください。 対策内容をしても現象が改善されない場合は、P.108「6.1.1 ログの取得方法」の手順を行い、当社 サポート部門へお問い合わせください。

| 症状            | 原因                                          | 対策                                                    |
|---------------|---------------------------------------------|-------------------------------------------------------|
| 電源ランプが点       | PoE 給電の Ethernet ケーブル                       | PoE 給電接続の Ethernet ケーブル                               |
| 灯しない          | が外れている。                                     | を正しく接続する。                                             |
|               |                                             | ※Ethernet ケーブルコネクタの破                                  |
|               |                                             | 損などの問題がある場合はケー                                        |
|               |                                             | ブル交換をしてください。                                          |
|               | PoE 給電が行われていない。                             | ・他の装置で動作確認のとれた PoE 給電機器に変                             |
|               |                                             | ● 史9 ○<br>● DoF 絵雲機哭側の雲酒供給は能を確認し、 注罢                  |
|               |                                             | 動作に必要な電源を供給する。                                        |
|               |                                             | ※PoFHURを使用している場合、機器の供給電                               |
|               |                                             | 力制限で機器動作に必要な電力供給が行われ                                  |
|               |                                             | ていない場合があります。                                          |
|               |                                             | <ul> <li>DV12V 電源で動作を確認する。</li> </ul>                 |
|               | DC コネクタが外れている。                              | DC コネクタを正しく接続する。                                      |
|               |                                             | ※電源ケーブルに異常がある場合は交換してくだ                                |
|               |                                             | さい。                                                   |
|               | DC12V 電源が供給されていな                            | ・供給電源を確認し、DC12V で電源を供給する。                             |
|               |                                             | <ul> <li>PoE 給電で動作を確認する。</li> </ul>                   |
|               | [Wireless 1]/[Wireless 2]0                  | ・対向局向士の設定を合わせる。                                       |
| か 点 灯 / 点 滅 し | 周波数設定が接続先と異なって                              | • AP (Channel Filter), STA (Scan Channel)             |
|               | 100                                         |                                                       |
|               |                                             | Endbleに支史9る。                                          |
|               |                                             |                                                       |
|               | [Wireless 1]/[Wireless 2]設                  | 対向局同士の設定を合わせる。                                        |
|               | 定内の機能が有効になっていな                              | ※片方の局のみ Enable 設定の場合, 通信できませ                          |
|               | 61.                                         | ho                                                    |
|               | • [Management Frame                         | ※他社製品の場合は、機能を[Disable]に設定して                           |
|               | Encryption                                  | 通信させ、各機能対心しているかこ確認してくた                                |
|               |                                             | さい。                                                   |
|               | [WIRELESS 1]のLACK IMEOUT]<br>記字が通信距離に対して短く記 | 距離に心しに値を設定9る。<br>  [Short(av2km)]                     |
|               | 設定が通信距離に対して短く設<br>  完されている                  | $5 \text{ km} = \overline{7}$ [Modium(~5 \text{ km})] |
|               |                                             | 5kmより長距離 [Long(5km~)]                                 |
|               |                                             | 対向局同士の設定を合わせる。                                        |
|               | っている。                                       |                                                       |
|               | • [Security] > [Type]                       |                                                       |
|               | • 各 暗 号 化 方 式 内                             |                                                       |
|               | [passphrase]                                |                                                       |
|               | 設定上で通信、接続制限がかか                              | 通信制限の緩和、解除設定を変更する。                                    |
|               | っている。                                       |                                                       |
|               | • [Access Control]                          |                                                       |

表 6-1 症状別対策方法(1)

|            | • [MAC Address Filter]   |                                        |
|------------|--------------------------|----------------------------------------|
|            | 表 6-2 症状別対処方法            | 去(2)                                   |
| 症状         | 原因                       | 対策                                     |
| 通信できない     | Ethernet ケーブルが外れている。     | Ethernet ケーブルを正しく接続する。                 |
|            | Ethernet リンクしていない。       | Ethernet ケーブルの種類を確認し、接続                |
|            |                          | 機器構成,設定にあったケーブルで接続す                    |
|            |                          |                                        |
|            | 無線 LAN 間の距離が遠い。          | 通信可能な距離の範囲に機器に無線 LAN                   |
|            |                          | アノナノと 物則9 る。                           |
|            |                          |                                        |
|            |                          |                                        |
|            |                          | 確保可能な状態にする。                            |
|            | Ethernet 設定が間違っている       | (無線 LAN 側)                             |
|            |                          | 接続する機器構成にあったEthernet設                  |
|            |                          | 定を変更する。                                |
|            |                          | (Ethernet 接続先機器)                       |
|            |                          | 無線 LAN の Ethernet, 接続機器構成              |
|            |                          | にあった設定に変更する。                           |
| 通信速度が遅い    | 有線側の通信量が多い。              | ・無線LAN経由する通信量を減らす。                     |
|            |                          | ・無線 LAN を増設し、無線 LAN 通信回                |
|            |                          |                                        |
|            | マンテナ問の目通し区間に遊へい物         | <ul> <li>         ・</li></ul>          |
|            | 「ゲンデノ間の兄通し区間に遮べい物」       | •遮へい物を取り添く。                            |
|            |                          | 移動する。                                  |
|            | アンテナ間の見通し区間に車両通行、        | 移動体の横行などで無線通信が影響を受                     |
|            | 移動体の横行がある。               | けない位置にアンテナを移動する。                       |
|            | 妨害波がある。                  | ・使用チャンネル設定を変更する。                       |
|            |                          | ・妨害波の影響がない設置場所に変更す                     |
|            |                          | る。                                     |
|            | 設定レート動作に必要な受信レベル         | ・各レート動作に必要な受信レベルが確保                    |
|            | が確保できていない。               | 回能なよっに、アンテナ設置万法、移動                     |
|            |                          | 11直を改善9る。                              |
|            |                          | ※レート設定回回内の下記のリノクス                      |
|            |                          | ナ列より、台レートに必要な文信レイ<br>ル(是低感度)の咨判がダウンロード |
|            |                          | できます。                                  |
| 通信速度が遅い    | <br>  DIAG 機能上の帯域制限が行われて | DIAG[Settings]内[Bandwidth]設定を          |
| (DIAG 実行時) | いる。                      | [O]に設定し、回線診断を実行する。                     |
|            | DIAG 機能上のパケットサイズが小       | 無線回線上の最大通信帯域を測定する場                     |
|            | さく設定されている。               | 合は,デフォルトの[1518 Bytes]設定で               |
|            |                          | 診断を開始する。                               |

| 症状        | 原因            | 対策                                                             |
|-----------|---------------|----------------------------------------------------------------|
| ローミン      | ローミング設定が有効    | STA に設定された無線部設定[Wireless 1/[Wireless 2]で                       |
| グ         | になっていない。      | [Roaming]を[Enable]に設定する。                                       |
| しない       |               |                                                                |
|           | ローミングしきい値設    | [Roaming] > [Threshold]設定内の[RSSI], [Data Rate]し                |
|           | 定が適切な値に設定さ    | きい値を適切な値に変更する。                                                 |
|           | れていない。        | ※使用環境で回線診断機能(RSSI, DIAG)を使用し、STA 移                             |
|           |               | 動時の各 AP からの受信レベルを測定して調整します。                                    |
|           | ローミング先 AP から  | APの受信レベルに合わせて、ローミングしきい値設定を調整                                   |
|           | の受信レベルが接続条    | する。                                                            |
|           | 件に達していない。     | ※設定 RSSI しきい値毎に、STA がローミング先 AP として                             |
|           |               | 判定する条件が異なります。                                                  |
| GUIアク     | IP アドレスが間違って  | IP アドレス通知機能を使用し、接続無線 LAN の IP アドレス                             |
| セスでき      | いる。           | を確認する。                                                         |
| ない        |               |                                                                |
|           | Proxy サーバにより通 | ・WEB ブラウザの Proxy 設定を無効に設定する。                                   |
|           | 信が遮断されている。    | •WEB ブラウザの Proxy 設定に, Proxy を経由しない例外条                          |
|           |               | 件を設定する。                                                        |
|           | PC 上のセキュリティア  | アプリケーションの停止、又は、一時停止で動作を確認する。                                   |
|           | プリケーションにより    | ※各アプリケーションのアップデートを実行することで改善                                    |
|           | 通信が遮断されている。   | する場合があります。詳しくはアプリケーション開発メーカ                                    |
|           |               | 一一へお問い合わせください。                                                 |
|           | ブラウザの拡張機能に    | フラウザの拡張機能を停止する。                                                |
|           | より正常動作しない。    | ※停止のみで改善されない場合は、ブラウザのキャッシュを削                                   |
|           |               | 除した後冉操作します。                                                    |
|           | 対応ブラウザ以外でア    | Google Chrome を使用する。                                           |
|           | クセスしている。      |                                                                |
|           |               | WEB フラウザの一時ファイルを消去してから操作を実行す                                   |
|           | アイルで別のロクイン    | <u>ත</u> .                                                     |
|           | 情報が使用されている。   |                                                                |
|           | パソコン上のイットリ    | 各通信機器のイットワーク設定情報を見自し, 間違いかないか                                  |
|           | ークアトレス情報(IP ア | 唯認9る。                                                          |
|           | トレス、サノイツトマス   | ハリコン上の設定が間違っていた場合は、設定を修止してから                                   |
|           |               | 日は、日本語を見ていていた。                                                 |
|           | LAN の設定情報が间遅  |                                                                |
|           | うている。<br>     |                                                                |
| 無稼 LAIN   | -             | P.110   1)球 3 設たした IF アドレスを芯れてしょうたら」<br>  の内容を実行! ID アドレフを確認する |
| עאקט      |               |                                                                |
| 「プイレーフが分か |               |                                                                |
| らない       |               |                                                                |
| パワード      | _             |                                                                |
| が         |               | •「CIR」ボタンによる工場出荷時状態へのリセット操作を実                                  |
| 分からな      |               | 行する。                                                           |
|           |               | P7「21各部の名称と働き」内の使用装置「CLR」説明欄                                   |
|           |               | の手順を確認する。                                                      |
|           |               | │●屋外型無線 LAN 装置                                                 |
|           |               | ・JRC 問い合わせ対応でパスワードリセット操作を実行する。                                 |
|           |               | ・JRC ヘ工場出荷時状態へのリセット差作業を依頼する。(有                                 |
|           |               | 償)                                                             |

# 表 6-3 症状別対処方法(3)

## 6.1.1 GUI 画面上部装置状態ステータス

(1)表示メッセージ

装置起動後や各種ネットワーク通信状態,制御内容により[Status]のメッセージが下記のように変化します。

| No         | 種別 | メッセージ                    | 状態                       |
|------------|----|--------------------------|--------------------------|
| 1          | 正常 | Normal                   | 正常動作                     |
| 2          |    | CH Scan Running          | 回線診断 CH Scan 実行中         |
| 3          |    | AP List Running          | 回線診断 AP List 実行中         |
| 4          |    | DIAG Running             | 回線診断 DIAG 実行中            |
| 5          |    | RSSI Running             | 回線診断 RSSI 実行中            |
| 6          | 復旧 | Software Side Change     | ソフトウェアバージョンアップ失敗後、元の面で復旧 |
| $\bigcirc$ | 異常 | Device Disconnection     | 操作中の WEB ブラウザと装置間で通信切断中  |
| 8          |    | [W1] wifi module failed. | ハードウェア故障検知(無線部I(W1))     |
| 9          |    | [W2] wifi module failed. | ハードウェア故障検知(無線部Ⅱ(W2))     |
| (10)       |    | NAND Error               | ハードウェア故障検知(NAND メモリ)     |

| 表 6 | 6-4 | 装置状態ステータス表示メッセージ | ) |
|-----|-----|------------------|---|
|-----|-----|------------------|---|

| Hostname  | JRL-849AP2-000000               | Update Timer | //:    | JRL-849AP2       |
|-----------|---------------------------------|--------------|--------|------------------|
| Wireless1 | MAP / 802.11n ( HT20 ) / CH196  | Status       | Normal | 2020/12/01 00:05 |
| Wireless2 | AP / 802.11ac ( VHT80 ) / CH128 |              |        | Reset Logout     |

## 図 6-1 装置状態ステータスメッセージ表示例(正常:Normal)

| Hostname  | JRL-849AP2-000090               | Update Timer | //:        | JRL-849AP2       |
|-----------|---------------------------------|--------------|------------|------------------|
| Wireless1 | AP / 802.11n ( HT20 ) / CH196   | Status       | NAND error | 2021/02/04 21:23 |
| Wireless2 | AP / 802.11ac ( VHT40 ) / CH196 |              |            | Reset Logout     |

#### 図 6-2 装置状態ステータスメッセージ表示例(異常:NAND error)

(2)「復旧」・「異常」ステータス発生時の対処方法

通常の無線LAN使用環境下では、「表 6-4」内「正常」メッセージ(「①」~「⑤」)の表示、又はLAN ケーブルの挿抜の影響による「⑦」が表示されます。「復旧」の「⑥」や「異常」(「⑧」~「⑩」)のメ ッセージが表示された場合は、P.112「6.3 サポート部門への連絡内容」の内容をご確認の上、当社サ ポート部門へお問い合わせください。

# 6.2 ログの取得方法

# 6.2.1 お問い合わせ時のログ取得方法

弊社サポート部門に障害対応についてお問い合わせいただく場合は,障害が発生している無線 LAN 毎に下記の手順で装置情報のメンテナンスログファイルを取得し、メンテナンスログデ ータの送付をお願いします。

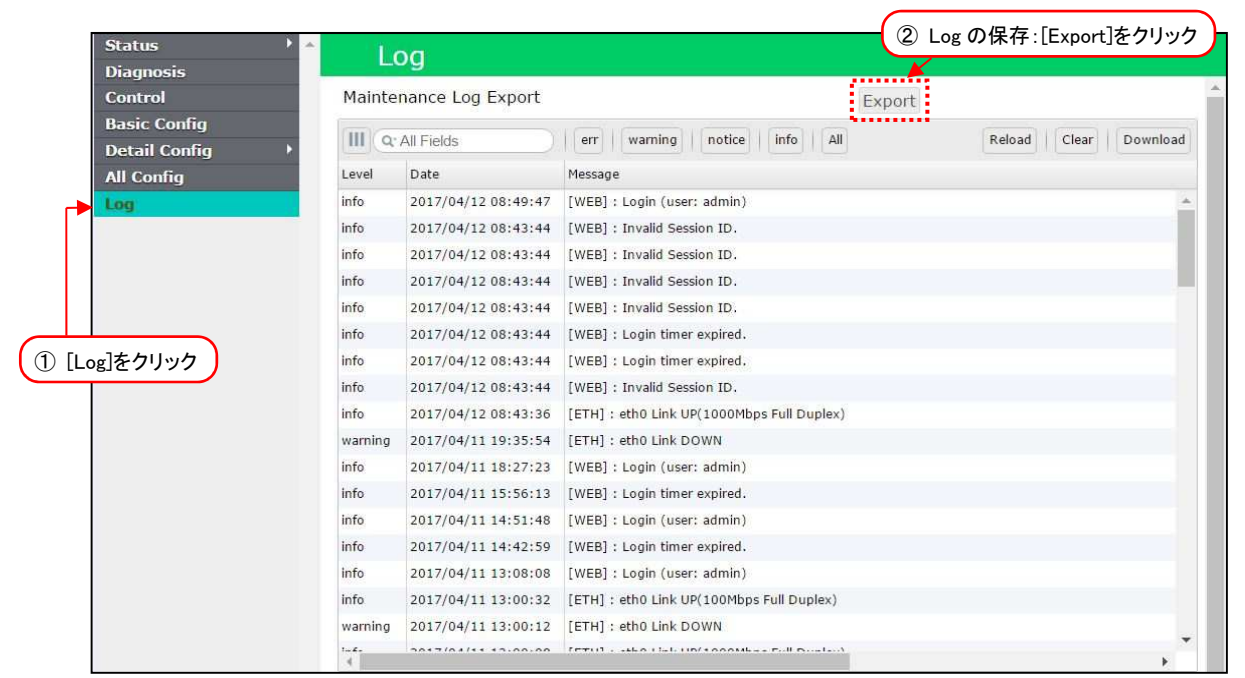

- ① [Log]をクリックします。
- ② [Export]ボタンをクリックします。
- 操作している PC の「ダウンロード」フォルダに設定内容が保存されます。

### [お知らせ] 保存されるログ情報(Maintenance Log)について

●保存されたログ情報は、当社サポート部門で閲覧できるような形式で保存されるため、お客様自身 で内容を確認することはできません。

#### ●Maintenance Log に含まれる情報

- 以下の情報が含まれます。
  - ① ログ保存時の装置ステータス,統計カウンタ情報
  - ② 設定一覧表(パスフレーズ等のセキュリティ設定は除外)
  - ③ 装置内 syslog(Log 画面内表示以外の過去データを含む)
  - ④ Diagnosis ログデータ(Log 画面。AP List, CH Scan, DIAG 各1件の最新測定データ)
  - ⑤ 設定(再設定用 Zip 形式インポートファイル)
  - ⑥ Snapshot Log および解析用デバッグ情報

#### 【お客様自身でデータ取得、内容を確認する場合】

- 「①」~「④」データの確認:次項のデータダウンロード手順を参照。
- •「⑤」の設定ファイル取得 : P.38「3.6 設定の保存と復元」を参照。 ※お客様でZip 圧縮ファイル内の確認はできません。

(1) 個別のログ取得方法

障害発生時にお客様自身で発生現象の切り分ける場合は、下記の手順で個別にステータス、ログ情報を 保存してください。

(2) 装置ステータス・統計カウンタ情報

無線や Ethernet 接続状態に異常がある場合やデータ通信に問題がある場合は、操作時点の装置ステータス、統計カウンタ情報をダウンロードします。

| Wireless LA                        | N Configuration                                                                      | Aller and and and and and and and and and and        | All Aller                             | JRC                           |
|------------------------------------|--------------------------------------------------------------------------------------|------------------------------------------------------|---------------------------------------|-------------------------------|
| Hostname<br>Wireless1<br>Wireless2 | JRL-820AP2-00001B<br>STA / 802.11n ( HT20 ) / CH-<br>AP / 802.11ac ( VHT80 ) / CH128 | Power Save Mode OFF<br>Update Timer<br>Status Normal |                                       | JRL-820AP2<br>2020/01/01 00:0 |
| Status<br>- General                | 🔺 📩 Status -Ge                                                                       | neral-                                               | (2) Log の休行<br>Wireless Sour Ethernet | Node Device                   |
| - Statistics                       | Export All Status                                                                    |                                                      | Export                                | ŕ                             |

- ① [Status] > [General]をクリックします。
- ② [Export All Status] > [Export]ボタンをクリックします。
- ③ 操作している PC の「ダウンロード」フォルダに、ボタンクリック時点の「Status -General-」 「Mesh Network」「Statistics」画面表示内容が保存されます。(csv テキスト形式)
- (3)設定一覧表

装置毎の設定ミス等を確認する場合は、装置内設定の一覧表をダウンロードします。

| Status 🔸 🔺          | All (        | Config                           | ② Log の保存                | 字:[Download]をクリック |
|---------------------|--------------|----------------------------------|--------------------------|-------------------|
| ① [All Config]をクリック | C   Q' All   | Fields All *                     |                          | Download          |
| Dasic Coming        | Group        | Name                             | Value                    | Description       |
| All Config          | Basic Config | Profile                          | Outdoor Profile settings |                   |
| Log                 | Basic Config | Multi-channel Mode               | W1+W2(bridge)            |                   |
|                     | Basic Config | Multi-channel Mode -> Wireless 1 | 2,4/56                   |                   |

- ① [All Config]をクリックします。
- ② [Download]ボタンをクリックします。
- ③ 操作している PC の「ダウンロード」フォルダに、各設定画面と同様の表示形式で設定内容一覧 が保存されます。(csv テキスト形式)

# [お知らせ]

- ●一部設定情報は「All Config」の内容に含まれません。
  - 暗号化キー情報, 証明書データ
  - [Network] > [Hostname List]
  - [Access Control] > [User file setting] (iptables  $\operatorname{\mathcal{PTID}}$

(4) syslog データ

障害発生原因や時系列変化等を切り分ける場合は、Log 画面内表示以外の過去データを含む装置内に保存された syslog データをダウンロードします。

| Status 🔰 🔺<br>Diagnosis | L      | og                  | (                                   | ② Logの保存:                     | [Download]をクリック    |
|-------------------------|--------|---------------------|-------------------------------------|-------------------------------|--------------------|
| Control                 | Mainte | nance Log Export    |                                     | Export                        |                    |
| ① [Log]をクリック            |        | All Fields          | err warning notice info             | All                           | oad Clear Download |
| All Config              | Level  | Date                | Message                             |                               |                    |
| Log                     | info   | 2020/01/01 00:04:47 | [CLI] : time :2020/01/01 00:04:47 A | pply : se <mark>t</mark> time |                    |

- ① [Log]をクリックします。
- ② [Download]ボタンをクリックします。
- ③ 操作している PC の「ダウンロード」フォルダに、装置内に保存された syslog データが保存されます。(csv テキスト形式,暗号化なし Zip 圧縮)

(5)Diagnosis データ

無線回線状態を比較する場合は、装置内に保存された AP List, CH Scan, DIAG の測定データから必要なものをダウンロードします。

| Status ) A<br>Diagnosis | Log                                                                | ③ Logの保存:[Download]を                                                                                                    | ミクリック    | , |
|-------------------------|--------------------------------------------------------------------|----------------------------------------------------------------------------------------------------|----------|---|
| ① [Log]をクリック            | Diagnosis Log                                                      |                                                                                                    | <b>X</b> |   |
| All Config              | Date 25                                                            | ダウンロードデータにチェック                                                                                                    | Download |   |
|                         | <ul> <li>20/01/01 03:01:31</li> <li>2020/01/01 03:02:28</li> </ul> | JRL-820AP2_192.168.1.20_829000005601_20200101030131_CH-5can.csv JRL-820AP2_192.168.1.20_829000005601_20200101030228_AP-List.csv |          |   |
|                         | 2020/01/01 03:08:53                                                | JRL-820AP2_192,168.1.20_829000005601_20200101030853_DIAG_70884D0003A1.csv                                                       |          |   |
|                         | 4                                                                  |                                                                                                    | •        |   |

- ① [Log]をクリックします。
- ② ダウンロードするデータをチェックします。
- ③ [Download]ボタンをクリックします。
- ④ 操作している PC の「ダウンロード」フォルダに、指定した測定データが1つの圧縮ファイルに まとめられ保存されます。(csv テキスト形式,暗号化なし Zip 圧縮)

## 6.3 サポート部門への連絡内容

P.105「6.1 障害発生時のチェックポイント」のチェック項目に該当しない場合や「対策」内容で改善されない場合は、当社サポート部門へお問い合わせください。

また、その際下記情報をご確認の上、お問い合わせ時に確認内容の送付をお願いします。

- (1)装置形名,アンテナ形名
- (2) ネットワーク機器の接続構成
- (3)設置環境 (屋外・屋内・粉じん状況など)
- (4)動作確認用 PC の OS 及びブラウザ情報
   OS・ブラウザソフトウェア名称、バージョン。
   GUI アクセス上の問題がある場合は、併用しているセキュリティソフトウェア名。
- (5) 障害発生状況(故障/障害内容・発生時期・発生頻度・現象再現手順)
- (6)ご連絡先
- (7) P.109「6.2 ログの取得方法」で取得した「Maintenance Log」データ ※事前に無線 LAN 上の時刻を同期させ、正しいタイムスタンプで記録してください。 ※ログデータは無線接続する双方の無線 LAN 上で取得し送付してください。
- (8)「Maintenance Log」データがない場合は、別途下記情報を添付してお問い合わせください。
   無線LAN ソフトウェアリリース番号
  - 障害の発生環境下の各無線 LAN 装置設定

## [お知らせ]

●添付ファイルを伴うお問い合わせは、下記メールアドレス宛てにお願いします。 無線 LAN に関するお問い合わせ窓□ E-mail: wlan-support@jrc.co.jp 付録1 パソコンの IP アドレスの確認

パソコンの IP アドレスは、Windows のコマンドプロンプト画面上で「ipconfig」コマンドを実行する ことで確認できます。

- ① コマンドプロンプト画面を下記操作で呼び出します。
  - Windows 10 の場合
     [スタートメニュー]から [Windows システムツール] → [コマンドプロンプト] クリック
     Windows 7 の場合

[スタートメニュー] から [プログラム] → [アクセサリ] → [コマンドプロンプト] クリック

※各 OS ともに下記操作でもコマンドプロンプト画面の呼出しができます。

- 1) [Windows] + [R] キーを入力。
- 2) [ファイル名を指定して実行]ウィンドウで「名前:」欄に「cmd」を入力。
- 3) [OK]ボタンのクリックもしくは[Enter]キーを入力。
- ② コマンドプロンプト画面で、「ipconfig」と入力します。

| C:¥>ipconfig<br>Windows IP 構成                           |
|---------------------------------------------------------|
| イーサネット アダプター イーサネット: 🖛 ネットワーク アダプター:有線 LAN 接続           |
| 接続固有の DNS サフィックス                                        |
| Wireless LAN adapter Wi-Fi : ネットワーク アダプター:無線 LAN 接続 LAN |
| 接続固有の DNS サフィックス                                        |

上記例では有線 LAN 接続のイーサネット アダプターに IP アドレス=「192.168.1.100」, サブネットマスク=「255.255.255.0」が設定されていることを示しています。

パソコン上の無線 LAN 経由でアクセスする場合は、表示されるネットワーク アダプター情報から 「Wireless LAN adapter Wi-Fi:」表示下の IP アドレス情報を確認します。

### [お知らせ]

- ●パソコン上の OS 使用環境, デバイス構成により, 複数のネットワーク アダプター情報が表示 されるなど表示内容が異なります。
  - 例) コマンドプロンプトが(英語)文字コード表示 → 表示情報が英語表記
     複数のネットワーク アダプター接続 → アダプター名横に数値表示 等
- ●パソコンが LAN ケーブルで正しく接続されていない場合,「Media State:Media Disconnected」と表示されます。

# 付録2 パソコンの IP アドレスの変更

Windows 搭載 パソコンで IP アドレスを変更する場合,次のように設定します。なお詳細な設定方法 については,Windows 又はお使いの NIC (Network Interface Card)の取扱説明書を参照してくだ さい。

[お願い]

●運用するネットワーク内でIPアドレスが重複しないよう、ネットワーク内でユニークなIPアドレスを必ず設定してください。
 重複した IPアドレスを使用してネットワークに接続した場合、ネットワークの通信障害が発生する可能性があります。

以下の条件で設定することを前提とします。 変更 IP アドレス: 192.168.1.100

■ Windows 10の場合

① 各画面で[スタート]→[設定]→[ネットワークとインターネット]の順にクリックします。

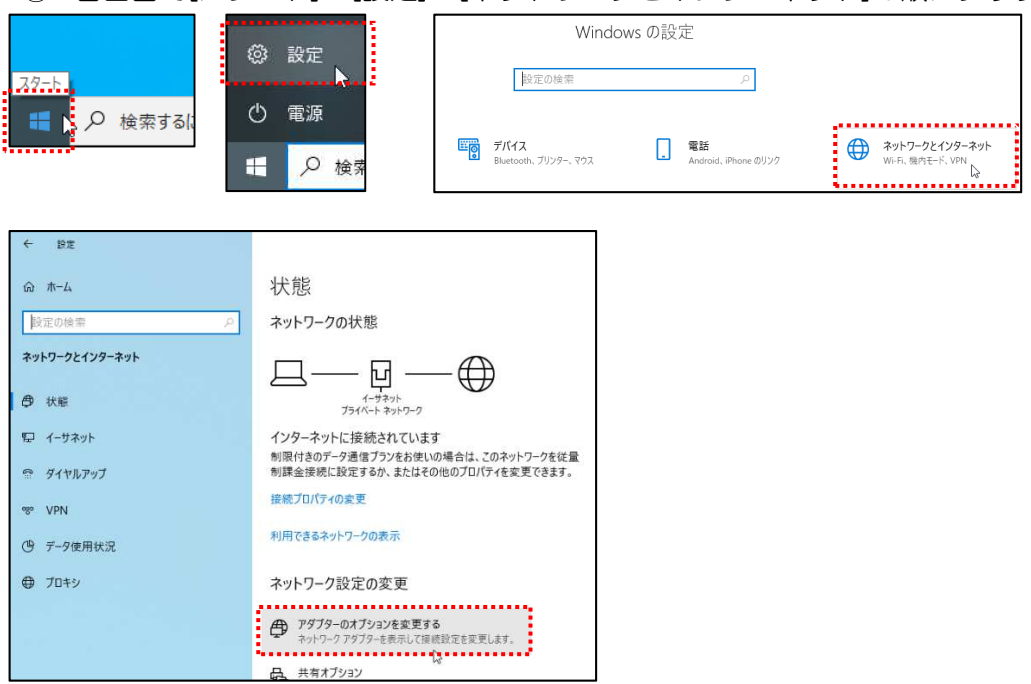

② [イーサネット](設定するインターフェース)をダブルクリックします。

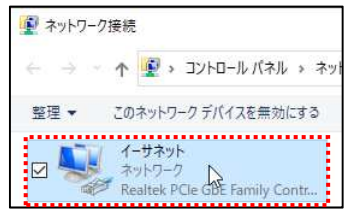

- ③ [ローカルエリア接続の状態] ダイアログの[プロパティ]ボタンをクリックします。
- ④ [インターネットプロトコル バージョン 4(TCP/IP)] をダブルクリックします。

| 1-サイットの状態       |                     | ~  | ■ 1-サイットのノロハテ1       |                       |                |   |
|-----------------|---------------------|----|----------------------|-----------------------|----------------|---|
| 全般              |                     |    | ネットワーク 共有            |                       |                |   |
| 接続              |                     | 20 | 接続の方法:               |                       |                |   |
| IPv4 接続:        | インターネット             |    | 🚽 Realtek PCIe GbE I | Family Controller     |                |   |
| IPv6 接続:        | ネットワーク アクセスなし       |    |                      |                       |                | _ |
| メディアの状態:        | 有効                  |    |                      |                       | 構成(C)          |   |
| 期間:             | 02:14:06            |    | この接続は次の項目を使用         | します(O):               |                |   |
| 速度:             | 1.0 Gbps            |    | ✓ 🕎 Microsoft ネットワ   | ーク用クライアント             |                | ^ |
|                 |                     |    | ✓ ½ Microsoft ネットワ   | -ク用ファイルとプリンタ-         | ·共有            |   |
| a+#¤(C)         |                     |    | 🗹 🏪 QoS パケット スケジ     | 1-7                   |                |   |
|                 |                     |    | A マンターネット フロト        | コル バージョン 4 (TCP/I     | Pv4)           |   |
|                 |                     |    | Microsoft Netwo      | rk Adapter Multiplexo | or Presocol    |   |
| 動作状況            |                     |    | Microsoft LLDP       |                       | Dure)          |   |
|                 |                     |    |                      |                       | •              | 4 |
| 达信。             |                     |    | <                    |                       | >              | _ |
| 11/L 249.90     | 1 E14 E 02E 012 221 |    | インストール(N)            | 觛除(U)                 | プロパティ(R)       |   |
| 7/11: 240,00    | 3,023,912,331       |    | - 説明 -               |                       |                |   |
|                 |                     |    | 伝送制御ブロトコル/イン         | ターネットプロトコル。相対         | 互接続されたさまざまな    |   |
| プロパティ(P) (ティ(P) | *る(D) 診断(G)         |    | ネットワーク間の通信を提<br>ルです。 | 供する、既定のワイドコ           | リア ネットワーク プロトコ |   |
| - 0             |                     |    | 0                    |                       |                |   |
|                 | 問じる((               | 7  |                      |                       |                |   |

⑤ [次のIPアドレスを使う(S)]を選択し, IPアドレス, サブネットマスクの各欄に値を入力します。 入力ができたら, [OK]ボタンをクリックします。

| 全般                                                      |                      |            |              |             |                  |
|---------------------------------------------------------|----------------------|------------|--------------|-------------|------------------|
| ネットワークでこの機能がサポートされている<br>きます。サポートされていない場合は、ネット<br>ください。 | 5場合は、IP ≣<br>◆ワーク管理者 | 分定を<br>た適切 | 自動的<br>Dな IP | っに取得<br>設定を | することがで<br>問い合わせて |
| ○ IP アドレスを自動的に取得する(O)                                   |                      |            |              |             |                  |
| ● 次の IP アドレスを使う(S):                                     |                      |            |              |             | · ·              |
| IP アドレス(I):                                             | 192                  | 168        | . 1          | , 100       |                  |
| サブネット マスク(U):                                           | 255                  | 255        | . 255        | . d         | ]                |
| デフォルト ゲートウェイ(D):                                        |                      | 0          |              | 9           |                  |
| ○ DNS サーバーのアドレスを自動的に耳                                   | 又得する(B)              |            |              |             |                  |
| ● 次の DNS サーバーのアドレスを使う()                                 | E):                  |            |              |             |                  |
| 優先 DNS サーバー(P):                                         |                      | 8          |              | o :         |                  |
| 代替 DNS サーバー(A):                                         |                      | 5          | 8            | 8           |                  |
| □ 終了時に設定を検証する(L)                                        |                      |            | Į            | 詳細          | 設定(V)            |
|                                                         |                      |            |              |             |                  |

- ⑥ 最後に, [インターネットプロトコル(TCP/IP)]のプロパティ画面を閉じ, [ローカルエリア接続]
   のプロパティ画面も[OK]ボタンをクリックし閉じます。
- ⑦ [ローカルエリア接続]のプロパティ画面の[OK]ボタンをクリックすると設定した IP アドレスが 有効になります。

# ■ Windows 7 の場合

[スタート] → [コントロールパネル]をクリックし、コントロールパネルを開きます。
 コントロールパネル内の [ネットワークと共有センター]をクリックします。

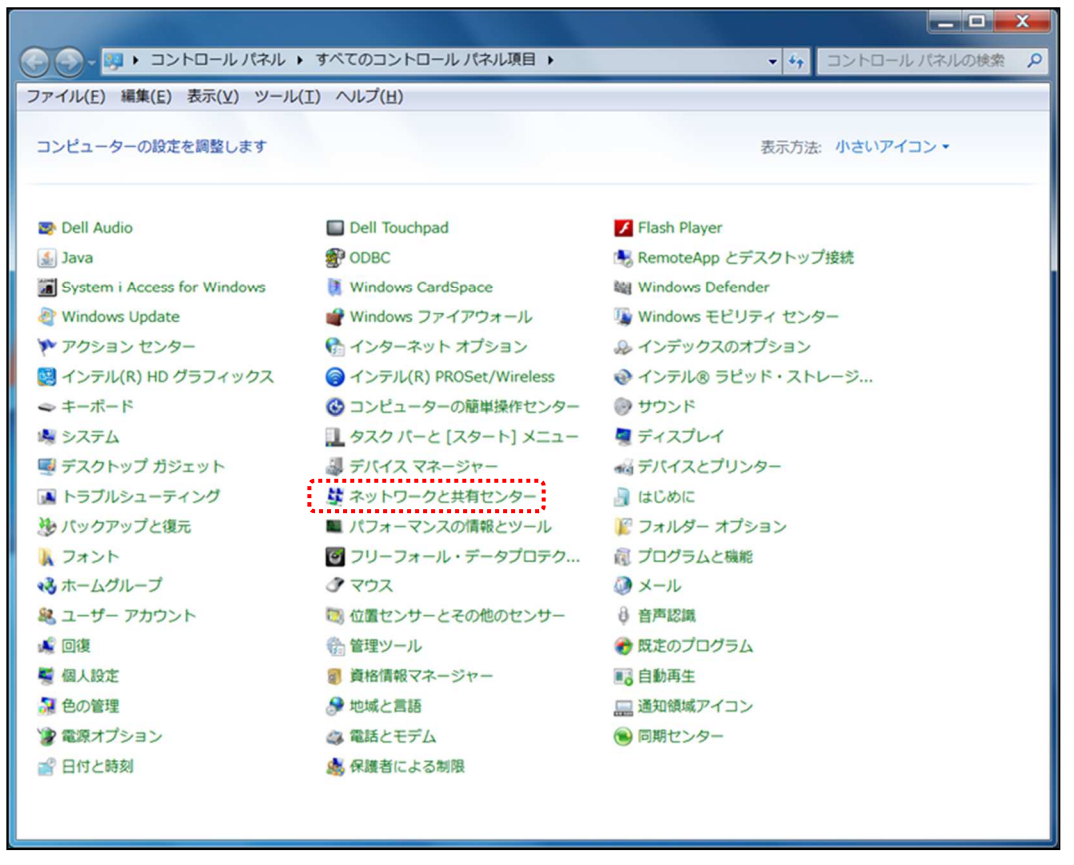

② [ネットワークと共有センター] ウィンドウの [ローカルエリア接続] をクリックします。

|                                                      | ロール パネル項目 🕨 ネットワークと共有センター                                         | ● ● ● ● ● ● ● ● ● ● ● ● ● ● ● ● ● ● ● |
|------------------------------------------------------|-------------------------------------------------------------------|---------------------------------------|
| ファイル(E) 編集(E) 表示(V)                                  | ツール(エ) ヘルプ(出)                                                     |                                       |
| コントロール パネル ホーム<br>ワイヤレス ネットワークの管<br>理<br>アダプターの設定の変更 | 基本ネットワーク情報の表示と接続のセットアップ<br>・<br>M135447 識別されていないネッ<br>(このコンピューター) |                                       |
| 共有の詳細設定の変更                                           | アクティブなネットワークの表示                                                   |                                       |

- ③ [ローカルエリア接続の状態] ダイアログの[プロパティ]ボタンをクリックします。
- ④ [インターネットプロトコル バージョン4(TCP/IP)] をダブルクリックします。

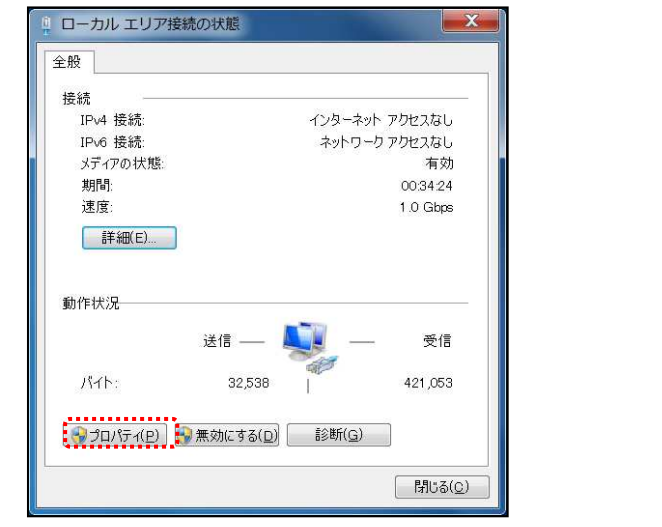

|                                                                                     |                                       | M                     |          |
|-------------------------------------------------------------------------------------|---------------------------------------|-----------------------|----------|
|                                                                                     |                                       | 構成(の)                 |          |
| この接続は次の項目を使                                                                         | !用します( <u>の</u> ):                    | 1冊成位/                 |          |
| 🗹 🚚 Virtual PC ネット                                                                  | ワーク フィルター ドライノ                        | - 7                   |          |
| 🗹 📕 QoS パケット スク                                                                     | <i>▼ジュー</i> ラ                         |                       |          |
| 🗹 📙 Microsoft ネット                                                                   | ワーク用ファイルとプリンタ                         | マー共有                  |          |
|                                                                                     | 15 ди /х ⊷Узу 6 (то                   | CP/IRv6)              | 8        |
| 🗵 📥 🕐ターネット プロ                                                                       | Jトコル バージョン 4 (Tr                      | CP/IPv4)              |          |
| 🗹 🛶 Link-Layer Top                                                                  | ology Discovery Map                   | per I/O Driver        |          |
| □ <u>                                     </u>                                      | - I Di                                |                       | •        |
| <ul> <li>•</li> </ul>                                                               |                                       |                       |          |
| <                                                                                   | #(IRe/(1))                            | -1018= //0            | <u>،</u> |
| <ul> <li>インストール(<u>N</u>)</li> </ul>                                                | 除( <u>∪</u> )                         | ี่ วื่םパร้า( <u>R</u> | )        |
| <ul> <li>インストール(N)</li> <li>説明</li> </ul>                                           | 削除(U)                                 | プロパティ( <u>R</u>       | )        |
| <ul> <li>インストール(N)</li> <li>説明</li> <li>伝送制御プロトコル/-</li> <li>ギョなないトローク問の</li> </ul> | 削除(U)<br>(ンターネット プロトコル・<br>通信を提供する 既知 | プロパティ(R<br>。相互接続されたさ  | )<br>    |

⑤ [次のIPアドレスを使う(S)]を選択し、IPアドレス、サブネットマスクの各欄に値を入力します。
 入力ができたら、[OK]ボタンをクリックします。

| インターネット ブロトコル バーミ                                                     | ジョン 4 (TCP/IPv4)のプロ 😫 🔜 🏹                         |
|-----------------------------------------------------------------------|---------------------------------------------------|
| 全般                                                                    |                                                   |
| ネットワークでこの機能がサポートされ<br>ことができます。サポートされていなし<br>定を問い合わせてください。             | れている場合は、IP 設定を自動的に取得する<br>い場合は、ネットワーク管理者に適切な IP 設 |
| <ul> <li>IP アドレスを自動的に取得す</li> <li>次の IP アドレスを使う(<u>S</u>):</li> </ul> | - <u>ਡ(o)</u>                                     |
| IP アドレス( <u>I</u> ):                                                  | 192.168.1.100                                     |
| サブネット マスク( <u>リ</u> ):                                                | 255 . 255 . 255 . 0                               |
| デフォルト ゲートウェイ( <u>D</u> ):                                             | at at at                                          |
| ○ DNS サーパーのアドレスを自動<br>○ 次の DNS サーパーのアドレス                              | 動的に取得する( <u>B</u> )<br>を使う( <u>E)</u> :           |
| 優先 DNS サーバー( <u>P</u> ):                                              | 40. 40. 40.                                       |
| 代替 DNS サーバー( <u>A</u> ):                                              | 12 12 12                                          |
| 📃 終了時に設定を検証する(L                                                       | .) [詳細設定(⊻)                                       |
|                                                                       | ОК ++>セル                                          |

- ⑥ 最後に、[インターネットプロトコル(TCP/IP)]のプロパティ画面を閉じ、[ローカルエリア接続]
   のプロパティ画面も[OK]ボタンをクリックし閉じます。
- ⑦ [ローカルエリア接続]のプロパティ画面の[OK]ボタンをクリックすると設定した IP アドレスが 有効になります。

[お知らせ]

- ●同一LAN内の無線LAN設定時には、DNSやゲートウェイなどの設定は必要ありません。
- ●同一 LAN 外設置の無線 LAN と通信する場合は、DNS サーバやルータ等、他のネットワーク機器の設定に従い設定を変更してください。なお、詳しい設定内容については、各ネットワーク管理者にご確認ください。

# 付録3 設定した IP アドレスを忘れてしまったら

無線 LAN に設定した IP アドレスは、無線 LAN にログインして mti コマンドを実行することで確認できます。IP アドレスを忘れてしまいログインできない場合は、以下の方法を試してください。

① パソコンの IP アドレスを「192.168.1.1」に設定し、図のように無線 LAN とパソコンを HUB に接続します。HUB の LINK ランプが点灯することを確認してください。

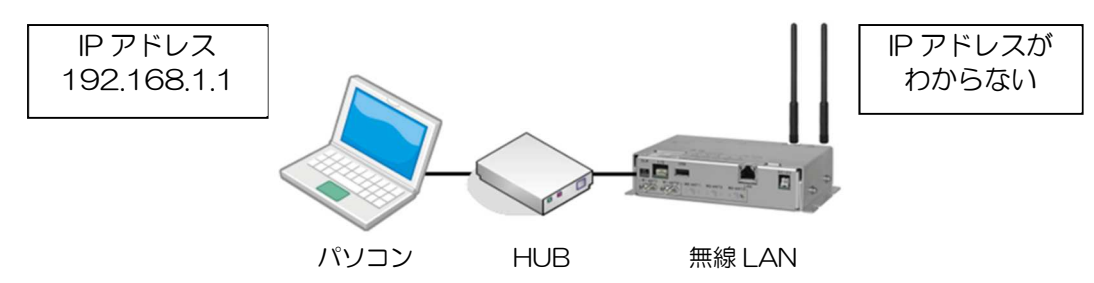

- ※無線 LAN は、PoE HUB, PoE インジェクタまたは DC 電源入力(対応機種のみ)で給電を行い接続してください。
- 2 コマンドプロンプト画面を下記操作で呼び出します。
  - Windows 10の場合

[スタートメニュー] から [Windows システムツール] → [コマンドプロンプト] クリック ■ Windows 7 の場合

[スタートメニュー]から [プログラム] → [アクセサリ] → [コマンドプロンプト] クリック ※各 OS ともに下記操作でもコマンドプロンプト画面の呼出しができます。

- 1) [Windows] + [R] キーを入力。
- 2) [ファイル名を指定して実行]ウィンドウで「名前:」欄に「cmd」を入力。
- 3) [OK]ボタンのクリックもしくは[Enter]キーを入力。

③ 端末の ARP テーブルを確認します。コマンドプロンプトから「arp-a」と入力してください。

| C:¥>arp -a             |                    |  |
|------------------------|--------------------|--|
| インターフェース: 192. 168. 1. | ****               |  |
| インターネット アドレス 物         | 理アドレス 種類           |  |
| 192. 168. 1. 100 0     | -11-22-33-44-55 動的 |  |
| 192. 168. 1. 200 0     | -66-77-88-99-00 動的 |  |

④ ARP テーブルがある場合は、すべて削除してください。表示されたすべての IP アドレスに対して"arp -d"と入力します。

C:¥>arp -d

⑤ ARP テーブルがすべて削除されたことを確認してください。「No ARP Entries Found」と表示されます。

| C:¥>arp -a          |  |
|---------------------|--|
| ARP エントリが見つかりませんでした |  |

⑥ 無線 LAN の電源を切り,再び電源を投入します。

⑦ パソコンの ARP テーブルを確認すると、無線 LAN の IP アドレスが分かります。「arp -a」 と入力します。

| C∶¥>arp -a         |                   |    |  |
|--------------------|-------------------|----|--|
| インターフェース:192.168.1 | 1.1 ****          |    |  |
| インターネット アドレス       | 、物理アドレス           | 種類 |  |
| 192. 168. 1. 234   | 00-00-27-0e-dc-ba | 動的 |  |

この例の場合, 無線 LAN の IP アドレスは「192.168.1.234」と分かります。 もし APR テーブル に新規追加されていない場合は, 無線 LAN が「192.168.1.1」の可能性があります。

### [お知らせ]

●無線 LAN の IP アドレスが「192.168.1.1」の場合,装置起動時に ARP が送信されません。

●上記操作でも IP が不明な場合、「CLR」 ボタンによる工場出荷時状態への設定初期化をご検討く ださい。

[操作]

「CLR」ボタンを押しながら、本装置の電源を投入すると、設定を工場出荷時の状態に戻します。 「PWR」ランプが「橙色」に切り替わるまで「CLR」ボタンを押し続けてください。 ※「屋外型」の無線 LAN には「CLR」ボタンはありません。

# 付録4 接続の確認(Ping コマンド)

Ping コマンドを使用することで、ネットワーク経路上の通信及び無線 LAN を含むネットワーク機器の動作状況を確認できます。

操作パソコンから初めて無線 LAN に通信する場合やネットワーク通信に異常がみられる場合は、下記 手順で Ping コマンドの応答動作を確認してください。

■Windows 7 / Windows 10 上の Ping コマンド実行手順

- スタートメニュー内もしくはショート-カット操作でコマンドプロンプト画面を呼び出します。
   詳細手順は P.113「付録 1」を参照してください。
- ② コマンドプロンプト画面で「ping 192.168.1.1」を入力し、[Enter]キーで実行します。
   ※無線 LAN の IP アドレスを変更している場合は、適宜読みかえてください。
- ③ 通信異常時や他のネットワーク機器宛ての動作を確認する場合は, IP アドレスを変更し「②」を 実行します。

なお、下記のコマンドオプションで確認条件を変更できます。(複合使用可能)

| Ping 継続  | 192.168.1.1t            | ※[Ctr] + [C]入力まで継続 |
|----------|-------------------------|--------------------|
| データサイズ変更 | 192.168.1.1 -1 〈データサイズ〉 | ※Byte 単位でサイズ指定     |
| タイムアウト変更 | 192.168.1.1 -w 〈タイムアウト〉 | ※ミリ秒単位でタイムアウト      |
| 変更       |                         |                    |

正しく LAN 接続されていると次のように無線 LAN からの応答が得られます。

| :¥>ping 192.168.1.1                                                            |
|--------------------------------------------------------------------------------|
| inging 192.168.1.1 with 32 bytes of data:                                      |
|                                                                                |
| eply from 192.168.1.1: bytes= <mark>3</mark> 2 time=10ms TTL=64                |
| eply from 192.168.1.1: bytes= <mark>3</mark> 2 time<10ms TTL=64                |
| eply from 192.168.1.1: bytes=32 time<10ms TTL=64                               |
| eply from 192.168.1.1: bytes <mark>=</mark> 32 time<10ms <mark>TTL=64</mark>   |
|                                                                                |
| ing statistics for 192.168.1.1:                                                |
| Packets: Sent = 4, Received = 4, Lost = 0 (0% loss), < (パケット破棄(Lost)無し.破棄率 0%) |

無線 LAN からの応答が得られない場合、次のように表示されます。このような場合には無線 LAN の「E-LINK」が点灯していることや、パソコンの IP アドレスの確認などをして接続し直します。また、通信経路上で IP アドレスの割り当てられた他のネットワーク機器を経由している場合は、経路上のネットワーク機器にも同様の ping 応答を確認し、通信障害が発生している区間と異常機器を特定します。

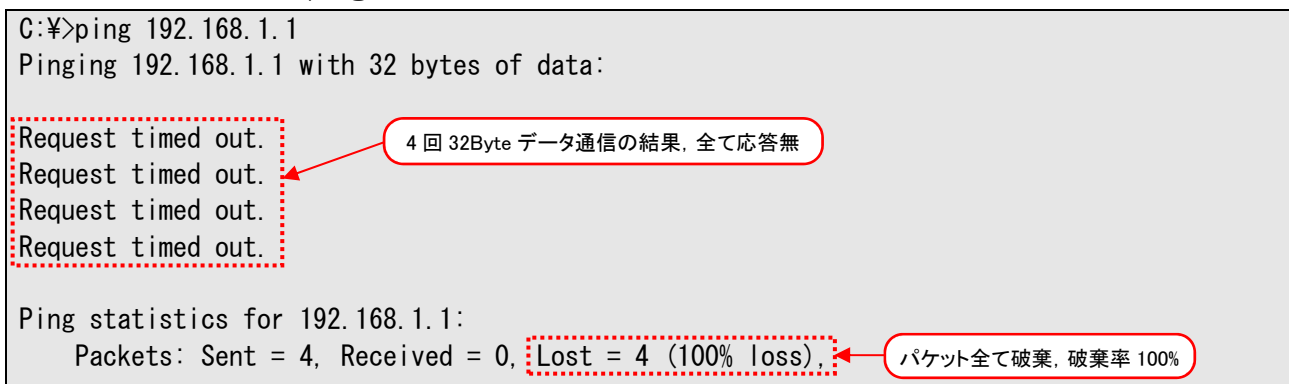

●通信先ネットワーク機器の MAC アドレス確認方法

ping コマンドへの応答があった場合,コマンドプロンプトで「arp -a」を実行すると, 無線 LAN の Ethernet インターフェース(有線)の MAC アドレスが確認できます。

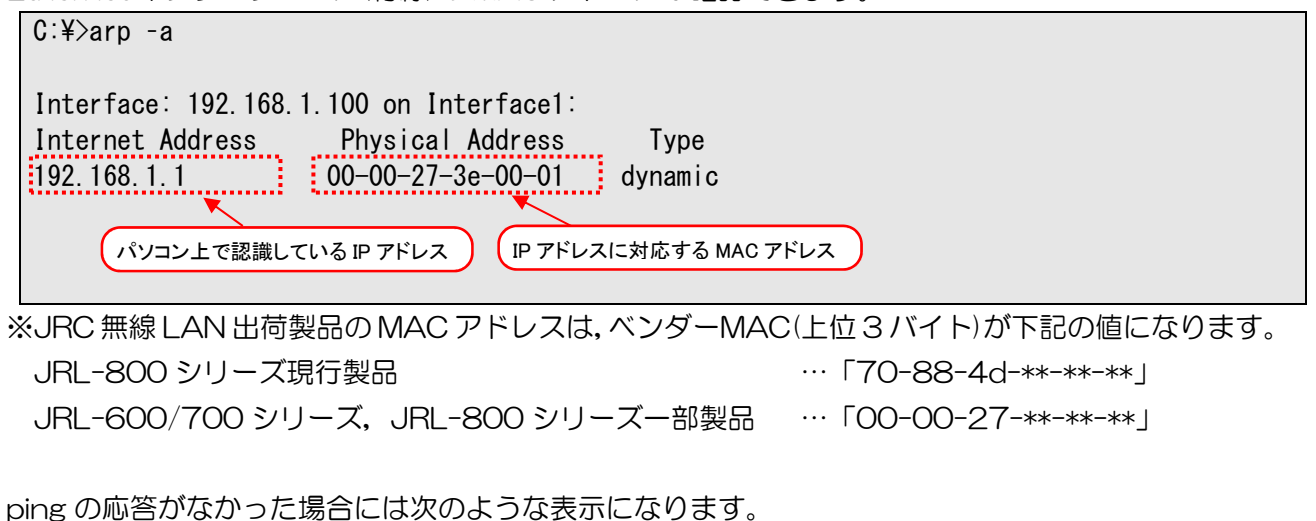

| C∶¥>arp -a |
|------------|
|------------|

No ARP Entries Found

# 付録5 Ch 番号と通信周波数

| ■2.4GH | Z     |           | [MHz]     |
|--------|-------|-----------|-----------|
| CH No. | 11b/g | 11n(HT20) | 11n(HT40) |
| CH1    | 2412  | 2412      | 2412      |
| CH2    | 2417  | 2417      | 2417      |
| CH3    | 2422  | 2422      | 2422      |
| CH4    | 2427  | 2427      | 2427      |
| CH5    | 2432  | 2432      | 2432      |
| CH6    | 2437  | 2437      | 2437      |
| CH7    | 2442  | 2442      | 2442      |
| CH8    | 2447  | 2447      | 2447      |
| CH9    | 2452  | 2452      | 2452      |
| CH10   | 2457  | 2457      | 2457      |
| CH11   | 2462  | 2462      | 2462      |
| CH12   | 2467  | 2467      | 2467      |
| CH13   | 2472  | 2472      | 2472      |

2.4GHz 帯を利用する場合は,他の 無線 LAN システムとの干渉による 影響を軽減させるため、網掛けのチ ャンネル(CH)を設定しないように してください。

# ■W52/W53 (※屋外では使用できません)

| ∎W52/V | ۷53 <u>(<b>%اچ</b></u> | 外では使用でき   | <u>きません)</u> |             |              | [MHz]       |
|--------|------------------------|-----------|--------------|-------------|--------------|-------------|
| CH No. | 11a                    | 11n(HT20) | 11n(HT40)    | 11ac(VHT20) | 11ac(VHT40)  | 11ac(VHT80) |
| CH36   | 5180                   | 5180      | 5100         | 5180        | 5100         |             |
| CH40   | 5200                   | 5200      | 5190         | 5200        | 5190         | 5210        |
| CH44   | 5220                   | 5220      | 5220         | 5220        | 5220         | 5210        |
| CH48   | 5240                   | 5240      | 5250         | 5240        | 5230         |             |
| CH52   | 5260                   | 5260      | <b>5270</b>  | 5260        | <b>5</b> 270 |             |
| CH56   | 5280                   | 5280      | 5210         | 5280        | 5270         | 5200        |
| CH60   | 5300                   | 5300      | 5210         | 5300        | 5210         | 5290        |
| CH64   | 5320                   | 5320      | 5310         | 5320        | 5510         |             |

| ∎W56   |      |           |           |             |             | [MHz]       |
|--------|------|-----------|-----------|-------------|-------------|-------------|
| CH No. | 11a  | 11n(HT20) | 11n(HT40) | 11ac(VHT20) | 11ac(VHT40) | 11ac(VHT80) |
| CH100  | 5500 | 5500      | 5510      | 5500        | 5510        |             |
| CH104  | 5520 | 5520      | 5510      | 5520        | 5510        | 5520        |
| CH108  | 5540 | 5540      | 5550      | 5540        | 5550        | 0000        |
| CH112  | 5560 | 5560      | 5550      | 5560        | 5550        |             |
| CH116  | 5580 | 5580      | 5500      | 5580        | 5500        |             |
| CH120  | 5600 | 5600      | 5590      | 5600        | 5590        | 5610        |
| CH124  | 5620 | 5620      | 5620      | 5620        | 5620        | 5010        |
| CH128  | 5640 | 5640      | 5050      | 5640        | 5050        |             |
| CH132  | 5660 | 5660      | 5670      | 5660        | 5670        | NI / A      |
| CH136  | 5680 | 5680      | 5670      | 5680        | 5670        | IN/A        |
| CH140  | 5700 | 5700      | N/A       | 5700        | N/A         | N/A         |

| ■4.9GH | Z    |           | [MHz]     |
|--------|------|-----------|-----------|
| CH No. | 11a  | 11n(HT20) | 11n(HT40) |
| CH184  | 4920 | 4920      | 4020      |
| CH188  | 4940 | 4940      | 4930      |
| CH192  | 4960 | 4960      | 4070      |
| CH196  | 4980 | 4980      | 4970      |

# 付録6 通信モードと通信速度

| Group   | Model                                               |
|---------|-----------------------------------------------------|
| Model 1 | JRL-820AP                                           |
| Model 2 | JRL-849AP/ST                                        |
| Model 3 | JRL-820E<br>JRL-849AX/SX/AXS/E<br>JRL-820AP2/849AP2 |

#### 802.11n

|      | MOS   | Advert Averters | Cadiaa |           | 20 MHz  | Channels      |         |           | 40 MHz  | Channels      |         |
|------|-------|-----------------|--------|-----------|---------|---------------|---------|-----------|---------|---------------|---------|
| Nss* | Index | Type            | Bate   | Data Rate | Ser     | nsitivity [dE | 3m]     | Data Rate | Ser     | nsitivity [dE | 3m]     |
|      |       |                 | TIALE  | [Mbps]    | Model 1 | Model 2       | Model 3 | [Mbps]    | Model 1 | Model 2       | Model 3 |
|      | MCSO  | BPSK            | 1/2    | 6.5       | -82     | -86           | -85     | 13.5      | -79     | -83           | -82     |
|      | MCS1  | QPSK            | 1/2    | 13        | -79     | -83           | -82     | 27        | -76     | -80           | -79     |
|      | MCS2  | QPSK            | 3/4    | 19.5      | -77     | -81           | -80     | 40.5      | -74     | -78           | -77     |
| 1    | MCS3  | 16QAM           | 1/2    | 26        | -74     | -78           | -77     | 54        | -71     | -75           | -74     |
| 1    | MCS4  | 16QAM           | 3/4    | 39        | -70     | -74           | -73     | 81        | -67     | -71           | -70     |
|      | MCS5  | 64QAM           | 2/3    | 52        | -66     | -69           | -69     | 108       | -63     | -66           | -66     |
|      | MCS6  | 64QAM           | 3/4    | 58.5      | -65     | -68           | -68     | 121.5     | -62     | -65           | -65     |
|      | MCS7  | 64QAM           | 5/6    | 72.2**    | -64     | -67           | -67     | 150       | -61     | -64           | -64     |
|      | MCS8  | BPSK            | 1/2    | 13        | -82     | -86           | -85     | 27        | -79     | -83           | -82     |
|      | MCS9  | QPSK            | 1/2    | 26        | -79     | -83           | -82     | 54        | -76     | -80           | -79     |
|      | MCS10 | QPSK            | 3/4    | 39        | -77     | -81           | -80     | 81        | -74     | -78           | -77     |
| 2    | MCS11 | 16QAM           | 1/2    | 52        | -74     | -78           | -77     | 108       | -71     | -75           | -74     |
| 2    | MCS12 | 16QAM           | 3/4    | 78        | -70     | -74           | -73     | 162       | -67     | -71           | -70     |
|      | MCS13 | 64QAM           | 2/3    | 104       | -66     | -69           | -69     | 216       | -63     | -66           | -66     |
|      | MCS14 | 64QAM           | 3/4    | 117       | -65     | -68           | -68     | 243       | -62     | -65           | -65     |
|      | MCS15 | 64QAM           | 5/6    | 144.4**   | -64     | -67           | -67     | 300       | -61     | -64           | -64     |
|      | MCS16 | BPSK            | 1/2    | 19.5      |         |               | -79     | 40.5      |         |               | -79     |
|      | MCS17 | QPSK            | 1/2    | 39        |         |               | -77     | 81        |         |               | -77     |
|      | MCS18 | QPSK            | 3/4    | 58.5      |         |               | -74     | 121.5     |         |               | -74     |
| 0*** | MCS19 | 16QAM           | 1/2    | 78        |         |               | -70     | 162       |         |               | -70     |
| 3    | MCS20 | 16QAM           | 3/4    | 117       |         |               | -66     | 243       |         |               | -66     |
|      | MCS21 | 64QAM           | 2/3    | 156       |         |               | -65     | 324       |         |               | -65     |
|      | MCS22 | 64QAM           | 3/4    | 175.5     |         |               | -64     | 364.5     |         |               | -64     |
|      | MCS23 | 64QAM           | 5/6    | 216.7     |         |               | -64     | 450       |         |               | -64     |

 \*
 : The number of spatial streams

 \*\*
 : JRL-820AP non-compliant

 \*\*\*
 : Supported on JRL-820AP2/849AP2

#### <u>802.11ac</u>

|      | MOS   | Adval Avelous | Cadiaa | 20 MHz              | Channels             | 40 MHz              | Channels             | 80 MHz              | Channels             |
|------|-------|---------------|--------|---------------------|----------------------|---------------------|----------------------|---------------------|----------------------|
| Nss* | Index | Type          | Rate   | Data Rate<br>[Mbps] | Sensitivity<br>[dBm] | Data Rate<br>[Mbps] | Sensitivity<br>[dBm] | Data Rate<br>[Mbps] | Sensitivity<br>[dBm] |
|      | MCSO  | BPSK          | 1/2    | 19.5                | -85                  | 40.5                | -82                  | 87.9                | -79                  |
|      | MCS1  | QPSK          | 1/2    | 39                  | -82                  | 81                  | -79                  | 175.5               | -76                  |
|      | MCS2  | QPSK          | 3/4    | 58.5                | -80                  | 121.5               | -77                  | 263.4               | -74                  |
|      | MCS3  | 16-QAM        | 1/2    | 78                  | -77                  | 162                 | -74                  | 351                 | -71                  |
| ~    | MCS4  | 16-QAM        | 3/4    | 117                 | -73                  | 243                 | -70                  | 526.5               | -67                  |
| 3    | MCS5  | 64-QAM        | 2/3    | 156                 | -69                  | 324                 | -66                  | 702                 | -63                  |
|      | MCS6  | 64-QAM        | 3/4    | 175.5               | -68                  | 364.5               | -65                  |                     |                      |
|      | MCS7  | 64-QAM        | 5/6    | 195                 | -67                  | 405                 | -64                  | 877.5               | -61                  |
|      | MCS8  | 256-QAM       | 3/4    | 234                 | -62                  | 486                 | -59                  | 1053                | -56                  |
|      | MCS9  | 256-QAM       | 5/6    | 288.9               | -60                  | 600                 | -57                  | 1299.9              | -54                  |

\* : The number of spatial streams

#### 802.11a/j

|                    |                |           | 20 MHz C | hannels       |         |
|--------------------|----------------|-----------|----------|---------------|---------|
| Modulation<br>Type | Coding<br>Rate | Data Rate | Ser      | nsitivity [dE | 3m]     |
|                    |                | a viloped | Model 1  | Model 2       | Model 3 |
| BPSK               | 1/2            | 6         | -82      | -85           | -85     |
| BPSK               | 3/4            | 9         | -81      | -84           | -84     |
| QPSK               | 1/2            | 12        | -79      | -82           | -82     |
| QPSK               | 3/4            | 18        | -77      | -80           | -80     |
| 16QAM              | 1/2            | 24        | -74      | -77           | -77     |
| 16QAM              | 3/4            | 36        | -70      | -73           | -73     |
| 64QAM              | 2/3            | 48        | -66      | -73           | -73     |
| 64QAM              | 3/4            | 54        | -65      | -68           | -68     |

## 802.11b/g

|            |        |          | 20       | MHz Char | nels          |         |
|------------|--------|----------|----------|----------|---------------|---------|
| Modulation | Coding | Data Rat | e [Mbps] | Ser      | nsitivity [dF | <br>Sml |
| Туре       | Rate   | 116      | 110      |          |               |         |
|            |        |          | 115      | Model 1  | Model 2       | Model 3 |
| DBPSK      | 1/11   | 1        | 1        | -87      |               | -87     |
| DQPSK      | 1/11   | 2        | 2        | -86      |               | -86     |
| CCK        | 4/8    | 5.5      | 5.5      | -84      |               | -84     |
| CCK        | 4/8    | 11       | 11       | -82      |               | -82     |
| BPSK       | 1/2    |          | 6        | -82      | -85           | -85     |
| BPSK       | 3/4    |          | 9        | -81      | -84           | -84     |
| QPSK       | 1/2    |          | 12       | -79      | -82           | -82     |
| QPSK       | 3/4    |          | 18       | -77      | -80           | -80     |
| 16QAM      | 1/2    |          | 24       | -74      | -77           | -77     |
| 16QAM      | 3/4    |          | 36       | -70      | -73           | -73     |
| 64QAM      | 2/3    |          | 48       | -66      | -73           | -73     |
| 64QAM      | 3/4    |          | 54       | -65      | -68           | -68     |

# 付録7 ソフトウェアバージョンアップ方法

[注意]

- ●お手持ちの無線 LAN のソフトウェアバージョンが 06.00 以前の場合は、ご購入の販売店などへご連絡ください。
- ●06.00 以前のソフトウェアに 06.00 以降のソフトウェアを書き込むと動作しなくなることがあります。
- JRL-800 シリーズは2つのソフトウェアで構成されています。
  - ① U-BOOT :装置起動用ソフトウェア
  - ② Software :装置動作用ソフトウェア

動作ソフトウェアは、2つのエリア(Side A/B)に格納することができ、動作させるソフトウェアを任意 に切り替えられます。アップデートする装置動作用ソフトウェアは、現在動作していない側に書きこま <u>れます</u>。したがって新しいバージョンに更新後でも、以前のバージョンに戻せます。工場出荷時状態で は、同じバージョンが格納されています。

(1) ソフトウェアバージョンの確認方法

| Diagnosis                | Control             |                                                |                                        |
|--------------------------|---------------------|------------------------------------------------|----------------------------------------|
| Control     Basic Config | USB Connection      |                                                |                                        |
| Detail Config            | F                   |                                                | Eject                                  |
| All Config               | Setting Export/In   | mport                                          |                                        |
| Log                      | Export              |                                                | Export                                 |
| [Control]をクリック           | Import              |                                                | Import                                 |
|                          | Software Version    | Update                                         |                                        |
|                          | Soleware version    |                                                |                                        |
|                          | Download from Local |                                                |                                        |
|                          | Download from Local | ••••••••••••••••••••••••••••••••••••••         | Chorene File<br>②「Software Version」を確認 |
|                          | Download from Local | 05.01H                                         | Chorene File<br>②「Software Version」を確認 |
|                          | Download from Local | •<br>•<br>•<br>•<br>•<br>•<br>•<br>•<br>•<br>• | Chorene File<br>②「Software Version」を確認 |

- ① [Control]をクリックします。
- ② 「Software Version」の内容を確認します。
   ※ソフトウェアバージョン番号右に「\*」記載…現在動作中のソフトウェア

(2) U-BOOT のバージョンアップ

| USB Connection                                                                                                    |                                                                                                    | <u>^</u>                                                    |
|----------------------------------------------------------------------------------------------------|----------------------------------------------------------------------------------------------------|-------------------------------------------------------------|
| F                                                                                                    | Eject                                                                                                    |                                                             |
| • • · · · · · · · · · · · · · · · · · ·                                                                                                    |                                                                                                    |                                                             |
| Setting Export/Impo                                                                                                    |                                                                                                    |                                                             |
| Export                                                                                                    | Export                                                                                                    |                                                             |
| Import                                                                                                    | Import                                                                                                    |                                                             |
| • Software Version Up                                                                                                    | late                                                                                                    |                                                             |
| Download from Local                                                                                                    | Choose File                                                                                                    |                                                             |
| Software Version                                                                                                    |                                                                                                    |                                                             |
| u-boot                                                                                                    | 05.01H                                                                                                    |                                                             |
| Software : Side A                                                                                                    | 05.01 *                                                                                                    |                                                             |
| Software : Side B                                                                                                    | 04.78                                                                                                    |                                                             |
| Select Image                                                                                                    | Software A      Software B                                                                                                    | Set                                                         |
| Login Password Change                                                                                                    | 2                                                                                                    |                                                             |
| Current Password                                                                                                    | -                                                                                                    |                                                             |
| New Daceword                                                                                                    |                                                                                                    |                                                             |
| Confirm Decourad                                                                                                    |                                                                                                    |                                                             |
| Commin Password                                                                                                    |                                                                                                    |                                                             |
|                                                                                                    | Set                                                                                                    |                                                             |
| • U-BOOT Version Upda                                                                                                    | ① タウンロード方法を選択 Reset ② [C                                                                                                    | hoose File」ホタンをクリッ                                          |
| U-BOOT Version Upda                                                                                                    | ① ダウンロード方法を選択 Reset ② [C<br>ate<br>Choose File                                                                                                    | hoose File」ホタンをクリッ                                          |
| ● U-BOOT Version Upda<br>Download from Local ▼                                                                                                    | ① タウンロード方法を選択 Reset ② [C<br>ate<br>Choose File                                                                                                    | hoose File」ホタンをクリッ                                          |
| ● U-BOOT Version Upda<br>Download from Local ▼                                                                                                    | (1) タウンロード方法を選択 Reset (2) [C<br>Choose File<br>・ 4y release0502の検索 の                                                                                                    | hoose File」ホタンをクリッ                                          |
| U-BOOT Version Upda Download from Local                                                                                                    | (1)タウンロード方法を選択<br>Reset<br>Choose File<br>・ +y release0502の検索<br>タ                                                                                                    | hoose File」ホタンをクリッ                                          |
| ● U-BOOT Version Upda<br>Download from Local ▼<br>開く<br>○ ● ● ▶ release0502<br>遊理 ▼ 新しいフォルダー                                                                                                    | (1) タウンロード方法を選択 Reset (2) [C<br>Choose File<br>・ + release0502の検索 ♪<br>(3) バージョンアップファイルを選択 ++ < て                                                                                                    |                                                             |
| U-BOOT Version Upda Download from Local                                                                                                    | <ul> <li>① タウンロード方法を選択 Reset ② [0]</li> <li>Choose File</li> <li>* +y release05020検索 タ</li> <li>③ バージョンアップファイルを選択 サイズ</li> </ul>                                                                                                    |                                                             |
| U-BOOT Version Upta     Download from Local      Download from Local      ア                                                                                                    | (① タウンロード方法を選択 Keset ② [C<br>ate<br>Choose File<br>・ + release0502の検索 P<br>③ バージョンアップファイルを選択 サイズ<br>2017/05/28 15:25 TGZ ファイル 22,983 KB                                                                                                    | hoose File」ホタンをクリッ                                          |
| U-BOOT Version Upta     Download from Local      Download from Local      ア                                                                                                    | (① タウンロード方法を選択<br>Reset<br>Choose File<br>(2) [C<br>(2) [C<br>(2] [C<br>(2) [C<br>(2) [C<br>(2) [C<br>(2) [C<br>(2) [C<br>(2) [C    |                                                             |
| U-BOOT Version Upta Download from Local                                                                                                    | (1) タウンロード方法を選択<br>Reset<br>Choose File<br>(2) [C<br>(2) [C<br>(2] [C<br>(2) [C<br>(2] [C<br>(2] [C<br>(2) [C<br>(2] [C<br>(2] [C   |                                                             |
| U-BOOT Version Upfa Download from Local                                                                                                    | (1) タウンロード方法を選択<br>Reset<br>(2) [C<br>(2) [C<br>(2) [C<br>(3) バージョンアップファイルを選択<br>tgz<br>2017/05/28 15:25 TGZ ファイル<br>81 KB                                                                                                    |                                                             |
| ● U-BOOT Version Upfa<br>Download from Local ▼                                                                                                    | (① タウンロード方法を選択<br>Reset<br>(2) [C<br>(2) [C<br>(2) [C<br>(2) [C<br>(3) バージョンアップファイルを選択<br>(3) バージョンアップファイルを選択<br>(4) サイズ<br>2017/05/28 15:25 TGZ ファイル<br>22,983 KB<br>Lh.tgz<br>2017/05/28 15:25 TGZ ファイル<br>81 KB                                                                                                    |                                                             |
| ● U-BOOT Version Upfa<br>Download from Local ▼                                                                                                    | (1) タウンロード方法を選択<br>Reset<br>(2) [C<br>(2) [C<br>(3) バージョンアップファイルを選択<br>サイズ<br>2017/05/28 15:25 TGZ ファイル<br>81 KB                                                                                                    |                                                             |
| <ul> <li>U-BOOT Version Upfa</li> <li>Download from Local ・</li> </ul> Back of the second second seco | (1) タウンロード方法を選択<br>Reset<br>(2) [C<br>(2) [C<br>(3) バージョンアップファイルを選択<br>サイズ<br>197<br>(3) バージョンアップファイルを選択<br>サイズ<br>2017/05/28 15:25 TGZ ファイル<br>81 KB                                                                                                    |                                                             |
| U-BOOT Version Upfa<br>Download from Local      O<br>Download from Local      O<br>の<br>の                                                                                                    | (1) タウンロード方法を選択<br>Reset<br>(2) [C<br>(2) [C<br>(3) バージョンアップファイルを選択<br>サイズ<br>197<br>(3) バージョンアップファイルを選択<br>サイズ<br>2017/05/28 15:25 TGZ ファイル<br>81 KB                                                                                                    |                                                             |
| U-BOOT Version Upfa<br>Download from Local      Download from Local      Pownload from Local      Pownload from Pownload      Pownload      Pownload      Pownload    | (1) タウンロード方法を選択<br>Reset<br>Choose File<br>・ + ・・ release050200検索<br>③ バージョンアップファイルを選択<br>サイズ<br>2017/05/28 15:25 TGZ ファイル<br>81 KB<br>(2) [C                                                                                                    | hoose File」ホタンをクリッ                                          |
| U-BOOT Version Unit     Download from Local      Download from Local      O     P     P    | (1) タウンロード方法を選択<br>Reset<br>(2) [C<br>(2) [C<br>(3) バージョンアップファイルを選択<br>サイズ<br>2017/05/28 15:25 TGZ ファイル<br>81 KB<br>(4) [I]<br>(4) [I]<br>(4) [I]<br>(5) [I]<br>(4) [I]<br>(4) [I]<br>(5) [I]<br>(5) [I]                                                                | hoose File」ホタンをクリッ                                          |
| U-BOOT Version Unit     Download from Local      Download from Local      Download from Local      Particle     The second second secon  | (1) タウンロード方法を選択<br>Reset<br>(2) [C<br>(2) [C<br>(2] [C<br>(2) [C<br>(2] [C<br>(2] | hoose File」ホタンをクリッ                                          |
| U-BOOT Version Up(a)     Download from Local      Download from Local      Download from Local      ア     ボレいフォルダー     お気に入り     が ア     オウンロード     デスクトップ     最近表示した場所     ジライフラリ     ドキュメント     ビウチャ     ビラオ     ジュージック     コンビューター     マイル名(N):     Download from Local      Download from Local                                                                                                    | (1) タウンロード方法を選択<br>(2) [C<br>(1) タウンロード方法を選択<br>(2) [C<br>(2) [C<br>(2) [C<br>(3) バージョンアップファイルを選択<br>(3) バージョンアップファイルを選択<br>(4) 「「GZ ファイル<br>(4) 「「「GZ ファイル」<br>(4) 「「「GZ ファイル」<br>(4) 「「「GZ ファイル」<br>(4) 「「「GZ ファイル」<br>(4) 「「「「GZ ファイル」<br>(4) 「「「「GZ ファイル」<br>(4) 「「「ジョンアップファイル情報が見                                                                                                    | hoose File」ホタンをクリッ<br>開く]ボタンをクリック                           |
| U-BOOT Version Upfa     Download from Local      Download from Local      ア     ア     ボロいフォルダー     お気に入り     ボロ・フォルダー     お気に入り     デスクトップ     最近表示した場所     デオノフトップ     ジェージック     ファイルと(N):     U-BOOT Version Upfa     Download from Local      Download from Local     | (1) タウンロード方法を選択<br>(2) [C<br>(1) タウンロード方法を選択<br>(2) [C<br>(2) [C<br>(3) バージョンアップファイルを選択<br>サイズ<br>22,983 K5<br>h.tgz<br>2017/05/28 15:25 TGZ ファイル<br>81 K5<br>(4) 「GZ ファイル」(197)<br>(5) 「GZ ファイル」(197)<br>(5) 「GZ ファイル<br>(5) 「GZ ファイル」(197)<br>(5) 「GZ 「GZ 「GZ 「GZ 「GZ 「GZ 「GZ 「G                                                                                                    | hoose File」ホタンをクリッ<br>開く]ボタンをクリック                           |
| U-BOOT Version Up(     Download from Local *      Download from Local *      のののにのないのでは、      のののにのないのでは、      マーン      のののにのないのでは、      マーン      マーン       マーン      マーン      マー      マー                                                                                                    | (1) ダウンロード方法を選択<br>Reset<br>(2) [0<br>(2) [0<br>(3) バージョンアップファイルを選択<br>サイズ<br>2017/05/28 15:25 TGZ ファイル<br>81 KB<br>(4) 「GZ ファイル(1000 年 中ンセル<br>第一〇〇〇〇〇〇〇〇〇〇〇〇〇〇〇〇〇〇〇〇〇〇〇〇〇〇〇〇〇〇〇〇〇〇〇〇                                                                                                    | hoose File」ホタンをクリッ<br>開く]ボタンをクリック<br>東示される<br>attelボタンをクリック |

- ① ダウンロード方法を「Download from Local」に選択します。
- [Choose File]ボタンをクリックします。 ファイル選択画面が開きます。
- ③ バージョンアップするファイルを選択します。
   ソフトウェア配布ファイル内の「u-boot\_h.tgz」(※)を選択します。
   (※)JRL-820APのみ[u-boot\_l.tgz]を選択します。
- ④ [開く]ボタンをクリックします。
- ⑤ 装置にバージョンアップファイルが正常にアップロードされると、画面上にアップロードファイ ル名とバージョン情報が表示されます。
- ⑥ [Update]ボタンをクリックします。
- ⑦ 「Do you update?」とダイアログが表示されるので、[OK]ボタンをクリックします。
- ⑧ 「Do you reset?」とダイアログが表示されるので、[OK]ボタンをクリックします。装置が再起動します。
- (3) Software のバージョンアップ

| -                                                                  |                                  | Eject                              |
|--------------------------------------------------------------------|----------------------------------|------------------------------------|
| - • Setting Export                                                 | t/Import                         |                                    |
| Export                                                             |                                  | Export                             |
| Import                                                             | ① ダウンロード方法                       | を選択 Import ② [Choose File]ボタンをクリック |
| - • Software Vers                                                  | ion Update                       |                                    |
| Download from Loca                                                 | · · ·                            | Choose File                        |
|                                                                    |                                  | <u></u>                            |
| Software Vers                                                      | ion                              |                                    |
| Software : Side A                                                  | 05.01 *                          |                                    |
| Software : Side B                                                  | 04.78                            |                                    |
| Select Image                                                       |                                  | Software A Software B Sot          |
| U-BOOT Version                                                     | Update                           |                                    |
| • U-BOOT Version                                                   | Update                           | Choose File                        |
| • • <b>U-BOOT Version</b><br>Download from Local •                 | Update<br>u-boot_h.tgz           | Choose File<br>③ バージョンアップファイルを選択   |
| • • U-BOOT Version<br>Download from Local •<br>Filename<br>Version | Update<br>u-boot_h.tgz<br>05.01H | Choose File<br>③ バージョンアップファイルを選択   |

| Download from Local |            | ④バージョンアップファイル情報が表記 | 示される         |
|---------------------|------------|--------------------|--------------|
| Filename            | jrl8xx.tgz |                    |              |
| Version             | 05.02      | (5) [Upd           | ate]ボタンをクリック |
|                     |            | Update             | - m          |

- ① ダウンロード方法を「Download from Local」に選択します。
- [Choose File]ボタンをクリックします。 ファイル選択画面が開きます。
- バージョンアップするファイルを選択します。
   ソフトウェア配布ファイル内の「jrl8xx.tgz」を選択します。
- ④ [開く]ボタンをクリックします。
   装置にバージョンアップファイルが正常にアップロードされると、画面上にアップロードファイル
   ル名とバージョン情報が表示されます。
- ⑤ [Update]ボタンをクリックします。
- ⑥ 「Do you update?」とダイアログが表示されるので[OK]ボタンをクリックします。
- ⑦ 「Do you reset?」とダイアログが表示されるので[OK]ボタンをクリックします。装置が再起動します。

# 付録8 SNMP MIB 資料 - 使用例(監視・制御)-

net-snmpのsnmpget/snmpset/snmpwalk コマンドでGET/SET する例を記載します。

### [注意]

- ●SNMP による監視,制御を行う場合は,事前に対応装置への Ping 応答確認や無線回線の DIAG 回線診断等で通信に異常がないことを確認してください。 無線越しに SET を実行した場合,無線回線状態によっては無線接続が切断されてレスポンスが返らない可能性があります。
- ●SET 処理には時間がかかる場合があります。コマンド実行時のタイムアウト値を長め設定してください。(5秒以上)
- ●net-snmp には、事前に対象の無線 LAN のソフトウェアリリースに対応した ASN.1 ファイルを セットアップしてください。(無線 LAN GUI [Detail Config] > [SNMP] 画面からダウンロード可 能)

(1)ノード情報の取得

staNode(.1.3.6.1.4.1.182.100.4.101.7)以下のツリーをGET すると、ノード情報を参照できます。

STA の場合は接続している AP の情報, AP の場合は接続しているすべての STA の情報を取得できます。

#### ●操作手順

- 以下の例のように staNode 以下を WALK してから必要な情報を抽出するか, staNodeNum を GET する。
- 個別の情報をGET する。

[お知らせ]

●GET, WALK 中のノード情報変化に対応するため, staNodeNum(※)GET 時のノード情報を毎回一時的に保持する仕様となっております。
 ※OID = 1.3.6.1.4.1.182.100.4.101.7.1.0

| コマンド例                                                            | コマンド例(OID表記)                                                   | 説明               |
|------------------------------------------------------------------|----------------------------------------------------------------|------------------|
| \$ snmpwalk 192.168.1.3 staNode                                  | \$ snmpwalk -On 192.168.1.3 .1.3.6.1.4.1.182.100.4.101.7       | staNode以下をwalk   |
| JRC-JRL8xxAP2-MIB::staNodeNum.0 = INTEGER: 2                     | .1.3.6.1.4.1.182.100.4.101.7.1.0 = INTEGER: 2                  | ノード数             |
| JRC-JRL8xxAP2-MIB::staNodeIndex.1 = INTEGER: 1                   | .1.3.6.1.4.1.182.100.4.101.7.2.1.1.1 = INTEGER: 1              | インデクス (ノード1)     |
| JRC-JRL8xxAP2-MIB::staNodeIndex.2 = INTEGER: 2                   | .1.3.6.1.4.1.182.100.4.101.7.2.1.1.2 = INTEGER: 2              | インデクス(ノード2)      |
| JRC-JRL8xxAP2-MIB::staNodeSsidNo.1 = INTEGER: 1                  | .1.3.6.1.4.1.182.100.4.101.7.2.1.2.1 = INTEGER: 1              | SSID番号(ノード1)     |
| JRC-JRL8xxAP2-MIB::staNodeSsidNo.2 = INTEGER: 1                  | .1.3.6.1.4.1.182.100.4.101.7.2.1.2.2 = INTEGER: 1              | SSID番号(ノード2)     |
| JRC-JRL8xxAP2-MIB::staNodeMacAddress.1 = STRING: 0:0:27:3e:15:25 | .1.3.6.1.4.1.182.100.4.101.7.2.1.3.1 = STRING: 0:0:27:3e:15:25 | MACアドレス(ノード1)    |
| JRC-JRL8xxAP2-MIB::staNodeMacAddress.2 = STRING: 0:0:27:3e:15:0  | .1.3.6.1.4.1.182.100.4.101.7.2.1.3.2 = STRING: 0:0:27:3e:15:0  | MACアドレス(ノード2)    |
| JRC-JRL8xxAP2-MIB::staNodeWlan.1 = INTEGER: W1(1)                | .1.3.6.1.4.1.182.100.4.101.7.2.1.4.1 = INTEGER: W1(1)          | W1/W2 (ノード1)     |
| JRC-JRL8xxAP2-MIB::staNodeWlan.2 = INTEGER: W1(1)                | .1.3.6.1.4.1.182.100.4.101.7.2.1.4.2 = INTEGER: W1(1)          | W1/W2 (ノード2)     |
| JRC-JRL8xxAP2-MIB::staNodeChannel.1 = INTEGER: 6                 | .1.3.6.1.4.1.182.100.4.101.7.2.1.5.1 = INTEGER: 6              | チャンネル(ノード1)      |
| JRC-JRL8xxAP2-MIB::staNodeChannel.2 = INTEGER: 6                 | .1.3.6.1.4.1.182.100.4.101.7.2.1.5.2 = INTEGER: 6              | チャンネル(ノード2)      |
| JRC-JRL8xxAP2-MIB::staNodeTxRateAve.1 = INTEGER: 50833 kbps      | .1.3.6.1.4.1.182.100.4.101.7.2.1.6.1 = INTEGER: 50378 kbps     | 送信レート(平均値)(ノード1) |
| JRC-JRL8xxAP2-MIB::staNodeTxRateAve.2 = INTEGER: 36581 kbps      | .1.3.6.1.4.1.182.100.4.101.7.2.1.6.2 = INTEGER: 37248 kbps     | 送信レート(平均値)(ノード2) |
| JRC-JRL8xxAP2-MIB::staNodeRxRateAve.1 = INTEGER: 6000 kbps       | .1.3.6.1.4.1.182.100.4.101.7.2.1.7.1 = INTEGER: 6000 kbps      | 受信レート(平均値)(ノード1) |
| JRC-JRL8xxAP2-MIB::staNodeRxRateAve.2 = INTEGER: 6000 kbps       | .1.3.6.1.4.1.182.100.4.101.7.2.1.7.2 = INTEGER: 6000 kbps      | 受信レート(平均値)(ノード2) |
| JRC-JRL8xxAP2-MIB::staNodeTxRate.1 = INTEGER: 54000 kbps         | .1.3.6.1.4.1.182.100.4.101.7.2.1.8.1 = INTEGER: 54000 kbps     | 送信レート(瞬時値)(ノード1) |
| JRC-JRL8xxAP2-MIB::staNodeTxRate.2 = INTEGER: 36000 kbps         | .1.3.6.1.4.1.182.100.4.101.7.2.1.8.2 = INTEGER: 36000 kbps     | 送信レート(瞬時値)(ノード2) |
| JRC-JRL8xxAP2-MIB::staNodeRxRate.1 = INTEGER: 6000 kbps          | .1.3.6.1.4.1.182.100.4.101.7.2.1.9.1 = INTEGER: 6000 kbps      | 受信レート(瞬時値)(ノード1) |
| JRC-JRL8xxAP2-MIB::staNodeRxRate.2 = INTEGER: 6000 kbps          | .1.3.6.1.4.1.182.100.4.101.7.2.1.9.2 = INTEGER: 6000 kbps      | 受信レート(瞬時値)(ノード2) |
| JRC-JRL8xxAP2-MIB::staNodeTxModulation.1 = INTEGER: -1           | .1.3.6.1.4.1.182.100.4.101.7.2.1.10.1 = INTEGER: -1            | 送信変調方式(ノード1)     |
| JRC-JRL8xxAP2-MIB::staNodeTxModulation.2 = INTEGER: -1           | .1.3.6.1.4.1.182.100.4.101.7.2.1.10.2 = INTEGER: -1            | 送信変調方式(ノード2)     |
| JRC-JRL8xxAP2-MIB::staNodeRxModulation.1 = INTEGER: -1           | .1.3.6.1.4.1.182.100.4.101.7.2.1.11.1 = INTEGER: -1            | 受信変調方式(ノード1)     |
| JRC-JRL8xxAP2-MIB::staNodeRxModulation.2 = INTEGER: -1           | .1.3.6.1.4.1.182.100.4.101.7.2.1.11.2 = INTEGER: -1            | 受信変調方式(ノード2)     |
| JRC-JRL8xxAP2-MIB::staNodeRssi.1 = INTEGER: -63 dBm              | .1.3.6.1.4.1.182.100.4.101.7.2.1.12.1 = INTEGER: -63 dBm       | 受信レベル(ノード1)      |
| JRC-JRL8xxAP2-MIB::staNodeRssi.2 = INTEGER: -64 dBm              | .1.3.6.1.4.1.182.100.4.101.7.2.1.12.2 = INTEGER: -65 dBm       | 受信レベル(ノード2)      |
| JRC-JRL8xxAP2-MIB::staNodeNoiseLevel.1 = INTEGER: -102 dBm       | .1.3.6.1.4.1.182.100.4.101.7.2.1.13.1 = INTEGER: -102 dBm      | ノイズレベル(ノード1)     |
|                                                                  | 1 0 0 1 4 1 100 100 4 101 3 0 1 10 0 - "NITEOED 100 ID         |                  |

| コマンド例                                                             | コマンド例(OID表記)                                                    | 説明                         |
|-------------------------------------------------------------------|-----------------------------------------------------------------|----------------------------|
| JRC-JRL8xxAP2-MIB::staNodeIdle.1 = INTEGER: 1                     | .1.3.6.1.4.1.182.100.4.101.7.2.1.14.1 = INTEGER: 1              | アイドル時間(ノード1)               |
| JRC-JRL8xxAP2-MIB::staNodeIdle.2 = INTEGER: 0                     | .1.3.6.1.4.1.182.100.4.101.7.2.1.14.2 = INTEGER: 1              | アイドル時間(ノード2)               |
| JRC-JRL8xxAP2-MIB::staNodeType.1 = INTEGER: STA(1)                | .1.3.6.1.4.1.182.100.4.101.7.2.1.15.1 = INTEGER: STA(1)         | ノード種別(ノード1)                |
| JRC-JRL8xxAP2-MIB::staNodeType.2 = INTEGER: STA(1)                | .1.3.6.1.4.1.182.100.4.101.7.2.1.15.2 = INTEGER: STA(1)         | ノード種別(ノード2)                |
| JRC-JRL8xxAP2-MIB::staNodeWpaState.1 = STRING:                    | .1.3.6.1.4.1.182.100.4.101.7.2.1.16.1 = STRING:                 | WPA認証状態(ノード1)              |
| JRC-JRL8xxAP2-MIB::staNodeWpaState.2 = STRING:                    | .1.3.6.1.4.1.182.100.4.101.7.2.1.16.2 = STRING:                 | WPA認証状態(ノード2)              |
| JRC-JRL8xxAP2-MIB::staNodeTxDataPackets.1 = Counter64: 215        | .1.3.6.1.4.1.182.100.4.101.7.2.1.17.1 = Counter64: 297          | 送信データパケット数(ノード1)           |
| JRC-JRL8xxAP2-MIB::staNodeTxDataPackets.2 = Counter64: 185        | .1.3.6.1.4.1.182.100.4.101.7.2.1.17.2 = Counter64: 254          | 送信データパケット数(ノード2)           |
| JRC-JRL8xxAP2-MIB::staNodeTxDataBytes.1 = Counter64: 45038 bytes  | .1.3.6.1.4.1.182.100.4.101.7.2.1.18.1 = Counter64: 62592 bytes  | 送信データバイト数(ノード1)            |
| JRC-JRL8xxAP2-MIB::staNodeTxDataBytes.2 = Counter64: 38382 bytes  | .1.3.6.1.4.1.182.100.4.101.7.2.1.18.2 = Counter64: 52404 bytes  | 送信データバイト数 (ノード2)           |
| JRC-JRL8xxAP2-MIB::staNodeRxDataPackets.1 = Counter64: 196        | .1.3.6.1.4.1.182.100.4.101.7.2.1.19.1 = Counter64: 271          | 受信データパケット数(ノード1)           |
| JRC-JRL8xxAP2-MIB::staNodeRxDataPackets.2 = Counter64: 153        | .1.3.6.1.4.1.182.100.4.101.7.2.1.19.2 = Counter64: 213          | 受信データパケット数(ノード2)           |
| JRC-JRL8xxAP2-MIB::staNodeRxDataBytes.1 = Counter64: 75969 bytes  | .1.3.6.1.4.1.182.100.4.101.7.2.1.20.1 = Counter64: 105075 bytes | 受信データバイト数(ノード1)            |
| JRC-JRL8xxAP2-MIB::staNodeRxDataBytes.2 = Counter64: 59153 bytes  | .1.3.6.1.4.1.182.100.4.101.7.2.1.20.2 = Counter64: 81953 bytes  | 受信データバイト数(ノード2)            |
| JRC-JRL8xxAP2-MIB::staNodeTxUnicastDataPackets.1 = Counter64: 218 | .1.3.6.1.4.1.182.100.4.101.7.2.1.21.1 = Counter64: 300          | 送信ユニキャストパケット数(ノード1)        |
| JRC-JRL8xxAP2-MIB::staNodeTxUnicastDataPackets.2 = Counter64: 185 | .1.3.6.1.4.1.182.100.4.101.7.2.1.21.2 = Counter64: 254          | 送信ユニキャストパケット数(ノード2)        |
| JRC-JRL8xxAP2-MIB::staNodeTxFailures.1 = Counter64: 0             | .1.3.6.1.4.1.182.100.4.101.7.2.1.22.1 = Counter64: 0            | 送信失敗数(ノード1)                |
| JRC-JRL8xxAP2-MIB::staNodeTxFailures.2 = Counter64: 0             | .1.3.6.1.4.1.182.100.4.101.7.2.1.22.2 = Counter64: 0            | 送信失敗数(ノード2)                |
| JRC-JRL8xxAP2-MIB::staNodeRxDecryptionErrors.1 = Counter64: 0     | .1.3.6.1.4.1.182.100.4.101.7.2.1.23.1 = Counter64: 0            | 受信復号エラー数(ノード1)             |
| JRC-JRL8xxAP2-MIB::staNodeRxDecryptionErrors.2 = Counter64: 0     | .1.3.6.1.4.1.182.100.4.101.7.2.1.23.2 = Counter64: 0            | 受信復号エラー数(ノード2)             |
| JRC-JRL8xxAP2-MIB::staNodeRxJrcCrcErrors.1 = Counter64: 0         | .1.3.6.1.4.1.182.100.4.101.7.2.1.24.1 = Counter64: 0            | 受信CRCエラー数(ノード1)※MAPのみ      |
| JRC-JRL8xxAP2-MIB::staNodeRxJrcCrcErrors.2 = Counter64: 0         | .1.3.6.1.4.1.182.100.4.101.7.2.1.24.2 = Counter64: 0            | 受信CRCエラー数(ノード2)※MAPのみ      |
| JRC-JRL8xxAP2-MIB::staNodeRxRssiFiltered.1 = Counter64: 0         | .1.3.6.1.4.1.182.100.4.101.7.2.1.25.1 = Counter64: 0            | RSSIによる受信ブロック数(ノード1)※MAPのみ |
| JRC-JRL8xxAP2-MIB::staNodeRxRssiFiltered.2 = Counter64: 0         | .1.3.6.1.4.1.182.100.4.101.7.2.1.25.2 = Counter64: 0            | RSSIによる受信ブロック数(ノード2)※MAPのみ |
| \$ snmpget 192.168.1.3 staNodeNum.0                               | \$ snmpget -On 192.168.1.3 .1.3.6.1.4.1.182.100.4.101.7.1.0     | ノード数を取得                    |
| JRC-JRL8xxAP2-MIB::staNodeNum.0 = INTEGER: 2                      | .1.3.6.1.4.1.182.100.4.101.7.1.0 = INTEGER: 2                   |                            |
| \$ snmpget 192.168.1.3 staNodeMacAddress.1                        | \$ snmpget -On 192.168.1.3 .1.3.6.1.4.1.182.100.4.101.7.2.1.3.1 | ノード1のMACアドレスを取得            |
| JRC-JRL8xxAP2-MIB::staNodeMacAddress.1 = STRING: 0:0:27:3e:15:25  | .1.3.6.1.4.1.182.100.4.101.7.2.1.3.1 = STRING: 0:0:27:3e:15:25  |                            |
| \$ snmpget 192.168.1.3 staNodeMacAddress.2                        | \$ snmpget -On 192.168.1.3 .1.3.6.1.4.1.182.100.4.101.7.2.1.3.2 | ノード2のMACアドレスを取得            |
| IPC-IPL8vvAP2-MIB::staNodeMacAddress 2 = STRING: 0:0:27:3e:15:0   | 136141182100410172132 = STRING 0.0.0736 150                     |                            |

(2) AP リストの取得

以下の手順で AP リストを取得できます。

●設定手順

- scMode(.1.3.6.1.4.1.182.100.4.103.2.2)にスキャンモードを設定します。
   設定値:1(ApList)
- ② scChanList(.1.3.6.1.4.1.182.100.4.103.2.5)にスキャンチャンネル設定します。
   スペース区切りでチャンネル番号を列挙します。(未設定時は全チャンネルをスキャン)
- ③ scControl (.1.3.6.1.4.1.182.100.4.103.2.1) に~1~を SET すると、スキャン開始します。
- ④ scControlをGET し、「1」から「0」変化したらスキャン完了です。
- ⑤ apList (.1.3.6.1.4.1.182.103.2.9) 以下から必要な情報を GET します。

| コマンド例                                                              | コマンド例(OID表記)                                                             | 説明                     |
|--------------------------------------------------------------------|--------------------------------------------------------------------------|------------------------|
| \$ snmpset 192.168.1.3 scMode.0 i ApList                           | \$ snmpset -On 192.168.1.3 .1.3.6.1.4.1.182.100.4.103.2.2.0 i 1          | スキャンモード設定              |
| JRC-JRL8xxAP2-MIB::scMode.0 = INTEGER: ApList(1)                   | .1.3.6.1.4.1.182.100.4.103.2.2.0 = INTEGER: ApList(1)                    |                        |
| \$ snmpset 192.168.1.3 scChanList.0 s "7 8 9 10"                   | \$ snmpset -On 192.168.1.3 .1.3.6.1.4.1.182.100.4.103.2.5.0 s "7 8 9 10" | スキャンチャンネル設定            |
| JRC-JRL8xxAP2-MIB::scChanList.0 = STRING: 7 8 9 10                 | .1.3.6.1.4.1.182.100.4.103.2.5.0 = STRING: 7 8 9 10                      |                        |
| \$ snmpset 192.168.1.3 scControl.0 i Start                         | \$ snmpset -On 192.168.1.3 .1.3.6.1.4.1.182.100.4.103.2.1.0 i 1          | スキャン開始                 |
| JRC-JRL8xxAP2-MIB::scControl.0 = INTEGER: Start(1)                 | .1.3.6.1.4.1.182.100.4.103.2.1.0 = INTEGER: Start(1)                     |                        |
| \$ snmpwalk 192.168.1.3 scan                                       | \$ snmpwalk -On 192.168.1.3 .1.3.6.1.4.1.182.100.4.103.2                 | スキャン結果取得               |
| JRC-JRL8xxAP2-MIB::scControl.0 = INTEGER: Stop(0)                  | .1.3.6.1.4.1.182.100.4.103.2.1.0 = INTEGER: Stop(0)                      | スキャン状態(~O~になったらスキャン完了) |
| JRC-JRL8xxAP2-MIB::scMode.0 = INTEGER: ApList(1)                   | .1.3.6.1.4.1.182.100.4.103.2.2.0 = INTEGER: ApList(1)                    | スキャンモード (APList)       |
| JRC-JRL8xxAP2-MIB::scCount.0 = INTEGER: 1                          | .1.3.6.1.4.1.182.100.4.103.2.3.0 = INTEGER: 1                            | スキャン回数(1回)             |
| JRC-JRL8xxAP2-MIB::scInterval.0 = INTEGER: 0 seconds               | .1.3.6.1.4.1.182.100.4.103.2.4.0 = INTEGER: 0 seconds                    | スキャン間隔(なし)             |
| JRC-JRL8xxAP2-MIB::scChanList.0 = STRING: 7 8 9 10                 | .1.3.6.1.4.1.182.100.4.103.2.5.0 = STRING: 7 8 9 10                      | スキャンチャンネル(CH7~10)      |
| JRC-JRL8xxAP2-MIB::scinterface.0 = INTEGER: 0                      | .1.3.6.1.4.1.182.100.4.103.2.6.0 = INTEGER: 0                            | (未使用)                  |
| JRC-JRL8xxAP2-MIB::scProcessId.0 = INTEGER: 0                      | .1.3.6.1.4.1.182.100.4.103.2.7.0 = INTEGER: 0                            | (未使用)                  |
| JRC-JRL8xxAP2-MIB::scResultNum.0 = INTEGER: 0                      | .1.3.6.1.4.1.182.100.4.103.2.8.1.0 = INTEGER: 0                          | (未使用)                  |
| JRC-JRL8xxAP2-MIB::apListNum.0 = INTEGER: 4                        | .1.3.6.1.4.1.182.100.4.103.2.9.1.0 = INTEGER: 4                          | スキャンできたAP数             |
| JRC-JRL8xxAP2-MIB::apListIndex.1 = INTEGER: 1                      | .1.3.6.1.4.1.182.100.4.103.2.9.2.1.1.1 = INTEGER: 1                      | インデクス                  |
| JRC-JRL8xxAP2-MIB::apListIndex.2 = INTEGER: 2                      | .1.3.6.1.4.1.182.100.4.103.2.9.2.1.1.2 = INTEGER: 2                      | 11                     |
| JRC-JRL8xxAP2-MIB::apListIndex.3 = INTEGER: 3                      | .1.3.6.1.4.1.182.100.4.103.2.9.2.1.1.3 = INTEGER: 3                      | 11                     |
| JRC-JRL8xxAP2-MIB::apListIndex.4 = INTEGER: 4                      | .1.3.6.1.4.1.182.100.4.103.2.9.2.1.1.4 = INTEGER: 4                      | 11                     |
| JRC-JRL8xxAP2-MIB::apListCurrentCount.1 = STRING: 1                | .1.3.6.1.4.1.182.100.4.103.2.9.2.1.2.1 = STRING: 1                       | スキャン回数                 |
| JRC-JRL8xxAP2-MIB::apListCurrentCount.2 = STRING: 1                | .1.3.6.1.4.1.182.100.4.103.2.9.2.1.2.2 = STRING: 1                       | 11                     |
| JRC-JRL8xxAP2-MIB::apListCurrentCount.3 = STRING: 1                | .1.3.6.1.4.1.182.100.4.103.2.9.2.1.2.3 = STRING: 1                       | 11                     |
| JRC-JRL8xxAP2-MIB::apListCurrentCount.4 = STRING: 1                | .1.3.6.1.4.1.182.100.4.103.2.9.2.1.2.4 = STRING: 1                       | 11                     |
| JRC-JRL8xxAP2-MIB::apListTimestamp.1 = STRING: 2016/02/04 14:58:10 | .1.3.6.1.4.1.182.100.4.103.2.9.2.1.3.1 = STRING: 2016/02/04 14:58:10     | スキャン時刻                 |
| JRC-JRL8xxAP2-MIB::apListTimestamp.2 = STRING: 2016/02/04 14:58:10 | .1.3.6.1.4.1.182.100.4.103.2.9.2.1.3.2 = STRING: 2016/02/04 14:58:10     | 11                     |
| JRC-JRL8xxAP2-MIB::apListTimestamp.3 = STRING: 2016/02/04 14:58:10 | .1.3.6.1.4.1.182.100.4.103.2.9.2.1.3.3 = STRING: 2016/02/04 14:58:10     | 11                     |
| JRC-JRL8xxAP2-MIB::apListTimestamp.4 = STRING: 2016/02/04 14:58:10 | .1.3.6.1.4.1.182.100.4.103.2.9.2.1.3.4 = STRING: 2016/02/04 14:58:10     | 11                     |

| コマンド例                                                          | コマンド例(OID表記)                                                        | 観察日日                                   |
|----------------------------------------------------------------|---------------------------------------------------------------------|----------------------------------------|
| JRC-JRI 8yyAP2-MIB: and ist1 atitude 1 = STRING: - degrees     | 1361411821004103292141 = STRING: - degrees                          | 緯度情報※GPS接続時のみ                          |
| JRC-JRI 8vvAP2-MIB: ap1 ist1 atitude 2 = STRING: - degrees     | 1361411821004103292142 = STRING - degrees                           | 11                                     |
| JRC-JRI 8yyAP2-MIR: and ist1 atitude 3 = STRING: - degrees     | 1 3 6 1 4 1 182 100 4 103 2 9 2 1 4 3 = STRING: - degrees           | 11                                     |
| JRC-JRI 8vvAP2-MIB: ap1 ist1 atitude 4 = STRING: - degrees     | 1361411821004103292144 = STRING - degrees                           | 11                                     |
| JRC-JRI 8xxAP2-MIB::apl istl ongitude 1 = STRING: - degrees    | 1361411821004103292151 = STRING: - degrees                          | 経度情報※GPS接続時のみ                          |
| JRC-JRI 8xxAP2-MIB::apl istl ongitude 2 = STRING: - degrees    | 1361411821004103292152 = STRING: - degrees                          |                                        |
| JRC-JRL8xxAP2-MIB: apListLongitude 3 = STRING: - degrees       | 1361411821004103292153 = STRING: - degrees                          | 11                                     |
| JRC-JRI 8vvAP2-MIB: and istl ongitude 4 = STRING: - degrees    | 1 3 6 1 4 1 182 100 4 103 2 9 2 1 5 4 = STRING: - degrees           | 11                                     |
| JRC-JRI 8xxAP2-MIB::apListAltitude.1 = STRING: - meters        | 1361411821004103292161 = STRING: - meters                           | 高度情報※GPS接続時のみ                          |
| JRC-JRL8xxAP2-MIB: apListAltitude 2 = STRING: - meters         | 1361411821004103292162 = STRING: - meters                           | 11                                     |
| JRC-JRL8xxAP2-MIB::apListAltitude.3 = STRING: - meters         | .1.3.6.1.4.1.182.100.4.103.2.9.2.1.6.3 = STRING: - meters           | 11                                     |
| JRC-JRL8xxAP2-MIB::apListAltitude.4 = STRING: - meters         | .1.3.6.1.4.1.182.100.4.103.2.9.2.1.6.4 = STRING: - meters           | 11                                     |
| JRC-JRL8xxAP2-MIB::apListGpsStatus.1 = STRING: Not Connected   | .1.3.6.1.4.1.182.100.4.103.2.9.2.1.7.1 = STRING: Not Connected      | GPSステータス(未接続)                          |
| JRC-JRL8xxAP2-MIB::apListGpsStatus.2 = STRING: Not Connected   | .1.3.6.1.4.1.182.100.4.103.2.9.2.1.7.2 = STRING: Not Connected      | 11                                     |
| JRC-JRL8xxAP2-MIB::apListGpsStatus.3 = STRING: Not Connected   | .1.3.6.1.4.1.182.100.4.103.2.9.2.1.7.3 = STRING: Not Connected      | 11                                     |
| JRC-JRL8xxAP2-MIB::apListGpsStatus.4 = STRING: Not Connected   | .1.3.6.1.4.1.182.100.4.103.2.9.2.1.7.4 = STRING: Not Connected      | 11                                     |
| JRC-JRL8xxAP2-MIB::apListInterface.1 = STRING: W1              | .1.3.6.1.4.1.182.100.4.103.2.9.2.1.8.1 = STRING: W1                 | W1/W2                                  |
| JRC-JRL8xxAP2-MIB::apListInterface.2 = STRING: W1              | .1.3.6.1.4.1.182.100.4.103.2.9.2.1.8.2 = STRING: W1                 | 11                                     |
| JRC-JRL8xxAP2-MIB::apListInterface.3 = STRING: W1              | .1.3.6.1.4.1.182.100.4.103.2.9.2.1.8.3 = STRING: W1                 | 11                                     |
| JRC-JRL8xxAP2-MIB::apListInterface.4 = STRING: W1              | .1.3.6.1.4.1.182.100.4.103.2.9.2.1.8.4 = STRING: W1                 | 11                                     |
| JRC-JRL8xxAP2-MIB::apListCell.1 = STRING: 1                    | .1.3.6.1.4.1.182.100.4.103.2.9.2.1.9.1 = STRING: 1                  | セル番号                                   |
| JRC-JRL8xxAP2-MIB::apListCell.2 = STRING: 2                    | .1.3.6.1.4.1.182.100.4.103.2.9.2.1.9.2 = STRING: 2                  | 11                                     |
| JRC-JRL8xxAP2-MIB::apListCell.3 = STRING: 3                    | .1.3.6.1.4.1.182.100.4.103.2.9.2.1.9.3 = STRING: 3                  | 11                                     |
| JRC-JRL8xxAP2-MIB::apListCell.4 = STRING: 4                    | .1.3.6.1.4.1.182.100.4.103.2.9.2.1.9.4 = STRING: 4                  | 11                                     |
| JRC-JRL8xxAP2-MIB::apListBssid.1 = STRING: 00:0A:79:F2:3F:DB   | .1.3.6.1.4.1.182.100.4.103.2.9.2.1.10.1 = STRING: 00:0A:79:F2:3F:DB | BSSID                                  |
| JRC-JRL8xxAP2-MIB::apListBssid.2 = STRING: 00:0A:79:F2:3F:DA   | .1.3.6.1.4.1.182.100.4.103.2.9.2.1.10.2 = STRING: 00:0A:79:F2:3F:DA | 11                                     |
| JRC-JRL8xxAP2-MIB::apListBssid.3 = STRING: E0:9D:B8:D8:9F:B2   | .1.3.6.1.4.1.182.100.4.103.2.9.2.1.10.3 = STRING: E0:9D:B8:D8:9F:B2 | 11                                     |
| JRC-JRL8xxAP2-MIB::apListBssid.4 = STRING: 10:6F:3F:76:EF:30   | .1.3.6.1.4.1.182.100.4.103.2.9.2.1.10.4 = STRING: 10:6F:3F:76:EF:30 | 11                                     |
| JRC-JRL8xxAP2-MIB::apListSsid.1 = STRING: CG-Guest             | .1.3.6.1.4.1.182.100.4.103.2.9.2.1.11.1 = STRING: CG-Guest          | SSID                                   |
| JRC-JRL8xxAP2-MIB::apListSsid.2 = STRING: 000A79F23FDB         | .1.3.6.1.4.1.182.100.4.103.2.9.2.1.11.2 = STRING: 000A79F23FDB      | 11                                     |
| JRC-JRL8xxAP2-MIB::apListSsid.3 = STRING: SmartTVBox_aR6y3     | .1.3.6.1.4.1.182.100.4.103.2.9.2.1.11.3 = STRING: SmartTVBox_aR6y3  | 11                                     |
| JRC-JRL8xxAP2-MIB::apListSsid.4 = STRING: 106F3F76EF30         | .1.3.6.1.4.1.182.100.4.103.2.9.2.1.11.4 = STRING: 106F3F76EF30      | П                                      |
| JRC-JRL8xxAP2-MIB::apListMode.1 = STRING: Master               | .1.3.6.1.4.1.182.100.4.103.2.9.2.1.12.1 = STRING: Master            | 動作モード                                  |
| JRC-JRL8xxAP2-MIB::apListMode.2 = STRING: Master               | .1.3.6.1.4.1.182.100.4.103.2.9.2.1.12.2 = STRING: Master            | 11                                     |
| JRC-JRL8xxAP2-MIB::apListMode.3 = STRING: Master               | .1.3.6.1.4.1.182.100.4.103.2.9.2.1.12.3 = STRING: Master            | 11                                     |
| JRC-JRL8xxAP2-MIB::apListMode.4 = STRING: Master               | .1.3.6.1.4.1.182.100.4.103.2.9.2.1.12.4 = STRING: Master            | 11                                     |
| JRC-JRL8xxAP2-MIB::apListChannel.1 = STRING: CH8 (2.447 GHz)   | .1.3.6.1.4.1.182.100.4.103.2.9.2.1.13.1 = STRING: CH8 (2.447 GHz)   | チャンネル                                  |
| JRC-JRL8xxAP2-MIB::apListChannel.2 = STRING: CH8 (2.447 GHz)   | .1.3.6.1.4.1.182.100.4.103.2.9.2.1.13.2 = STRING: CH8 (2.447 GHz)   | 11                                     |
| JRC-JRL8xxAP2-MIB::apListChannel.3 = STRING: CH8 (2.447 GHz)   | .1.3.6.1.4.1.182.100.4.103.2.9.2.1.13.3 = STRING: CH8 (2.447 GHz)   | 11                                     |
| JRC-JRL8xxAP2-MIB::apListChannel.4 = STRING: CH9 (2.452 GHz)   | .1.3.6.1.4.1.182.100.4.103.2.9.2.1.13.4 = STRING: CH9 (2.452 GHz)   |                                        |
| JRG-JRL8xxAP2-MIB::apListQuality.1 = STRING: 87/94             | .1.3.6.1.4.1.182.100.4.103.2.9.2.1.14.1 = STRING: 87/94             | 通信品質                                   |
| JRC-JRL8xxAP2-MIB::apListQuality.2 = STRING: 88/94             | 1.3.6.1.4.1.182.100.4.103.2.9.2.1.14.2 = STRING: 88/94              | <i>II</i>                              |
| JRC-JRL8xxAP2-MIB::apListQuality.3 = STRING: 30/94             | 1.2.6.1.4.1.182.100.4.103.2.9.2.1.14.3 = STRING: 30/94              | <i>n</i>                               |
| JRC-JRL6XXAP2-MID::apListQuality.4 - STRING: 10/94             | 1.3.0.1.4.1.102.100.4.103.2.9.2.1.14.4 - 31RING: 10/94              |                                        |
| JRC-JRL8xxAP2-MIB::apListSignalLevel.1 = STRING: -55 dBm       | 1.3.6.1.4.1.182.100.4.103.2.9.2.1.15.1 = STRING: =55.dBm            |                                        |
| IPC- IPI 9vvAP2-MID:apListSignalLevel.2 = STRING: =55 dbm      | 1.2.6.1.4.1.102.100.4.103.2.9.2.1.15.2 = STRING: = 55.0Dm           | ,,,,,,,,,,,,,,,,,,,,,,,,,,,,,,,,,,,,,, |
| IRC- IRI 8yvAP2-MIB::apListSignalLevel.3 = STRING: -78 dBm     | 13614118210041032921154 = STRING - 78 dBm                           | 11                                     |
| IPC- IPI 9vvAP2-MIP: apListolgial evel 1 = STRING: -102 dPm    | 1 2 6 1 4 1 192 100 4 103 2 0 2 1 16 1 - STRING, -102 dBm           | ,,,<br>ノイブレベル.                         |
| IRC- IRI 8yvAP2-MIB: apListNoiseLevel 2 = STRING: 102 dBm      | 13614118210041032921162=STRING-1024Bm                               |                                        |
| IRC- IRI 8yvAP2-MIB. apListNoiseLevel 3 = STRING. 102 dBm      | 13614118210041032921163=STRING-96dBm                                | 11                                     |
| JRC-JRI 8xxAP2-MIB::apListNoiseLevel.4 = STRING: -103 dBm      | 13614118210041032921164 = STRING: -103 dBm                          |                                        |
| JRC-JRI 8xxAP2-MIB::apListEncryption 1 = STRING: off           | 13614118210041032921171 = STRING: off                               | 暗号化                                    |
| IRC-, IRI 8yyAP2-MIB: and istEncryption 2 = STRING: on         | 13614118210041032921172 = STRING: on                                | 11                                     |
| JRC-JRL8xxAP2-MIB: apListEncryption 3 = STRING: on             | 1 3 6 1 4 1 182 100 4 103 2 9 2 1 17 3 = STRING: on                 | 11                                     |
| JRC-JRL8xxAP2-MIB::apListEncryption.4 = STRING: on             | .1.3.6.1.4.1.182.100.4.103.2.9.2.1.17.4 = STRING: on                | 11                                     |
| JRC-JRL8xxAP2-MIB::apListBeaconIntval.1 = STRING: 100          | .1.3.6.1.4.1.182.100.4.103.2.9.2.1.18.1 = STRING: 100               | ビーコン間隔                                 |
| JRC-JRL8xxAP2-MIB::apListBeaconIntval.2 = STRING: 100          | .1.3.6.1.4.1.182.100.4.103.2.9.2.1.18.2 = STRING: 100               | 11                                     |
| JRC-JRL8xxAP2-MIB::apListBeaconIntval.3 = STRING: 100          | .1.3.6.1.4.1.182.100.4.103.2.9.2.1.18.3 = STRING: 100               | 11                                     |
| JRC-JRL8xxAP2-MIB::apListBeaconIntval.4 = STRING: 100          | .1.3.6.1.4.1.182.100.4.103.2.9.2.1.18.4 = STRING: 100               | 11                                     |
| JRC-JRL8xxAP2-MIB::apListSecurity.1 = STRING:                  | .1.3.6.1.4.1.182.100.4.103.2.9.2.1.19.1 = STRING:                   | サポートする認証方式                             |
| JRC-JRL8xxAP2-MIB::apListSecurity.2 = STRING: WPA2-PSK WPA-PSK | .1.3.6.1.4.1.182.100.4.103.2.9.2.1.19.2 = STRING: WPA2-PSK WPA-PSK  | 11                                     |
| JRC-JRL8xxAP2-MIB::apListSecurity.3 = STRING: WPA2-PSK         | .1.3.6.1.4.1.182.100.4.103.2.9.2.1.19.3 = STRING: WPA2-PSK          | 11                                     |
| JRC-JRL8xxAP2-MIB::apListSecurity.4 = STRING: WPA2-PSK WPA-PSK | .1.3.6.1.4.1.182.100.4.103.2.9.2.1.19.4 = STRING: WPA2-PSK WPA-PSK  | 11                                     |
| JRC-JRL8xxAP2-MIB::apListPhyMode.1 = STRING: 802.11n (HT20)    | .1.3.6.1.4.1.182.100.4.103.2.9.2.1.20.1 = STRING: 802.11n (HT20)    | PHYE-K                                 |
| JRC-JRL8xxAP2-MIB::apListPhyMode.2 = STRING: 802.11n (HT20)    | .1.3.6.1.4.1.182.100.4.103.2.9.2.1.20.2 = STRING: 802.11n (HT20)    | 11                                     |
| JRC-JRL8xxAP2-MIB::apListPhyMode.3 = STRING: 802.11n (HT20)    | .1.3.6.1.4.1.182.100.4.103.2.9.2.1.20.3 = STRING: 802.11n (HT20)    | 11                                     |
| JRC-JRL8xxAP2-MIB::apListPhyMode.4 = STRING: 802.11n (HT20)    | .1.3.6.1.4.1.182.100.4.103.2.9.2.1.20.4 = STRING: 802.11n (HT20)    | 11                                     |
| JRC-JRL8xxAP2-MIB::scResultAck.0 = INTEGER: 0                  | .1.3.6.1.4.1.182.100.4.103.2.10.0 = INTEGER: 0                      | (未使用)                                  |

(3) 接続する AP の指定

ctlWlanJoin(.1.3.6.1.4.1.182.100.4.104.14.1.1.2)に APの MAC アドレスを SET することで, 接続する APを指定できます。STA 動作時のみ有効です。

00:00:00:00:00:00 を SET するか, STA を再起動することで制御が解除されます。

| コマンド例                                                      | コマンド例(OID表記)                                                                          | 説明                   |
|------------------------------------------------------------|---------------------------------------------------------------------------------------|----------------------|
| \$ snmpset 192.168.1.67 ctlWlanJoin.1 s 00:00:27:6e:51:fb  | \$ snmpset -On 192.168.1.67 .1.3.6.1.4.1.182.100.4.104.14.1.1.2.1 s 00:00:27:6e:51:fb | 00:00:27:6e:51:fbに接続 |
| JRC-JRL8xxAP2-MIB::ctlWlanJoin.1 = STRING: 0:0:27:6e:51:fb | .1.3.6.1.4.1.182.100.4.104.14.1.1.2.1 = STRING: 0:0:27:6e:51:fb                       |                      |

(4) 装置再起動

ctlReset (.1.3.6.1.4.1.182.100.4.104.6) に「1」をSET することで、装置を再起動します。

| コマンド例                                                  | コマンド例(OID表記)                                                | 説明    |
|--------------------------------------------------------|-------------------------------------------------------------|-------|
| \$ snmpset 192.168.1.67 ctlReset.0 i 1 \$              | snmpset -On 192.168.1.67 .1.3.6.1.4.1.182.100.4.104.6.0 i 1 | 装置再起動 |
| JRC-JRL8xxAP2-MIB::ctlReset.0 = INTEGER: execute(1) .1 | 1.3.6.1.4.1.182.100.4.104.6.0 = INTEGER: execute(1)         |       |

(5) 異常検知

下記の項目を GET することで、統治上の異常状態を確認できます。

- staSysErrorMessage (.1.3.6.1.4.1.182.100.4.101.8.19.0):
   System Error Message を取得します。※正常起動の場合は空文字が取得されます。
- staEthLinkStatus (.1.3.6.1.4.1.182.100.4.101.4.2.0): Ethernet Link Status を取得します。
- staNodeNum (.1.3.6.1.4.1.182.100.4.101.7.1.0):
   無線接続状態を取得します。「O」…無線接続断。「1」以上…無線接続中。

# [お知らせ]

●接続している STA の情報取得については、P.128「6.3(1)ノード情報の取得」により取得することができます。

| コマンド例                                                              | コマンド例(OID表記)                                                                    | 言先も月                    |
|--------------------------------------------------------------------|---------------------------------------------------------------------------------|-------------------------|
| \$ snmpget 192.168.1.208 -m JRC-JRL8xxAP2-MIB staSysErrorMessage.0 | \$ snmpget 192.168.1.208 -m JRC-JRL8xxAP2-MIB .1.3.6.1.4.1.182.100.4.101.8.19.0 | System Error Messageを取得 |
| JRC-JRL8xxAP2-MIB::staSysErrorMessage.0 = STRING:                  | JRC-JRL8xxAP2-MIB::staSysErrorMessage.0 = STRING:                               |                         |
| \$ snmpget 192.168.1.208 -m JRC-JRL8xxAP2-MIB staEthLinkStatus.0   | \$ snmpget 192.168.1.208 -m JRC-JRL8xxAP2-MIB .1.3.6.1.4.1.182.100.4.101.4.2.0  | Ethernet Link Statusを取得 |
| JRC-JRL8xxAP2-MIB::staEthLinkStatus.0 = INTEGER: Up(1)             | JRC-JRL8xxAP2-MIB::staEthLinkStatus.0 = INTEGER: Up(1)                          |                         |

# 付録9 SNMP MIB 資料 - 使用例(設定)-

net-snmpのsnmpget/snmpset/snmpwalkコマンドでGET/SET する例を記載します。

#### [注意]

- ●SNMP による監視,制御を行う場合は,事前に対応装置への Ping 応答確認や無線回線の DIAG 回線診断等で通信に異常がないことを確認してください。 無線越しに SET を実行した場合,無線回線状態によっては無線接続が切断されてレスポンスが返らない可能性があります。
- ●SET 処理には時間がかかる場合があります。コマンド実行時のタイムアウト値を長め設定してください。(5秒以上)
- ●net-snmp には、事前に対象の無線 LAN のソフトウェアリリースに対応した ASN.1 ファイルを セットアップしてください。(無線 LAN GUI [Detail Config] > [SNMP] 画面からダウンロード可 能)

### ●設定手順

- ① 各 OID に設定値を SET します。(この時点では設定は書き換わりません)
- ② 設定反映(Commit)前に、設定項目をGETし、指定値内容、条件に問題が無いか確認します。
- ③ 設定反映(Commit)の SET コマンド, cfgCommit.O(.1.3.6.1.4.1.182.100.4.105.1.0)に
   「1」を SET して設定反映します。
- ④ 設定反映に装置再起動が必要な場合は ctlReset.O(.1.3.6.1.4.1.182.100.4.104.6.0) に「1」
   を SET して再起動を実行します。
- ⑤ 「手順③」で下記のようなエラーが発生する場合は、エラー発生原因を改善し再度「手順③④」 を実行します。

### ●設定反映時のエラー

cfgCommitStatus.0(.1.3.6.1.4.1.182.100.4.105.2.0)をGET することで,設定反映の状態 を参照できます。

| NO ERROR         | (エラーなし,設定成功)           |
|------------------|------------------------|
| NEEDS TO COMMIT  | (設定反映が実行されていない)        |
| NEEDS TO RESTART | (設定反映に装置再起動が必要)        |
| WEB LOGIN        | (Web ログイン中は設定変更禁止)     |
| 上記以外(設定反映に失敗     | (した OID とエラー内容が表示されます) |

#### [お知らせ]

●Web ログイン中は設定を行うことができません。(設定反映時にエラーとなります)

#### [お知らせ]

- ●別々のツリーにまたがった複数の OID を一度に設定反映することができますできます。
- ●cfgCommit.0(.1.3.6.1.4.1.182.100.4.105.1.0) に「1」をSET することで,設定の再読み 込みを行えうことができます。
- ※エラーの詳細および対処方法については別シート P.144 『付録 10 SNMP MIB 資料 ログー覧 - 』をご確認ください。

## (1) ネットワーク設定

cfgNetwork ツリー(.1.3.6.1.4.1.182.100.4.105.3)でネットワーク設定を変更できます。 設定反映には装置再起動が必要です。

●設定対応項目

- IP アドレス
- ・サブネットマスク
- デフォルトゲートウェイ
- Syslog サーバ IP アドレス
- Syslog サーバログレベル
- 時刻設定種別
- ・時刻サーバ名
- ・プライマリ DNS サーバ IP アドレス
- ・セカンダリ DNS サーバ IPA ドレス

デフォルトゲートウェイを使用しない場合は「0.0.0.0」を設定してください。

# (1.1) IP アドレス,サブネットマスク,デフォルトゲートウェイ

| コマンド例                                                                | コマンド例(OID表記)                                                                | 説明            |
|----------------------------------------------------------------------|-----------------------------------------------------------------------------|---------------|
| \$ snmpset 192.168.1.3 cfgNetIpAddress.0 a 192.168.1.50              | \$ snmpset -On 192.168.1.3 .1.3.6.1.4.1.182.100.4.105.3.1.0 a 192.168.1.50  | IPアドレス設定      |
| JRC-JRL8xxAP2-MIB::cfgNetIpAddress.0 = IpAddress: 192.168.1.50       | .1.3.6.1.4.1.182.100.4.105.3.1.0 = IpAddress: 192.168.1.50                  |               |
| \$ snmpset 192.168.1.3 cfgNetSubnetMask.0 a 255.255.255.0            | \$ snmpset -On 192.168.1.3 .1.3.6.1.4.1.182.100.4.105.3.2.0 a 255.255.255.0 | サブネットマスク設定    |
| JRC-JRL8xxAP2-MIB::cfgNetSubnetMask.0 = IpAddress: 255.255.255.0     | .1.3.6.1.4.1.182.100.4.105.3.2.0 = IpAddress: 255.255.255.0                 |               |
| \$ snmpset 192.168.1.3 cfgNetDefaultGateway.0 a 192.168.1.254        | \$ snmpset -On 192.168.1.3 .1.3.6.1.4.1.182.100.4.105.3.3.0 a 192.168.1.254 | デフォルトゲートウェイ設定 |
| JRC-JRL8xxAP2-MIB::cfgNetDefaultGateway.0 = IpAddress: 192.168.1.254 | .1.3.6.1.4.1.182.100.4.105.3.3.0 = IpAddress: 192.168.1.254                 |               |
| \$ snmpset 192.168.1.3 cfgCommit.0 i 1                               | \$ snmpset -On 192.168.1.3 .1.3.6.1.4.1.182.100.4.105.1.0 i 1               | 設定反映          |
| JRC-JRL8xxAP2-MIB::cfgCommit.0 = INTEGER: Commit(1)                  | .1.3.6.1.4.1.182.100.4.105.1.0 = INTEGER: Commit(1)                         |               |
| \$ snmpset 192.168.1.3 ctlReset.0 i 1                                | \$ snmpset -On 192.168.1.3 .1.3.6.1.4.1.182.100.4.104.6.0 i 1               | 装置再起動         |
| JRC-JRL8xxAP2-MIB::ctlReset.0 = INTEGER: execute(1)                  | .1.3.6.1.4.1.182.100.4.104.6.0 = INTEGER: execute(1)                        |               |
| \$ snmpwalk 192.168.1.3 cfgNetwork                                   | \$ snmpwalk -On 192.168.1.3 .1.3.6.1.4.1.182.100.4.105.3                    | ネットワーク設定読み込み  |
| JRC-JRL8xxAP2-MIB::cfgNetIpAddress.0 = IpAddress: 192.168.1.3        | .1.3.6.1.4.1.182.100.4.105.3.1.0 = IpAddress: 192.168.1.3                   |               |
| JRC-JRL8xxAP2-MIB::cfgNetSubnetMask.0 = IpAddress: 255.255.255.0     | .1.3.6.1.4.1.182.100.4.105.3.2.0 = IpAddress: 255.255.255.0                 |               |
| JRC-JRL8xxAP2-MIB::cfgNetDefaultGateway.0 = IpAddress: 0.0.0.0       | .1.3.6.1.4.1.182.100.4.105.3.3.0 = IpAddress: 0.0.0.0                       |               |

# (1.2) Syslog サーバIP 設定

| コマンド例                                                                   | コマンド例(OID表記)                                                                   | 説明             |
|-------------------------------------------------------------------------|--------------------------------------------------------------------------------|----------------|
| \$ snmpset -v 2c -c public -m JRC-JRL8xxAP2-MIB 192.168.1.10            | \$ snmpset -v 2c -c public -On 192.168.1.10 .1.3.6.1.4.1.182.100.4.105.3.4.0 a | SyslogサーバIPを設定 |
| cfgSyslogServerIpAddress.0 a 192.168.1.250                              | 192.168.1.250                                                                  |                |
| JRC-JRL8xxAP2-MIB::cfgSyslogServerIpAddress.0 = IpAddress: 192.168.1.25 | .1.3.6.1.4.1.182.100.4.105.3.4.0 = IpAddress: 192.168.1.250                    |                |
| \$ snmpset -v 2c -c public -m JRC-JRL8xxAP2-MIB 192.168.1.10            | \$ snmpset -v 2c -c public -On 192.168.1.10 .1.3.6.1.4.1.182.100.4.105.1.0 i 1 | 設定反映           |
| cfgCommit.0 i 1                                                         |                                                                                |                |
| JRC-JRL8xxAP2-MIB::cfgCommit.0 = INTEGER: Commit(1)                     | .1.3.6.1.4.1.182.100.4.105.1.0 = INTEGER: Commit(1)                            |                |

# (1.3) Syslog サーバログレベル

| コマンド例                                                                        | コマンド例(OID表記)                                                                     | 説明             |
|------------------------------------------------------------------------------|----------------------------------------------------------------------------------|----------------|
| \$ snmpset -v 2c -c public -m JRC-JRL8xxAP2-MIB 192.168.1.10                 | \$ snmpset -v 2c -c public -On 192.168.1.10 .1.3.6.1.4.1.182.100.4.105.3.5.0 i 7 | ログレベルをdebugに設定 |
| cfgSyslogServerLevel.0 i info                                                |                                                                                  |                |
| JRC-JRL8xxAP2-MIB::cfgSyslogServerLevel.0 = INTEGER: info(7)                 | .1.3.6.1.4.1.182.100.4.105.3.5.0 = INTEGER: info(7)                              |                |
| \$ snmpset -v 2c -c public -m JRC-JRL8xxAP2-MIB 192.168.1.10 cfgCommit.0 i 1 | \$ snmpset -v 2c -c public -On 192.168.1.10 .1.3.6.1.4.1.182.100.4.105.1.0 i 1   | 設定反映           |
| JRC-JRL8xxAP2-MIB::cfgCommit.0 = INTEGER: Commit(1)                          | .1.3.6.1.4.1.182.100.4.105.1.0 = INTEGER: Commit(1)                              |                |
| \$ snmpset -v 2c -c public -m JRC-JRL8xxAP2-MIB 192.168.1.10                 | \$ snmpset -v 2c -c public -On 192.168.1.10 .1.3.6.1.4.1.182.100.4.105.3.5.0 i 8 | ログレベルをinfoに設定  |
| cfgSyslogServerLevel.0 i debug                                               |                                                                                  |                |
| JRC-JRL8xxAP2-MIB::cfgSyslogServerLevel.0 = INTEGER: debug(8)                | .1.3.6.1.4.1.182.100.4.105.3.5.0 = INTEGER: debug(8)                             |                |
| \$ snmpset -v 2c -c public -m JRC-JRL8xxAP2-MIB 192.168.1.10 cfgCommit.0 i 1 | \$ snmpset -v 2c -c public -On 192.168.1.10 .1.3.6.1.4.1.182.100.4.105.1.0 i 1   | 設定反映           |
| JRC-JRL8xxAP2-MIB::cfgCommit.0 = INTEGER: Commit(1)                          | .1.3.6.1.4.1.182.100.4.105.1.0 = INTEGER: Commit(1)                              |                |

## (1.4)時刻設定種別

| コマンド例                                                                        | コマンド例(OID表記)                                                                     | 説明             |
|------------------------------------------------------------------------------|----------------------------------------------------------------------------------|----------------|
| \$ snmpset -v 2c -c public -m JRC-JRL8xxAP2-MIB 192.168.1.10                 | \$ snmpset -v 2c -c public -On 192.168.1.10 .1.3.6.1.4.1.182.100.4.105.3.6.0 i 0 | 時刻種別をManualに設定 |
| cfgTimeSettingType.0 i Manual                                                |                                                                                  |                |
| JRC-JRL8xxAP2-MIB::cfgTimeSettingType.0 = INTEGER: Manual(0)                 | .1.3.6.1.4.1.182.100.4.105.3.6.0 = INTEGER: Manual(0)                            |                |
| \$ snmpset -v 2c -c public -m JRC-JRL8xxAP2-MIB 192.168.1.10 cfgCommit.0 i 1 | \$ snmpset -v 2c -c public -On 192.168.1.10 .1.3.6.1.4.1.182.100.4.105.1.0 i 1   | 設定反映           |
| JRC-JRL8xxAP2-MIB::cfgCommit.0 = INTEGER: Commit(1)                          | .1.3.6.1.4.1.182.100.4.105.1.0 = INTEGER: Commit(1)                              |                |
| \$ snmpset -v 2c -c public -m JRC-JRL8xxAP2-MIB 192.168.1.10                 | \$ snmpset -v 2c -c public -On 192.168.1.10 .1.3.6.1.4.1.182.100.4.105.3.6.0 i 1 | 時刻種別をNtpに設定    |
| cfgTimeSettingType.0 i NtpServer                                             |                                                                                  |                |
| JRC-JRL8xxAP2-MIB::cfgTimeSettingType.0 = INTEGER: NtpServer(1)              | .1.3.6.1.4.1.182.100.4.105.3.6.0 = INTEGER: NtpServer(1)                         |                |
| \$ snmpset -v 2c -c public -m JRC-JRL8xxAP2-MIB 192.168.1.10 cfgCommit.0 i 1 | \$ snmpset -v 2c -c public -On 192.168.1.10 .1.3.6.1.4.1.182.100.4.105.1.0 i 1   | 設定反映           |
| JRC-JRL8xxAP2-MIB::cfgCommit.0 = INTEGER: Commit(1)                          | .1.3.6.1.4.1.182.100.4.105.1.0 = INTEGER: Commit(1)                              |                |
| \$ snmpset -v 2c -c public -m JRC-JRL8xxAP2-MIB 192.168.1.10                 | \$ snmpset -v 2c -c public -On 192.168.1.10 .1.3.6.1.4.1.182.100.4.105.3.6.0 i 2 | 時刻種別をGPSに設定    |
| cfgTimeSettingType.0 i GpsTime                                               |                                                                                  |                |
| JRC-JRL8xxAP2-MIB::cfgTimeSettingType.0 = INTEGER: GpsTime(2)                | .1.3.6.1.4.1.182.100.4.105.3.6.0 = INTEGER: GpsTime(2)                           |                |
| \$ snmpset -v 2c -c public -m JRC-JRL8xxAP2-MIB 192.168.1.10 cfgCommit.0 i 1 | \$ snmpset -v 2c -c public -On 192.168.1.10 .1.3.6.1.4.1.182.100.4.105.1.0 i 1   | 設定反映           |
| JRC-JRL8xxAP2-MIB::cfgCommit.0 = INTEGER: Commit(1)                          | 1.3.6.1.4.1.182.100.4.105.1.0 = INTEGER: Commit(1)                               |                |

## (1.5)時刻サーバ名

## 時刻サーバの名前または IP アドレスを設定します。

## 【入力制限】

・時刻サーバ名の使用可能文字:

### ・数字「O-9」,英大文字「A-Z」,英小文字「a-z」,記号「-.」

| コマンド例                                                                        | コマンド例(OID表記)                                                                                 | 説明                  |
|------------------------------------------------------------------------------|----------------------------------------------------------------------------------------------|---------------------|
| \$ snmpset -v 2c -c public -m JRC-JRL8xxAP2-MIB 192.168.1.10                 | \$ snmpset -v 2c -c public -On 192.168.1.10 .1.3.6.1.4.1.182.100.4.105.3.7.0 s               | NTPサーバ名をIPアドレスで指定   |
| cfgTimeServerName.0 s "192.168.1.250"                                        | ″192.168.1.250″                                                                              |                     |
| JRC-JRL8xxAP2-MIB::cfgTimeServerName.0 = STRING: 192.168.1.250               | .1.3.6.1.4.1.182.100.4.105.3.7.0 = STRING: 192.168.1.250                                     |                     |
| \$ snmpset -v 2c -c public -m JRC-JRL8xxAP2-MIB 192.168.1.10 cfgCommit.0 i 1 | \$ snmpset -v 2c -c public -On 192.168.1.10 .1.3.6.1.4.1.182.100.4.105.1.0 i 1               | 設定反映                |
| RC-JRL8xxAP2-MIB::cfgCommit.0 = INTEGER: Commit(1)                           | .1.3.6.1.4.1.182.100.4.105.1.0 = INTEGER: Commit(1)                                          |                     |
| \$ snmpset -v 2c -c public -m JRC-JRL8xxAP2-MIB 192.168.1.10                 | \$ snmpset -v 2c -c public -On 192.168.1.10 .1.3.6.1.4.1.182.100.4.105.3.7.0 s "ntp.nict.jp" | NTPサーバ名を名前(ドメイン)で指定 |
| cfgTimeServerName.0 s "ntp.nict.jp"                                          |                                                                                              |                     |
| JRC-JRL8xxAP2-MIB::cfgTimeServerName.0 = STRING: ntp.nict.jp                 | .1.3.6.1.4.1.182.100.4.105.3.7.0 = STRING: ntp.nict.jp                                       |                     |
| \$ snmpset -v 2c -c public -m JRC-JRL8xxAP2-MIB 192.168.1.10 cfgCommit.0 i 1 | \$ snmpset -v 2c -c public -On 192.168.1.10 .1.3.6.1.4.1.182.100.4.105.1.0 i 1               | 設定反映                |
| JRC-JRL8xxAP2-MIB::cfgCommit.0 = INTEGER: Commit(1)                          | .1.3.6.1.4.1.182.100.4.105.1.0 = INTEGER: Commit(1)                                          |                     |

# (1.6) プライマリ DNS サーバアドレス

### 本設定変更後は装置の再起動が必要となります。

| コマンド例(OID表記)                                                                                 | 説明                                                                                                    |
|----------------------------------------------------------------------------------------------|----------------------------------------------------------------------------------------------------|
| \$ snmpset -v 2c -c public -On 192.168.1.10 .1.3.6.1.4.1.182.100.4.105.3.8.0 a 192.168.1.250 | プライマリDNSサーバアドレス設定                                                                                                    |
|                                                                                              |                                                                                                    |
| .1.3.6.1.4.1.182.100.4.105.3.8.0 = IpAddress: 192.168.1.250                                  |                                                                                                    |
| \$ snmpset -v 2c -c public -On 192.168.1.10 .1.3.6.1.4.1.182.100.4.105.1.0 i 1               | 設定反映                                                                                                    |
| .1.3.6.1.4.1.182.100.4.105.1.0 = INTEGER: Commit(1)                                          |                                                                                                    |
| \$ snmpset -v 2c -c public -On 192.168.1.10 .1.3.6.1.4.1.182.100.4.104.6.0 i 1               | 装置再起動                                                                                                    |
| .1.3.6.1.4.1.182.100.4.104.6.0 = INTEGER: execute(1)                                         |                                                                                                    |
|                                                                                              | コマンド例 (OID表記)<br>\$ snmpset -v 2c -c public -On 192.168.1.10.1.3.6.1.4.1.182.100.4.105.3.8.0 a 192.168.1.250<br>1.3.6.1.4.1.182.100.4.105.3.8.0 = IpAddress: 192.168.1.250<br>\$ snmpset -v 2c -c public -On 192.168.1.10.1.3.6.1.4.1.182.100.4.105.1.0 i 1<br>1.3.6.1.4.1.182.100.4.105.1.0 = INTEGER: Commit(1)<br>\$ snmpset -v 2c -c public -On 192.168.1.10.1.3.6.1.4.1.182.100.4.104.6.0 i 1<br>1.3.6.1.4.1.182.100.4.104.6.0 = INTEGER: execute(1) |

# (1.7) セカンダリ DNS サーバアドレス

### 本設定変更後は装置の再起動が必要となります。

| コマンド例                                                                        | コマンド例(OID表記)                                                                                 | 説明                |
|------------------------------------------------------------------------------|----------------------------------------------------------------------------------------------|-------------------|
| \$ snmpset -v 2c -c public -m JRC-JRL8xxAP2-MIB 192.168.1.10                 | \$ snmpset -v 2c -c public -On 192.168.1.10 .1.3.6.1.4.1.182.100.4.105.3.9.0 a 192.168.1.250 | セカンダリDNSサーバアドレス設定 |
| cfgDnsServerSecondary.0 a 192.168.1.250                                      |                                                                                              |                   |
| JRC-JRL8xxAP2-MIB::cfgDnsServerSecondary.0 = IpAddress: 192.168.1.250        | .1.3.6.1.4.1.182.100.4.105.3.9.0 = IpAddress: 192.168.1.250                                  |                   |
| \$ snmpset -v 2c -c public -m JRC-JRL8xxAP2-MIB 192.168.1.10 cfgCommit.0 i 1 | \$ snmpset -v 2c -c public -On 192.168.1.10 .1.3.6.1.4.1.182.100.4.105.1.0 i 1               | 設定反映              |
| JRC-JRL8xxAP2-MIB::cfgCommit.0 = INTEGER: Commit(1)                          | .1.3.6.1.4.1.182.100.4.105.1.0 = INTEGER: Commit(1)                                          |                   |
| snmpset -v 2c -c public -m JRC-JRL8xxAP2-MIB 192.168.1.10 ctlReset.0 i 1     | \$ snmpset -v 2c -c public -On 192.168.1.10 .1.3.6.1.4.1.182.100.4.104.6.0 i 1               | 装置再起動             |
| JRC-JRL8xxAP2-MIB::ctlReset.0 = INTEGER: execute(1)                          | .1.3.6.1.4.1.182.100.4.104.6.0 = INTEGER: execute(1)                                         |                   |

## (2) 無線設定

cfgWireless ツリー(.1.3.6.1.4.1.182.100.4.105.4) で無線設定を変更できます。 動作タイプ(AP/STA)の変更には、装置の再起動が必要です。 その他の設定については、即時反映できますが、設定変更時に無線リンクが切断されます。

### ●設定対応項目

- ・動作タイプ
- ・無線周波数(AP のみ
- ・無線モード(AP のみ)
- ・チャンネル(AP のみ)
- Supported Rate
- Basic Rate (APのみ)
- Management Rate
- Multicast Rate (APのみ)
- Unicast Rate

#### ・ローミングの有効無効および閾値(STA のみ) ・スキャンチャンネル(STA のみ)

- Beacon Interval(APのみ)
- ・ローミング閾値検知周期(STAのみ)
- Roaming Threshold Check Interval(STA のみ)
- Roaming Threshold Hysteresis On/Off(STA のみ)
- Target RSSI

【制限事項】

# ・STA 動作時は無線周波数,無線モード,チャンネル設定に関わらず,接続した AP のチャンネル で通信を行います。また,Basic/Multicast Rate 設定は使用されません。

・ローミング設定はSTA 動作時のみ使用されます。

(2.1)動作タイプ

| コマンド例                                               | コマンド例(OID表記)                                                        | 説明    |
|-----------------------------------------------------|---------------------------------------------------------------------|-------|
| \$ snmpset 192.168.1.3 cfgWlanType.1 i AP           | \$ snmpset -On 192.168.1.3 .1.3.6.1.4.1.182.100.4.105.4.1.1.2.1 i 0 | AP設定  |
| JRC-JRL8xxAP2-MIB::cfgWlanType.1 = INTEGER: AP(0)   | .1.3.6.1.4.1.182.100.4.105.4.1.1.2.1 = INTEGER: AP(0)               |       |
| \$ snmpset 192.168.1.3 cfgCommit.0 i 1              | \$ snmpset -On 192.168.1.3 .1.3.6.1.4.1.182.100.4.105.1.0 i 1       | 設定反映  |
| JRC-JRL8xxAP2-MIB::cfgCommit.0 = INTEGER: Commit(1) | .1.3.6.1.4.1.182.100.4.105.1.0 = INTEGER: Commit(1)                 |       |
| \$ snmpset 192.168.1.3 ctlReset.0 i 1               | \$ snmpset -On 192.168.1.3 .1.3.6.1.4.1.182.100.4.104.6.0 i 1       | 装置再起動 |
| JRC-JRL8xxAP2-MIB::ctlReset.0 = INTEGER: execute(1) | .1.3.6.1.4.1.182.100.4.104.6.0 = INTEGER: execute(1)                |       |
| \$ snmpset 192.168.1.3 cfgWlanType.1 i STA          | \$ snmpset -On 192.168.1.3 .1.3.6.1.4.1.182.100.4.105.4.1.1.2.1 i 1 | STA設定 |
| JRC-JRL8xxAP2-MIB::cfgWlanType.1 = INTEGER: STA(1)  | .1.3.6.1.4.1.182.100.4.105.4.1.1.2.1 = INTEGER: STA(1)              |       |
| \$ snmpset 192.168.1.3 cfgCommit.0 i 1              | \$ snmpset -On 192.168.1.3 .1.3.6.1.4.1.182.100.4.105.1.0 i 1       | 設定反映  |
| JRC-JRL8xxAP2-MIB::cfgCommit.0 = INTEGER: Commit(1) | .1.3.6.1.4.1.182.100.4.105.1.0 = INTEGER: Commit(1)                 |       |
| \$ snmpset 192.168.1.3 ctlReset.0 i 1               | \$ snmpset -On 192.168.1.3 .1.3.6.1.4.1.182.100.4.104.6.0 i 1       | 装置再起動 |
| JRC-JRL8xxAP2-MIB::ctlReset.0 = INTEGER: execute(1) | .1.3.6.1.4.1.182.100.4.104.6.0 = INTEGER: execute(1)                |       |

#### (2.2) 無線周波数

| コマンド例                                               | コマンド例(OID表記)                                                        | 説明     |
|-----------------------------------------------------|---------------------------------------------------------------------|--------|
| \$ snmpset 192.168.1.3 cfgWlanBand.1 i 24G          | \$ snmpset -On 192.168.1.3 .1.3.6.1.4.1.182.100.4.105.4.1.1.3.1 i 0 | 2.4G設定 |
| JRC-JRL8xxAP2-MIB::cfgWlanBand.1 = INTEGER: 24G(0)  | .1.3.6.1.4.1.182.100.4.105.4.1.1.3.1 = INTEGER: 24G(0)              |        |
| \$ snmpset 192.168.1.3 cfgCommit.0 i 1              | \$ snmpset -On 192.168.1.3 .1.3.6.1.4.1.182.100.4.105.1.0 i 1       | 設定反映   |
| JRC-JRL8xxAP2-MIB::cfgCommit.0 = INTEGER: Commit(1) | .1.3.6.1.4.1.182.100.4.105.1.0 = INTEGER: Commit(1)                 |        |
| \$ snmpset 192.168.1.3 cfgWlanBand.1 i 5G           | \$ snmpset -On 192.168.1.3 .1.3.6.1.4.1.182.100.4.105.4.1.1.3.1 i 1 | 5G設定   |
| JRC-JRL8xxAP2-MIB::cfgWlanBand.1 = INTEGER: 5G(1)   | .1.3.6.1.4.1.182.100.4.105.4.1.1.3.1 = INTEGER: 5G(1)               |        |
| \$ snmpset 192.168.1.3 cfgCommit.0 i 1              | \$ snmpset -On 192.168.1.3 .1.3.6.1.4.1.182.100.4.105.1.0 i 1       | 設定反映   |
| JRC-JRL8xxAP2-MIB::cfgCommit.0 = INTEGER: Commit(1) | .1.3.6.1.4.1.182.100.4.105.1.0 = INTEGER: Commit(1)                 |        |

# (2.3) 無線モード

| コマンド例                                                     | コマンド例(OID表記)                                                        | 説明                    |
|-----------------------------------------------------------|---------------------------------------------------------------------|-----------------------|
| \$ snmpset 192.168.1.3 cfgWlanMode.1 i 11A-or-11J         | \$ snmpset -On 192.168.1.3 .1.3.6.1.4.1.182.100.4.105.4.1.1.4.1 i 1 | 802.11a設定(5Gのみ使用可能)   |
| JRC-JRL8xxAP2-MIB::cfgWlanMode.1 = INTEGER: 11A-or-11J(1) | .1.3.6.1.4.1.182.100.4.105.4.1.1.4.1 = INTEGER: 11A-or-11J(1)       |                       |
| \$ snmpset 192.168.1.3 cfgCommit.0 i 1                    | \$ snmpset -On 192.168.1.3 .1.3.6.1.4.1.182.100.4.105.1.0 i 1       | 設定反映                  |
| JRC-JRL8xxAP2-MIB::cfgCommit.0 = INTEGER: Commit(1)       | .1.3.6.1.4.1.182.100.4.105.1.0 = INTEGER: Commit(1)                 |                       |
| \$ snmpset 192.168.1.3 cfgWlanMode.1 i 11G                | \$ snmpset -On 192.168.1.3 .1.3.6.1.4.1.182.100.4.105.4.1.1.4.1 i 2 | 802.11g設定(2.4Gのみ使用可能) |
| JRC-JRL8xxAP2-MIB::cfgWlanMode.1 = INTEGER: 11G(2)        | .1.3.6.1.4.1.182.100.4.105.4.1.1.4.1 = INTEGER: 11G(2)              |                       |
| \$ snmpset 192.168.1.3 cfgWlanMode.1 i 11B                | \$ snmpset -On 192.168.1.3 .1.3.6.1.4.1.182.100.4.105.4.1.1.4.1 i 3 | 802.11b設定(2.4Gのみ使用可能) |
| JRC-JRL8xxAP2-MIB::cfgWlanMode.1 = INTEGER: 11B(3)        | .1.3.6.1.4.1.182.100.4.105.4.1.1.4.1 = INTEGER: 11B(3)              |                       |
| \$ snmpset 192.168.1.3 cfgWlanMode.1 i 11NHT20            | \$ snmpset -On 192.168.1.3 .1.3.6.1.4.1.182.100.4.105.4.1.1.4.1 i 4 | 802.11n HT20設定        |
| JRC-JRL8xxAP2-MIB::cfgWlanMode.1 = INTEGER: 11NHT20(4)    | .1.3.6.1.4.1.182.100.4.105.4.1.1.4.1 = INTEGER: 11NHT20(4)          |                       |
| \$ snmpset 192.168.1.3 cfgWlanMode.1 i 11NHT20-40         | \$ snmpset -On 192.168.1.3 .1.3.6.1.4.1.182.100.4.105.4.1.1.4.1 i 5 | 802.11n HT20/40設定     |
| JRC-JRL8xxAP2-MIB::cfgWlanMode.1 = INTEGER: 11NHT20-40(5) | .1.3.6.1.4.1.182.100.4.105.4.1.1.4.1 = INTEGER: 11NHT20-40(5)       |                       |
| \$ snmpset 192.168.1.3 cfgWlanMode.1 i 11NHT40            | \$ snmpset -On 192.168.1.3 .1.3.6.1.4.1.182.100.4.105.4.1.1.4.1 i 6 | 802.11n HT40設定        |
| JRC-JRL8xxAP2-MIB::cfgWlanMode.1 = INTEGER: 11NHT40(6)    | .1.3.6.1.4.1.182.100.4.105.4.1.1.4.1 = INTEGER: 11NHT40(6)          |                       |

# (2.4) チャンネル

| コマンド例                                               | コマンド例(OID表記)                                                         | 説明     |
|-----------------------------------------------------|----------------------------------------------------------------------|--------|
| \$ snmpset 192.168.1.3 cfgWlanChannel.1 i 13        | \$ snmpset -On 192.168.1.3 .1.3.6.1.4.1.182.100.4.105.4.1.1.5.1 i 13 | CH13設定 |
| JRC-JRL8xxAP2-MIB::cfgWlanChannel.1 = INTEGER: 13   | .1.3.6.1.4.1.182.100.4.105.4.1.1.5.1 = INTEGER: 13                   |        |
| \$ snmpset 192.168.1.3 cfgCommit.0 i 1              | \$ snmpset -On 192.168.1.3 .1.3.6.1.4.1.182.100.4.105.1.0 i 1        | 設定反映   |
| JRC-JRL8xxAP2-MIB::cfgCommit.0 = INTEGER: Commit(1) | .1.3.6.1.4.1.182.100.4.105.1.0 = INTEGER: Commit(1)                  |        |
| \$ snmpset 192.168.1.3 cfgWlanChannel.1 i 0         | \$ snmpset -On 192.168.1.3 .1.3.6.1.4.1.182.100.4.105.4.1.1.5.1 i 0  | AUTO設定 |
| JRC-JRL8xxAP2-MIB::cfgWlanChannel.1 = INTEGER: 0    | .1.3.6.1.4.1.182.100.4.105.4.1.1.5.1 = INTEGER: 0                    |        |
| \$ snmpset 192.168.1.3 cfgCommit.0 i 1              | \$ snmpset -On 192.168.1.3 .1.3.6.1.4.1.182.100.4.105.1.0 i 1        | 設定反映   |
| JRC-JRL8xxAP2-MIB::cfgCommit.0 = INTEGER: Commit(1) | .1.3.6.1.4.1.182.100.4.105.1.0 = INTEGER: Commit(1)                  |        |

(2.5) レート

Supported/Basic/Unicast Rate: 使用するレート(kbps 表記)とMCS をスペース区切りで列挙します。

Management/Multicast Rate :使用するレートを整数値で指定します。

【制限事項】

- ・現在の無線モードで使用できないレートおよび、Supported Rate が有効になっていないレートは無視されます。
- 有効なレートが指定されていない場合,現在の無線モードで使用可能な最低レートが選択されます。
- ・ 使用可能な文字列

Supported/Unicast Rate :

1000, 2000, 5500, 11000, 6000, 9000, 12000, 18000, 24000, 36000, 48000, 54000, MCS0, MCS1 ... MCS15

Basic Rate :

1000, 2000, 5500, 11000, 6000, 9000, 12000, 18000, 24000, 36000, 48000, 54000

• Management/Multicast Rate 設定值:

1000kbps(0), 2000kbps(1), 5500kbps(2), 11000kbps(3), 6000kbps(4),

9000kbps(5), 12000kbps(6), 18000kbps(7), 24000kbps(8), 36000kbps(9),

48000kbps(10), 54000kbps(11)

| コマンド例                                                                           | コマンド例(OID表記)                                                                                 | 説明                |
|---------------------------------------------------------------------------------|----------------------------------------------------------------------------------------------|-------------------|
| \$ snmpset 192.168.1.3 cfgWlanSupportedRate.1 s "1000 2000 5500 11000 6000 9000 | \$ snmpset -On 192.168.1.3 .1.3.6.1.4.1.182.100.4.105.4.1.1.6.1 s "1000 2000 5500 11000 6000 | Supported Rate設定  |
| 12000 18000 24000 36000 48000 54000 MCS0 MCS1 MCS2 MCS3 MCS4 MCS5 MCS6          | 9000 12000 18000 24000 36000 48000 54000 MCS0 MCS1 MCS2 MCS3 MCS4 MCS5 MCS6                  |                   |
| MCS7 MCS8 MCS9 MCS10 MCS11 MCS12 MCS13 MCS14 MCS15"                             | MCS7 MCS8 MCS9 MCS10 MCS11 MCS12 MCS13 MCS14 MCS15"                                          |                   |
| JRC-JRL8xxAP2-MIB::cfgWlanSupportedRate.1 = STRING: 1000 2000 5500 11000        | .1.3.6.1.4.1.182.100.4.105.4.1.1.6.1 = STRING: 1000 2000 5500 11000 6000 9000 12000 18000    |                   |
| 6000 9000 12000 18000 24000 36000 48000 54000 MCS0 MCS1 MCS2 MCS3 MCS4          | 24000 36000 48000 54000 MCS0 MCS1 MCS2 MCS3 MCS4 MCS5 MCS6 MCS7 MCS8 MCS9                    |                   |
| MCS5 MCS6 MCS7 MCS8 MCS9 MCS10 MCS11 MCS12 MCS13 MCS14 MCS15                    | MCS10 MCS11 MCS12 MCS13 MCS14 MCS15                                                          |                   |
| \$ snmpset 192.168.1.3 cfgWlanBasicRate.1 s "1000 2000 5500 11000 6000 9000     | \$ snmpset -On 192.168.1.3 .1.3.6.1.4.1.182.100.4.105.4.1.1.7.1 s "1000 2000 5500 11000 6000 | Basic Rate設定      |
| 12000 18000 24000 36000 48000 54000"                                            | 9000 12000 18000 24000 36000 48000 54000"                                                    |                   |
| JRC-JRL8xxAP2-MIB::cfgWlanBasicRate.1 = STRING: 1000 2000 5500 11000 6000       | .1.3.6.1.4.1.182.100.4.105.4.1.1.7.1 = STRING: 1000 2000 5500 11000 6000 9000 12000 18000    |                   |
| 9000 12000 18000 24000 36000 48000 54000                                        | 24000 36000 48000 54000                                                                      |                   |
| \$ snmpset 192.168.1.3 cfgWlanManagementRate.1 i 54000kbps                      | \$ snmpset -On 192.168.1.3 .1.3.6.1.4.1.182.100.4.105.4.1.1.8.1 i 11                         | Management Rate設定 |
| JRC-JRL8xxAP2-MIB::cfgWlanManagementRate.1 = INTEGER: 54000kbps(11)             | .1.3.6.1.4.1.182.100.4.105.4.1.1.8.1 = INTEGER: 54000kbps(11)                                |                   |
| \$ snmpset 192.168.1.3 cfgWlanMulticastRate.1 i 11000kbps                       | snmpset -On 192.168.1.3 .1.3.6.1.4.1.182.100.4.105.4.1.1.9.1 i 3                             | Multicast Rate設定  |
| JRC-JRL8xxAP2-MIB::cfgWlanMulticastRate.1 = INTEGER: 11000kbps(3)               | .1.3.6.1.4.1.182.100.4.105.4.1.1.9.1 = INTEGER: 11000kbps(3)                                 |                   |
| \$ snmpset 192.168.1.3 cfgWlanUnicastRate.1 s "54000 MCS0 MCS1"                 | snmpset -On 192.168.1.3 .1.3.6.1.4.1.182.100.4.105.4.1.1.10.1 s "54000 MCS0 MCS1"            | Unicast Rate設定    |
| JRC-JRL8xxAP2-MIB::cfgWlanUnicastRate.1 = STRING: 54000 MCS0 MCS1               | .1.3.6.1.4.1.182.100.4.105.4.1.1.10.1 = STRING: 54000 MCS0 MCS1                              |                   |
| \$ snmpset 192.168.1.3 cfgCommit.0 i 1                                          | \$ snmpset -On 192.168.1.3 .1.3.6.1.4.1.182.100.4.105.1.0 i 1                                | 設定反映              |
| JRC-JRL8xxAP2-MIB::cfgCommit.0 = INTEGER: Commit(1)                             | .1.3.6.1.4.1.182.100.4.105.1.0 = INTEGER: Commit(1)                                          |                   |

# (2.6) ローミング

| コマンド例                                                           | コマンド例(OID表記)                                                             | 説明         |
|-----------------------------------------------------------------|--------------------------------------------------------------------------|------------|
| \$ snmpset 192.168.1.3 cfgWlanRoamingEnable.1 i enable          | \$ snmpset -On 192.168.1.3 .1.3.6.1.4.1.182.100.4.105.4.1.1.11.1 i 1     | ローミング有効設定  |
| JRC-JRL8xxAP2-MIB::cfgWlanRoamingEnable.1 = INTEGER: enable(1)  | .1.3.6.1.4.1.182.100.4.105.4.1.1.11.1 = INTEGER: enable(1)               |            |
| \$ snmpset 192.168.1.3 cfgWlanRoamingRssi.1 i -80               | \$ snmpset -On 192.168.1.3 .1.3.6.1.4.1.182.100.4.105.4.1.1.12.1 i -80   | RSSI閾値設定   |
| JRC-JRL8xxAP2-MIB::cfgWlanRoamingRssi.1 = INTEGER: -80 dBm      | .1.3.6.1.4.1.182.100.4.105.4.1.1.12.1 = INTEGER: -80 dBm                 |            |
| \$ snmpset 192.168.1.3 cfgWlanRoamingRate.1 i 20000             | \$ snmpset -On 192.168.1.3 .1.3.6.1.4.1.182.100.4.105.4.1.1.13.1 i 20000 | データレート閾値設定 |
| JRC-JRL8xxAP2-MIB::cfgWIanRoamingRate.1 = INTEGER: 20000 kbps   | .1.3.6.1.4.1.182.100.4.105.4.1.1.13.1 = INTEGER: 20000 kbps              |            |
| \$ snmpset 192.168.1.3 cfgCommit.0 i 1                          | \$ snmpset -On 192.168.1.3 .1.3.6.1.4.1.182.100.4.105.1.0 i 1            | 設定反映       |
| JRC-JRL8xxAP2-MIB::cfgCommit.0 = INTEGER: Commit(1)             | .1.3.6.1.4.1.182.100.4.105.1.0 = INTEGER: Commit(1)                      |            |
| \$ snmpset 192.168.1.3 cfgWlanRoamingEnable.1 i disable         | \$ snmpset -On 192.168.1.3 .1.3.6.1.4.1.182.100.4.105.4.1.1.11.1 i 0     | ローミング無効設定  |
| JRC-JRL8xxAP2-MIB::cfgWlanRoamingEnable.1 = INTEGER: disable(0) | .1.3.6.1.4.1.182.100.4.105.4.1.1.11.1 = INTEGER: disable(0)              |            |
| \$ snmpset 192.168.1.3 cfgCommit.0 i 1                          | \$ snmpset -On 192.168.1.3 .1.3.6.1.4.1.182.100.4.105.1.0 i 1            | 設定反映       |
| JRC-JRL8xxAP2-MIB::cfgCommit.0 = INTEGER: Commit(1)             | .1.3.6.1.4.1.182.100.4.105.1.0 = INTEGER: Commit(1)                      |            |

# (2.7) スキャンチャンネル

STA がスキャンするチャンネルをスペース区切りで列挙します。

指定 OID で設定不能なチャンネルを指定した場合はエラーを返します。

●設定可能なチャンネル

2.4GHz : 1, 2, 3, 4, 5, 6, 7, 8, 9, 10, 11, 12, 13

- 5GHz(W52) : 36, 40, 44, 48 (W53) : 52, 56, 60, 64 (W56) : 100, 104, 108, 112, 116, 120, 124, 128, 132, 136, 140
- 4.9GHz : 184, 186, 192, 196

## ●2.4GHz

| コマンド例                                                                        | コマンド例(OID表記)                                                                                   | 説明                  |
|------------------------------------------------------------------------------|------------------------------------------------------------------------------------------------|---------------------|
| \$ snmpset -v 2c -c public -m JRC-JRL8xxAP2-MIB 192.168.1.10                 | \$ snmpset -v 2c -c public -On 192.168.1.10 .1.3.6.1.4.1.182.100.4.105.4.1.1.14.1 s "1"        | CH1 Enable          |
| cfgWlanScanChannel24G.1 s "1"                                                |                                                                                                |                     |
| JRC-JRL8xxAP2-MIB::cfgWlanScanChannel24G.1 = STRING: 1                       | .1.3.6.1.4.1.182.100.4.105.4.1.1.14.1 = STRING: 1                                              |                     |
| \$ snmpset -v 2c -c public -m JRC-JRL8xxAP2-MIB 192.168.1.10 cfgCommit.0 i 1 | \$ snmpset -v 2c -c public -On 192.168.1.10 .1.3.6.1.4.1.182.100.4.105.1.0 i 1                 | 設定反映                |
| JRC-JRL8xxAP2-MIB::cfgCommit.0 = INTEGER: Commit(1)                          | .1.3.6.1.4.1.182.100.4.105.1.0 = INTEGER: Commit(1)                                            |                     |
| \$ snmpset -v 2c -c public -m JRC-JRL8xxAP2-MIB 192.168.1.10                 | \$ snmpset -v 2c -c public -On 192.168.1.10 .1.3.6.1.4.1.182.100.4.105.4.1.1.14.1 s "1 2 3 4 5 | CH1~CH13 全てをDisable |
| cfgWlanScanChannel24G.1 s "1 2 3 4 5 6 7 8 9 10 11 12 13"                    | 6 7 8 9 10 11 12 13″                                                                           |                     |
| JRC-JRL8xxAP2-MIB::cfgWlanScanChannel49G.1 = STRING:                         | .1.3.6.1.4.1.182.100.4.105.4.1.1.14.1 = STRING:                                                |                     |
| \$ snmpset -v 2c -c public -m JRC-JRL8xxAP2-MIB 192.168.1.10 cfgCommit.0 i 1 | \$ snmpset -v 2c -c public -On 192.168.1.10 .1.3.6.1.4.1.182.100.4.105.1.0 i 1                 | 設定反映                |
| JRC-JRL8xxAP2-MIB::cfgCommit.0 = INTEGER: Commit(1)                          | .1.3.6.1.4.1.182.100.4.105.1.0 = INTEGER: Commit(1)                                            |                     |

### •5GHz(W52)

| コマンド例                                                                        | コマンド例(OID表記)                                                                                  | 説明               |
|------------------------------------------------------------------------------|-----------------------------------------------------------------------------------------------|------------------|
| \$ snmpset -v 2c -c public -m JRC-JRL8xxAP2-MIB 192.168.1.10                 | \$ snmpset -v 2c -c public -On 192.168.1.10 .1.3.6.1.4.1.182.100.4.105.4.1.1.15.1 s "36"      | CH36 Enable      |
| cfgWlanScanChannelW52.1 s "36"                                               |                                                                                               |                  |
| JRC-JRL8xxAP2-MIB::cfgWlanScanChannelW52.1 = STRING: 36                      | .1.3.6.1.4.1.182.100.4.105.4.1.1.15.1 = STRING: 36                                            |                  |
| \$ snmpset -v 2c -c public -m JRC-JRL8xxAP2-MIB 192.168.1.10 cfgCommit.0 i 1 | \$ snmpset -v 2c -c public -On 192.168.1.10 .1.3.6.1.4.1.182.100.4.105.1.0 i 1                | 設定反映             |
| JRC-JRL8xxAP2-MIB::cfgCommit.0 = INTEGER: Commit(1)                          | .1.3.6.1.4.1.182.100.4.105.1.0 = INTEGER: Commit(1)                                           |                  |
| \$ snmpset -v 2c -c public -m JRC-JRL8xxAP2-MIB 192.168.1.10                 | \$ snmpset -v 2c -c public -On 192.168.1.10 .1.3.6.1.4.1.182.100.4.105.4.1.1.15.1 s "36 40 44 | CH36~CH48をEnable |
| cfgWlanScanChannelW52.1 s "36 40 44 48"                                      | 48″                                                                                           |                  |
| JRC-JRL8xxAP2-MIB::cfgWlanScanChannel49G.1 = STRING:                         | .1.3.6.1.4.1.182.100.4.105.4.1.1.15.1 = STRING:                                               |                  |
| \$ snmpset -v 2c -c public -m JRC-JRL8xxAP2-MIB 192.168.1.10 cfgCommit.0 i 1 | \$ snmpset -v 2c -c public -On 192.168.1.10 .1.3.6.1.4.1.182.100.4.105.1.0 i 1                | 設定反映             |
| JRC-JRL8xxAP2-MIB::cfgCommit.0 = INTEGER: Commit(1)                          | .1.3.6.1.4.1.182.100.4.105.1.0 = INTEGER: Commit(1)                                           |                  |

## •5GHz(W53)

| コマンド例                                                                        | コマンド例(OID表記)                                                                                  | 説明               |
|------------------------------------------------------------------------------|-----------------------------------------------------------------------------------------------|------------------|
| \$ snmpset -v 2c -c public -m JRC-JRL8xxAP2-MIB 192.168.1.10                 | \$ snmpset -v 2c -c public -On 192.168.1.10 .1.3.6.1.4.1.182.100.4.105.4.1.1.16.1 s "52"      | CH52 Enable      |
| cfgWlanScanChannelW53.1 s "52"                                               |                                                                                               |                  |
| JRC-JRL8xxAP2-MIB::cfgWlanScanChannelW53.1 = STRING: 52                      | .1.3.6.1.4.1.182.100.4.105.4.1.1.16.1 = STRING: 52                                            |                  |
| \$ snmpset -v 2c -c public -m JRC-JRL8xxAP2-MIB 192.168.1.10 cfgCommit.0 i 1 | \$ snmpset -v 2c -c public -On 192.168.1.10 .1.3.6.1.4.1.182.100.4.105.1.0 i 1                | 設定反映             |
| JRC-JRL8xxAP2-MIB::cfgCommit.0 = INTEGER: Commit(1)                          | .1.3.6.1.4.1.182.100.4.105.1.0 = INTEGER: Commit(1)                                           |                  |
| \$ snmpset -v 2c -c public -m JRC-JRL8xxAP2-MIB 192.168.1.10                 | \$ snmpset -v 2c -c public -On 192.168.1.10 .1.3.6.1.4.1.182.100.4.105.4.1.1.16.1 s "52 56 60 | CH52~CH64をEnable |
| cfgWlanScanChannelW53.1 s "52 56 60 64"                                      | 64″                                                                                           |                  |
| JRC-JRL8xxAP2-MIB::cfgWlanScanChannelW53.1 = STRING:                         | .1.3.6.1.4.1.182.100.4.105.4.1.1.16.1 = STRING:                                               |                  |
| \$ snmpset -v 2c -c public -m JRC-JRL8xxAP2-MIB 192.168.1.10 cfgCommit.0 i 1 | \$ snmpset -v 2c -c public -On 192.168.1.10 .1.3.6.1.4.1.182.100.4.105.1.0 i 1                | 設定反映             |
| JRC-JRL8xxAP2-MIB::cfgCommit.0 = INTEGER: Commit(1)                          | .1.3.6.1.4.1.182.100.4.105.1.0 = INTEGER: Commit(1)                                           |                  |
|                                                                              |                                                                                               |                  |

### •5GHz(W56)

| コマンド例                                                                        | コマンド例(OID表記)                                                                                 | 説明                 |
|------------------------------------------------------------------------------|----------------------------------------------------------------------------------------------|--------------------|
| \$ snmpset -v 2c -c public -m JRC-JRL8xxAP2-MIB 192.168.1.10                 | \$ snmpset -v 2c -c public -On 192.168.1.10 .1.3.6.1.4.1.182.100.4.105.4.1.1.17.1 s "100"    | CH100 Enable       |
| cfgWlanScanChannelW56.1 s "100"                                              |                                                                                              |                    |
| JRC-JRL8xxAP2-MIB::cfgWlanScanChannelW56.1 = STRING: 100                     | .1.3.6.1.4.1.182.100.4.105.4.1.1.17.1 = STRING: 100                                          |                    |
| \$ snmpset -v 2c -c public -m JRC-JRL8xxAP2-MIB 192.168.1.10 cfgCommit.0 i 1 | \$ snmpset -v 2c -c public -On 192.168.1.10 .1.3.6.1.4.1.182.100.4.105.1.0 i 1               | 設定反映               |
| JRC-JRL8xxAP2-MIB::cfgCommit.0 = INTEGER: Commit(1)                          | .1.3.6.1.4.1.182.100.4.105.1.0 = INTEGER: Commit(1)                                          |                    |
| \$ snmpset -v 2c -c public -m JRC-JRL8xxAP2-MIB 192.168.1.10                 | \$ snmpset -v 2c -c public -On 192.168.1.10 .1.3.6.1.4.1.182.100.4.105.4.1.1.17.1 s "100 104 | CH100~CH140をEnable |
| cfgWlanScanChannelW56.1 s "100 104 108 112 116 120 124 128 132 136 140"      | 108 112 116 120 124 128 132 136 140"                                                         |                    |
| JRC-JRL8xxAP2-MIB::cfgWlanScanChannelW56.1 = STRING:                         | .1.3.6.1.4.1.182.100.4.105.4.1.1.17.1 = STRING:                                              |                    |
| \$ snmpset -v 2c -c public -m JRC-JRL8xxAP2-MIB 192.168.1.10 cfgCommit.0 i 1 | \$ snmpset -v 2c -c public -On 192.168.1.10 .1.3.6.1.4.1.182.100.4.105.1.0 i 1               | 設定反映               |
| JRC-JRL8xxAP2-MIB::cfgCommit.0 = INTEGER: Commit(1)                          | .1.3.6.1.4.1.182.100.4.105.1.0 = INTEGER: Commit(1)                                          |                    |

## ●4.9GHz

| コマンド例                                                                        | コマンド例(OID表記)                                                                                 | 説明                    |
|------------------------------------------------------------------------------|----------------------------------------------------------------------------------------------|-----------------------|
| \$ snmpset -v 2c -c public -m JRC-JRL8xxAP2-MIB 192.168.1.10                 | \$ snmpset -v 2c -c public -On 192.168.1.10 .1.3.6.1.4.1.182.100.4.105.4.1.1.18.1 s "184"    | CH184 Enable          |
| cfgWlanScanChannel49G.1 s "184"                                              |                                                                                              |                       |
| JRC-JRL8xxAP2-MIB::cfgWlanScanChannel49G.1 = STRING: 184                     | .1.3.6.1.4.1.182.100.4.105.4.1.1.18.1 = STRING: 184                                          |                       |
| \$ snmpset -v 2c -c public -m JRC-JRL8xxAP2-MIB 192.168.1.10 cfgCommit.0 i 1 | \$ snmpset -v 2c -c public -On 192.168.1.10 .1.3.6.1.4.1.182.100.4.105.1.0 i 1               | 設定反映                  |
| JRC-JRL8xxAP2-MIB::cfgCommit.0 = INTEGER: Commit(1)                          | .1.3.6.1.4.1.182.100.4.105.1.0 = INTEGER: Commit(1)                                          |                       |
| \$ snmpset -v 2c -c public -m JRC-JRL8xxAP2-MIB 192.168.1.10                 | \$ snmpset -v 2c -c public -On 192.168.1.10 .1.3.6.1.4.1.182.100.4.105.4.1.1.18.1 s "184 188 | CH184~CH196 全てをEnable |
| cfgWlanScanChannel49G.1 s "184 188 192 196"                                  | 192 196″                                                                                     |                       |
| JRC-JRL8xxAP2-MIB::cfgWlanScanChannel49G.1 = STRING:                         | .1.3.6.1.4.1.182.100.4.105.4.1.1.18.1 = STRING:                                              |                       |
| \$ snmpset -v 2c -c public -m JRC-JRL8xxAP2-MIB 192.168.1.10 cfgCommit.0 i 1 | \$ snmpset -v 2c -c public -On 192.168.1.10 .1.3.6.1.4.1.182.100.4.105.1.0 i 1               | 設定反映                  |
| JRC-JRL8xxAP2-MIB::cfgCommit.0 = INTEGER: Commit(1)                          | .1.3.6.1.4.1.182.100.4.105.1.0 = INTEGER; Commit(1)                                          |                       |

## (2.8) Beacon Interval

| コマンド例                                                                        | コマンド例(OID表記)                                                                           | 説明         |
|------------------------------------------------------------------------------|----------------------------------------------------------------------------------------|------------|
| \$ snmpset -v 2c -c public -m JRC-JRL8xxAP2-MIB 192.168.1.10                 | \$ snmpset -v 2c -c public -On 192.168.1.10 .1.3.6.1.4.1.182.100.4.105.4.1.1.19.2 i 40 | 40mseclC設定 |
| cfgWlanBeaconInterval.2 i 40                                                 |                                                                                        |            |
| JRC-JRL8xxAP2-MIB::cfgWlanBeaconInterval.2 = INTEGER: 40 ms                  | .1.3.6.1.4.1.182.100.4.105.4.1.1.19.2 = INTEGER: 40 ms                                 |            |
| \$ snmpset -v 2c -c public -m JRC-JRL8xxAP2-MIB 192.168.1.10 cfgCommit.0 i 1 | \$ snmpset -v 2c -c public -On 192.168.1.10 .1.3.6.1.4.1.182.100.4.105.1.0 i 1         | 設定反映       |
| JRC-JRL8xxAP2-MIB::cfgCommit.0 = INTEGER: Commit(1)                          | .1.3.6.1.4.1.182.100.4.105.1.0 = INTEGER: Commit(1)                                    |            |

# (2.9) Roaming Threshold Check Interval

| コマンド例                                                                        | コマンド例(OID表記)                                                                           | 説明       |
|------------------------------------------------------------------------------|----------------------------------------------------------------------------------------|----------|
| \$ snmpset -v 2c -c public -m JRC-JRL8xxAP2-MIB 192.168.1.10                 | \$ snmpset -v 2c -c public -On 192.168.1.10 .1.3.6.1.4.1.182.100.4.105.4.1.1.20.1 i 40 | W1を4Oに設定 |
| cfgWlanRoamingThresholdCheckInterval.1 i 40                                  |                                                                                        |          |
| JRC-JRL8xxAP2-MIB::cfgWlanRoamingThresholdCheckInterval.1 = INTEGER: 40 ms   | .1.3.6.1.4.1.182.100.4.105.4.1.1.20.1 = INTEGER: 40 ms                                 |          |
| \$ snmpset -v 2c -c public -m JRC-JRL8xxAP2-MIB 192.168.1.10 cfgCommit.0 i 1 | \$ snmpset -v 2c -c public -On 192.168.1.10 .1.3.6.1.4.1.182.100.4.105.1.0 i 1         | 設定反映     |
| JRC-JRL8xxAP2-MIB::cfgCommit.0 = INTEGER: Commit(1)                          | .1.3.6.1.4.1.182.100.4.105.1.0 = INTEGER: Commit(1)                                    |          |

# (2.10) Roaming Threshold HysteresisOnOff

| コマンド例                                                                        | コマンド例(OID表記)                                                                          | 説明            |
|------------------------------------------------------------------------------|---------------------------------------------------------------------------------------|---------------|
| \$ snmpset -v 2c -c public -m JRC-JRL8xxAP2-MIB 192.168.1.10                 | \$ snmpset -v 2c -c public -On 192.168.1.10 .1.3.6.1.4.1.182.100.4.105.4.1.1.21.1 i 1 | W1をDisableに設定 |
| cfgWlanRoamingHysteresisOnOff.1 i disable                                    |                                                                                       |               |
| JRC-JRL8xxAP2-MIB::cfgWlanRoamingHysteresisOnOff.1 = INTEGER: disable(0)     | .1.3.6.1.4.1.182.100.4.105.4.1.1.21.1 = INTEGER: disable(0)                           |               |
| \$ snmpset -v 2c -c public -m JRC-JRL8xxAP2-MIB 192.168.1.10 cfgCommit.0 i 1 | \$ snmpset -v 2c -c public -On 192.168.1.10 .1.3.6.1.4.1.182.100.4.105.1.0 i 1        | 設定反映          |
| JRC-JRL8xxAP2-MIB::cfgCommit.0 = INTEGER: Commit(1)                          | .1.3.6.1.4.1.182.100.4.105.1.0 = INTEGER: Commit(1)                                   |               |
| \$ snmpset -v 2c -c public -m JRC-JRL8xxAP2-MIB 192.168.1.10                 | \$ snmpset -v 2c -c public -On 192.168.1.10 .1.3.6.1.4.1.182.100.4.105.4.1.1.21.1 i 1 | W2をEnableに設定  |
| cfgWlanRoamingHysteresisOnOff.1 i enable                                     |                                                                                       |               |
| JRC-JRL8xxAP2-MIB::cfgWlanRoamingHysteresisOnOff.1 = INTEGER: enable(1)      | .1.3.6.1.4.1.182.100.4.105.4.1.1.21.1 = INTEGER: enable(1)                            |               |
| \$ snmpset -v 2c -c public -m JRC-JRL8xxAP2-MIB 192.168.1.10 cfgCommit.0 i 1 | \$ snmpset -v 2c -c public -On 192.168.1.10 .1.3.6.1.4.1.182.100.4.105.1.0 i 1        | 設定反映          |
| JRC-JRL8xxAP2-MIB::cfgCommit.0 = INTEGER: Commit(1)                          | .1.3.6.1.4.1.182.100.4.105.1.0 = INTEGER: Commit(1)                                   |               |

## (2.11) Target RSSI

| コマンド例                                                                        | コマンド例(OID表記)                                                                            | 説明                     |
|------------------------------------------------------------------------------|-----------------------------------------------------------------------------------------|------------------------|
| \$ snmpset -v 2c -c public -m JRC-JRL8xxAP2-MIB 192.168.1.10                 | \$ snmpset -v 2c -c public -On 192.168.1.10 .1.3.6.1.4.1.182.100.4.105.4.1.1.22.1 i -70 | W2 のTarget RSSIを-70に設定 |
| cfgWlanTargetRssi.2 i -70                                                    |                                                                                         |                        |
| JRC-JRL8xxAP2-MIB::cfgWlanTargetRssi.2 = INTEGER: -70 dBm                    | .1.3.6.1.4.1.182.100.4.105.4.1.1.22.1 = INTEGER: -70 dBm                                |                        |
| \$ snmpset -v 2c -c public -m JRC-JRL8xxAP2-MIB 192.168.1.10 cfgCommit.0 i 1 | \$ snmpset -v 2c -c public -On 192.168.1.10 .1.3.6.1.4.1.182.100.4.105.1.0 i 1          | 設定反映                   |
| JRC-JRL8xxAP2-MIB::cfgCommit.0 = INTEGER: Commit(1)                          | .1.3.6.1.4.1.182.100.4.105.1.0 = INTEGER: Commit(1)                                     |                        |

# (2.12) 無線停波/停波解除

# ●設定方法

cfgWirelessStop(.1.3.6.1.4.1.182.100.4.105.4.1.1.23)に「1」をSET することで停波し、「0」をSET すると解除されます。

•W1 に設定する場合:インデックスに「1」を指定する。

•W2に設定する場合:インデックスに「2」を指定する。

## 【仕様制限】

#### ・AP/MAPのみ制御機能です。STA動作時には無効なため、エラーとなります。

| コマンド例                                                      | コマンド例(OID表記)                                                       | 説明                            |
|------------------------------------------------------------|--------------------------------------------------------------------|-------------------------------|
| \$ snmpset 192.168.1.67 cfgWirelessStop.1 i 0              | snmpset -On 192.168.1.67 .1.3.6.1.4.1.182.100.4.105.4.1.1.23.1 i 0 | W1停波解除                        |
| JRC-JRL8xxAP2-MIB::cfgWirelessStop.1 = INTEGER: nostop (0) | SNMPv2-SMI::enterprises.182.100.4.105.4.1.1.23.1 = INTEGER: 0      |                               |
| \$ snmpset 192.168.1.67 cfgWirelessStop.1 i 1              | snmpset -On 192.168.1.67 .1.3.6.1.4.1.182.100.4.105.4.1.1.23.1 i 1 | W1停波                          |
| JRC-JRL8xxAP2-MIB::cfgWirelessStop.1 = INTEGER: stop (1)   | SNMPv2-SMI::enterprises.182.100.4.105.4.1.1.23.1 = INTEGER: 1      |                               |
| \$ snmpset 192.168.1.67 cfgWirelessStop.2 i 0              | snmpset -On 192.168.1.67 .1.3.6.1.4.1.182.100.4.105.4.1.1.23.2 i 0 | W2停波解除(JRL-820AP2/849AP2のみ有効) |
| JRC-JRL8xxAP2-MIB::cfgWirelessStop.2 = INTEGER: nostop (0) | SNMPv2-SMI::enterprises.182.100.4.105.4.1.1.23.2 = INTEGER: 0      |                               |
| \$ snmpset 192.168.1.67 cfgWirelessStop.2 i 1              | snmpset -On 192.168.1.67 .1.3.6.1.4.1.182.100.4.105.4.1.1.23.2 i 1 | W2停波(JRL-820AP2/849AP2のみ有効)   |
| JRC-JRL8xxAP2-MIB::cfgWirelessStop.2 = INTEGER: stop(1)    | SNMPv2-SMI:enterprises.182.100.4.105.4.1.1.23.2 = INTEGER: 1       |                               |

(3) SSID 設定

cfgSsid ツリー(.1.3.6.1.4.1.182.100.4.105.5) で SSID 設定を変更できます。設定反映には装置 再起動が必要です。

- ●設定対応項目
  - ・SSID のイネーブル、ディセーブル
  - ・SSID 名の変更
  - セキュリティタイプの変更
  - ・パスフレーズの変更(WPA-PSK/WPA2-PSK のみ)

### 【制限事項】

- ・AP 動作時は最大 8 個の SSID (SSID1~8) を使用できます。
- ・STA 動作時は SSID2~8の設定は使用されません。
- ・SSID 名の使用可能文字:数字「O-9」,英大文字「A-Z」,英小文字「a-z」,記号「-\_.」(1~ 32 文字)
- ・パスフレーズの使用可能文字:数字「O-9」,英大文字「A-Z」,英小文字「a-z」,記号 「!#\$%'()\*+-./::=?@[]^\_`{}~,」(8~63文字)
- ・パスフレーズは write-only となっており GET はできません。
- セキュリティタイプ設定値:NONE(0),WEP(1),WPA-PSK(2),WPA-EAP(3),WPA2-PSK(4),WPA2-EAP(5)

| コマンド例                                                              | コマンド例(OID表記)                                                                    | 説明                |
|--------------------------------------------------------------------|---------------------------------------------------------------------------------|-------------------|
| \$ snmpset 192.168.1.3 cfgSsidEnable.1 i enable                    | \$ snmpset -On 192.168.1.3 .1.3.6.1.4.1.182.100.4.105.5.1.1.2.1 i 1             | SSID1をイネーブル       |
| JRC-JRL8xxAP2-MIB::cfgSsidEnable.1 = INTEGER: enable(1)            | .1.3.6.1.4.1.182.100.4.105.5.1.1.2.1 = INTEGER: enable(1)                       |                   |
| \$ snmpset 192.168.1.3 cfgSsidName.1 s JRL-820AP_5G                | \$ snmpset -On 192.168.1.3 .1.3.6.1.4.1.182.100.4.105.5.1.1.3.1 s JRL-820AP_5G  | SSID1のSSID名設定     |
| JRC-JRL8xxAP2-MIB::cfgSsidName.1 = STRING: JRL-820AP_5G            | .1.3.6.1.4.1.182.100.4.105.5.1.1.3.1 = STRING: JRL-820AP_5G                     |                   |
| \$ snmpset 192.168.1.3 cfgSsidSecurityType.1 i WPA-PSK             | \$ snmpset -On 192.168.1.3 .1.3.6.1.4.1.182.100.4.105.5.1.1.4.1 i 2             | SSID1のセキュリティタイプ設定 |
| JRC-JRL8xxAP2-MIB::cfgSsidSecurityType.1 = INTEGER: WPA-PSK(2)     | .1.3.6.1.4.1.182.100.4.105.5.1.1.4.1 = INTEGER: WPA-PSK(2)                      |                   |
| \$ snmpset 192.168.1.3 cfgSsidPassphrase.1 s SECRET+WORDS          | \$ snmpset -On 192.168.1.3 .1.3.6.1.4.1.182.100.4.105.5.1.1.5.1 s SECRET+WORDS  | SSID1のパスフレーズ設定    |
| JRC-JRL8xxAP2-MIB::cfgSsidPassphrase.1 = STRING: SECRET+WORDS      | .1.3.6.1.4.1.182.100.4.105.5.1.1.5.1 = STRING: SECRET+WORDS                     |                   |
| \$ snmpset 192.168.1.3 cfgCommit.0 i 1                             | \$ snmpset -On 192.168.1.3 .1.3.6.1.4.1.182.100.4.105.1.0 i 1                   | 設定反映              |
| JRC-JRL8xxAP2-MIB::cfgCommit.0 = INTEGER: Commit(1)                | .1.3.6.1.4.1.182.100.4.105.1.0 = INTEGER: Commit(1)                             |                   |
| \$ snmpset 192.168.1.3 ctlReset.0 i 1                              | \$ snmpset -On 192.168.1.3 .1.3.6.1.4.1.182.100.4.104.6.0 i 1                   | 装置再起動             |
| JRC-JRL8xxAP2-MIB::ctlReset.0 = INTEGER: execute(1)                | .1.3.6.1.4.1.182.100.4.104.6.0 = INTEGER: execute(1)                            |                   |
| \$ snmpwalk 192.168.1.3 cfgSsid                                    | \$ snmpwalk -On 192.168.1.3 .1.3.6.1.4.1.182.100.4.105.5                        | SSID設定読み込み        |
| JRC-JRL8xxAP2-MIB::cfgSsidIndex.1 = INTEGER: 1                     | .1.3.6.1.4.1.182.100.4.105.5.1.1.1.1 = INTEGER: 1                               |                   |
| JRC-JRL8xxAP2-MIB::cfgSsidIndex.2 = INTEGER: 2                     | .1.3.6.1.4.1.182.100.4.105.5.1.1.1.2 = INTEGER: 2                               |                   |
| JRC-JRL8xxAP2-MIB::cfgSsidIndex.3 = INTEGER: 3                     | .1.3.6.1.4.1.182.100.4.105.5.1.1.1.3 = INTEGER: 3                               |                   |
| JRC-JRL8xxAP2-MIB::cfgSsidIndex.4 = INTEGER: 4                     | .1.3.6.1.4.1.182.100.4.105.5.1.1.1.4 = INTEGER: 4                               |                   |
| JRC-JRL8xxAP2-MIB::cfgSsidIndex.5 = INTEGER: 5                     | .1.3.6.1.4.1.182.100.4.105.5.1.1.1.5 = INTEGER: 5                               |                   |
| JRC-JRL8xxAP2-MIB::cfgSsidIndex.6 = INTEGER: 6                     | .1.3.6.1.4.1.182.100.4.105.5.1.1.1.6 = INTEGER: 6                               |                   |
| JRC-JRL8xxAP2-MIB::cfgSsidIndex.7 = INTEGER: 7                     | .1.3.6.1.4.1.182.100.4.105.5.1.1.1.7 = INTEGER: 7                               |                   |
| JRC-JRL8xxAP2-MIB::cfgSsidIndex.8 = INTEGER: 8                     | .1.3.6.1.4.1.182.100.4.105.5.1.1.1.8 = INTEGER: 8                               |                   |
| JRC-JRL8xxAP2-MIB::cfgSsidEnable.1 = INTEGER: enable(1)            | .1.3.6.1.4.1.182.100.4.105.5.1.1.2.1 = INTEGER: enable(1)                       |                   |
| JRC-JRL8xxAP2-MIB::cfgSsidEnable.2 = INTEGER: enable(1)            | .1.3.6.1.4.1.182.100.4.105.5.1.1.2.2 = INTEGER: enable(1)                       |                   |
| JRC-JRL8xxAP2-MIB::cfgSsidEnable.3 = INTEGER: enable(1)            | .1.3.6.1.4.1.182.100.4.105.5.1.1.2.3 = INTEGER: enable(1)                       |                   |
| JRC-JRL8xxAP2-MIB::cfgSsidEnable.4 = INTEGER: enable(1)            | .1.3.6.1.4.1.182.100.4.105.5.1.1.2.4 = INTEGER: enable(1)                       |                   |
| JRC-JRL8xxAP2-MIB::cfgSsidEnable.5 = INTEGER: disable(0)           | .1.3.6.1.4.1.182.100.4.105.5.1.1.2.5 = INTEGER: disable(0)                      |                   |
| JRC-JRL8xxAP2-MIB::cfgSsidEnable.6 = INTEGER: disable(0)           | .1.3.6.1.4.1.182.100.4.105.5.1.1.2.6 = INTEGER: disable(0)                      |                   |
| JRC-JRL8xxAP2-MIB::cfgSsidEnable.7 = INTEGER: disable(0)           | .1.3.6.1.4.1.182.100.4.105.5.1.1.2.7 = INTEGER: disable(0)                      |                   |
| JRC-JRL8xxAP2-MIB::cfgSsidEnable.8 = INTEGER: enable(1)            | .1.3.6.1.4.1.182.100.4.105.5.1.1.2.8 = INTEGER: enable(1)                       |                   |
| JRC-JRL8xxAP2-MIB::cfgSsidName.1 = STRING: JRL-820AP_5G            | .1.3.6.1.4.1.182.100.4.105.5.1.1.3.1 = STRING: JRL-820AP_5G                     |                   |
| JRC-JRL8xxAP2-MIB::cfgSsidName.2 = STRING: config-                 | .1.3.6.1.4.1.182.100.4.105.5.1.1.3.2 = STRING: config-mib.test_0123456789ABCDEF |                   |
| mib.test_0123456789ABCDEF                                          |                                                                                 |                   |
| JRC-JRL8xxAP2-MIB::cfgSsidName.3 = STRING: JRL-820AP_0003          | .1.3.6.1.4.1.182.100.4.105.5.1.1.3.3 = STRING: JRL-820AP_0003                   |                   |
| JRC-JRL8xxAP2-MIB::cfgSsidName.4 = STRING: JRL-820AP_0004          | .1.3.6.1.4.1.182.100.4.105.5.1.1.3.4 = STRING: JRL-820AP_0004                   |                   |
| JRC-JRL8xxAP2-MIB::cfgSsidName.5 = STRING: JRL-820AP_0005          | .1.3.6.1.4.1.182.100.4.105.5.1.1.3.5 = STRING: JRL-820AP_0005                   |                   |
| JRC-JRL8xxAP2-MIB::cfgSsidName.6 = STRING: JRL-820AP_0006          | .1.3.6.1.4.1.182.100.4.105.5.1.1.3.6 = STRING: JRL-820AP_0006                   |                   |
| JRC-JRL8xxAP2-MIB::cfgSsidName.7 = STRING: JRL-820AP_0007          | .1.3.6.1.4.1.182.100.4.105.5.1.1.3.7 = STRING: JRL-820AP_0007                   |                   |
| JRC-JRL8xxAP2-MIB::cfgSsidName.8 = STRING: JRL-820AP_0008          | .1.3.6.1.4.1.182.100.4.105.5.1.1.3.8 = STRING: JRL-820AP_0008                   |                   |
| JRC-JRL8xxAP2-MIB::cfgSsidSecurityType.1 = INTEGER: WPA-PSK(2)     | .1.3.6.1.4.1.182.100.4.105.5.1.1.4.1 = INTEGER: WPA-PSK(2)                      |                   |
| JRC-JRL8xxAP2-MIB::cfgSsidSecurityType.2 = INTEGER: WPA2-PSK(4)    | .1.3.6.1.4.1.182.100.4.105.5.1.1.4.2 = INTEGER: WPA2-PSK(4)                     |                   |
| JRC-JRL8xxAP2-MIB::cfgSsidSecurityType.3 = INTEGER: WPA2-PSK(4)    | .1.3.6.1.4.1.182.100.4.105.5.1.1.4.3 = INTEGER: WPA2-PSK(4)                     |                   |
| JRC-JRL8xxAP2-MIB::cfgSsidSecurityType.4 = INTEGER: NONE(0)        | .1.3.6.1.4.1.182.100.4.105.5.1.1.4.4 = INTEGER: NONE(0)                         |                   |
| JRC-JRL8xxAP2-MIB::cfgSsidSecurityType.5 = INTEGER: WEP(1)         | .1.3.6.1.4.1.182.100.4.105.5.1.1.4.5 = INTEGER: WEP(1)                          |                   |
| JRC-JRL8xxAP2-MIB::cfgSsidSecurityType.6 = INTEGER: WPA-EAP(3)     | .1.3.6.1.4.1.182.100.4.105.5.1.1.4.6 = INTEGER: WPA-EAP(3)                      |                   |
| JRC-JRL8xxAP2-MIB::cfgSsidSecurityType.7 = INTEGER: WPA2-EAP(5)    | .1.3.6.1.4.1.182.100.4.105.5.1.1.4.7 = INTEGER: WPA2-EAP(5)                     |                   |
| IRC-, IRL 8xxAP2-MIB::cfgSsidSecurityType 8 = INTEGER: WPA2-PSK(4) | 1 3 6 1 4 1 182 100 4 105 5 1 1 4 8 = INTEGER: WPA2-PSK(4)                      |                   |
(4) MAC アドレスフィルタ設定

cfgMacFilter ツリー(.1.3.6.1.4.1.182.100.4.105.6) で MAC アドレスフィルタ設定を変更できます。

#### ●設定項目

各フィルタについて、下記項目を設定します。

- ① フィルタの使用/未使用
- ② フィルタタイプ(許可/禁止)
- ③ MAC アドレス
- ④ アドレスマスク

#### ●設定手順

- (1) 無線 LAN のネットワーク構成に併せて、MAC アドレスフィルタ条件(【設定項目】(1~④)を SET します。
- ② 設定反映(Commit)前に、設定項目をGETし、指定値内容、条件に問題が無いか確認します。
- ③ 設定反映(Commit)の SET コマンドを実行します。

#### [お知らせ]

●cfgMacFilterEnable.0 (.1.3.6.1.4.1.182.100.4.105.6.1.0) で全フィルタのイネーブル/ディセーブルが可能です。(ディセーブル時は,全ての端末を接続許可)。

[注意]

●初めて設定を行う場合は、必ず設定反映(Commit)前に設定を GET し、設定ミスがないか確認します。

#### 【仕様制限】

- ・MAC アドレスフィルタを Enable 設定し,MAC アドレス未登録の場合,無線上のすべての MAC アドレスが接続禁止動作になります。
- ・最大 128 個のフィルタを登録できます。
- MAC アドレスフィルタの処理は、次回無線接続処理から適用されます。(下記「【無線 LAN 接続時のフィルタ動作】」参照)
   接続状態の MAC アドレスを接続禁止設定に登録した場合は、一度無線接続を切断し、再接続操作で動作が適用されているか確認してください。(例:装置再起動、接続先無線部停波・停波解除など)

【無線LAN 接続時のフィルタ動作】

- 接続してきた端末のMACアドレスをフィルタと比較し、一致した場合はフィルタタイプに従い 接続許可/禁止を決定します。
- ② インデクスの小さいフィルタから順番にチェックを行い、すべてのフィルタに一致しなかった場合は接続禁止されます。
- ③ MAC アドレスの比較は、アドレスマスクが 0 のビットを無視して行います。(以下の例では、 00:00:27:XX:XX:の端末をすべて許可)

|                                                                  | コマンド例(OID表記)                                                                       | 説明                            |
|------------------------------------------------------------------|------------------------------------------------------------------------------------|-------------------------------|
| \$ snmpset 192.168.1.3 cfgMacFilterEnable.0 i enable             | \$snmpset -On 192.168.1.3 .1.3.6.1.4.1.182.100.4.105.6.1.0 i 1                     | MACアドレスフィルタをイネーブル             |
| JRC-JRL8xxAP2-MIB::cfgMacFilterEnable.0 = INTEGER: enable(1)     | .1.3.6.1.4.1.182.100.4.105.6.1.0 = INTEGER: enable(1)                              |                               |
| \$ snmpset 192.168.1.3 cfgMacFilterUse.1 i enable                | \$snmpset -On 192.168.1.3 .1.3.6.1.4.1.182.100.4.105.6.2.1.2.1 i 1                 | フィルタ1番を使用(O:Disable 1:Enable) |
| JRC-JRL8xxAP2-MIB::cfgMacFilterUse.1 = INTEGER: enable(1)        | .1.3.6.1.4.1.182.100.4.105.6.2.1.2.1 = INTEGER: enable(1)                          |                               |
| \$ snmpset 192.168.1.3 cfgMacFilterType.1 i allow                | \$snmpset -On 192.168.1.3 .1.3.6.1.4.1.182.100.4.105.6.2.1.3.1 i 1                 | フィルタ1番のタイプ設定(O:deny 1:allow)  |
| JRC-JRL8xxAP2-MIB::cfgMacFilterType.1 = INTEGER: allow(1)        | .1.3.6.1.4.1.182.100.4.105.6.2.1.3.1 = INTEGER: allow(1)                           |                               |
| \$ snmpset 192.168.1.3 cfgMacFilterAddress.1 s 00:00:27:00:00:00 | \$snmpset -On 192.168.1.3 .1.3.6.1.4.1.182.100.4.105.6.2.1.4.1 s 00:00:27:00:00:00 | フィルタ1番のMACアドレス設定              |
| JRC-JRL8xxAP2-MIB::cfgMacFilterAddress.1 = STRING: 0:0:27:0:0:0  | .1.3.6.1.4.1.182.100.4.105.6.2.1.4.1 = STRING: 0:0:27:0:0:0                        |                               |
| \$ snmpset 192.168.1.3 cfgMacFilterMask.1 s FF:FF:FF:00:00:00    | \$snmpset -On 192.168.1.3 .1.3.6.1.4.1.182.100.4.105.6.2.1.5.1 s FF:FF:00:00:00    | フィルタ1番のアドレスマスク設定              |
| JRC-JRL8xxAP2-MIB::cfgMacFilterMask.1 = STRING: ff:ff:0:0:0      | .1.3.6.1.4.1.182.100.4.105.6.2.1.5.1 = STRING: ff:ff:ff:0:0:0                      |                               |
| \$ snmpwalk 192.168.1.3 cfgMacFilter                             | \$ snmpwalk -On 192.168.1.3 .1.3.6.1.4.1.182.100.4.105.6                           | MACアドレスフィルタ設定読み込み             |
| JRC-JRL8xxAP2-MIB::cfgMacFilterEnable.0 = INTEGER: enable(1)     | .1.3.6.1.4.1.182.100.4.105.6.1.0 = INTEGER: enable(1)                              |                               |
| JRC-JRL8xxAP2-MIB::cfgMacFilterIndex.1 = INTEGER: 1              | .1.3.6.1.4.1.182.100.4.105.6.2.1.1.1 = INTEGER: 1                                  |                               |
| JRC-JRL8xxAP2-MIB::cfgMacFilterIndex.2 = INTEGER: 2              | .1.3.6.1.4.1.182.100.4.105.6.2.1.1.2 = INTEGER: 2                                  |                               |
| JRC-JRL8xxAP2-MIB::cfgMacFilterIndex.3 = INTEGER: 3              | .1.3.6.1.4.1.182.100.4.105.6.2.1.1.3 = INTEGER: 3                                  |                               |
|                                                                  |                                                                                    |                               |
| JRC-JRL8xxAP2-MIB::cfgMacFilterIndex.128 = INTEGER: 128          | .1.3.6.1.4.1.182.100.4.105.6.2.1.1.128 = INTEGER: 128                              |                               |
| JRC-JRL8xxAP2-MIB::cfgMacFilterUse.1 = INTEGER: enable(1)        | .1.3.6.1.4.1.182.100.4.105.6.2.1.2.1 = INTEGER: enable(1)                          |                               |
| JRC-JRL8xxAP2-MIB::cfgMacFilterUse.2 = INTEGER: disable(0)       | .1.3.6.1.4.1.182.100.4.105.6.2.1.2.2 = INTEGER: disable(0)                         |                               |
| JRC-JRL8xxAP2-MIB::cfgMacFilterUse.3 = INTEGER: disable(0)       | .1.3.6.1.4.1.182.100.4.105.6.2.1.2.3 = INTEGER: disable(0)                         |                               |
|                                                                  |                                                                                    |                               |
| JRC-JRL8xxAP2-MIB::cfgMacFilterUse.128 = INTEGER: disable(0)     | .1.3.6.1.4.1.182.100.4.105.6.2.1.2.128 = INTEGER: disable(0)                       |                               |
| JRC-JRL8xxAP2-MIB::cfgMacFilterType.1 = INTEGER: allow(1)        | .1.3.6.1.4.1.182.100.4.105.6.2.1.3.1 = INTEGER: allow(1)                           |                               |
| JRC-JRL8xxAP2-MIB::cfgMacFilterType.2 = INTEGER: deny(0)         | .1.3.6.1.4.1.182.100.4.105.6.2.1.3.2 = INTEGER: deny(0)                            |                               |
| JRC-JRL8xxAP2-MIB::cfgMacFilterType.3 = INTEGER: deny(0)         | .1.3.6.1.4.1.182.100.4.105.6.2.1.3.3 = INTEGER: deny(0)                            |                               |
|                                                                  |                                                                                    |                               |
| JRC-JRL8xxAP2-MIB::cfgMacFilterType.128 = INTEGER: deny(0)       | .1.3.6.1.4.1.182.100.4.105.6.2.1.3.128 = INTEGER: deny(0)                          |                               |
| JRC-JRL8xxAP2-MIB::cfgMacFilterAddress.1 = STRING: 0:0:27:0:0:0  | .1.3.6.1.4.1.182.100.4.105.6.2.1.4.1 = STRING: 0:0:27:0:00                         |                               |
| JRC-JRL8xxAP2-MIB::cfgMacFilterAddress.2 = STRING: 0:0:0:0:0:0   | .1.3.6.1.4.1.182.100.4.105.6.2.1.4.2 = STRING: 0:0:0:0:0:0                         |                               |
| JRC-JRL8xxAP2-MIB::cfgMacFilterAddress.3 = STRING: 0:0:0:0:0:0   | .1.3.6.1.4.1.182.100.4.105.6.2.1.4.3 = STRING: 0:0:0:0:0:0                         |                               |
|                                                                  |                                                                                    |                               |
| JRC-JRL8xxAP2-MIB::cfgMacFilterAddress.128 = STRING: 0:0:0:0:0:0 | .1.3.6.1.4.1.182.100.4.105.6.2.1.4.128 = STRING: 0:0:0:0:0:0                       |                               |
| JRC-JRL8xxAP2-MIB::cfgMacFilterMask.1 = STRING: ff:ff:0:0:0      | .1.3.6.1.4.1.182.100.4.105.6.2.1.5.1 = STRING: ff:ff:ff:0:0:0                      |                               |
| JRC-JRL8xxAP2-MIB::cfgMacFilterMask.2 = STRING: 0:0:0:0:0:0      | .1.3.6.1.4.1.182.100.4.105.6.2.1.5.2 = STRING: 0:0:0:0:0:0                         |                               |
| JRC-JRL8xxAP2-MIB::cfgMacFilterMask.3 = STRING: 0:0:0:0:0:0      | .1.3.6.1.4.1.182.100.4.105.6.2.1.5.3 = STRING: 0:0:0:0:0:0                         |                               |
|                                                                  |                                                                                    |                               |

## (5) Syslog サーバ IP 設定

| コマンド例                                                                        | コマンド例(OID表記)                                                                                 | 説明             |
|------------------------------------------------------------------------------|----------------------------------------------------------------------------------------------|----------------|
| \$ snmpset -v 2c -c public -m JRC-JRL8xxAP2-MIB 192.168.1.10                 | \$ snmpset -v 2c -c public -On 192.168.1.10 .1.3.6.1.4.1.182.100.4.105.3.4.0 a 192.168.1.250 | SyslogサーバIPを設定 |
| cfgSyslogServerIpAddress.0 a 192.168.1.250                                   |                                                                                              |                |
| JRC-JRL8xxAP2-MIB::cfgSyslogServerIpAddress.0 = IpAddress: 192.168.1.250     | .1.3.6.1.4.1.182.100.4.105.3.4.0 = IpAddress: 192.168.1.250                                  |                |
| \$ snmpset -v 2c -c public -m JRC-JRL8xxAP2-MIB 192.168.1.10 cfgCommit.0 i 1 | \$ snmpset -v 2c -c public -On 192.168.1.10 .1.3.6.1.4.1.182.100.4.105.1.0 i 1               | 設定反映           |
| JRC-JRL8xxAP2-MIB::cfgCommit.0 = INTEGER: Commit(1)                          | .1.3.6.1.4.1.182.100.4.105.1.0 = INTEGER: Commit(1)                                          |                |

#### (6)時刻設定種別

| コマンド例                                                                        | コマンド例(OID表記)                                                                     | 説明             |
|------------------------------------------------------------------------------|----------------------------------------------------------------------------------|----------------|
| \$ snmpset -v 2c -c public -m JRC-JRL8xxAP2-MIB 192.168.1.10                 | \$ snmpset -v 2c -c public -On 192.168.1.10 .1.3.6.1.4.1.182.100.4.105.3.6.0 i 0 | 時刻種別をManualに設定 |
| cfgTimeSettingType.0 i Manual                                                |                                                                                  |                |
| JRC-JRL8xxAP2-MIB::cfgTimeSettingType.0 = INTEGER: Manual(0)                 | .1.3.6.1.4.1.182.100.4.105.3.6.0 = INTEGER: Manual(0)                            |                |
| \$ snmpset -v 2c -c public -m JRC-JRL8xxAP2-MIB 192.168.1.10 cfgCommit.0 i 1 | \$ snmpset -v 2c -c public -On 192.168.1.10 .1.3.6.1.4.1.182.100.4.105.1.0 i 1   | 設定反映           |
| JRC-JRL8xxAP2-MIB::cfgCommit.0 = INTEGER: Commit(1)                          | .1.3.6.1.4.1.182.100.4.105.1.0 = INTEGER: Commit(1)                              |                |
| \$ snmpset -v 2c -c public -m JRC-JRL8xxAP2-MIB 192.168.1.10                 | \$ snmpset -v 2c -c public -On 192.168.1.10 .1.3.6.1.4.1.182.100.4.105.3.6.0 i 1 | 時刻種別をNtpに設定    |
| cfgTimeSettingType.0 i NtpServer                                             |                                                                                  |                |
| JRC-JRL8xxAP2-MIB::cfgTimeSettingType.0 = INTEGER: NtpServer(1)              | .1.3.6.1.4.1.182.100.4.105.3.6.0 = INTEGER: NtpServer(1)                         |                |
| \$ snmpset -v 2c -c public -m JRC-JRL8xxAP2-MIB 192.168.1.10 cfgCommit.0 i 1 | \$ snmpset -v 2c -c public -On 192.168.1.10 .1.3.6.1.4.1.182.100.4.105.1.0 i 1   | 設定反映           |
| JRC-JRL8xxAP2-MIB::cfgCommit.0 = INTEGER: Commit(1)                          | .1.3.6.1.4.1.182.100.4.105.1.0 = INTEGER: Commit(1)                              |                |
| \$ snmpset -v 2c -c public -m JRC-JRL8xxAP2-MIB 192.168.1.10                 | \$ snmpset -v 2c -c public -On 192.168.1.10 .1.3.6.1.4.1.182.100.4.105.3.6.0 i 2 | 時刻種別をGPSに設定    |
| cfgTimeSettingType.0 i GpsTime                                               |                                                                                  |                |
| JRC-JRL8xxAP2-MIB::cfgTimeSettingType.0 = INTEGER: GpsTime(2)                | .1.3.6.1.4.1.182.100.4.105.3.6.0 = INTEGER: GpsTime(2)                           |                |
| \$ snmpset -v 2c -c public -m JRC-JRL8xxAP2-MIB 192.168.1.10 cfgCommit.0 i 1 | \$ snmpset -v 2c -c public -On 192.168.1.10 .1.3.6.1.4.1.182.100.4.105.1.0 i 1   | 設定反映           |
| JRC-JRL8xxAP2-MIB::cfgCommit.0 = INTEGER: Commit(1)                          | .1.3.6.1.4.1.182.100.4.105.1.0 = INTEGER: Commit(1)                              |                |

## (7) Syslog サーバログレベル

| コマンド例                                                                        | コマンド例(OID表記)                                                                     | 説明             |
|------------------------------------------------------------------------------|----------------------------------------------------------------------------------|----------------|
| \$ snmpset -v 2c -c public -m JRC-JRL8xxAP2-MIB 192.168.1.10                 | \$ snmpset -v 2c -c public -On 192.168.1.10 .1.3.6.1.4.1.182.100.4.105.3.5.0 i 7 | ログレベルをdebugに設定 |
| cfgSyslogServerLevel.0 i info                                                |                                                                                  |                |
| JRC-JRL8xxAP2-MIB::cfgSyslogServerLevel.0 = INTEGER: info(7)                 | .1.3.6.1.4.1.182.100.4.105.3.5.0 = INTEGER: info(7)                              |                |
| \$ snmpset -v 2c -c public -m JRC-JRL8xxAP2-MIB 192.168.1.10 cfgCommit.0 i 1 | \$ snmpset -v 2c -c public -On 192.168.1.10 .1.3.6.1.4.1.182.100.4.105.1.0 i 1   | 設定反映           |
| JRC-JRL8xxAP2-MIB::cfgCommit.0 = INTEGER: Commit(1)                          | .1.3.6.1.4.1.182.100.4.105.1.0 = INTEGER: Commit(1)                              |                |
| \$ snmpset -v 2c -c public -m JRC-JRL8xxAP2-MIB 192.168.1.10                 | \$ snmpset -v 2c -c public -On 192.168.1.10 .1.3.6.1.4.1.182.100.4.105.3.5.0 i 8 | ログレベルをinfoに設定  |
| cfgSyslogServerLevel.0 i debug                                               |                                                                                  |                |
| JRC-JRL8xxAP2-MIB::cfgSyslogServerLevel.0 = INTEGER: debug(8)                | .1.3.6.1.4.1.182.100.4.105.3.5.0 = INTEGER: debug(8)                             |                |
| \$ snmpset -v 2c -c public -m JRC-JRL8xxAP2-MIB 192.168.1.10 cfgCommit.0 i 1 | \$ snmpset -v 2c -c public -On 192.168.1.10 .1.3.6.1.4.1.182.100.4.105.1.0 i 1   | 設定反映           |
| JRC-JRL8xxAP2-MIB::cfgCommit.0 = INTEGER: Commit(1)                          | 1.3.6.1.4.1.182.100.4.105.1.0 = INTEGER: Commit(1)                               |                |

### (8)時刻サーバ名

## 時刻サーバの名前またはIPアドレスを設定できます。

# 【入力文字制限】数字「O-9」,英大文字「A-Z」,英小文字「a-z」,記号「-.」

| コマンド例                                                                        | コマンド例(OID表記)                                                                                 | 説明                  |
|------------------------------------------------------------------------------|----------------------------------------------------------------------------------------------|---------------------|
| \$ snmpset -v 2c -c public -m JRC-JRL8xxAP2-MIB 192.168.1.10                 | \$ snmpset -v 2c -c public -On 192.168.1.10 .1.3.6.1.4.1.182.100.4.105.3.7.0 s               | NTPサーバ名をIPアドレスで指定   |
| cfgTimeServerName.0 s "192.168.1.250"                                        | ″192.168.1.250″                                                                              |                     |
| JRC-JRL8xxAP2-MIB::cfgTimeServerName.0 = STRING: 192.168.1.250               | .1.3.6.1.4.1.182.100.4.105.3.7.0 = STRING: 192.168.1.250                                     |                     |
| \$ snmpset -v 2c -c public -m JRC-JRL8xxAP2-MIB 192.168.1.10 cfgCommit.0 i 1 | \$ snmpset -v 2c -c public -On 192.168.1.10 .1.3.6.1.4.1.182.100.4.105.1.0 i 1               | 設定反映                |
| JRC-JRL8xxAP2-MIB::cfgCommit.0 = INTEGER: Commit(1)                          | .1.3.6.1.4.1.182.100.4.105.1.0 = INTEGER: Commit(1)                                          |                     |
| \$ snmpset -v 2c -c public -m JRC-JRL8xxAP2-MIB 192.168.1.10                 | \$ snmpset -v 2c -c public -On 192.168.1.10 .1.3.6.1.4.1.182.100.4.105.3.7.0 s "ntp.nict.jp" | NTPサーバ名を名前(ドメイン)で指定 |
| cfgTimeServerName.0 s "ntp.nict.jp"                                          |                                                                                              |                     |
| JRC-JRL8xxAP2-MIB::cfgTimeServerName.0 = STRING: ntp.nict.jp                 | .1.3.6.1.4.1.182.100.4.105.3.7.0 = STRING: ntp.nict.jp                                       |                     |
| \$ snmpset -v 2c -c public -m JRC-JRL8xxAP2-MIB 192.168.1.10 cfgCommit.0 i 1 | \$ snmpset -v 2c -c public -On 192.168.1.10 .1.3.6.1.4.1.182.100.4.105.1.0 i 1               | 設定反映                |
| JRC-JRL8xxAP2-MIB::cfgCommit.0 = INTEGER: Commit(1)                          | .1.3.6.1.4.1.182.100.4.105.1.0 = INTEGER: Commit(1)                                          |                     |

## (9) プライマリ DNS サーバアドレス

#### 本設定変更後は装置の再起動が必要となります。

| コマント例(OID表記)                                                                                 | 記明                                                                                                    |
|----------------------------------------------------------------------------------------------|----------------------------------------------------------------------------------------------------|
| \$ snmpset -v 2c -c public -On 192.168.1.10 .1.3.6.1.4.1.182.100.4.105.3.8.0 a 192.168.1.250 | プライマリDNSサーバアドレス設定                                                                                                    |
|                                                                                              |                                                                                                    |
| .1.3.6.1.4.1.182.100.4.105.3.8.0 = IpAddress: 192.168.1.250                                  |                                                                                                    |
| \$ snmpset -v 2c -c public -On 192.168.1.10 .1.3.6.1.4.1.182.100.4.105.1.0 i 1               | 設定反映                                                                                                    |
| .1.3.6.1.4.1.182.100.4.105.1.0 = INTEGER: Commit(1)                                          |                                                                                                    |
| \$ snmpset -v 2c -c public -On 192.168.1.10 .1.3.6.1.4.1.182.100.4.104.6.0 i 1               | 装置再起動                                                                                                    |
| .1.3.6.1.4.1.182.100.4.104.6.0 = INTEGER: execute(1)                                         |                                                                                                    |
|                                                                                              | S snmpset ¬v 2c -c public -On 192.168.1.10.1.3.6.1.4.1.182.100.4.105.3.8.0 a 192.168.1.250<br>1.3.6.1.4.1.182.100.4.105.3.8.0 a bAddress: 192.168.1.250<br>S snmpset ¬v 2c -c public -On 192.168.1.10.1.3.6.1.4.1.182.100.4.105.1.0 i 1<br>1.3.6.1.4.1.182.100.4.105.10 = INTEGER: Commit(1)<br>S snmpset ¬v 2c -c public -On 192.168.1.10.1.3.6.1.4.1.182.100.4.104.6.0 i 1<br>1.3.6.1.4.1.182.100.4.104.6.0 = INTEGER: execute(1) |

(10) セカンダリ DNS サーバアドレス

本設定変更後は装置の再起動が必要となります。

| コマンド例                                                                        | コマンド例(OID表記)                                                                                 | 説明                |
|------------------------------------------------------------------------------|----------------------------------------------------------------------------------------------|-------------------|
| \$ snmpset -v 2c -c public -m JRC-JRL8xxAP2-MIB 192.168.1.10                 | \$ snmpset -v 2c -c public -On 192.168.1.10 .1.3.6.1.4.1.182.100.4.105.3.9.0 a 192.168.1.250 | セカンダリDNSサーバアドレス設定 |
| cfgDnsServerSecondary.0 a 192.168.1.250                                      |                                                                                              |                   |
| JRC-JRL8xxAP2-MIB::cfgDnsServerSecondary.0 = IpAddress: 192.168.1.250        | .1.3.6.1.4.1.182.100.4.105.3.9.0 = IpAddress: 192.168.1.250                                  |                   |
| \$ snmpset -v 2c -c public -m JRC-JRL8xxAP2-MIB 192.168.1.10 cfgCommit.0 i 1 | \$ snmpset -v 2c -c public -On 192.168.1.10 .1.3.6.1.4.1.182.100.4.105.1.0 i 1               | 設定反映              |
| JRC-JRL8xxAP2-MIB::cfgCommit.0 = INTEGER: Commit(1)                          | .1.3.6.1.4.1.182.100.4.105.1.0 = INTEGER: Commit(1)                                          |                   |
| snmpset -v 2c -c public -m JRC-JRL8xxAP2-MIB 192.168.1.10 ctlReset.0 i 1     | \$ snmpset -v 2c -c public -On 192.168.1.10 .1.3.6.1.4.1.182.100.4.104.6.0 i 1               | 装置再起動             |
| JRC-JRL8xxAP2-MIB::ctlReset.0 = INTEGER: execute(1)                          | .1.3.6.1.4.1.182.100.4.104.6.0 = INTEGER: execute(1)                                         |                   |

(11) スキャンチャンネル

STA がスキャンするチャンネルをスペース区切りで列挙します。 指定 OID で設定不能なチャンネルを指定した場合はエラーを返します。

●設定可能なチャンネル

| 2.4GHz    | : 1, 2, 3, 4, 5, 6, 7, 8, 9, 10, 11, 12, 13                         |
|-----------|---------------------------------------------------------------------|
| 5GHz(W52) | : 36, 40, 44, 48 (W53) : 52, 56, 60, 64 (W56) : 100, 104, 108, 112, |
|           | 116, 120, 124, 128, 132, 136, 140                                   |
|           |                                                                     |

4.9GHz

: 184, 186, 192, 196

●2.4GHz

| コマンド例                                                                                                    | コマンド例(OID表記)                                                                                                    | 説明                  |
|----------------------------------------------------------------------------------------------------|----------------------------------------------------------------------------------------------------|---------------------|
| \$ snmpset -v 2c -c public -m JRC-JRL8xxAP2-MIB 192.168.1.10                                                                         | \$ snmpset -v 2c -c public -On 192.168.1.10 .1.3.6.1.4.1.182.100.4.105.4.1.1.14.1 s                                                   | CH1 Enable          |
| cfgWlanScanChannel24G.1 s "1"                                                                                                    | "1"                                                                                                    |                     |
| JRC-JRL8xxAP2-MIB::cfgWlanScanChannel24G.1 = STRING: 1                                                                               | .1.3.6.1.4.1.182.100.4.105.4.1.1.14.1 = STRING: 1                                                                                     |                     |
| \$ snmpset -v 2c -c public -m JRC-JRL8xxAP2-MIB 192.168.1.10                                                                         | \$ snmpset -v 2c -c public -On 192.168.1.10 .1.3.6.1.4.1.182.100.4.105.1.0 i 1                                                        | 設定反映                |
| cfgCommit.0 i 1                                                                                                    |                                                                                                    |                     |
| JRC-JRL8xxAP2-MIB::cfgCommit.0 = INTEGER: Commit(1)                                                                                  | .1.3.6.1.4.1.182.100.4.105.1.0 = INTEGER: Commit(1)                                                                                   |                     |
| \$ snmpset -v 2c -c public -m JRC-JRL8xxAP2-MIB 192.168.1.10                                                                         | \$ snmpset -v 2c -c public -On 192.168.1.10 .1.3.6.1.4.1.182.100.4.105.4.1.1.14.1 s                                                   | CH1~CH13 全てをDisable |
| cfgWlanScanChannel24G.1 s "1 2 3 4 5 6 7 8 9 10 11 12 13"                                                                            | "1 2 3 4 5 6 7 8 9 10 11 12 13"                                                                                                    |                     |
| JRC-JRL8xxAP2-MIB::cfgWlanScanChannel49G.1 = STRING:                                                                                 | .1.3.6.1.4.1.182.100.4.105.4.1.1.14.1 = STRING:                                                                                       |                     |
| \$ snmpset -v 2c -c public -m JRC-JRL8xxAP2-MIB 192.168.1.10                                                                         | \$ snmpset -v 2c -c public -On 192.168.1.10 .1.3.6.1.4.1.182.100.4.105.1.0 i 1                                                        | 設定反映                |
| cfgCommit.0 i 1                                                                                                    |                                                                                                    |                     |
| JRC-JRL8xxAP2-MIB::cfgCommit.0 = INTEGER: Commit(1)                                                                                  | .1.3.6.1.4.1.182.100.4.105.1.0 = INTEGER: Commit(1)                                                                                   |                     |
| $\bullet$ 5GHz(W52)                                                                                                    |                                                                                                    |                     |
|                                                                                                    |                                                                                                    | 71/20               |
|                                                                                                    |                                                                                                    | 説明                  |
| \$ snmpset -v 2c -c public -m JRC-JRL8xxAP2-MIB 192.168.1.10<br>sfrtManSeenChennelWE2 1 a "26"                                       | \$ snmpset -v 2c -c public -On 192.168.1.10 .1.3.6.1.4.1.182.100.4.105.4.1.1.15.1 s 36                                                | CH36 Enable         |
| JRC-JRL 8xxAP2-MIB::cfgWlanScanChannelW52.1 = STRING: 36                                                                             | 1 3 6 1 4 1 182 100 4 105 4 1 1 15 1 = STRING: 36                                                                                     |                     |
| \$ snmpset -v 2c -c public -m JRC-JRL8xxAP2-MIB 192.168.1.10 cfgCommit.0 i 1                                                         | \$ snmpset -v 2c -c public -On 192.168.1.10 .1.3.6.1.4.1.182.100.4.105.1.0 i 1                                                        | 設定反映                |
| JRC-JRL8xxAP2-MIB::cfgCommit.0 = INTEGER: Commit(1)                                                                                  | .1.3.6.1.4.1.182.100.4.105.1.0 = INTEGER: Commit(1)                                                                                   |                     |
| \$ snmpset -v 2c -c public -m JRC-JRL8xxAP2-MIB 192.168.1.10                                                                         | \$ snmpset -v 2c -c public -On 192.168.1.10 .1.3.6.1.4.1.182.100.4.105.4.1.1.15.1 s "36 40 44                                         | CH36~CH48をEnable    |
| JRC-JRI 8yyAP2-MIB::cfrWlanScanChannel49G 1 = STRING:                                                                                | 1 3 6 1 4 1 182 100 4 105 4 1 1 15 1 = STRING                                                                                         |                     |
| \$ snmpset -v 2c -c public -m JRC-JRI 8xxAP2-MIB 192.168.1.10 cfrCommit.0 i 1                                                        | \$ snmpset -v 2c -c public -On 192 168 1.10 1.3.6 1.4 1.182 100 4 105 1.0 i 1                                                         | 設定反映                |
| JRC-JRL8xxAP2-MIB::cfgCommit.0 = INTEGER: Commit(1)                                                                                  | .1.3.6.1.4.1.182.100.4.105.1.0 = INTEGER: Commit(1)                                                                                   |                     |
| ●5GHz(W53)                                                                                                    |                                                                                                    |                     |
| コマンド例                                                                                                    | コマンド例(OID表記)                                                                                                    | 説明                  |
| \$ snmpset -v 2c -c public -m JRC-JRL8xxAP2-MIB 192.168.1.10<br>cfsWlanScanChannelW53.1 s "52"                                       | \$ snmpset -v 2c -c public -On 192.168.1.10 .1.3.6.1.4.1.182.100.4.105.4.1.1.16.1 s "52"                                              | CH52 Enable         |
| JRC-JRL8xxAP2-MIB::cfgWlanScanChannelW53.1 = STRING: 52                                                                              | .1.3.6.1.4.1.182.100.4.105.4.1.1.16.1 = STRING: 52                                                                                    |                     |
| \$ snmpset -v 2c -c public -m JRC-JRL8xxAP2-MIB 192.168.1.10 cfgCommit.0 i 1                                                         | \$ snmpset -v 2c -c public -On 192.168.1.10 .1.3.6.1.4.1.182.100.4.105.1.0 i 1                                                        | 設定反映                |
| JRC-JRL8xxAP2-MIB::cfgCommit.0 = INTEGER: Commit(1)                                                                                  | .1.3.6.1.4.1.182.100.4.105.1.0 = INTEGER: Commit(1)                                                                                   |                     |
| \$ snmpset -v 2c -c public -m JRC-JRL8xxAP2-MIB 192.168.1.10                                                                         | \$ snmpset -v 2c -c public -On 192.168.1.10 .1.3.6.1.4.1.182.100.4.105.4.1.1.16.1 s "52 56 60                                         | CH52~CH64をEnable    |
| cfgWlanScanChannelW53.1 s "52 56 60 64"                                                                                              | 64″                                                                                                    |                     |
| JRC-JRL8xxAP2-MIB::cfgWlanScanChannelW53.1 = STRING:                                                                                 | .1.3.6.1.4.1.182.100.4.105.4.1.1.16.1 = STRING:                                                                                       |                     |
| Snmpset -v 2c -c public -m JRC-JRL8xxAP2-MIB 192.168.1.10 cfgCommit.0 i 1<br>IDC JDI 9:: AD2 MID:: fr0-surit 0 = INTECED: 0 surit(1) | \$ snmpset -v 2c -c public -Un 192.168.1.10 .1.3.6.1.4.1.182.100.4.105.1.0 i 1<br>1.2.6.1.4.1.192.100.4.105.1.0 - INTECED: 0-mark/(1) | 設定反映                |
|                                                                                                    | [.1.3.0.1.4.1.102.100.4.103.1.0 - INTEGER: Commit(1)                                                                                  |                     |
| ●5GHz(W56)                                                                                                    |                                                                                                    |                     |
|                                                                                                    |                                                                                                    | =2400               |

|                                                                                                    |                                                                                                    | 0/59/3             |
|----------------------------------------------------------------------------------------------------|----------------------------------------------------------------------------------------------------|--------------------|
| \$ snmpset -v 2c -c public -m JRC-JRL8xxAP2-MIB 192.168.1.10                                                                    | \$ snmpset -v 2c -c public -On 192.168.1.10 .1.3.6.1.4.1.182.100.4.105.4.1.1.17.1 s "100"                                             | CH100 Enable       |
| cfgWlanScanChannelW56.1 s "100"                                                                                                 |                                                                                                    |                    |
| JRC-JRL8xxAP2-MIB::cfgWlanScanChannelW56.1 = STRING: 100                                                                        | .1.3.6.1.4.1.182.100.4.105.4.1.1.17.1 = STRING: 100                                                                                   |                    |
| \$ snmpset -v 2c -c public -m JRC-JRL8xxAP2-MIB 192.168.1.10 cfgCommit.0 i 1                                                    | \$ snmpset -v 2c -c public -On 192.168.1.10 .1.3.6.1.4.1.182.100.4.105.1.0 i 1                                                        | 設定反映               |
| JRC-JRL8xxAP2-MIB::cfgCommit.0 = INTEGER: Commit(1)                                                                             | .1.3.6.1.4.1.182.100.4.105.1.0 = INTEGER: Commit(1)                                                                                   |                    |
| \$ snmpset -v 2c -c public -m JRC-JRL8xxAP2-MIB 192.168.1.10                                                                    | \$ snmpset -v 2c -c public -On 192.168.1.10 .1.3.6.1.4.1.182.100.4.105.4.1.1.17.1 s "100 104                                          | CH100~CH140をEnable |
| cfgWlanScanChannelW56.1 s "100 104 108 112 116 120 124 128 132 136 140"                                                         | 108 112 116 120 124 128 132 136 140"                                                                                                  |                    |
| JRC-JRL8xxAP2-MIB::cfgWlanScanChannelW56.1 = STRING:                                                                            | .1.3.6.1.4.1.182.100.4.105.4.1.1.17.1 = STRING:                                                                                       |                    |
| \$ snmpset -v 2c -c public -m JRC-JRL8xxAP2-MIB 192.168.1.10 cfgCommit.0 i 1                                                    | \$ snmpset -v 2c -c public -On 192.168.1.10 .1.3.6.1.4.1.182.100.4.105.1.0 i 1                                                        | 設定反映               |
| JRC-JRL8xxAP2-MIB::cfgCommit.0 = INTEGER: Commit(1)                                                                             | .1.3.6.1.4.1.182.100.4.105.1.0 = INTEGER: Commit(1)                                                                                   |                    |
| snmpset -v 2c -c public -m JRC-JRL8xxAP2-MIB 192.168.1.10 cfgCommit.0 i 1<br>JRC-JRL8xxAP2-MIB:cfgCommit.0 = INTEGER: Commit(1) | s mmpset – v 2c – c public – On 192.188.1.10.1.3.6.1.4.1.182.100.4.105.1.0 i 1<br>.1.3.6.1.4.1.182.100.4.105.1.0 = INTEGER: Commit(1) | 設定反映               |

●4.9GHz

| コマンド例                                                                        | コマンド例(OID表記)                                                                                 | 説明                    |
|------------------------------------------------------------------------------|----------------------------------------------------------------------------------------------|-----------------------|
| \$ snmpset -v 2c -c public -m JRC-JRL8xxAP2-MIB 192.168.1.10                 | \$ snmpset -v 2c -c public -On 192.168.1.10 .1.3.6.1.4.1.182.100.4.105.4.1.1.18.1 s "184"    | CH184 Enable          |
| cfgWlanScanChannel49G.1 s "184"                                              |                                                                                              |                       |
| JRC-JRL8xxAP2-MIB::cfgWlanScanChannel49G.1 = STRING: 184                     | .1.3.6.1.4.1.182.100.4.105.4.1.1.18.1 = STRING: 184                                          |                       |
| \$ snmpset -v 2c -c public -m JRC-JRL8xxAP2-MIB 192.168.1.10 cfgCommit.0 i 1 | \$ snmpset -v 2c -c public -On 192.168.1.10 .1.3.6.1.4.1.182.100.4.105.1.0 i 1               | 設定反映                  |
| JRC-JRL8xxAP2-MIB::cfgCommit.0 = INTEGER: Commit(1)                          | .1.3.6.1.4.1.182.100.4.105.1.0 = INTEGER: Commit(1)                                          |                       |
| \$ snmpset -v 2c -c public -m JRC-JRL8xxAP2-MIB 192.168.1.10                 | \$ snmpset -v 2c -c public -On 192.168.1.10 .1.3.6.1.4.1.182.100.4.105.4.1.1.18.1 s "184 188 | CH184~CH196 全てをEnable |
| cfgWlanScanChannel49G.1 s "184 188 192 196"                                  | 192 196″                                                                                     |                       |
| JRC-JRL8xxAP2-MIB::cfgWlanScanChannel49G.1 = STRING:                         | .1.3.6.1.4.1.182.100.4.105.4.1.1.18.1 = STRING:                                              |                       |
| \$ snmpset -v 2c -c public -m JRC-JRL8xxAP2-MIB 192.168.1.10 cfgCommit.0 i 1 | \$ snmpset -v 2c -c public -On 192.168.1.10 .1.3.6.1.4.1.182.100.4.105.1.0 i 1               | 設定反映                  |
| JRC-JRL8xxAP2-MIB::cfgCommit.0 = INTEGER: Commit(1)                          | .1.3.6.1.4.1.182.100.4.105.1.0 = INTEGER: Commit(1)                                          |                       |
|                                                                              | •                                                                                            | •                     |

## (12) Beacon Interval

| コマンド例                                                                        | コマンド例(OID表記)                                                                           | 説明        |
|------------------------------------------------------------------------------|----------------------------------------------------------------------------------------|-----------|
| \$ snmpset -v 2c -c public -m JRC-JRL8xxAP2-MIB 192.168.1.10                 | \$ snmpset -v 2c -c public -On 192.168.1.10 .1.3.6.1.4.1.182.100.4.105.4.1.1.19.2 i 40 | 40msecに設定 |
| cfgWlanBeaconInterval.2 i 40                                                 |                                                                                        |           |
| JRC-JRL8xxAP2-MIB::cfgWlanBeaconInterval.2 = INTEGER: 40 ms                  | .1.3.6.1.4.1.182.100.4.105.4.1.1.19.2 = INTEGER: 40 ms                                 |           |
| \$ snmpset -v 2c -c public -m JRC-JRL8xxAP2-MIB 192.168.1.10 cfgCommit.0 i 1 | \$ snmpset -v 2c -c public -On 192.168.1.10 .1.3.6.1.4.1.182.100.4.105.1.0 i 1         | 設定反映      |
| JRC-JRL8xxAP2-MIB::cfgCommit.0 = INTEGER: Commit(1)                          | .1.3.6.1.4.1.182.100.4.105.1.0 = INTEGER: Commit(1)                                    |           |

## (13) Roaming Threshold Check Interval

| コマンド例                                                                        | コマンド例(OID表記)                                                                           | 説明       |
|------------------------------------------------------------------------------|----------------------------------------------------------------------------------------|----------|
| \$ snmpset -v 2c -c public -m JRC-JRL8xxAP2-MIB 192.168.1.10                 | \$ snmpset -v 2c -c public -On 192.168.1.10 .1.3.6.1.4.1.182.100.4.105.4.1.1.20.1 i 40 | W1を4Oに設定 |
| cfgWlanRoamingThresholdCheckInterval.1 i 40                                  |                                                                                        |          |
| JRC-JRL8xxAP2-MIB::cfgWlanRoamingThresholdCheckInterval.1 = INTEGER: 40 ms   | .1.3.6.1.4.1.182.100.4.105.4.1.1.20.1 = INTEGER: 40 ms                                 |          |
| \$ snmpset -v 2c -c public -m JRC-JRL8xxAP2-MIB 192.168.1.10 cfgCommit.0 i 1 | \$ snmpset -v 2c -c public -On 192.168.1.10 .1.3.6.1.4.1.182.100.4.105.1.0 i 1         | 設定反映     |
| JRC-JRL8xxAP2-MIB::cfgCommit.0 = INTEGER: Commit(1)                          | .1.3.6.1.4.1.182.100.4.105.1.0 = INTEGER: Commit(1)                                    |          |

# (14) Roaming Threshold HysteresisOnOff

| コマンド例                                                                        | コマンド例(OID表記)                                                                          | 説明            |
|------------------------------------------------------------------------------|---------------------------------------------------------------------------------------|---------------|
| \$ snmpset -v 2c -c public -m JRC-JRL8xxAP2-MIB 192.168.1.10                 | \$ snmpset -v 2c -c public -On 192.168.1.10 .1.3.6.1.4.1.182.100.4.105.4.1.1.21.1 i 1 | W1をDisableに設定 |
| cfgWlanRoamingHysteresisOnOff.1 i disable                                    |                                                                                       |               |
| JRC-JRL8xxAP2-MIB::cfgWlanRoamingHysteresisOnOff.1 = INTEGER: disable(0)     | .1.3.6.1.4.1.182.100.4.105.4.1.1.21.1 = INTEGER: disable(0)                           |               |
| \$ snmpset -v 2c -c public -m JRC-JRL8xxAP2-MIB 192.168.1.10 cfgCommit.0 i 1 | \$ snmpset -v 2c -c public -On 192.168.1.10 .1.3.6.1.4.1.182.100.4.105.1.0 i 1        | 設定反映          |
| JRC-JRL8xxAP2-MIB::cfgCommit.0 = INTEGER: Commit(1)                          | .1.3.6.1.4.1.182.100.4.105.1.0 = INTEGER: Commit(1)                                   |               |
| \$ snmpset -v 2c -c public -m JRC-JRL8xxAP2-MIB 192.168.1.10                 | \$ snmpset -v 2c -c public -On 192.168.1.10 .1.3.6.1.4.1.182.100.4.105.4.1.1.21.1 i 1 | W2をEnableに設定  |
| cfgWlanRoamingHysteresisOnOff.1 i enable                                     |                                                                                       |               |
| JRC-JRL8xxAP2-MIB::cfgWlanRoamingHysteresisOnOff.1 = INTEGER: enable(1)      | .1.3.6.1.4.1.182.100.4.105.4.1.1.21.1 = INTEGER: enable(1)                            |               |
| \$ snmpset -v 2c -c public -m JRC-JRL8xxAP2-MIB 192.168.1.10 cfgCommit.0 i 1 | \$ snmpset -v 2c -c public -On 192.168.1.10 .1.3.6.1.4.1.182.100.4.105.1.0 i 1        | 設定反映          |
| JRC-JRL8xxAP2-MIB::cfgCommit.0 = INTEGER: Commit(1)                          | .1.3.6.1.4.1.182.100.4.105.1.0 = INTEGER: Commit(1)                                   |               |

# (15) Target RSSI

| コマンド例                                                                        | コマンド例(OID表記)                                                                            | 説明                        |
|------------------------------------------------------------------------------|-----------------------------------------------------------------------------------------|---------------------------|
| \$ snmpset -v 2c -c public -m JRC-JRL8xxAP2-MIB 192.168.1.10                 | \$ snmpset -v 2c -c public -On 192.168.1.10 .1.3.6.1.4.1.182.100.4.105.4.1.1.22.1 i -70 | W2 のTarget RSSIを-70dBmに設定 |
| cfgWlanTargetRssi.2 i -70                                                    |                                                                                         |                           |
| JRC-JRL8xxAP2-MIB::cfgWlanTargetRssi.2 = INTEGER: -70 dBm                    | .1.3.6.1.4.1.182.100.4.105.4.1.1.22.1 = INTEGER: -70 dBm                                |                           |
| \$ snmpset -v 2c -c public -m JRC-JRL8xxAP2-MIB 192.168.1.10 cfgCommit.0 i 1 | \$ snmpset -v 2c -c public -On 192.168.1.10 .1.3.6.1.4.1.182.100.4.105.1.0 i 1          | 設定反映                      |
| JRC-JRL8xxAP2-MIB::cfgCommit.0 = INTEGER: Commit(1)                          | .1.3.6.1.4.1.182.100.4.105.1.0 = INTEGER: Commit(1)                                     |                           |

# 付録10 SNMP MIB 資料 - ログー覧 -

| レベル   | ログ内容                                                                         | 説明                                                                                                    | 対処方法                                                                                                    |
|-------|------------------------------------------------------------------------------|----------------------------------------------------------------------------------------------------|----------------------------------------------------------------------------------------------------|
| info  | [SNMP] SET: XXX = YYY                                                        | OID:XXXにYYYを設定                                                                                                    |                                                                                                    |
|       | [SNMP] Commit Start                                                          | 設定反映開始                                                                                                    |                                                                                                    |
|       | [SNMP] Commit Complete                                                       | 設定反映完了                                                                                                    |                                                                                                    |
|       | [SNMP] Commit Complete (No Change)                                           | 設定反映完了(変更なし)                                                                                                    |                                                                                                    |
| error | [SNMP] Commit Failed                                                         | 設定反映失敗                                                                                                    |                                                                                                    |
|       | [SNMP] Commit Failed (WEB Login)                                             | 設定反映失敗(Webログイン中)                                                                                                    | <ul> <li>Webログアウトしてから再度実行する。</li> <li>ログアウトせずにブラウザ閉じてしまった<br/>場合は、1分以上待って再度実行する。</li> </ul>                                                                                                    |
| info  | [SNMP] Reload Start                                                          | 設定読み込み開始                                                                                                    |                                                                                                    |
|       | [SNMP] Reload Complete                                                       | 設定読み込み完了                                                                                                    |                                                                                                    |
| error | [SNMP] cfgNetSubnetMask.0: Invalid value                                     | 無効なサブネットマスクを設定                                                                                                    |                                                                                                    |
|       | [SNMP] cfgNetIpAddress.0: Invalid value                                      | 無効なIPアドレスを設定                                                                                                    | サブネットマスクとの組み合わせで以下をチェックする。<br>・RFCで予約されたアドレスは設定禁止<br>・ネットワークアドレスは設定禁止<br>・プロードキャストアドレスは設定禁止                                                                                                    |
|       | [SNMP] cfgNetDefaultGateway.0: Invalid value                                 | 無効なゲートウェイアドレスを設定                                                                                                    | IPアドレス、サブネットマスクとの組み合わせで以下を<br>チェックする。<br>・RFCであらわたアドレスは設定禁止<br>・装置IPと同ーセグメントでなければ設定禁止<br>・装置IPと同一アドレスは設定禁止<br>・ネットワークアドレスは設定禁止<br>・ブロードキャストアドレスは設定禁止                                                                      |
|       | [SNMP] cfgWlanType.1: STA operation is not                                   | JRL-849AP/AXで非対応のSTAタイ<br>プを設定                                                                                                    | 対応するタイプを設定する。                                                                                                    |
|       | [SNMP] cfgWlanType.1: AP operation is not                                    | ノセロン<br>JRL-849ST/SXで非対応のAPタイプ<br>を設定                                                                                                 |                                                                                                    |
|       | [SNMP] cfgWlanType.2: MAP operation is not                                   | W2に非対応のMAPを設定                                                                                                    |                                                                                                    |
|       | [SNMP] cfgWlanBand.1: 4.9GHz operation is not<br>supported                   | 周波数帯に非対応の4.9GHzを設定                                                                                                    | 対応する周波数帯を設定する。                                                                                                    |
|       | [SNMP] cfgWlanBand.1: Only 4.9GHz operation                                  | 周波数帯に非対応の2.4,5GHzを設定                                                                                                    |                                                                                                    |
|       | [SNMP] cfgWlanMode.1: Not supported in this band                             | 現在の周波数帯では使用できない無線<br>モードを設定                                                                                                    | 対応する無線モードを設定する。                                                                                                    |
|       | [SNMP] cfgWlanMode.1: 802.11ac operation is<br>not supported                 | W1に非対応の802.11acモードを設<br>定                                                                                                    |                                                                                                    |
|       | [SNMP] cfgWlanChannel.1: Invalid value                                       | 無効なチャンネルを設定                                                                                                    | 装置上有効なチャネルを設定する。                                                                                                    |
|       | [SNMP] cfgWlanChannel.1: Prohibited for<br>outdoor usage                     | 屋外用ブロファイル(~outside)設定中<br>(※)、屋外非対応のW52,W53を設定<br>※GUI All Config画面 > Basic<br>Config > Profile 設定値が<br>[Outdoor Profile Settings]表示。 | <ul> <li>・屋内利用の場合は、Basic Config画面で屋内プロファイ<br/>ル設定(「Oudside」表示がないプロファイルを読み込<br/>み設定)後、W52、W53のチャンネルを設定する。</li> <li>※プロファイル読み込みの場合、装置上の再設定が必要<br/>です。</li> <li>・対応する 周波数帯のチャンネルを設定する。</li> </ul>                            |
|       | [SNMP] cfgWlanChannel.1: Not supported in 80MHz bandwidth                    | W2に帯域幅<br>80MHz(「802.11ac(VHT80)」)設<br>定時, 非対応チャンネルのch132,<br>ch136のを設定                                                               | <ul> <li>•5GHz帯で有効なチャンネルを設定する。</li> <li>•ch132, ch136を使用する場合は、VHT80以外の<br/>モード設定に変更してから、再度チャンネル設定を変<br/>更する。</li> </ul>                                                                                                   |
|       | [SNMP] cfgWlanChannel.1: Not supported in 40/80MHz bandwidth                 | 40MHz以上の帯域幅で非対応チャン<br>ネルのch140を設定                                                                                                    | <ul> <li>・ch140以外の有効なチャンネルを設定する。</li> <li>・5GHz, ch140を使用する場合は、帯域幅20MHzの<br/>設定(802.11a/802.11n(HT20)<br/>/802.11ac(VHT20))に変更してから、再度チャンネ<br/>ル設定を変更する。</li> </ul>                                                        |
|       | [SNMP] cfgWlanChannel.1: MAP doesn't<br>support automatic channel selection  | MAP設定時,非対応のAUTOチャンネ<br>ルを設定                                                                                                    | MAPでメッシュネットワークを構築する際は,無線上で同<br>ーのSSID,有効なチャンネル,無線LANモード,セキュリ<br>ティ設定を行う。                                                                                                    |
|       | [SNMP] cfgSsidEnable.1: Invalid value                                        | 無効にできないSSID1(W1), SSID9<br>(W2, 内蔵機種のみ)を無効に設定                                                                                         | SSID 1/SSID 9の個別無効設定はできませんが、無線部毎<br>の設定、制御動作は可能です。<br>OW2内蔵機種の場合<br>[Basic Config] > [Multi-channel Mode] を<br>[W1 only]/[W2 only]のいずれかに設定する。<br>OSNMP停波制御(無線上のサービス一時停止)<br>「付録8 (2.12) 無線停波/停波解除」を参照し、<br>SNMP停波制御を実行する。 |
|       | [SNMP] cfgSsidSecurity.2: Multiple WEP SSID is<br>not supported (See SSID 1) | 複数のSSIDICWEPのセキュリティを<br>設定                                                                                                    | W1/W2各無線部毎に, 1つのSSIDのみWEPのセキュリ<br>ティ設定を使用する。                                                                                                    |

# 付録11 SNMP MIB 資料 - TRAP 一覧 -

### ●TRAP メッセージ例

AP/STA1対向のインフラストラクチャ接続系で、装置起動時の TRAP 通知メッセージ表示は下記のようになります。

| No | メッセージ                                                                                                    |
|----|----------------------------------------------------------------------------------------------------|
| 1  | Receive TRAP2, SNMP v2c, community public, sysUpTimeInstance = 0:0:00:07.87, snmpTrapOID.0                       |
|    | = coldStart, image = sideB, bootType = poweron                                                                   |
| 2  | Receive TRAP2, SNMP v2c, community public, sysUpTimeInstance = 0:0:00:33.18, snmpTrapOID.0                       |
|    | = channelSel, channel = 5240, bandWidth = 20000                                                                  |
| З  | Receive TRAP2, SNMP v2c, community public, sysUpTimeInstance = 0:0:00:37.01, snmpTrapOID.0 = <b>wlanIfStart1</b> |
| 4  | Receive TRAP2, SNMP v2c, community public, sysUpTimeInstance = 0:0:00:37.08, snmpTrapOID.0 = <b>wlanIfStart2</b> |
| 5  | Receive TRAP2, SNMP v2c, community public, sysUpTimeInstance = 0:0:01:16.11, snmpTrapOID.0                       |
|    | = accessOffline, alarmState = noAlarm, channel = 5240, bandWidth = 20000, vapMacAddress = 70:88:4D:00:03:A0      |
| 6  | Receive TRAP2, SNMP v2c, community public, sysUpTimeInstance = 0:0:01:16.23, snmpTrapOID.0                       |
|    | = associated, connMacAddress = 70:88:4D:24:1C:81, connType = STA, vapMacAddress = 70:88:4D:00:03:A0              |
| 7  | Receive TRAP2, SNMP v2c, community public, sysUpTimeInstance = 0:0:01:22.15, snmpTrapOID.0                       |
|    | = channelSel, channel = 5240, bandWidth = 20000                                                                  |
| 8  | Receive TRAP2, SNMP v2c, community public, sysUpTimeInstance = 0:0:01:22.36, snmpTrapOID.0                       |
|    | = accessOffline, alarmState = noAlarm, channel = 5240, bandWidth = 20000, vapMacAddress = 70:88:4D:24:1C:81      |
| 9  | Receive TRAP2, SNMP v2c, community public, sysUpTimeInstance = 0:0:01:22.53, snmpTrapOID.0                       |
|    | = associated, connMacAddress = 70:88:4D:00:03:A0, connType = STA, vapMacAddress = 70:88:4D:24:1C:81              |
|    |                                                                                                    |

※当社オプションの WLC「監視履歴」より AP/STA からの TRAP メッセージ情報を時系列に抜粋 ※太字…TRAP 固有パラメータ(「(1)」~「(3)」 TRAP 解説参照)

【内容】

No.1~6: AP 送信 TRAP

| No.1   | ColdSart      | :起動時 TRAP                                         |
|--------|---------------|---------------------------------------------------|
| No.2   | channelSel    | :チャネル変更(5240MHz, 20000Hz→ch48, 20MHz)             |
|        |               | ※起動時も運用中と同様のフォーマットで同 TRAP が送信されます。                |
| No.3   | wlanlfStart1  | :内臓無線部I動作開始                                       |
| No.4   | wlanlfStart2  | : 内臓無線部II動作開始                                     |
| No.5   | accessOffline | :現在のチャネルリンク状態                                     |
|        |               | (リンク, ch48, 20MHz, 自局 MAC アドレス 70:88:4D:00:03:A0) |
| No.6   | associated    | :無線接続完了                                           |
|        |               | (対向局…70:88:4D:24:1C:81,自局…70:88:4D:00:03:A0)      |
| No.7~9 | :STA 送信 TF    | AP                                                |
| No.7   | channelSel    | :チャネル変更(5240MHz, 20000Hz→ch48, 20MHz)             |
| No.8   | accessOffline | :現在のチャネルリンク状態                                     |
|        |               | (リンク, ch48, 20MHz, 自局 MAC アドレス 70:88:4D:24:1C:81) |
| No.9   | associated    | :無線接続完了                                           |
|        |               | (対向局…70:88:4D:00:03:A0,自局…70:88:4D:24:1C:81)      |

# (1) JRL-800 シリーズ固有ハードウェア異常通知

| TRAP 名称      | TRAP メッセージ内容          | 通知条件             | アラーム<br>ステータス |
|--------------|-----------------------|------------------|---------------|
| WlanlfFail1  | 無線部 I 異常状態通知          | 無線部Ⅰ異常発生         | 0             |
|              | ・アラーム状態 (alarmState)  |                  |               |
|              | 1 (alarm) :アラームあり     |                  |               |
|              | 2(noAlarm) :アラームなし    |                  |               |
| WlanlfFail2  | 無線部Ⅱ異常状態通知            | 無線部Ⅱ異常発生         | 0             |
|              | ・アラーム状態 (alarmState)  |                  |               |
|              | 1 (alarm) :アラームあり     |                  |               |
|              | 2(noAlarm) :アラームなし    |                  |               |
| WlanTempFail | 温度異常検知状態通知            | 装置内温度 85°以上の異常時発 | 0             |
|              | ・アラーム状態 (alarmState)  | 生                |               |
|              | 0(noAlarm) :アラームなし    |                  |               |
|              | 1 (alarm) :アラームあり     |                  |               |
|              | ・現在の温度(temperature)   |                  |               |
|              | ・温度しきい値(tmpThreshold) |                  |               |
| WlanNandFail | なし                    | NANDフラッシュ異常発生    | 0             |

## (2)ソフトウェア動作通知

| TRAP 名称             | TRAP メッセージ内容                                                                                                    | 通知条件                 | アラーム<br>ステータス |
|---------------------|----------------------------------------------------------------------------------------------------|----------------------|---------------|
| VersionUpdateNotice | <ul> <li>・ソフトウェアバージョン番号<br/>(softVersion)</li> <li>・書き込み面(A/B)</li> <li>(writeImage)</li> <li>O(sideA) : A面</li> <li>1 (sideB) : B面</li> <li>・書き込み状態 (writeResult)</li> <li>1 (ok) : 正常終了</li> <li>2(ng) : 異常終了</li> </ul> | バージョンアップ書き込み完了通<br>知 |               |

# (3) JRL-700 シリーズ互換 TRAP 通知

| TRAP 名称      | TRAP メッセージ内容                                                                                                    | 通知条件        | アラーム<br>ステータス |
|--------------|----------------------------------------------------------------------------------------------------|-------------|---------------|
| WlanlfStart1 | なし                                                                                                    | 無線部 I 動作開始時 |               |
| WlanlfStart2 | なし                                                                                                    | 無線部Ⅱ動作開始時   |               |
| ColdStart    | ・起動面(image)<br>O(sideA) :A面<br>1(sideB) :B面<br>・起動種別(bootType)<br>1(poweron) :電源ON<br>2(wdt) :WDT再起動<br>3() :(予約番号)<br>4(user) :ユーザ操作<br>再起動                                                                       | 装置起動時       |               |
| Associated   | <ul> <li>・接続した MAC アドレス<br/>(wlanStatPortTargetAddress)</li> <li>・接続種別(connType)<br/>O (noSupport)未サポート<br/>1 (STA) : STA 接続</li> <li>2(MESH): MESH : MAP 接続</li> <li>・自局の MAC アドレス<br/>(vapMacAddress)</li> </ul> | 無線接続完了      |               |

| DisAssociated       | <ul> <li>         ・   培結していた MAC アドレフ     </li> </ul> | 毎娘切断今了              |   |
|---------------------|-------------------------------------------------------|---------------------|---|
| DISASSOCIALEU       | (wile Stat Dart Target Address)                       |                     |   |
|                     | (WIANStatPort LargetAddress)                          |                     |   |
|                     | • 接続種別(conn lype)                                     |                     |   |
|                     | 1(STA) :STA 接続                                        |                     |   |
|                     | 2(MESH):MESH:MAP 接続                                   |                     |   |
|                     | ・自局の MAC アドレス                                         |                     |   |
|                     | (vapMacAddress)                                       |                     |   |
| ChannelSel          | ・ 現在のチャンネル(channel)                                   | 動作チャンネルの変更          |   |
|                     | 。                                                     |                     |   |
|                     |                                                       |                     |   |
|                     | ・目向の MAC アトレス                                         |                     |   |
|                     | (vapMacAddress)                                       |                     |   |
| AccessOffline       | ・アラーム状態(alarmState)                                   | 無線接続/切断状態の変化        | 0 |
|                     | 0(noAlarm :アラームなし                                     |                     |   |
|                     | 1 (alarm) :アラームあり                                     |                     |   |
|                     | ・現在のチャンネル(channel)                                    |                     |   |
|                     | • 告述恒(band/Midb)                                      |                     |   |
|                     |                                                       |                     |   |
|                     |                                                       |                     |   |
|                     | (vaplVlacAddress)                                     |                     |   |
| RateDown            | ・アラーム状態(alarmState)                                   | 無線送信レートのしきい値未満へ     | 0 |
|                     | O(noAlarm :アラームなし                                     | の低下                 |   |
|                     | 1 (alarm) : アラームあり                                    |                     |   |
|                     | ・現在のチャンネル(channel)                                    |                     |   |
|                     | • 帯域幅(bandWidb)                                       |                     |   |
|                     | ・ 現在の送信レート(rata)                                      |                     |   |
|                     |                                                       |                     |   |
|                     |                                                       |                     |   |
|                     | (vapiViacAddress)                                     |                     |   |
| TransmitRetriedFreq | ・アラーム状態(alarmState)                                   | 無線送信リトライ数のしきい値超     | 0 |
|                     | 0(noAlarm :アラームなし                                     | 過                   |   |
|                     | 1 (alarm) :アラームあり                                     |                     |   |
|                     | ・現在のチャンネル(channel)                                    |                     |   |
|                     | • 帯域幅(bandWidh)                                       |                     |   |
|                     | 、<br>送信 レトライ粉(tyPotriod)                              |                     |   |
|                     |                                                       |                     |   |
|                     | • 目向の MAC アトレス                                        |                     |   |
|                     | (vapMacAddress)                                       |                     |   |
| TransmitDroppedFreq | ・アラーム状態(alarmState)                                   | 無線送信破棄(ドロップ)数のしき    | 0 |
|                     | 0(noAlarm :アラームなし                                     | い値超過                |   |
|                     | 1 (alarm) :アラームあり                                     |                     |   |
|                     | ・現在のチャンネル(channel)                                    |                     |   |
|                     | •帯域幅(bandWidh)                                        |                     |   |
|                     | )<br>ゲーク<br>かな<br>物(たい<br>Droppod)                    |                     |   |
|                     |                                                       |                     |   |
|                     | ・<br>自局の<br>MAC<br>アトレス                               |                     |   |
|                     | (vapMacAddress)                                       |                     |   |
| RcvGPSInfo          | GPS 取得位置情報を定期的に通知                                     | GPS 情報更新時           |   |
|                     | ・GPS 受信状態                                             |                     |   |
|                     | (wlanGPSStatState)                                    |                     |   |
|                     | ・UTC 時刻情報                                             |                     |   |
|                     | (wlanGPSStatLITC)                                     |                     |   |
|                     | ● 緯度(wilanGPSStati AT)                                |                     |   |
|                     |                                                       |                     |   |
|                     | ・社皮(WianGPOStatLUN)                                   |                     |   |
|                     | • 局度(wlanGPSStatAL1)                                  |                     |   |
|                     | • 速度(wlanGPSStatSpeed)                                |                     |   |
|                     | ・方向(wlanGPSStatDirection)                             |                     |   |
|                     | ・測位精度(wlanGPSStatPDOP)                                |                     |   |
|                     | •補足衛星(wlanGPSStatSatellite)                           |                     |   |
| RadarDetect         | ・現在のチャンネル(channel)                                    | 5GHz W53/W56 チャンネル帯 |   |
|                     | • 帯域幅(bandWidh)                                       | でレーダー検知時            |   |
|                     |                                                       |                     |   |

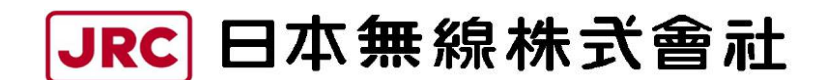

http://www.jrc.co.jp

(無断複製・転載を禁ずる)

本書は森林資源保護のため、再生紙を使用しています。

第5.0版 2023年4月6日 編者日本無線株式会社 発行者日本無線株式会社

| ■無線 LAN に関するお問い合わせ窓口      |        |                          |
|---------------------------|--------|--------------------------|
| 〒164-8570 東京都中野区中野四丁目 10番 | 1号     |                          |
| 中野セントラルパークイースト            |        |                          |
| 〇民需事業統括部 民需営業グループ         | TEL    | :03-6832-1727            |
| 〇官公庁事業統括部 官公庁営業推進グループ     | TEL    | :03-6832-1746            |
| 〇メールでのお問い合わせ              | E-mail | : wlan-support@jrc.co.jp |